# cisco.

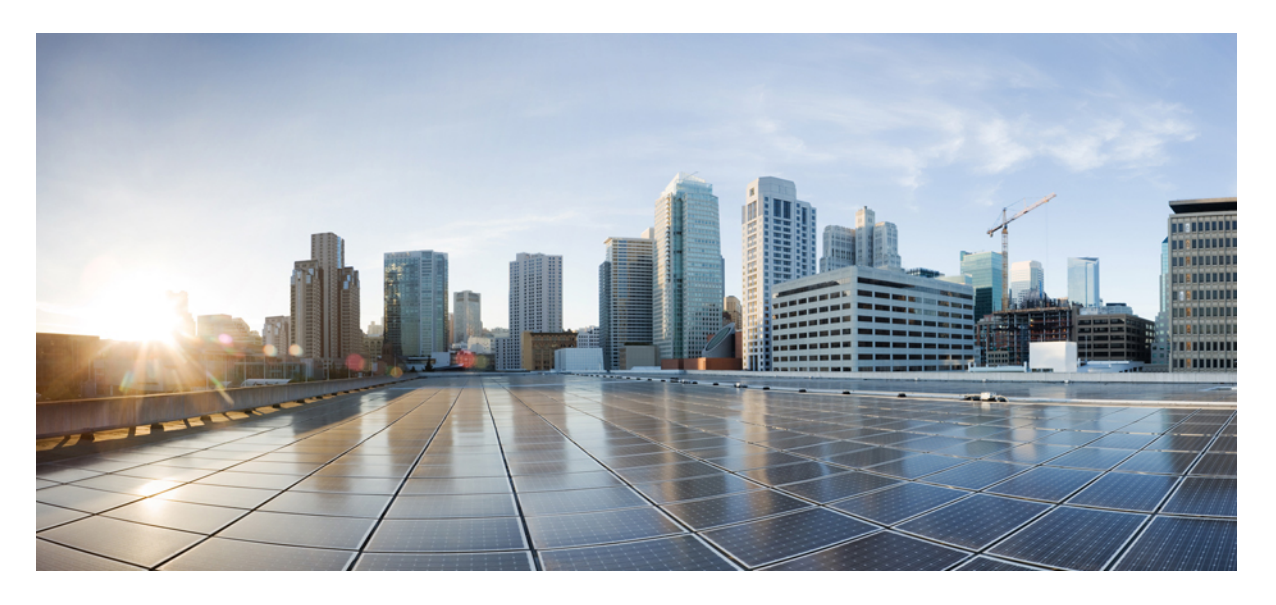

### Cisco Security Manager 4.27 インストレーションガイド

初版: 2023年9月7日

#### シスコシステムズ合同会社

〒107-6227 東京都港区赤坂9-7-1 ミッドタウン・タワー http://www.cisco.com/jp お問い合わせ先:シスココンタクトセンター 0120-092-255 (フリーコール、携帯・PHS含む) 電話受付時間:平日 10:00~12:00、13:00~17:00 http://www.cisco.com/jp/go/contactcenter/ © 2023 Cisco Systems, Inc. All rights reserved.

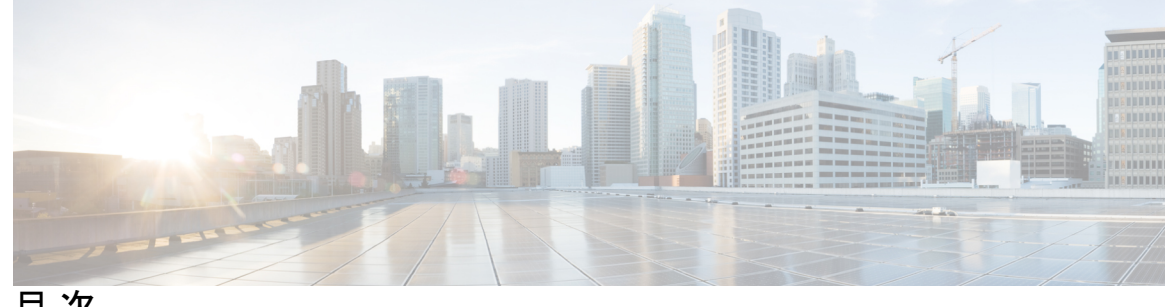

目次

第1章

第2章

概要 1

コンポーネントアプリケーションの概要 1 Common Services 1 セキュリティマネージャ 2 関連アプリケーションの概要 3 イベント管理のイネーブル化の影響 4

Security Manager のライセンス 5 ライセンスタイプ 5 基本ライセンス(Standard および Professional) 6 Standard から Professional へのアップグレード ライセンス 7 差分(「追加」)ライセンス 7 APIライセンス 7 ライセンスおよび導入シナリオ 8 アクティブ/アクティブ 8 アクティブおよびスタンバイ 8 ライセンスタイプと適用性 8 コンポーネントアプリケーションに対するライセンス 9 購入するライセンスのデバイス数について 9 マルチ コンテキスト モードのスタンドアロン ファイアウォール ブレードの例 13 ASA ロードバランシング クラスタに関連するライセンスの例 13 必要なライセンスの決定 13 Security Manager 4.27 の新規インストール 14 Security Manager 4.x からのアップグレード 14

90日間の評価ライセンス 14

4.x を新規に購入する場合の適切なライセンスの選択 14

既存の 4.x を使用している場合の適切なライセンスの選択 15

Security Manager またはコンポーネントアプリケーションに対するライセンスのインストール 16 Security Manager またはコンポーネントアプリケーションに対するライセンスの更新 16 ライセンスに関するその他のマニュアル 16

ライセンスに関する支援 16

第3章

#### 要件と依存関係 17

必要なサービスとポート 17
Windows ファイアウォール設定スクリプト 19
サーバの要件および推奨事項 20
地域と言語のオプションと関連設定について 26
SAN ストレージの使用 27
iSCSI ボリュームの要件 28
クライアントの要件 29

第4章 サーバのインストール準備 33

サーバのパフォーマンスとセキュリティを向上させるためのベスト プラクティス 33 インストール準備状況チェックリスト 36

<sup>第5章</sup>サーバアプリケーションのインストールとアップグレード 41

必要なサーバューザアカウントについて 41

Remote Desktop Connection または VNC を使用したサーバアプリケーションのインストール 43

、Common Services、およびのインストール 43

サードパーティ証明書を使用した Cisco Security Manager へのアクセス 47

Internet Explorer 6.0 での証明書のインストール: 47

Internet Explorer 7.0 での証明書のインストール: 48

サーバアプリケーションのアップグレード 48

Cisco Security Manager 4.12 SP2 からのアップグレード中のデータベースエラー解決 69 Security Manager の保留データが送信および承認されることの確認 69 プロパティファイルに対する変更の復元 70 リモートアップグレード後の csm.properties ファイルの編集 71 リモート アップグレード時のデータベースのバックアップ 72 CLI を使用したサーバデータベースのバックアップ 73 サーバデータベースの復元 75 アップグレード後の必要な変更の実施 76 新しいコンピュータまたはオペレーティングシステムへの Security Manager の移行 77 Security Manager の更新 79 サービス パックとポイント パッチの入手 80 サーバ アプリケーションのアンインストール 80 サーバ アプリケーションのダウングレード 81

<sup>第6章</sup> クライアントのインストールと設定 83

Web ブラウザ クライアントの設定 83

HTTP/HTTPS プロキシ例外 84

ブラウザクッキーの設定 84

Internet Explorer の設定 84

Firefox の設定 86

プリファレンスファイルの編集 86

ディスクキャッシュのサイズの編集 86

ポップアップブロックのディセーブル化またはホワイトリストの作成 87

JavaScript のイネーブル化 87

最新ウィンドウ内の新しいタブ上でのオンライン ヘルプの表示と以降の要求に対する 既存のウィンドウの再利用 88

サードパーティ製ツールでの例外のイネーブル化と設定 88

Security Manager クライアントのインストールに関するヒント 89

インストールを阻止するセキュリティ設定の処理 93

非デフォルト HTTP または HTTPS ポートの設定 93

ポートユーティリティの変更 94 以前のバージョンのクライアントからアップグレードできない 94 クライアントのパッチング 95 アプリケーションへのログイン 96 Security Manager クライアントを使用した Security Manager へのログイン 96 Web ブラウザを使用したサーバ アプリケーションへのログイン 98 Security Manager クライアントのアンインストール 99

第7章 インストール後の

#### インストール後のサーバ タスク 101

すぐに実行すべきサーバ タスク 101

必要なプロセスが動作しているかどうかの確認 102

MRF を使用した Security Manager プロセスのヒープ サイズの設定 103

デフォルト設定 104

コンフィギュレーション コマンド 105

プロセスに対するヒープサイズの設定 105

1. 既存の設定の保存 105

2. 既存の設定の読み取り 106

3. 設定の変更 106

プロセスに対するヒープサイズの設定の要約 108

ユーザがヒープサイズの再設定を必要とする一般的なシナリオ 108

- シナリオ1 108
- シナリオ2 108
- シナリオ3 108
- シナリオ4 108

現行のサーバ セキュリティに関するベスト プラクティス 109

インストールまたはアップグレードの確認 110

(任意) Security Manager サーバーのホスト名の変更 110

CSM ログビューアの確認と検証 111

関連情報 112

第8章 ユーザー アカウントの管理 115

目次

```
アカウントの作成 115
 ローカルアカウント 116
 ACS アカウント 116
 非 ACS アカウント 117
ユーザ権限 118
 Security Manager ACS 権限 119
 CiscoWorks ロールについて 122
  CiscoWorks Common Services デフォルトロール 122
  認可タイプの選択および Common Services 内のユーザへのロールの割り当て
                                                      124
 Cisco Secure ACS ロールについて 126
  Cisco Secure ACS デフォルトロール 126
  Cisco Secure ACS ロールのカスタマイズ 127
 Security Manager 内の権限とロールのデフォルトの関連付け 128
Security Manager と Cisco Secure ACS の統合 130
 ACS 統合要件 131
 初期 Cisco Secure ACS セットアップ手順の概要 132
 Cisco Secure ACS で実行する統合手順 133
  Cisco Secure ACS でのユーザとユーザ グループの定義 133
  Cisco Secure ACS での管理対象デバイスの AAA クライアントとしての追加 135
  Cisco Secure ACS での管理制御ユーザの作成 140
 CiscoWorks で実行する統合手順 140
  CiscoWorks でのローカル ユーザの作成 141
   システム識別ユーザの定義 142
  CiscoWorks での AAA セットアップ モードの設定 143
  ACS ステータス通知用の SMTP サーバとシステム管理者の電子メール アドレスの設定
      144
 Daemon Manager の再起動 145
 Cisco Secure ACS でのユーザ グループへのロール割り当て 146
  NDG を使用しないユーザ グループへのロールの割り当て 146
  NDG とロールのユーザ グループへの関連付け 147
Security Manager と ACS の相互作用のトラブルシューティング 149
```

複数のバージョンの Security Manager と1つの ACS の使用 149
ACS モードで認証に失敗する 150
読み取り専用アクセスが付与されたシステム管理者 150
ACS の変更が Security Manager に表示されない 151
ACS で設定されたデバイスが Security Manager に表示されない 151
Cisco Secure ACS が到達不能になった後の Security Manager での作業 152
Cisco Secure ACS へのアクセスの復元 152
マルチホーム デバイスに伴う認証の問題 153
NAT 境界の背後に設置されたデバイスに伴う認証の問題 153
Common Services 4.2.2 を使用するローカル RBAC 153
認証モードの設定 154
User Management 154
グループ管理 155
ロール管理 156

第9章

トラブルシューティング 157

トラブルシューティング 158 Cisco Security Manager サービスの起動要件 158 必要な TCP ポートと UDP ポートの包括的リスト 159 Security Manager  $\psi - \kappa \sigma h = 0$  161 インストール中のサーバ障害 162 インストール後のサーバ障害 167 アンインストール中のサーバ障害 171 Security Manager クライアントのトラブルシューティング 173 インストール中のクライアント障害 173 インストール後のクライアント障害 177 サーバセルフテストの実行 181 サーバ トラブルシューティング情報の収集 182 サーバプロセスステータスの表示と変更 183 サーバ上の全プロセスの再起動 183 サーバインストール ログファイルの確認 183

Symantec の共存問題 184
Windows アップデートのインストール後の問題 184
Cisco Security Manager サーバーのバックアップ 185
高度な暗号化による ASA デバイスへの接続の問題 185
インストール時に使用する Activation.jar のポップアップ表示 186
Windows の既定のユーザーテンプレートのロケールを米国英語に設定する方法 187
RMI レジストリポートを無効にする方法 190

第 10 章 Image Manager の権限マトリクス 191

Image Manager の権限マトリクス 191

I

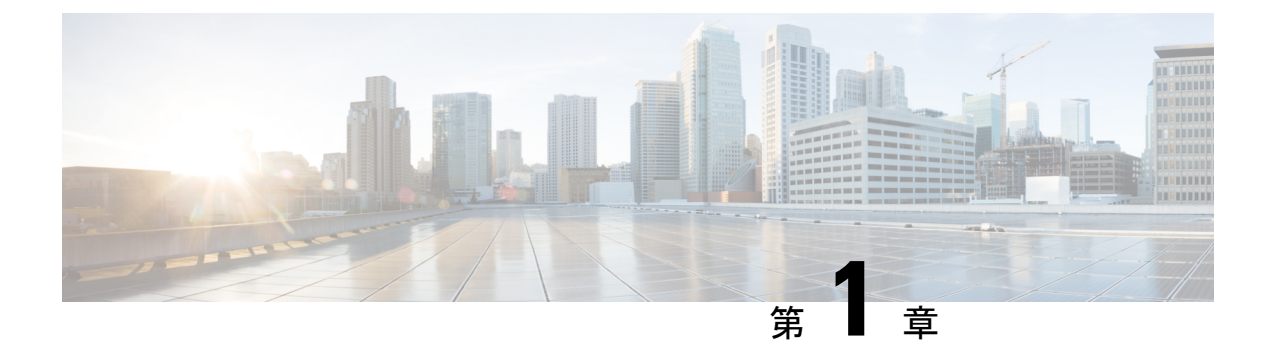

概要

この章は、次の項で構成されています。

- ・コンポーネントアプリケーションの概要 (1ページ)
- •関連アプリケーションの概要 (3ページ)
- •イベント管理のイネーブル化の影響(4ページ)

## コンポーネント アプリケーションの概要

Security Manager インストーラを使用すれば、特定のアプリケーションをインストールできま す。その場合は、他のアプリケーションのインストールが要求されます。この項では、次のア プリケーションとその相互依存性について説明します。

- Common Services  $(1 \sim :)$
- ・セキュリティマネージャ (2ページ)

バージョン 4.21 以降、Cisco Security Manager では、すべてのアグリゲーション サービス ルー タ、統合サービスルータ、埋め込み型サービスルータ、および次のデバイスを含む Cisco IOS ソフトウェアで動作するすべてのデバイスについて、バグ修正または拡張機能のサポートを含 むサポート全体が終了します。

- Cisco Catalyst 6500 および 7600 シリーズファイアウォール サービスモジュール (EOL8184)
- Cisco Catalyst 6500 シリーズ Intrusion Detection System サービスモジュール 2 (EOL8843)
- Cisco Intrusion Prevention System: IPS 4200、4300、および 4500 シリーズセンサー (EOL9916)
- Cisco SR 500 シリーズセキュアルータ (EOL7687、EOL7657)
- PIX ファイアウォール (EOL)

#### **Common Services**

Common Services 4.2.2 は、Security Manager 4.27 とデフォルトでバンドルされます。

Common Services は、データストレージ、ログイン、ユーザロールの定義、アクセス権限、セキュリティプロトコル、およびナビゲーションに対するフレームワークを提供します。また、インストール、データ管理、イベントおよびメッセージ処理、およびジョブおよびプロセス管理用のフレームワークも提供します。Common Services が Security Manager に供給する必須サーバー側コンポーネントは次のとおりです。

- SSL<sup>1</sup> ライブラリ
- MariaDB データベース
- Apache Web サーバ
- Tomcat サーブレット エンジン
- CiscoWorks ホームページ
- ・バックアップ/復元機能

(注)

Common Services 内の Device and Credential Repository (DCR) 機能は、Security Manager 4.27 で はサポートされていません。

(注)

#### セキュリティ マネージャ

Cisco Security Manager は、Cisco のネットワークデバイスとセキュリティデバイス上でファイ アウォール、VPNサービスを設定するために設計されたエンタープライズクラスの管理アプリ ケーションです。また、Cisco Security Manager は、ポリシーベースの管理テクニックを使用す ることによって、すべての規模のネットワーク(小規模ネットワークから何千ものデバイスで 構成された大規模ネットワークまで)で使用できます。さらに、Cisco Security Manager は、 Cisco Security Monitoring, Analysis, and Response System (MARS) と連動します。この2つの製 品を組み合わせて使用することによって、設定管理、セキュリティモニタリング、分析、およ び移行を処理する包括的なセキュリティ管理ソリューションが実現します。

(注) Security Managerの詳細については、http://www.cisco.com/go/csmanager [英語] にアクセスしてください。Cisco Security MARS の詳細については、http://www.cisco.com/go/mars [英語] にアクセスしてください。

このバージョン 4.27 では、CiscoSSL バージョン 1.1.1N および Apache バージョン 2.4.51 が使 用されています。

Ŵ

<sup>&</sup>lt;sup>1</sup> Cisco Security Manager は、Transport Layer Security (TLS) およびセキュアソケットレイヤ (SSL) プロトコルに OpenSSL を使用していました。 バージョン 4.13 以降、Cisco Security Manager は OpenSSL を CiscoSSL に置き換えました。

Security Manager を使用するには、サーバーソフトウェアとクライアントソフトウェアをイン ストールする必要があります。

Security Manager が提供する機能は次のとおりです。

- ・1つのデスクトップからのVPN、ファイアウォール、および侵入防御システムのサービス レベルおよびデバイスレベルのプロビジョニング
- デバイス設定のロールバック
- ・トポロジマップ形式でのネットワークの可視化
- ワークフロー モード
- 事前定義およびユーザ定義の FlexConfig サービス テンプレート
- ・統合インベントリ、資格情報、分類、および共有ポリシーオブジェクト
- 関連アプリケーションに対する便利な相互起動アクセス
  - ・サーバーソフトウェアをインストールすると、Adaptive Security Device Manager (ASDM) と Security Device Manager (SDM)の各デバイスマネージャの読み取り専 用バージョンもインストールされます。
  - サーバーソフトウェアをインストールするときに、Cisco Prime Security Manager への 相互起動ポイントもインストールします(ただし、実際のインストールではありません)。
- ASAデバイスによって生成されたイベントの統合モニタリング。イベントビューア機能を 使用することによって、ASAデバイスからのイベントを選択的にモニタリング、表示、お よび検査できます。

### 関連アプリケーションの概要

Security Manager に統合して追加の機能とメリットを提供するその他のアプリケーションがシ スコから提供されています。

 Cisco Security Monitoring Analysis and Response System (MARS) : Security Manager は、 MARS を使用してファイアウォールに関するポリシーとイベント間の相互リンクをサポートします。Security Manager クライアントを使用して、特定のファイアウォールルールを 強調表示し、それらのルールまたは署名に関するイベントの表示を要求します。MARS を 使用すれば、Security Manager で、ファイアウォールイベントを選択して、一致するルー ルまたは署名の表示を要求できます。このようなポリシー/イベント相互リンクは、特に、 ネットワーク接続のトラブルシューティング、未使用ルールの特定、および署名調整活動 に役立ちます。ポリシー/イベント相互リンク機能の詳細が、『User Guide for Cisco Security Manager』[英語]に記載されています。MARS の詳細については、 http://www.cisco.com/go/mars [英語] にアクセスしてください。  Cisco Secure Access Control System (ACS) : オプションで、Security Manager ユーザーの 認証と認可に ACS を使用するように Security Manager を設定できます。ACS は、きめ細か なロール ベースの認可制御に関するカスタム ユーザ プロファイルの定義と、特定のデバ イス セットにユーザを制限する機能をサポートします。Security Manager と ACS の統合の 設定方法については、Security Manager と Cisco Secure ACS の統合 (130ページ)を参照し てください。ACS の詳細については、http://www.cisco.com/go/acs [英語] にアクセスしてく ださい。

- (注) Cisco Security Manager 4.21 以降では、以前の ACS サーバーの代わりに Cisco Identity Services Engine (ISE) を認証に使用できます。
  - Cisco Configuration Engine: Security Manager は、デバイス設定の展開メカニズムとしての Cisco Configuration Engine の使用をサポートします。Security Manager は、差分コンフィ ギュレーションファイルを Cisco Configuration Engine に渡して、保存を依頼し、デバイス から読み取れるようにします。Dynamic Host Configuration Protocol (DHCP) サーバーを使 用する ASA デバイスは、設定(およびイメージ)のアップデートについて、Cisco Configuration Engine に通知します。Security Manager と Configuration Engine を使用すれば、 静的 IP アドレスを持つデバイスを管理することもできます。静的 IP アドレスを使用して いる場合は、ネットワーク上でデバイスを特定して、Configuration Engine 経由で設定を展 開できます。Security Manager と一緒に使用可能な Configuration Engine リリースについて は、http://www.cisco.com/c/en/us/support/security/security-manager/products-release-notes-list.html でこの製品バージョンに関するリリースノート[英語]を参照してください。Configuration Engine の詳細については、

http://www.cisco.com/c/en/us/products/cloud-systems-management/configuration-engine/index.html [英語] にアクセスしてください。

## イベント管理のイネーブル化の影響

Security Manager サーバ上でイベント管理をイネーブルにした場合は、そのサーバを次のサービスに使用できません。

• CiscoWorks Common Services 上の Syslog

Security Manager のインストールまたはアップグレード時に、Common Services syslog サービス ポートが 514 から 49514 に変更されます。あとで Security Manager がアンインストールされた 場合、ポートは 514 に戻されません。ポートに関する追加情報については、表 5: Security Manager サーバ上で開く必要のある基本ポート および表 15: 必要なサービスとポート を参照 してください。

オペレーティングシステムで使用できる RAM の容量が不足している場合は、イベントビュー アがディセーブルにされます(表7:サーバのハードウェア要件と推奨事項で詳細を参照)。 ただし、Common Services syslog サービスポートは変更されます。

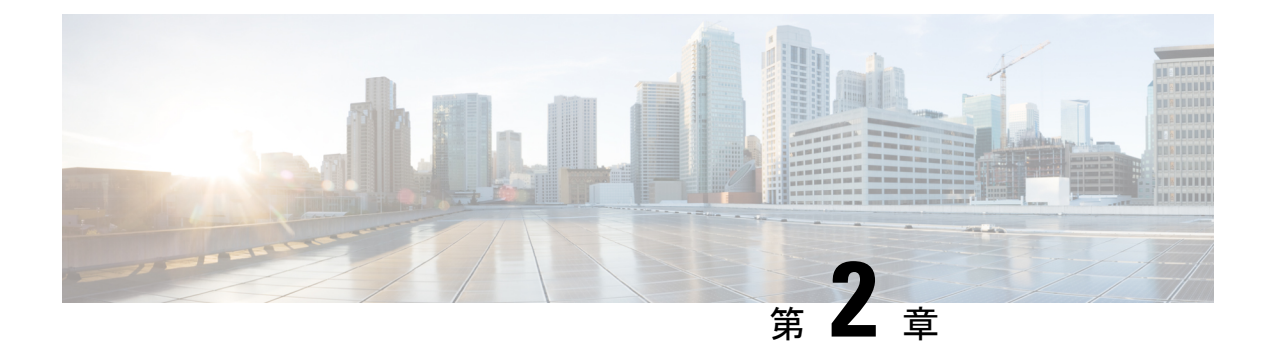

## Security Manager のライセンス

この章の情報を使用して、Cisco Security Manager 4.26 をインストールおよび使用するために必要なライセンスを決定できます。さらにこの章では、スタンダード版、プロフェッショナル版、評価版など、入手可能な各種ライセンスについても説明しています。

この章の情報を使用して、Cisco Security Manager 4.27 をインストールおよび使用するために必要なライセンスを決定できます。さらにこの章では、スタンダード版、プロフェッショナル版、評価版など、入手可能な各種ライセンスについても説明しています。

いくつかの注釈を除き、この章ではライセンスインストールについて説明しません。「サーバ アプリケーションのインストールとアップグレード」を参照してください。

この章では、どの Security Manager サーバ ライセンスが必要かを判断する手引きとして、デバイス数について説明します。

- ライセンスタイプ (5ページ)
- ・ライセンスおよび導入シナリオ (8ページ)
- ・ライセンスタイプと適用性(8ページ)
- コンポーネントアプリケーションに対するライセンス (9ページ)
- ・購入するライセンスのデバイス数について (9ページ)
- ・必要なライセンスの決定(13ページ)
- Security Manager またはコンポーネントアプリケーションに対するライセンスのインストール (16ページ)
- Security Manager またはコンポーネントアプリケーションに対するライセンスの更新 (16 ページ)
- ・ライセンスに関するその他のマニュアル (16ページ)
- ・ライセンスに関する支援 (16ページ)

## ライセンスタイプ

Cisco Security Manager には、Standard と Professional の 2 つの基本ライセンスタイプがありま す。基本ライセンスとは別に、Cisco Security Manager には次の機能があります。

基本ライセンス(Standard および Professional) (6ページ)

- Standard から Professional へのアップグレード ライセンス (7ページ)
- ・差分(「追加」)ライセンス (7ページ)
- API ライセンス (7ページ)

#### 基本ライセンス (Standard および Professional)

表1:使用可能な基本ライセンスのリスト に、Cisco Security Manager 4.26 で使用可能な Standard および Professional の基本ライセンスのリストを示します。

表1:使用可能な基本ライセンスのリスト

| ライセンス名           | ライセンスの略称 | 管理可能なデバイスの台数(購入するライセンスのデバイ<br>ス数について (9ページ)を参照) |
|------------------|----------|-------------------------------------------------|
| Standard-5       | ST5      | 5                                               |
| Standard-10      | ST10     | 10                                              |
| Standard-25      | ST25     | 25                                              |
| Professional-50  | PRO50    | 50                                              |
| Professional-100 | PRO100   | 100                                             |
| Professional-250 | PRO250   | 250                                             |

表 2: Professional 基本バージョンと Standard 基本バージョンの比較 に、Professional 基本バー ジョンと Standard 基本バージョンの比較を示します。

| 表 2: Professional 基本バージ | ションと | Standard 基本/ | バージ | ョン | の比較 |
|-------------------------|------|--------------|-----|----|-----|
|-------------------------|------|--------------|-----|----|-----|

| 機能                                                                   | <b>Professional</b> でサ<br>ポートされるか | <b>Standard</b> でサポートさ<br>れるか |
|----------------------------------------------------------------------|-----------------------------------|-------------------------------|
| 50、100、および 250 台単位でデバイス数を追加<br>する差分(「追加」)デバイスライセンス パッ<br>ケージのサポート    | 対応                                | ×                             |
| Cisco Catalyst 6500 および 7600 シリーズスイッチ<br>と関連サービスモジュールの管理に対するサポー<br>ト | 対応                                | ×                             |
| ファイアウォール サービス モジュールの管理に<br>対するサポート                                   | 対応                                | ×                             |
| ー時ライセンス(有効期限付きのライセンス)に<br>対するサポート                                    | あり                                | No(永久ライセンスの<br>みサポート)         |

基本ライセンスを取得するには、Cisco.comのユーザIDを保有(または取得)している必要が あり、Cisco.com 上でソフトウェアのコピーを登録する必要があります。登録時に、購入した ソフトウェア パッケージ内部の Software License Claim Certificate に貼られている Product Authorization Key (PAK; 製品認証キー)を入力する必要があります。

- Cisco.com の登録ユーザーの場合は、http://www.cisco.com/go/license から始めてください。
- Cisco.comの登録ユーザーでない場合は、http://tools.cisco.com/RPF/register/register.doから始めてください。

使用開始から 90 日以内のできるだけ早い時期に、製品の連続使用を保証するために必要なデバイスの台数分の Security Manager を登録する必要があります。アプリケーションを起動するたびに、評価ライセンスの残りの日数が表示され、評価期間中のアップグレードが促されます。評価期間が終了すると、ライセンスをアップグレードするまでログインできなくなります。

登録後に、基本ソフトウェアライセンスが、指定した電子メールアドレスに送られてきます。 ライセンスは安全な場所に保管してください。

### Standard から Professional へのアップグレード ライセンス

Catalyst セキュリティブレードの管理など、ニーズが Standard ライセンスの機能を超えた場合 や、導入デバイスが 25 台を超えた場合は、Cisco Security Manager Professional にアップグレー ドする必要があります。Standard から Professional へのアップグレードライセンスを購入できま す。ただし、このアップブレードライセンスは基本ライセンスが Standard-25 (「ST25」) ラ イセンスの場合にのみ適用できます。Standard から Professional へのアップグレードライセンス の発注可能な部品 ID (PID) は L-CSMSTPR-U-K9 です。

### 差分(「追加」)ライセンス

ご使用の基本ライセンスが(Standard版や評価版ではなく)Professional版の場合、差分(「追加」)ライセンスを購入して、管理可能なデバイスの台数を増やすことができます。差分ライセンスは、必要な数だけ購入できます。

以前のバージョンに対する差分(「追加」)ライセンスは、現在のバージョンに対しても有効 です。たとえば、Security Manager 4.27 に対する Professional-50 ライセンスを保有している場 合、4.22 の差分デバイスライセンスを使用できます。

差分ライセンスは、50、100、および250台単位でデバイス数を追加できます。

#### API ライセンス

APIを使用するシスコパートナーは、APIライセンスを保有している必要があります。APIライセンスを購入するには、基本 PRO ライセンスが必要です。API ライセンスには、次の2種類があります。

- ・開発者ライセンス。これは、開発者がそれぞれの製品を Security Manager と統合するため に使用できる 90 日間のライセンスです。
- 製品ライセンス。これは、特定のサードパーティ製品を使用するエンドカスタマーに必要なライセンスです。

(注) APIの評価ライセンスはありません。開発者ライセンスと製品ライセンスはいずれも、APIを 使用するシスコパートナーが明示的に注文する必要があります。

Northbound API ライセンスの注文可能部品 ID (PID) は L-CSMPR-API です。

## ライセンスおよび導入シナリオ

### アクティブ/アクティブ

[アクティブ/アクティブセットアップ(Active/Active setup)] で Cisco Security Manager の 2 つ のライセンスを購入する必要があります。

#### アクティブおよびスタンバイ

Cisco Security Manager ライセンスでは、Cisco Security Manager の使用は1台のサーバ上でのみ 許可されます。常に1台のサーバのみがアクティブになる場合は、スタンバイのCisco Security Manager サーバ (ハイ アベイラビリティ設定やディザスタ リカバリ設定などで使用される) に別個のライセンスを用意する必要はありません。これは、ハイ アベイラビリティ (HA) が 使用されている場合にも当てはまります。

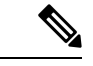

(注) スタンバイ サーバを使用するユーザは、定期的にアクティブ サーバからデータベースを手動 で復元する必要があります。

## ライセンスタイプと適用性

Cisco Security Manager 4.27 のライセンスとその適用性を表 3: ライセンスとその適用性 に示します。

| ライセンス                   | 適用性                                                 | 説明                                                                                                    |
|-------------------------|-----------------------------------------------------|----------------------------------------------------------------------------------------------------|
| L-CSMST-5-K9            | 基本ライセンス(Standard および                                |                                                                                                    |
| L-CSMST-10-K9           | Professional ライセンス)                                 |                                                                                                    |
| L-CSMST-25-K9           |                                                     |                                                                                                    |
| L-CSMPR-50-K9           |                                                     |                                                                                                    |
| L-CSMPR-100-K9          |                                                     |                                                                                                    |
| L-CSMPR-250-K9          |                                                     |                                                                                                    |
| L-CSMPR-LIC- 50/100/250 | 差分ライセンス                                             | すべての Professional ライセンス<br>に適用可能                                                                                           |
| L-CSMSTPR-U-K9          | Standard ライセンスから<br>Professional ライセンスへのアップ<br>グレード | Cisco Security Manager Standard<br>25-Device Limit から Cisco<br>Security Manager Professional $\sim \mathcal{O}$<br>アップグレード |
| L-CSMPR-API             | API の場合                                             |                                                                                                    |

表 3: ライセンスとその適用性

## コンポーネント アプリケーションに対するライセンス

一部のコンポーネントアプリケーションには、ライセンスファイルは必要ありません。

Common Services

## 購入するライセンスのデバイス数について

Security Manager では、次のいずれかをデバイス インベントリに追加すると、(ライセンスで 許可される台数から)デバイス数が1つ消費されます。

- •物理デバイス
- •セキュリティコンテキスト
- ・追加された各 Cisco Catalyst 6500 シリーズのサービス モジュール
- •仮想センサー

Advanced Inspection and Prevention Security Services Module (AIP-SSM)、IDS Network Module、 IPS Advanced Integration Module (IPS AIM)、およびホストデバイスにインストールされた AIP-SSC 5 および Catalyst 6500 または 7600 以外のデバイスに対してサポートされるその他のモ ジュールは、デバイス数を消費しません。ただし、追加の仮想センサー(最初のセンサーの後 に追加されたセンサー)はデバイス数を消費します。 Firewall Services Module (FWSM) または ASA デバイスの場合は、モジュール自体がデバイス 数を消費し、セキュリティコンテキストが追加されるたびに追加のデバイス数を消費します。 たとえば、2つのセキュリティコンテキストを含む FWSM は、モジュール用、管理コンテキ スト用、2つめのセキュリティコンテキスト用の3つのデバイス数を消費します。

特殊なケースとして、管理対象外デバイスがあります。Security Manager では、管理対象外デバイスをデバイスインベントリに追加することができます。管理対象外デバイスとは、デバイスプロパティ内で [Cisco Security Managerでの管理(Manage in Cisco Security Manager)]を選択 解除したデバイスのことです。管理対象外デバイスはデバイス数を消費しません。

別のクラスの管理対象外デバイスは、トポロジマップに追加されたオブジェクトです。[マッ プ(Map)]>[マップオブジェクトの追加(Add Map Object)]コマンドを使用して、ネット ワーククラウド、ファイアウォール、ホスト、ネットワーク、ルータなどのさまざまなタイプ のオブジェクトをマップに追加できます。このようなオブジェクトは、デバイスインベントリ に含まれないため、デバイス数を消費しません。

どの Security Manager サーバーライセンスを必要とするかを決定するため判断すべき、デバイス数を決定するには、表4:デバイス数の決定を参照してください。

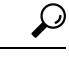

**ヒント** どの Security Manager サーバーライセンスを必要とするかを決定することを目的として、デバイスは、Security Manager 4.22 に対して Security Manager 4.27 の場合と同様にカウントされます。

表 4: デバイス数の決定

| デバイス(Device)                           | モード(コン<br>テキストとも<br>呼ばれる) | デバイス数(またはライ<br>センス数、単にライセン<br>スとも呼ばれる)                                 | 説明 |
|----------------------------------------|---------------------------|------------------------------------------------------------------------|----|
| スタンドアロン ファイ                            | アウォール デバ                  | イス                                                                     |    |
| 任意のスタンドアロン<br>ファイアウォール <i>デバ</i><br>イス | シングル コン<br>テキスト モー<br>ド   | 1                                                                      |    |
| 任意のスタンドアロン<br>ファイアウォール <i>デバ</i><br>イス | マルチ コンテ<br>キスト モード        | <ul> <li>c、ここでcはシステム</li> <li>コンテキスト以外のコン</li> <li>テキスト数です。</li> </ul> |    |
| ファイアウォール ブレード                          |                           |                                                                        |    |
| 任意のスタンドアロン<br>ファイアウォール ブ<br>レード        | シングル コン<br>テキスト モー<br>ド   | 1                                                                      |    |

| デバイス(Device)                            | モード(コン<br>テキストとも<br>呼ばれる) | デバイス数(またはライ<br>センス数、単にライセン<br>スとも呼ばれる)          | 説明                                                                                                    |
|-----------------------------------------|---------------------------|-------------------------------------------------|----------------------------------------------------------------------------------------------------|
| 任意のスタンドアロン<br>ファイアウォール ブ<br>レード         | マルチ コンテ<br>キスト モード        | c、ここで <i>c</i> はシステム<br>コンテキスト以外のコン<br>テキスト数です。 | <ul> <li>例:</li> <li>この表の下の「マルチコンテキストモードのスタンドアロンファイアウォールブレードの例(13ページ)」を参照してください。</li> </ul>                            |
| フェールオーバー構成の                             | )ファイアウォー                  | ール                                              |                                                                                                    |
| フェール オーバー構成<br>の任意のファイア<br>ウォール         | シングル コン<br>テキスト モー<br>ド   | 1                                               |                                                                                                    |
| フェール オーバー構成<br>の任意のファイア<br>ウォール         | マルチ コンテ<br>キスト モード        | c、ここで <i>c</i> はシステム<br>コンテキスト以外のコン<br>テキスト数です。 |                                                                                                    |
| スタンドアロン IPS ディ                          | バイス                       |                                                 |                                                                                                    |
| 任意のスタンドアロン<br>IPS デバイス                  |                           | n、ここでnは仮想セン<br>サーの数で、仮想セン<br>サー vs0 が含まれます。     | 追加の仮想センサー(最初<br>のセンサーの後に追加され<br>た)が1ライセンスを個別<br>に消費します。                                                                |
| 非スタンドアロン IPS う                          | デバイス                      |                                                 |                                                                                                    |
| IPS モジュール、IPS ブ<br>レードおよび IPS 仮想<br>マシン |                           | n、ここで n は仮想セン<br>サーの数で、仮想セン<br>サー vs0 が含まれます。   | IPS モジュール、IPS ブ<br>レードおよびIPS 仮想マシ<br>ンは Security Manager で個<br>別に検出されます。<br>IPS 仮想マシンは 5512-X、<br>5515-X 5525-X 5545-X |
| ASA フェールオーバー*                           | #成に今まれ ろ 1                | IPS モジュールまたけ仮相                                  | および 5555-X である Cisco<br>ASA 5500 シリーズの適応<br>型セキュリティ アプライ<br>アンスで使用されます。                                                |

I

| デバイス(Device)                                                                   | モード(コン<br>テキストとも<br>呼ばれる) | デバイス数(またはライ<br>センス数、単にライセン<br>スとも呼ばれる)                                                                      | 説明                                                                                                    |
|--------------------------------------------------------------------------------|---------------------------|----------------------------------------------------------------------------------------------------|----------------------------------------------------------------------------------------------------|
| 各 IPS デバイス                                                                     |                           | n、ここで n は仮想セン<br>サーの数で、仮想セン<br>サー vs0 が含まれます。                                                               | 追加の仮想センサー(最初<br>のセンサーの後に追加され<br>た)が1ライセンスを個別<br>に消費します。                                               |
| ASA ロード バランシン                                                                  | グクラスタに関                   | 連するライセンス                                                                                                    |                                                                                                    |
| 各 ASA ロードバランス<br>クラスタ                                                          | シングル コン<br>テキスト モー<br>ド   | N、ここでNはシングル<br>コンテキスト ASA クラ<br>スタ内のノード数です。                                                                 | システムと管理コンテキス<br>トで、1 個のコンテキスト<br>を表します                                                                |
| 各 ASA ロードバランス<br>クラスタ                                                          | マルチコンテ<br>キストモード          | <i>N*c、</i> ここで <i>N</i> はマルチ<br>コンテキスト ASA クラ<br>スタ内のノード数、 <i>c</i> は<br>コンテキストの数です。                       | システムと管理コンテキス<br>トで、1個のコンテキスト<br>を表します。<br>ASA ロード バランシング<br>クラスタに関連するライセ<br>ンスの例(13ページ)も<br>参照してください。 |
| [除外デバイス(Exclude                                                                | d Devices) ]              |                                                                                                    |                                                                                                    |
| Advanced Inspection and<br>Prevention Security<br>Services Module<br>(AIP-SSM) |                           | <ul> <li>ただし、追加の仮想セン</li> <li>サー(最初のセンサーの</li> <li>後に追加された)が1ラ</li> <li>イセンスを個別に消費し</li> <li>ます。</li> </ul> | 追加の仮想センサー(最初<br>のセンサーの後に追加され<br>た)が1ライセンスを個別<br>に消費します。                                               |
| IDS ネットワーク モ<br>ジュール                                                           |                           | <ul> <li>ただし、追加の仮想セン</li> <li>サー(最初のセンサーの</li> <li>後に追加された)が1ラ</li> <li>イセンスを個別に消費し</li> <li>ます。</li> </ul> | 追加の仮想センサー(最初<br>のセンサーの後に追加され<br>た)が1ライセンスを個別<br>に消費します。                                               |
| IPS Advanced Integration<br>Module (IPS AIM)                                   |                           | 0                                                                                                    |                                                                                                    |

| デバイス(Device)                                                                                            | モード(コン<br>テキストとも<br>呼ばれる) | デバイス数(またはライ<br>センス数、単にライセン<br>スとも呼ばれる) | 説明 |
|----------------------------------------------------------------------------------------------------|---------------------------|----------------------------------------|----|
| ホストデバイスにイン<br>ストールされた<br>AIP-SSC 5 および<br>Catalyst 6500 または<br>7600 以外のデバイスに<br>対してサポートされる<br>その他のモジュール |                           | 0                                      |    |

### マルチコンテキストモードのスタンドアロンファイアウォールブレー ドの例

ここでは、デバイス数を理解するうえで役立つコンテキストの例を示します。

次のコマンドが2つのセキュリティ コンテキスト(admin および ctx1)とともに、ファイア ウォール システム上のシステム コンテキストで実行されました。

```
r41-appinfra-arsenal# sh context
Context Name Class Interfaces Mode URL
*admin default GigabitEthernet3/2, Routed disk0:/admin.cfg
Management0/0
ctx1 default Routed disk0:/ctx1.cfg
Total active Security Contexts: 2
r41-appinfra-arsenal# sh context count
Total active Security Contexts: 2
```

### ASA ロード バランシング クラスタに関連するライセンスの例

ここでは、マルチ コンテキスト モードの ASA ロード バランシング クラスタのデバイス数の 例を示しています。

3 Nodes with 4 security contexts each: License Count = 3 \* 5 = 15.

## 必要なライセンスの決定

必要なライセンスは、新規にインストールするのか、前のバージョンからアップグレードする のかによって異なります。

- Security Manager 4.27 の新規インストール
- Security Manager 4.x からのアップグレード (14 ページ)

#### Security Manager 4.27 の新規インストール

Cisco Security Manager 4.27 を新規でインストールするには、該当する Cisco Security Manager ラ イセンスを購入する必要があります。

### Security Manager 4.x からのアップグレード

- 有効な SAS 契約がある場合は、追加料金なしで Cisco Security Manager の最新バージョン にアップグレードできます。現在のライセンスは Security Manager インストールプログラ ムによって認識されて保持されるため、アップグレード中にライセンスを申請する必要は ありません。
- SAS 契約のないユーザーは、SAS 契約を購入するか、有効な Security Manager 4.27 ライセ ンスを購入する必要があります。

(注)

SAS 契約では、ユーザーは最新バージョンに無料でアップグレードできます。

#### 90日間の評価ライセンス

インストール時にライセンスを入力しないと、そのインストールは評価版になります。また、 インストール時に [評価のみ (Evaluation Only)]を選択することもできます。「、Common Services、およびのインストール(43ページ)」を参照してください。

評価ライセンスでは、使用可能なデバイスが 50 台までに制限されます。

評価ライセンスでは、Professional版ライセンスと同じ権限が与えられます。ただし、差分ライ センスを評価版に適用することはできません。

#### 4.x を新規に購入する場合の適切なライセンスの選択

新しい 4.x Cisco Security Manager のお客様の一般的なシナリオとライセンスオプションについ ては、次のように説明されています。

- 1. [基本 (BASE)]: CSM 基本製品バージョンの選択
  - 1. Cisco Security Manager を使用して管理する必要があるデバイスの数に基づいて(将来 の成長の見通しを考慮した後)、次を取得します。
- 2. L-CSMST5-K9/L-CSMST10-K9/L-CSMST25-K9(それぞれ 5、10、25 台以下のデバイスの ネットワーク向け)
- 3. L-CSMPR-50-K9/L-CSMPR-100-K9/L-CSMPR-250-K9(大規模ネットワーク向け)。さら に、[差分 (INCREMENTAL)]ライセンスを検討します。

- 1. Catalyst 6500 または FWSM/IDSM スイッチブレードを管理する必要がある場合は、 L-CSMPR-50-K9 を選択します。
- 2. 標準ライセンスを取得したが、後で Catalyst スイッチまたはスイッチブレードを管理 する必要が生じた場合、または 25 台を超えるデバイスを管理する必要が生じた場合 は、L-CSMSTPR-U-K9 を取得して製品の PRO バージョンにアップグレードします。
- 3. すでに PRO ライセンスを購入しているが、後で 50 台を超えるデバイスを管理する必要が生じた場合は、4.x の差分ライセンスを取得します。
- 4. [差分(INCREMENTAL)]: 差分ライセンスではより多くのデバイスを管理できます。管理する必要があるネットワークのサイズに基づいて、次の情報を取得します。
  - L-CSMPR-LIC-50/L-CSMPR-LIC-100/L-CSMPR-LIC-250(それぞれ 50、100、または 250 台の追加デバイスの管理を追加する場合)
  - 2. 大規模ネットワーク向け
- 5. 同じ Cisco Security Manager サーバーにインストールする場合は、[差分(INCREMENTAL)] ライセンスを複数購入してください。
- 複数の Cisco Security Manager サーバーをインストールしてパフォーマンスを向上させる場合は、[基本(BASE)] ライセンスまたは[差分(INCREMENTAL)] ライセンスを購入してください。
- サポート:[基本(BASE)]および[差分(INCREMENTAL)]ライセンスに加えて、同等のSAS契約を購入する必要があります。SAS契約があると、追加料金なしでCiscoSecurity Managerの最新バージョンにアップグレードできます。

#### 既存の4.xを使用している場合の適切なライセンスの選択

既存の 4.x Cisco Security Manager のお客様の一般的なシナリオとライセンスオプションについては、次のように説明されています。

- 1. [基本(BASE)]: CSM 4.x Standard から CSM 4.x PRO にアップグレードするには、 L-CSMSTPR-U-K9 を購入し、成長に合わせて差分を追加します。
- [差分(INCREMENTAL)]: すでに所有している既存の差分ライセンスは、最新の Cisco Security Manager バージョンにも適用されます。同じ数のデバイスを管理するために、新し い差分ライセンスを取得する必要はありません。大規模なネットワークのイベント管理を イネーブルにする場合は、複数の Cisco Security Manager サーバーの導入を検討する必要が あります。これには、追加の [基本(BASE)]製品ライセンスの取得が含まれます。
- 3.
- 4. サポート: CSM 4.x サポート契約は、CSM 4.27 を引き続きサポートします。

## Security Manager またはコンポーネント アプリケーショ ンに対するライセンスのインストール

Security Manager のインストール中に、ライセンス情報の入力を求められます。「、Common Services、およびのインストール (43 ページ)」を参照してください。

Common Services のインストール中に、ライセンス情報の入力を求められることはありません。 Common Services にライセンス ファイルは必要ありません。

## Security Manager またはコンポーネント アプリケーショ ンに対するライセンスの更新

Security Manager またはコンポーネントアプリケーションに対するライセンスファイルの更新 方法については、Security Manager の更新 (79 ページ)を参照してください。

## ライセンスに関するその他のマニュアル

使用可能なライセンスの種類やサポートされているアップグレードパスに関する詳細の他、購入可能な Cisco Software Application Support サービス契約については、 http://www.cisco.com/en/US/products/ps6498/prod\_bulletins\_list.html [英語] で Security Manager の最 新メジャーリリースの製品速報を参照してください。

## ライセンスに関する支援

Security Manager のライセンスに関する問題については、Cisco Technical Assistance Center (TAC) の Licensing Department にお問い合わせください。

- •電話:+1 (800) 553-2447
- 電子メール: licensing@cisco.com
- http://www.cisco.com/tac

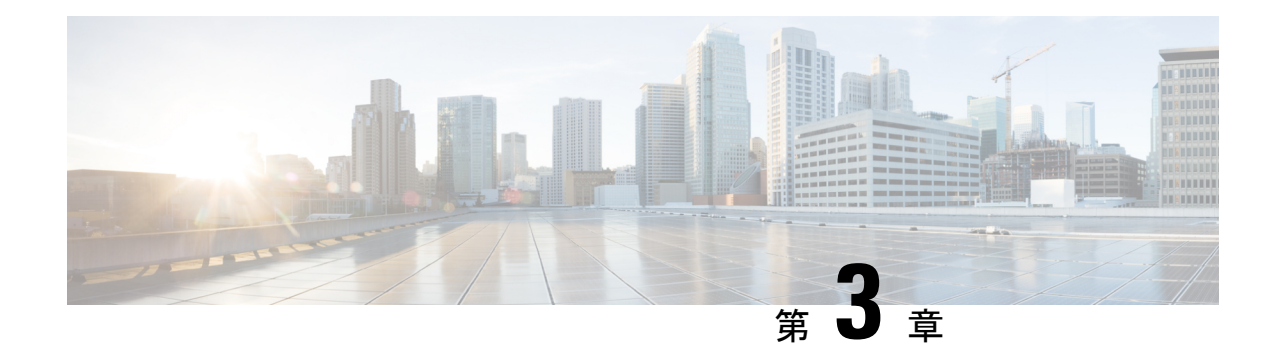

## 要件と依存関係

Security Manager は、スタンドアロン製品として、あるいは、Security Manager インストーラで 選択可能な、または Cisco.com からダウンロード可能なオプションアプリケーションを含む、 他のいくつかの Cisco Security Management Suite アプリケーションと組み合わせてインストール して使用できます。インストールと動作に関する要件は、サーバー上に存在する他のソフト ウェアと Security Manager の使用方法によって異なります。

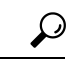

ヒント ネットワーク内のすべての管理サーバとすべての管理対象デバイス上の日付と時刻の設定を同期させることを推奨します。NTPサーバを使用する方法があります。同期化は、ネットワーク上のログファイル情報を相互に関連付けたり、分析したりする場合に重要になります。

この章の項では、Security Manager などのサーバーアプリケーションと Security Manager クライアントソフトウェアのインストールに関する要件と依存関係について説明します。

- 必要なサービスとポート (17ページ)
- •Windows ファイアウォール設定スクリプト (19ページ)
- サーバの要件および推奨事項 (20ページ)
- クライアントの要件(29ページ)

## 必要なサービスとポート

(注)

Security Manager はその内部操作に事前定義されたダイナミックポートを使用します。これらのポートはポートスキャナによってブロックされる可能性があり、Security Manager はこれらのプロセスを実行できません。このため、Qualys などのポートスキャナは有効にしないでください。有効にすると、Security Manager プロセスがクラッシュし、Security Manager の完全な再インストールが必要になる場合があります。

サーバが関連アプリケーションを実行しているクライアントやサーバと通信できるようにする には、必要なポートがイネーブルで、サーバ上の Security Manager とその関連アプリケーショ ンから使用できることを保証する必要があります。 開く必要のあるポートは、CiscoWorks for AAA と外部サーバ(ACS など)のどちらを使用して いるかと、Security Manager を特定の他のアプリケーションと相互作用するように設定してい るかどうかによって異なります。

 「必要な基本ポート(Basic Required Ports)]:表5:Security Manager サーバ上で開く必要の ある基本ポートに、非デフォルトポートを使用するための設定がカスタマイズされてい ないという前提で、開く必要のある基本ポートを示します。CiscoWorks for AAA(ユーザ 認可)サービスを使用しているが、オプションアプリケーションは使用していない場合 は、これらのポートだけを、開く必要のあるポートにする必要があります。

#### 表 5: Security Manager サーバ上で開く必要のある基本ポート

| コミュニケーション(Communication)                                                                                                    | サービス           | プロトコ<br>ル | ポート         | 入<br>力 | 発<br>信 |
|----------------------------------------------------------------------------------------------------|----------------|-----------|-------------|--------|--------|
| Security Manager クライアントと Security Manager サーバ間                                                                                                    | HTTP、<br>HTTPS | ТСР       | 1741/443    | X      |        |
| Security Manager クライアントと製品に同梱されたデバイスマ<br>ネージャ(ASDM など)間                                                                                                 | HTTPS          | ТСР       | 443         | X      |        |
| Security Manager サーバとデバイス間                                                                                                    | HTTPS          | ТСР       | 443         | —      | X      |
| <b>ヒント</b> HTTPS ポートと SSH ポートは必要ですが、1つ以                                                                                                    | SSH            | ТСР       | 22          | —      | X      |
| 上のデバイス用のトランスポート プロトコルとし<br>て Telnet を使用する場合にのみ Telnet ポートを開<br>きます。Telnet ではパスワードがクリア テキスト<br>で転送されるため、Telnet の使用は推奨できませ<br>ん。Telnet ポートは開かないようにしてください。 | Telnet         | ТСР       | 23          |        | Х      |
| Security Manager と電子メール サーバ間<br>このポートは、電子メール通知を提供可能な機能のいずれかに<br>関する電子メール通知を設定する場合にのみ必要です。                                                               | SMTP           | ТСР       | 25          |        | Х      |
| Security Manager Event Viewer で使用される Syslog サービス                                                                                                    | Syslog         | UDP       | 514         | X      | —      |
| Health and Performance Monitor                                                                                                    | HTTP、<br>HTTPS | ТСР       | 2012および4444 | Х      | X      |
| Report Manager                                                                                                    | HTTP、<br>HTTPS | ТСР       | 4334        | X      | X      |
| Event Manager                                                                                                    | HTTP、<br>HTTPS | ТСР       | 11999       | X      | X      |

• [オプションアプリケーションに必要なポート(Ports Required By Optional Applications)]: Security Manager を他のアプリケーションと一緒に使用している場合は、表 6: オプション サーバアプリケーションに必要なポート に示すように、他のポートも開く必要がありま す。実際に使用するアプリケーションに必要なポートのみを開きます。

表 6:オプション サーバ アプリケーションに必要なポート

| コミュニケーション<br>(Communication)                                           | サービス               | プロトコ<br>ル | ポート                                                                                                    | 入<br>力 | 発<br>信 |
|------------------------------------------------------------------------|--------------------|-----------|----------------------------------------------------------------------------------------------------|--------|--------|
| Security Manager Server と CS-MARS<br>間                                 | HTTPS              | ТСР       | 443                                                                                                    | Х      | X      |
| Security Manager サーバと Cisco<br>Secure Access Control Server (ACS)<br>間 | HTTP、HTTPS         | ТСР       | <ul> <li>・2002</li> <li>・ACS サーバ上でポート制限がイネーブルになっている場合は、<br/>HTTP/HTTPS 通信の範囲内です<br/>べてのポートを許可します。</li> <li>・ポート制限がディセーブルになっ<br/>ている場合は、Security Manager<br/>サーバーと ACS 間のすべての<br/>HTTP/HTTPS トラフィックを許<br/>可します。</li> </ul> |        | X      |
| Security Manager サーバと外部 AAA<br>サーバ(非 ACS モードで設定可<br>能)間                | RADIUSLDAPKerberos | ТСР       | 1645、1646、1812(新規)、389、636<br>(SSL)、88                                                                                                    |        | X      |
| Security Manager サーバと<br>Configuration Engine 間                        | HTTPS              | ТСР       | 443                                                                                                    |        | X      |
| Security Manager サーバと TMS サー<br>バ間                                     | FTP                | ТСР       | 21                                                                                                    |        | X      |

## Windows ファイアウォール設定スクリプト

バージョン 4.4 以降から、Security Manager にはサーバのインストーラに Windows ファイア ウォール設定スクリプトが含まれます。このスクリプトは、Windowsファイアウォールが正し く安全に機能するために必要なポートを開閉するプロセスを自動化します。これは、Security Manager サーバを強化する目的で行われます。

インストール時にこのスクリプトは*NMSROOT*にコピーされますが、実行されません。このス クリプトを手動で実行して、Security Manager サーバで Windows ファイアウォールを設定でき ます。これにより不要なポートをブロックし、サーバを保護します。 (*NMSROOT* は Security Manager インストールディレクトリへのパスです。デフォルトは C:\Program Files (x86)\CSCOpx です)。 このスクリプトは、Security Manager がタスクを実行するために必要な「IN」ポートのみ開き ます。したがって、「Firewall.txt」ファイルには Security Manager に必要最小限のポートが含 まれます。後で他のポートを開く必要あることが判明した場合には、それを実行できます。

Windows ファイアウォールのスクリプトを実行するには、次の手順に従います。

- ステップ1 Powershell スクリプトが制限なしで実行できることを確認してください。
  - a) Powershell コマンドラインツールを開きます。
  - b) コマンド「Set-ExecutionPolicy Unrestricted」を実行します。
- ステップ2 NMSROOT でコマンド プロンプトを開き、firewall.bat を実行します。
  - a) 出力はフォルダ NMSROOT/log に表示されます。
  - b) Windows.FW\_Config.wfw はスクリプトを実行する前の Windows ファイアウォール設定のバックアップ です。
  - c) initial firewall settings.txt は、スクリプトを実行する前に開いていたポートを示します。
  - d) finalfirewallsettings.txt は、スクリプトの実行後に開いているポートを示します。
- **ステップ3** Windows ファイアウォールを有効にし、プライベート ネットワーク設定を使用するには、[Control Panel]> [Windows Firewall]>> [Turn Windows Firewall on or off]> [General tab] を選択します。
- ステップ4 セキュリティの Powershell スクリプトの無効化:
  - a) Powershell コマンドラインツールを開きます。
  - b) コマンド「Set-ExecutionPolicy Restricted」を実行します。
- **ステップ5** (オプション)高度なセキュリティライセンスを持つWindowsファイアウォールを使用して、追加された ファイアウォールルールを確認します。

## サーバの要件および推奨事項

- (注) Cisco Security Manager 4.9 以降への移行中にオペレーティングシステムをアップグレードする 場合は、適切な Windows ライセンスを購入する必要があります。

(注) CSM 4.28 以降、Microsoft Windows Server 2012 および 2012 R2 はサポートされません。

特に明記されている場合を除き、この項はすべてのアプリケーション(Security Manager および)に適用されます。

Security Manager をインストールするには、管理者またはローカル管理権限を持つユーザになる必要があります。このことは、クライアントだけをインストールする場合にも当てはまります。

Security Manager は制御環境下の専用サーバーにインストールすることを推奨します。

ベストプラクティスと関連ガイダンスについては、「サーバのインストール準備」を参照して ください。

#### 推奨サーバ

Cisco UCS C220 M3 サーバーと同等のサーバーに Security Manager をインストールすることを 推奨します。

#### インストール時の回避事項

- プライマリやバックアップのドメインコントローラにアプリケーションをインストールしないこと。Windows ドメインコントローラ上での Common Services の使用はサポートされていません。
- ・暗号化されたディレクトリにアプリケーションをインストールしないこと。Common Services はディレクトリの暗号化をサポートしていません。
- Terminal Services がアプリケーションモードでイネーブルになっている場合、アプリケーションをインストールしないこと。このような場合は、Terminal Services をディセーブルにしてから、サーバを再起動して、インストールする必要があります。Common Servicesは、Terminal Servicesのリモート管理者モードしかサポートしていません。

表 7:サーバのハードウェア要件と推奨事項

| コンポーネ     | 説明                                                                |
|-----------|-------------------------------------------------------------------|
| ホーネ<br>ント |                                                                   |
| オペ        | 次のいずれかが必要です。                                                      |
| レー ティン    | • Microsoft Windows Server 2019 Standard (64 ビット)                 |
| グシス       | • Microsoft Windows Server 2019 Datacenter (64 ビット)               |
| テム        | • Microsoft Windows Server 2016 Standard (64 ビット)                 |
|           | • Microsoft Windows Server 2016 Datacenter (64 ビット)               |
|           | • Microsoft Windows Server 2012 R2 Standard (64 ビット)              |
|           | • Microsoft Windows Server 2012 Standard (64 ビット)                 |
|           | • Microsoft Windows Server 2012 R2 Datacenter (64 ビット)            |
|           | • Microsoft Windows Server 2012 Datacenter (64 ビット)               |
|           | サポートされている言語は英語と日本語のみです。詳細については、地域と言語のオプションと関連設定に<br>ついてを参照してください。 |
|           | サーバーが Maria データベースと連携できるようにするには、Maria DB Drive Manager が必要です。     |

| コン               | 説明                                                                                                    |
|------------------|----------------------------------------------------------------------------------------------------|
| ポーネ              |                                                                                                    |
|                  |                                                                                                    |
| システ              | ・プロセッサ:Intel Quadcore Xeon 5600 シリーズ以上                                                                                                    |
| ドウェア             | • 最高の UI エクスペリエンスを提供するために、解像度が 1280 x 1024 のカラーモニターと 16 ビット色に対応したビデオカードが必要になる場合があります。                                                                                                    |
|                  | ・DVD-ROM ドライブ                                                                                                    |
|                  | ・1 Gbps ネットワークアダプタ                                                                                                    |
|                  | • キーボード                                                                                                    |
|                  | ・マウス                                                                                                    |
|                  |                                                                                                    |
| メモリ<br>(RAM)     | Security Manager のすべての機能を使用するには、少なくとも 16 GB が必要です。これよりもメモリ容量が<br>少ないと、イベント管理やレポート管理などの機能に影響が出ます。                                                                                                    |
|                  | <ul><li>(注) 導入モデルによって RAM は異なります。詳細については、『CSM Deployment guide』[英語] を<br/>参照してください。</li></ul>                                                                                                    |
|                  | 特に、オペレーティング システムで使用可能な RAM の容量が 8 GB 未満の場合は、イベント管理と Report Manager がインストール時にディセーブルになります。                                                                                                    |
|                  | OS で使用可能なメモリが 8 ~ 12 GB の場合は、イベント管理とレポート管理を使用しないことを前提として、それらを無効にすることができます。そのようなシステムでは、コンフィギュレーション管理を使用することができます。                                                                                                    |
|                  | <b>ヒント</b> イベント管理をオフにするには、次のパスに従います。[Configuration Manager]>[Tools]>[Security Manager Administration]>[Event Management]>[Enable Event Management]>(チェックボックス をオフにする)。                                                                         |
|                  | <b>ヒント</b> レポート管理をオフにするには、レポート管理アプリケーションを終了します。                                                                                                    |
|                  | 推奨はされませんが、インストールの完了後に Security Manager クライアントからローメモリシステムに対してイベント管理およびレポート管理をイネーブルにできます([Tools] > [Security Manager Administration] > [Event Management] を選択)。ローメモリシステム上でイベント管理とレポート管理をイネーブルにすると、アプリケーション全体のパフォーマンスに深刻な影響が及ぶ可能性があることに注意してください。 |
| ファイ<br>ルシス<br>テム | NTFS                                                                                                    |
| ディス<br>ク最適<br>化  | Diskeeper 2010 サーバこれは推奨事項であり、必要条件ではありません。パフォーマンス低下の原因がディ<br>スクのフラグメンテーションにある場合は、ディスク最適化によりパフォーマンスが向上します。                                                                                                    |

| コン                       | 説明                                                                                                    |
|--------------------------|----------------------------------------------------------------------------------------------------|
| ボーネ<br> ント               |                                                                                                    |
| ハード<br>ドライ<br>ブ ス<br>ペース | <ul> <li>RAID 構成で適切な組み合わせの HDD を使用して、必要なディスク領域を確保します。必要なディスク領域は次のとおりです。</li> <li>• OS パーティション用に 100 GB を推奨します。</li> </ul>                                                                                                    |
|                          | <ul> <li>アプリケーション(Security Manager)パーティション用に150GBを推奨します。Security Managerのインストールのみに必要な最小空きディスク領域は8GBです。この要件を満たしていないと、インストールは中断されます。</li> </ul>                                                                                                    |
|                          | (注) OS とアプリケーションは別々のパーティションにインストールすることを強く推奨します。                                                                                                    |
|                          | <ul> <li>(注) ハイアベイラビリティ(HA)モードで Veritas を使用する場合、上記のアプリケーションパー<br/>ティション、およびその他のイベントストアパーティションは関係しない場合があります。詳細<br/>については、該当する Security Manager ハイアベイラビリティマニュアル<br/>(https://www.cisco.com/c/en/us/support/security/security-manager/products-installation-guides-list.html)</li> <li>[英語]と Veritas マニュアル [英語]を参照してください。</li> </ul>                                   |
|                          | <ul> <li>・独立したパーティション上に Event Viewer 用のログストレージとして 1.0 TB の追加領域: Event Viewer<br/>を使用する場合にのみ必要な条件です。この独立したパーティションは、直接接続ストレージデバイ<br/>ス上に作成することを推奨します。</li> </ul>                                                                                                    |
|                          | ・1.0TB以上の追加領域:イベント記録をイネーブルにする場合にのみ必要な条件です。イベント記録機能では、(長期間の保存などにより)プライマリストレージの容量を超えるログストレージが必要になると、セカンダリのイベントストレージが作成されます。このセカンダリイベントストアには、プライマリストレージに設定されたサイズよりも大きいサイズが要求されます。そのため、イベント記録を使用するには、1.0TB以上の追加のディスク領域が必要です。プライマリとセカンダリのイベントストアは両方ともSAN上に配置できますが、最適なパフォーマンスを実現するために、プライマリストアパーティションは直接接続ストレージ(DAS)上に作成することを推奨します。SANストレージの詳細については、SANストレージの使用を参照してください。 |
|                          | パフォーマンス向上のために、RAID 10 の使用を推奨します。必要ならば、RAID 5 も使用できます。                                                                                                    |
|                          | ヒント                                                                                                    |
|                          | <ul> <li>・連続 10,000 イベント/秒(EPS)の場合は、1日に約86 GBの圧縮ディスクスペースが消費されます。</li> <li>イベントストア(プライマリ/セカンダリ)に割り当てられたディスク領域の90%がいっぱいになった</li> <li>段階でログロールオーバーが発生します。ディスクのサイズが小さいほど、ロールオーバーの発生が</li> <li>早くなります。予想 EPS レートとロールオーバー要件に基づいて、イベント管理の使用時に最小ディスク</li> <li>クサイズを増減できます。</li> </ul>                                                                                       |
| IPアド                     | 1 つの静的 IP アドレス。動的アドレスはサポートされません。                                                                                                    |
|                          | <b>ヒント</b> Security Manager は複数のネットワーク インターフェイスカードを持つことができますが、ロードバランシングのために複数の NIC をチーミングすることは推奨されません。                                                                                                    |

| コン<br>ポーネ<br>ント                        | 説明                                                                                                    |
|----------------------------------------|----------------------------------------------------------------------------------------------------|
| 仮想<br>メ<br>モリ<br>・<br>ジ<br>フ<br>ア<br>ル | 1.5 x インストールされているメモリ。これは、Windows プラットフォームに関する Microsoft の推奨事項で<br>す。シスコの要件ではありません。メモリ ページングは、システムに搭載されたメモリが負荷を処理する<br>のに足りない場合にのみ発生します。                                                                                                    |
|                                        | 注意:                                                                                                    |
|                                        | Windows Server 2012 または 2012 R2(Standard または Datacenter)(64 ビット)を使用している場合は、特別な考慮事項が適用されます。                                                                                                    |
|                                        | ページングファイルサイズを自動的に管理することを選択した場合、Security Manager のインストールが失<br>敗し、インストールプログラムを実行する前に仮想メモリを設定することを推奨するエラーメッセージが表<br>示されることがあります。                                                                                                    |
|                                        | Security Manager を正常にインストールするには、次の手順に従います。                                                                                                    |
|                                        | <ol> <li>[すべてのドライブのページングファイルのサイズを自動的に管理する(Automatically manage paging file size for all drives)]チェックボックスを選択解除(クリア)します。(このチェックボックスは、[コントロールパネル(Control Panel)]&gt;[システム(System)]&gt;[システムの詳細設定(Advanced System Settings)]&gt;[パフォーマンス(Performance)]&gt;[設定(Settings)]&gt;[詳細設定(Advanced)]タブ&gt;[仮想メモリ(Virtual Memory)]&gt;[変更(Change)]にあります)。</li> </ol> |
|                                        | 2. 最小サイズが 4 GB のページングファイルを作成します。ページングファイルの値は、スワップサイズ<br>に基づいて設定されます。ページング設定のデフォルト値は、それぞれ 10240 と 16384 です。                                                                                                    |
|                                        | 3. Security Manager のインストールを開始します。                                                                                                    |
| Antivirus                              | リアルタイム保護がディセーブルになっていること。これは推奨事項であり、必要条件ではありません。シ<br>ステムにはアンチウイルスアプリケーションをインストールできますが、パフォーマンス低下の原因とな<br>るため、リアルタイム保護をディセーブルにすることを推奨します。サーバの負荷が小さい時間帯にクイッ<br>クスキャンを実行するようにスケジューリングすることもできます。                                                                                                    |
|                                        | (注) NMSROOT ディレクトリとイベントフォルダをスキャンから除外する必要があります。                                                                                                    |

I

| コン<br>ポーネ<br>ント            | 説明                                                                                                    |
|----------------------------|----------------------------------------------------------------------------------------------------|
| ブラウ<br>ザ                   | 次のいずれかが必要です。<br>• Internet Explorer 8.x、9.x、10.x、または 11.x(ただし互換表示のみ)                                                                                                    |
|                            | <ul> <li>(注) クライアントをダウンロードするために Internet Explorer (任意のバージョン)を使用する場合<br/>は、次の設定が正しいかどうかを確認します。Internet Explorer &gt; [ツール (Tools)]&gt;[インター<br/>ネットオプション (Internet options)]&gt; [詳細設定 (Advanced)]&gt; [セキュリティ (Security)]<br/>で、[暗号化されたページをディスクに保存しない (Do not save encrypted pages to disk)]チェッ<br/>クボックスをオフにします。この設定が正しくない (つまり、チェックボックスがオン)場合、<br/>クライアントをダウンロードしようとすると失敗します。</li> </ul> |
|                            | <ul> <li>ヒント 互換表示を Internet Explorer で使用するには、[ツール (Tools)]&gt;[互換表示設定 (Compatibility View Settings)]に移動し、[すべてのWebサイトを互換表示で表示する (Display all websites in Compatibility View)]として Security Manager サーバーを追加します。</li> <li>・Firefox 15.0.1 以降 (サポートおよび推奨)</li> </ul>                                                                                                    |
| Java<br>Plug-in            | JRE をインストールするための要件はありません。Java スクリプトが Web ブラウザでイネーブルになって<br>いる必要があります。サポートされているバージョンは、Azul JRE 1.8.0 update 322 です。                                                                                                    |
| Maria<br>DB                | バージョン 4.26 以降、Security Manager は Maria DB 10.5.15 バージョンを使用します。                                                                                                    |
| オプ<br>ション<br>仮<br>ノフ<br>トア | 必要に応じて、VMware のバージョン 5 update 2 から ESXi 6.5 までの ESXi バージョンを実行しているシス<br>テムにアプリケーションをインストールできます。                                                                                                    |
|                            | Security Manager と一緒に使用する仮想マシンには、非仮想化サーバを使用する場合の容量以上のメモリを<br>割り当てる必要があります。仮想化パフォーマンスを向上させるように設計されたテクノロジーを使用した<br>新世代 CPU(Intel-VT や AMD-V CPU など)の使用が推奨されています。                                                                                                    |
|                            | <b>ヒント</b> 複数の CPU を VM イメージに割り当てます。1 つの CPU しか使用していない場合は、システム バックアップなどの一部のプロセスに異常に長い時間がかかる可能性があります。                                                                                                    |

| コン       | 説明                                                            |
|----------|---------------------------------------------------------------|
| ホーネント    |                                                               |
| ハイア      | 次のいずれかが必要です。                                                  |
| ベイラ      | Veritas Storage Foundation 6.0.1                              |
| ティサ      | Veritas Storage Foundation 6.0.2                              |
| ポート      | Veritas Storage Foundation 6.1                                |
| ポー<br>ポー | Veritas Storage Foundation 7.0                                |
| ト)       | Veritas Storage Foundation 7.2                                |
|          | Veritas Storage Foundation 7.4                                |
|          | • Veritas InfoScale 7.4.2 以降は Windows Server 2019 をサポートしています。 |
|          | • Windows 2019 :                                              |
|          | Veritas Storage Foundation for Windows Version: 7.4.2         |
|          | • Windows 2016 :                                              |
|          | Veritas Storage Foundation for Windows Version: 7.4           |
|          |                                                               |

#### 地域と言語のオプションと関連設定について

Security Manager は、米国英語と日本語のバージョンの Windows のみサポートしています。 [Start]メニューから、Windows のコントロールパネルを開いて、地域と言語を設定するパネル を開き、デフォルトロケールを設定します(日本語バージョンの Windows では言語として英 語がサポートされません)。

#### $\mathcal{P}$

**ヒント** 詳細な手順については、「Windows の既定のユーザーテンプレートのロケールを米国英語に 設定する方法」を参照してください。

(注) Security Manager をインストールする前に、デフォルトのシステム ロケールを米国英語に変更 する必要があります。デフォルト システム ロケールを変更し、サーバをリブートしても、デ フォルトプロファイルは変更されません。現在のユーザーは、適切な設定をするだけでは十分 ではありません。これは、Security Manager はすべての Security Manager サーバープロセスを実 行する新しいアカウント(「casuser」)を作成するためです。
加えて、サーバーのオペレーティングシステム内の [地域と言語のオプション (Regional and Language Options)]を正しく設定する必要があります。また、他の言語を使用するキーボード などの周辺デバイスは、Security Manager の動作に影響する可能性があります。

Security Manager を正常にインストールするには、次の[地域と言語のオプション (Regional and Language Options)]と関連設定に従う必要があります。

- ・サーバロケールは米国英語または日本語にする必要があります。
- 他の言語を使用するキーボードなどの周辺デバイスの使用は避ける必要があります。このようなデバイスはサーバにも接続しないでください。
- ・サーバへの非コンソール RDP セッションを使用している場合はサーバ設定を妨げないように注意する必要があります。非コンソール RDP を使用してサーバに接続している場合は、RDP クライアントマシンのロケールがサーバに適用される可能性があります。
- ・地域と言語のオプションをチェックして、非Unicode プログラム用に選択された言語が英語(米国)になっていることを確認する必要があります。その選択パスは、[Control Panel] > [Regional and Language Options] > [Advanced] > [Language for non-Unicode Programs]です。
- Windows レジストリのシステム ロケールがサポートされている言語であることを確認する必要があります。これを変更するには、次の手順に従ってください。
- コマンドウィンドウで、regedit.exe または regedt32.exe のいずれかのコマンドを実行します。
- ・localname がサポートされていることを確認します。次に、英語(米国)の例を示します。

\HKEY\_USERS\.DEFAULT\Control Panel\International

LocaleName を en-US に変更します

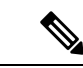

(注) パスとファイル名に使用可能な文字は、英語のアルファベットに制限されています。パスとファイル名に対して日本語はサポートされていません。Windows 日本語 OS システムでファイルを選択する場合は、通常のファイル区切り文字\がサポートされますが、これは円記号(U+00A5)として表示されることがあることに注意する必要があります。

### SAN ストレージの使用

+分な I/O 速度と容量を備えている SAN ストレージであれば、Security Manager で使用するこ とができます。次に、Security Manager 内でストレージを必要とする主な項目とともに、サー バに直接搭載されたディスクストレージを使用する以外に選択可能なストレージオプション を示します。

 Security Manager インストールフォルダ(CSCOpx およびサブフォルダ):アプリケーションの最適なインストール先はローカルドライブです。ただし、インストールフォルダは、 直接接続ストレージ(DAS)にすることも、ブロックベースのSANストレージ(FC、 FCoE、iSCSI)にすることもできます。Security Managerのハイアベイラビリティ設定 (『High Availability Installation Guide for Cisco Security Manager』[英語] を参照)には、共 有クラスタボリュームが必要です。

- Event Manager サービス用のプライマリストレージ: Event Viewer を使用してイベントを 監視する場合、プライマリストレージの場所を指定する必要があります。プライマリス トレージは、直接接続ストレージ (DAS) にすることも、ローカルドライブとしてマップ されたブロックストレージ (SAN プロトコル: FC、FCoE、iSCSI) にすることもできま す。
- Event Manager サービス用の拡張ストレージ:拡張ストレージの場所は、SAN ストレージ 上に存在すると想定されます。拡張ストレージは、直接接続ストレージ(DAS)にする か、ローカルドライブとしてマップされたブロックストレージ(SAN プロトコル:FC、 FCoE、iSCSI)にする必要があります。

### ヒント

- CIFS と NFS はサポートされていません。
- ・サポートされているネットワークストレージタイプは、VMware 設定でもサポートされ ます。

### iSCSI ボリュームの要件

システム リブート後に Security Manager サービスが開始しようとしているときは、ソフトウェ アイニシエータを使用する iSCSI ボリュームを使用できないことがあります。これらが適切に 初期化されるまでは少し時間がかかる場合があります。

Security Manager サービスが開始していない場合は、Security Manager サービスの依存関係と サービス スタートアップを設定する必要があります。

依存関係とスタートアップを設定するには、次の手順に従います。

ステップ1 Windows コマンドプロンプトで次のコマンドを実行して、Cisco Security Manager Daemon Manager、syslog、 および tftp サービスの起動タイプを「Delayed auto start」に変更します。

sc config CRMDmgtd start= delayed-auto

sc config crmlog start= delayed-auto

sc config crmtftp start= delayed-auto

**ステップ2** 次のコマンドを実行して、Microsoft iSCSI の依存関係を Cisco Security Manager Daemon Manager サービスに 設定します。

### sc config CRMDmgtd depend= MSiSCSI

- **ヒント** これらのコマンドでは、オプション名に等号が含まれます。等号と値の間にはスペースが必要 です。
- **ステップ3**次のコマンドを実行して、Cisco Security Manager Daemon Manager サービスの依存関係の設定を確認します。iSCSI イニシエータの依存関係の設定は「DEPENDENCIES: MSiSCSI」と表示されます。

sc qc CRMDmgtd

## クライアントの要件

表 8: クライアントの要件と制約事項 に、Security Manager クライアントの要件と制約事項を示します。

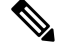

- (注)
  - E) クライアントに選択する日時の形式はサーバマシンで使用されているものと同じである必要が あります。そうでない場合、Security Manager のデバイス ビューが適切にロードしない場合が あります。

### Â

注意 競合検出では、CSM クライアントで大量のメモリサイズが使用されます。メモリ使用量は、 ポリシー内のルールの数または使用されるデバイスによって異なります。必要な場合にのみ、 クライアント UI で競合検出機能を有効にします。システム RAM サイズに基づいて、CSM ク ライアントの LAX ファイルに十分なメモリが設定されていることを確認します。デフォルト では 2 GB です。たとえば、マシンの RAM サイズが 8 GB の場合は 4 GB、マシンの RAM が 16 GB の場合は 8 GB で LAX ファイルを構成してみてください。ただし、環境の要件に合わせ てクライアント LAX ファイルを設定することを強くお勧めします。

ルールとデバイスの要件の数に基づいて、次のパラメータを使用します。

- LAX.NL.JAVA.OPTION.JAVA.HEAP.SIZE.MAX
- # 2420m

lax.nl.java.option.java.heap.size.max=2420m

### 表8:クライアントの要件と制約事項

| コンポーネント | 要件                                                 |
|---------|----------------------------------------------------|
| システムハード | •2 GHz 以上の速度の CPU x 1                              |
| ワエア     | ・1280 x 1024 以上の解像度を持つカラー モニタと 16 ビット色に対応したビデオ カード |
|         | ・キーボード                                             |
|         | ・マウス                                               |
|         |                                                    |

| コンポーネント   | 要件                                                                                                    |  |  |  |  |
|-----------|----------------------------------------------------------------------------------------------------|--|--|--|--|
| オペレーティング  | 次のいずれかが必要です。                                                                                                    |  |  |  |  |
| システム      | • Microsoft Windows Server 2019 Standard (64 ビット)                                                                                                    |  |  |  |  |
|           | • Microsoft Windows Server 2019 Datacenter (64 ビット)                                                                                                    |  |  |  |  |
|           | • Microsoft Windows Server 2016 Standard (64 ビット)                                                                                                    |  |  |  |  |
|           | • Microsoft Windows Server 2016 Datacenter (64 ビット)                                                                                                    |  |  |  |  |
|           | Microsoft Windows 7                                                                                                    |  |  |  |  |
|           | • Microsoft Windows 8(64 ビットおよび 32 ビット)                                                                                                    |  |  |  |  |
|           | • Microsoft Windows 8.1 Enterprise Edition (64 ビットおよび 32 ビット)                                                                                                    |  |  |  |  |
|           | • Microsoft Windows 10(64 ビットおよび 32 ビット)                                                                                                    |  |  |  |  |
|           | • Microsoft Windows Server 2012 R2 Standard (64 ビット)                                                                                                    |  |  |  |  |
|           | • Microsoft Windows Server 2012 Standard (64 ビット)                                                                                                    |  |  |  |  |
|           | • Microsoft Windows Server 2012 R2 Datacenter (64 ビット)                                                                                                    |  |  |  |  |
|           | • Microsoft Windows Server 2012 Datacenter (64 ビット)                                                                                                    |  |  |  |  |
|           | <ul> <li>(注) Security Manager は、米国英語と日本語のバージョンの Windows のみサポートしています。[Start] メニューから、Windows のコントロール パネルを開いて、地域と言語を設定するパネルを開き、デフォルト ロケールを設定します(日本語バージョンのWindows では言語として英語がサポートされません)。</li> </ul> |  |  |  |  |
| メモリ (RAM) |                                                                                                    |  |  |  |  |
|           | • 最小:2GB                                                                                                    |  |  |  |  |
|           | • 推奨:2GB以上                                                                                                    |  |  |  |  |
|           | 64 ビット システムの場合。                                                                                                    |  |  |  |  |
|           | • 最小: 4 GB                                                                                                    |  |  |  |  |
|           | • 推奨:4 GB 以上                                                                                                    |  |  |  |  |
|           | (注) 競合検出を有効にすると、最小メモリ要件が増加します。この場合、クライアントの<br>lax ファイルでメモリ領域を必要な値に増やします。                                                                                                    |  |  |  |  |
|           | <ul><li>(注) 導入モデルに応じてRAMサイズを増やす必要があります。詳細については、『CSM Deployment guide』[英語]を参照してください。</li></ul>                                                                                                  |  |  |  |  |

| コンポーネント           | 要件                                                                                                    |  |  |  |  |  |
|-------------------|----------------------------------------------------------------------------------------------------|--|--|--|--|--|
| 仮想メモリ(ペー          | 512 MB                                                                                                    |  |  |  |  |  |
| ジング ファイル)         | 注意:                                                                                                    |  |  |  |  |  |
|                   | [すべてのドライブのページングファイルのサイズを自動的に管理する(Automatically manage<br>paging file size for all drives)] チェックボックスを選択解除(クリア)する必要があります(この<br>チェックボックスは、[コントロールパネル(Control Panel)]>[システム(System)]>[システ<br>ムの詳細設定(Advanced System Settings)]>[パフォーマンス(Performance)]>[設定(Settings)]<br>>[詳細設定(Advanced)] タブ>[仮想メモリ(Virtual Memory)]>[変更(Change)] にありま<br>す)。ページングファイルの値は、スワップサイズに基づいて設定されます。ページング設定の<br>デフォルト値は、それぞれ 10240 と 16384 です。 |  |  |  |  |  |
|                   | 注意:                                                                                                    |  |  |  |  |  |
|                   | Windows Server 2012 または 2012 R2(Standard または Datacenter)(64 ビット)を使用している<br>場合は、特別な考慮事項が適用されます。サーバーに 2 つの独立したパーティション(C: と F:<br>など)がある場合、この考慮事項に注意する必要があります。                                                                                                    |  |  |  |  |  |
|                   | 次の手順に従うと、 <b>インストールは失敗します</b> 。                                                                                                    |  |  |  |  |  |
|                   | <ol> <li>[すべてのドライブのページングファイルのサイズを自動的に管理する(Automatically manage<br/>paging file size for all drives)]をオフ(チェックボックスをクリア)にする必要があります。</li> </ol>                                                                                                    |  |  |  |  |  |
|                   | 2. 非システムパーティション (F:など) で、ページングファイルを作成します。                                                                                                    |  |  |  |  |  |
|                   | 3. システムパーティション (C:など) で、ページングファイルサイズを自動的に管理するオプ<br>ションを保持します。                                                                                                    |  |  |  |  |  |
|                   | 4. Security Manager のインストールを開始します。                                                                                                    |  |  |  |  |  |
|                   | インストーラは、システム管理のページングファイルサイズを使用しないことを示すエラーメッ<br>セージを表示して終了します。                                                                                                    |  |  |  |  |  |
| ハード ドライブ ス<br>ペース | 10 GB の空きディスク スペース                                                                                                    |  |  |  |  |  |

| コンポーネント                                               | 要件                                                                                                    |  |  |  |
|-------------------------------------------------------|----------------------------------------------------------------------------------------------------|--|--|--|
| ブラウザ                                                  | 次のいずれかが必要です。                                                                                                    |  |  |  |
|                                                       | • Internet Explorer 8.x、9.x、10.x、または11.x(ただし互換表示のみ)                                                                                                    |  |  |  |
|                                                       | <ul> <li>(注) クライアントをダウンロードするために Internet Explorer (任意のバージョン)を使用する場合は、次の設定が正しいかどうかを確認します。Internet Explorer &gt; [ツール (Tools)]&gt;[インターネットオプション (Internet options)]&gt;[詳細設定 (Advanced)] &gt; [セキュリティ (Security)]で、[暗号化されたページをディスクに保存しない (Do not save encrypted pages to disk)]チェックボックスをオフにします。この設定が正しくない (つまり、チェックボックスがオン)場合、クライアントをダウンロードしようとすると失敗します。</li> </ul> |  |  |  |
|                                                       | <ul> <li>ヒント 互換表示を使用するには、Internet Explorer 8 または9で、[ツール(Tools)]&gt;[互換表示設定(Compatibility View Settings)]に移動し、[すべてのWebサイトを互換表示で表示する(Display all websites in Compatibility View)]として Security Manager サーバーを追加します。</li> </ul>                                                                                                    |  |  |  |
|                                                       | • Firefox 15.0.1 以降(サポートおよび推奨)                                                                                                    |  |  |  |
| Java Plug-in                                          | JRE をインストールするための要件はありません。Java スクリプトが Web ブラウザでイネー<br>になっている必要があります。サポートされているバージョンは、Azul JRE 1.8.0 update 322<br>す。                                                                                                    |  |  |  |
|                                                       | Security Manager クライアントには、組み込みバージョンと完全分離バージョンの Java (Azul JRE 1.8.x) が含まれます。この Java バージョンが、ブラウザの設定または他の Java ベースのアプリケーションを妨害することはありません。                                                                                                    |  |  |  |
| Windows ユーザア<br>カウント                                  | Security Manager クライアントを使用するには、管理者特権を持つ Windows ユーザ アカウントで<br>ワークステーションにログインする必要があります。                                                                                                    |  |  |  |
| より低い特権ではクライアントの一部の機能しか使用できませんが、管理者ユーザー<br>の機能を使用できます。 |                                                                                                    |  |  |  |

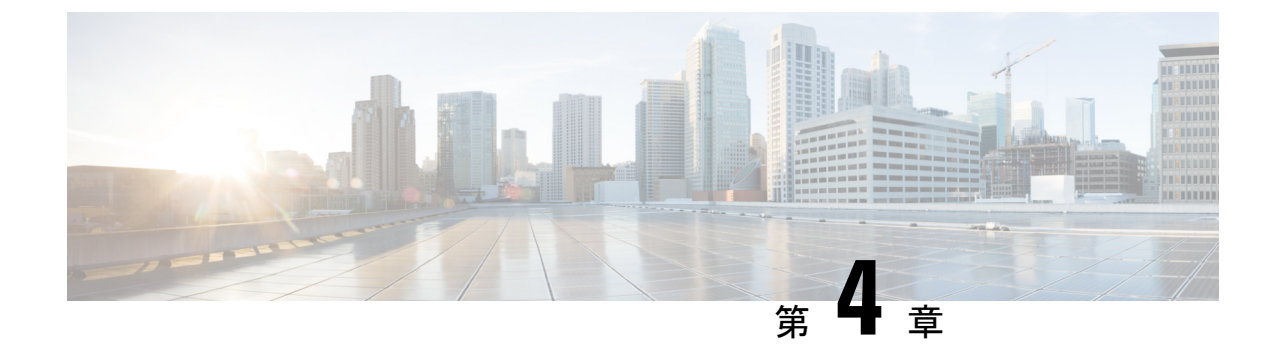

## サーバのインストール準備

ターゲットサーバーが「要件と依存関係」に記載されている要件を満たしていることを確認し たら、このチェックリストを使用してサーバーをインストール用に準備し、最適化できます。

- ・サーバのパフォーマンスとセキュリティを向上させるためのベストプラクティス (33 ページ)
- •インストール準備状況チェックリスト (36ページ)

## サーバのパフォーマンスとセキュリティを向上させるた めのベスト プラクティス

ベストプラクティスのフレームワーク、推奨事項、およびその他の準備タスクを使用すると、 Security Manager サーバーの速度と信頼性を高めることができます。

### Â

注意 このチェックリスト内のタスクを完了することによって、すべてのサーバのパフォーマンスが 向上するわけではありません。それでも、これらのタスクを完了しなかった場合は、Security Manager が設計どおりに動作しないことがあります。

このチェックリストは、推奨タスクの進捗を追跡するために使用できます。

### ■ タスク

 1.サーバへのインストールが推奨されているすべてのアップデート、パッチ、サービス パック、ホット フィックス、およびセキュリティ ソフトウェアを探して、インストーラ アプリケーションを編成します。

□ 2. アップグレードが入手可能な場合は、サーバ BIOS をアップグレードします。

□ 3. シスコでは、Security Manager サーバーに他の製品をインストールしないことを推奨しています。

他の目的に使用しているサーバー上にSecurity Manager をインストールする場合は、すべ ての重要なサーバーデータをバックアップしてから、ブート CD または DVD を使用して サーバーからすべてのデータをワイプします。

Security Manager 4.24 と 4.2.2 以前のリリースの Common Services を 1 台のサーバー上にイ ンストールまたは共存させることはできません。また、このマニュアルまたは http://www.cisco.com/go/csmanager に明記されていない場合は、サードパーティソフトウェ アまたはその他のシスコソフトウェアと共存させることもできません。

4. Security Manager は複数のネットワーク インターフェイスカードを持つことができますが、ロードバランシングのために複数の NIC をチーミングすることは推奨されません。

 5.サーバ管理用のメーカーカスタマイズが施されていないベースラインサーバOSのみの クリーンインストールを実行します。

- □ 6. ターゲット サーバ上に必要なすべての OS サービス パックと OS パッチをインストール します。使用している Windows バージョンに関してどのサービスパックまたはアップデー トが必要なのかをチェックするには、[スタート (Start)]>[実行 (Run)]を選択してか ら、wupdmgr と入力します。
  - (注) パッチまたは Windows アップデートを適用する前に、Security Manager サー バーをバックアップし、Security Manager サービスを停止します。シスコでは、 Security Manager が実行されていないメンテナンス期間中にパッチと Windows アップデートを適用することを推奨しています。
- 7.ドライバとファームウェアに関して推奨されているすべてのアップデートをターゲット サーバにインストールします。
- 8. システム上でマルウェアをスキャンします。ターゲットサーバとその OS をセキュリ ティで保護するには、システム上でウイルス、トロイの木馬、スパイウェア、キーロガー、 およびその他のマルウェアをスキャンしてから、見つかったすべての関連問題に対処しま す。
- 9.セキュリティ製品の競合を解消します。ポップアップブロック、アンチウイルススキャナ、他社の同等製品などのセキュリティツールに関する既知の非互換性または制約事項を理解して解決します。このような製品の競合や相互作用を理解するに当たって、インストール、アンインストール、または一時的にディセーブルにするものを決定し、従うべき順序を考慮します。

# □ 10. 内部ユーザーアカウントの「強化」ターゲットサーバを総当たり攻撃から保護するには、ゲストユーザアカウントをディセーブルにして、管理者ユーザアカウントの名前を変更し、管理環境内の悪用される可能性のあるその他のユーザアカウントを削除します。

| 11. 管理者ユーザアカウントと残りのユーザアカウントに対して強力なパスワードを使用<br>します。強力なパスワードは、8 文字以上で構成され、数字、文字(大文字と小文字の両<br>方)、および記号が含まれています。 |                                                                                                    |  |  |  |  |
|----------------------------------------------------------------------------------------------------|----------------------------------------------------------------------------------------------------|--|--|--|--|
| ヒン                                                                                                    | Local Security Settings ツールを使用して、強力なパスワードを要求します。[ス<br>タート(Start)]>[管理ツール(Administrative Tools)]>[ローカルセキュリ<br>ティポリシー(Local Security Policy)]を選択します。                                                                |  |  |  |  |
| 12.<br>ケ-                                                                                                    | <b>未使用のアプリケーション、不必要なアプリケーション、および互換性のないアプリ</b><br>- <b>ションを削除します。</b> 次に例を示します。                                                                                                    |  |  |  |  |
| 1.                                                                                                    | Microsoft Internet Information Server (IIS) は Security Manager と互換性がありません。<br>IIS がインストールされている場合は、それをアンインストールしてから Security<br>Manager をインストールする必要があります。                                                           |  |  |  |  |
| 2.                                                                                                    | このマニュアルまたは http://www.cisco.com/go/csmanager [英語] に明記されていなけれ<br>ば、Security Manager とサードパーティソフトウェアまたはその他のシスコソフトウェ<br>ア (LAN Management Solution (LMS) などの CiscoWorks ブランドの「ソリューショ<br>ン」または「バンドル」を含む)の共存がサポートされません。 |  |  |  |  |
| 3.                                                                                                    | 1 台のサーバー上で、このバージョンの Security Manager と 4.2.2 以前のリリースの<br>Common Services をインストールまたは共存させることはできません。                                                                                                    |  |  |  |  |
| 4.                                                                                                    | 1 台のサーバー上で、Security Manager と Security Manager の購入時に受領したもので<br>はない CD-ONE コンポーネント(CiscoView Device Manager を含む)を共存させるこ<br>とはできません。                                                                                |  |  |  |  |
| 5.                                                                                                    | 同じサーバ上での Security Manager と Cisco Secure ACS for Windows の共存はサポート<br>されていません。                                                                                                    |  |  |  |  |
| <b>13.</b><br>くと<br>およ                                                                                       | <b>未使用のサービスと不必要なサービスをディセーブルにします。Windows</b> では、少な<br>とも、DNS クライアント、イベント ログ、プラグ アンド プレイ、保護された記憶域、<br>にびセキュリティ アカウント マネージャを実行する必要があります。                                                                             |  |  |  |  |
| ソフ<br>ビフ                                                                                                    | フトウェアとハードウェアのマニュアルをチェックして、特定のサーバでその他のサー<br><が必要ないかどうかを確認します。                                                                                                    |  |  |  |  |
| <b>14.</b><br>プロ<br>プロ                                                                                       | <b>TCP と UDP を除くすべてのネットワーク プロトコルをディセーブルにします。</b> どの<br>2 トコルもサーバへのアクセス権の取得に使用される可能性があります。ネットワーク<br>2 トコルを制限することによって、サーバへのアクセス ポイントが制限されます。                                                                        |  |  |  |  |
| <b>15.</b><br>ない                                                                                             | <b>ネットワーク共有は作成しないでください。</b> ネットワーク共有を作成しなければなら<br>い場合は、共有リソースを強力なパスワードで保護してください。                                                                                                    |  |  |  |  |
| ()                                                                                                    | E) ネットワーク共有はあまり推奨できません。NETBIOS を完全にディセーブル<br>にすることを推奨します。                                                                                                    |  |  |  |  |
| 1.                                                                                                    | サーバブート設定を構成します。起動時間を0秒に設定して、Windowsをデフォルト<br>でロードするように設定し、システム障害発生時の自動リブートをイネーブルにしま<br>す。                                                                                                    |  |  |  |  |

## インストール準備状況チェックリスト

Cisco Security Manager をインストールする前に、次のタスクを完了する必要があります。

| 準備状況要因                                                                                                    |                                                                                                    |  |  |  |  |
|----------------------------------------------------------------------------------------------------|----------------------------------------------------------------------------------------------------|--|--|--|--|
| Microsoft Windows Server 2012 R2 で重要な Cisco Security Manager サービスを実行するに<br>は、次のパッチが必要です。パッチのインストールに失敗すると、サービスが停止しま<br>す。サーバーにこれらのパッチがインストールされていることを確認してください。そう<br>でない場合は、次と同じ順序でパッチをインストールします。<br>1. KB2919442                |                                                                                                    |  |  |  |  |
| 2. clearcor                                                                                                    | npressionflag.exe を実行します。                                                                                                    |  |  |  |  |
| <ul> <li>(注) clearcompressionflag.exe ファイルは、セキュリティ更新の累積セットの一部<br/>す。このツールは、バックグラウンドで Windows Update 用にコンピュータ<br/>準備します。実行ファイルは、Microsoft のサイト<br/>(https://support.microsoft.com/en-in/kb/2919355) からダウンロードできます。</li> </ul>   |                                                                                                    |  |  |  |  |
| <b>1.</b> KB2919                                                                                                    | 9355、KB2932046、KB2959977、KB2937592、KB2938439、KB2934018                                                                       |  |  |  |  |
| <b>2.</b> KB2999                                                                                                    | 0226                                                                                                    |  |  |  |  |
| Cisco Security Manager のインストール後にこれらのパッチをインストールして、重要な<br>サービスを起動することもできます。Windows サービスにサービスを登録するには、<br>「 <csminstalleddirectory>\CSCOpx\bin」にある「RegisterApache.bat」スクリプトを実行し<br/>てからサーバーを再起動する必要があります。</csminstalleddirectory> |                                                                                                    |  |  |  |  |
| <ul> <li>(注) これらの Windows パッチがインストールされるまでに少なくとも 30 分かかる<br/>場合があり、インストール時間は Windows Server によって異なる場合があり<br/>ます。これらのパッチのインストール中にエラーが発生した場合、Cisco Securit<br/>Manager ではなく Microsoft に関連します。</li> </ul>                         |                                                                                                    |  |  |  |  |
| 注意                                                                                                    | セキュリティ アプリケーションをアンインストールまたはディセーブルにし<br>た場合は、サーバが攻撃に対して脆弱になる可能性があります。                                                         |  |  |  |  |
| 1. 一時的にセキュリティアプリケーションをディセーブルにします。たとえば、Security<br>Manager をインストールする前に、ターゲットサーバー上のウイルス対策ソフトウェアを<br>一時的にディセーブルにする必要があります。これらのプログラムがアクティブの間はイ<br>ンストールを実行できません。                                                                  |                                                                                                    |  |  |  |  |
| (注)                                                                                                    | インストール後にウイルス対策ソフトウェアを再度イネーブルにします。ただ<br>し、Security Manager がサーバーにインストールされている場合は、NMSROOT<br>ディレクトリとイベントフォルダをスキャンから除外する必要があります。 |  |  |  |  |

| ヒント サーバに SSL 証明書の有効期間以外の日付と時刻を設定した場合は、サーバ<br>上の SSL 証明書が無効になります。サーバの SSL 証明書が無効になっている<br>場合は、DCRServer プロセスが起動できません。                                                                                                    |
|----------------------------------------------------------------------------------------------------|
| 2. サーバに適用する日付と時刻の設定は慎重に検討してください。NTP サーバを使用して、サーバの日付と時刻の設定と管理対象デバイスの日付と時刻の設定を同期させる方法が理想的です。また、Security Manager を Cisco Security Monitoring, Analysis, and Response System (Cisco Security MARS) アプライアンスと組み合わせて使用する場合は、使用するNTP サーバを Cisco Security MARS アプライアンスが使用するサーバと同じにする必要があります。ネットワーク上で発生したものを正確に再構成するためにはタイムスタンプ情報が不可欠なため、特に、Cisco Security MARS で同期化された時間が重要です。 |
| <ul> <li>ヒント サーバー上の日付と時刻の設定を変更してSSL証明書が無効になった場合は、「java.security.cert.CertificateNotYetValidException」エラーが<br/>NMSROOT\log\DCRServer.log ファイルに記録されます。ここで、NMSROOT は<br/>Security Manager インストールディレクトリへのパスです。デフォルトは<br/>C:\Program Files (x86)\CSCOpx です。</li> </ul>                                                                                                    |
| 3. 必要なサービスとポートがイネーブルになっており、Security Manager から使用可能な<br>ことを確認します。Security Manager は、内部動作に事前定義されたダイナミックポート<br>を使用します。これらのポートはポートスキャナによってブロックされる可能性があり、<br>Security Manager はこれらのプロセスを実行できません。したがって、Qualys などのポー<br>トスキャナは有効にしないでください。有効にすると、Security Manager プロセスのクラッ<br>シュの問題が発生し、Security Manager の完全な再インストールが必要になる可能性があ<br>ります。必要なサービスとポート (17 ページ)を参照してください。        |
| 4. Terminal Services がアプリケーションモードでイネーブルになっている場合は、Terminal Services をディセーブルにして、サーバをリブートします。Terminal Services がアプリケーション モードでイネーブルになっているサーバ上に Security Manager をインストールできません。リモート管理モードでイネーブルにされた Terminal Services はサポートされます。<br>Terminal Services がアプリケーションモードでイネーブルになっているターゲットサーバーに Security Manager をインストールしようとすると、エラーでインストールが終了します。                                   |
| 5.実行中のドメインコントローラサービス(プライマリまたはバックアップ)をディセー<br>ブルにします。                                                                                                    |
| <b>6.インストールのターゲットディレクトリが暗号化されていないことを確認します。</b> 暗号<br>化されたディレクトリに Security Manager をインストールしようとすると失敗します。                                                                                                    |
| 7.フレッシュインストールを実行している場合は、インストールの前にライセンスファイ<br>ルをターゲットサーバーに配置する必要があります。インストール中にこのファイルの選<br>択が要求されます。                                                                                                    |
| (注) ライセンスファイルのパスには、アンパサンド(&) などの特殊文字が含まれ<br>ていてはなりません。                                                                                                    |

■ 8. インストールされている IIS をアンインストールします。IIS は Security Manager と互換 性がありません。

- 9. 存在する場合の Cisco Secure ACS for Windows を含めて、サーバー上のすべてのアクティブな Maria インスタンスをディセーブルにします。Security Manager のインストール後に Maria を再イネーブルするか、再起動するかを選択できますが、同じサーバー上でのSecurity Manager と Cisco Secure ACS for Windows の共存がサポートされていないことに注意してください。
- □ 10. Cisco Security Manager クライアントがすでにサーバ上にインストールされている場合 は、そのクライアントを停止する必要があります。この状態はインストール中にチェック されます。

□ 11. FIPS 準拠の暗号化をディセーブルにします。Windows Server 2008 のグループ セキュ リティポリシーで、Federal Information Processing Standard (FIPS; 連邦情報処理標準) 準拠 の暗号化アルゴリズムがイネーブルになっていることがあります。FIPS 準拠がオンになっ ている場合は、CiscoWorksサーバ上のSSL 認証が失敗する可能性があります。CiscoWorks を正しく機能させるためには、FIPS 準拠をディセーブルにする必要があります。

### 手順

Windows Server 2008 上で FIPS をイネーブルまたはディセーブルにするには、次の手順を 実行します。

- [スタート(Start)]>[管理ツール(Administrative Tools)]>[ローカルセキュリティポ リシー(Local Security Policy)]に移動します。[Local Security Policy] ウィンドウが表 示されます。
- [ローカルポリシー (Local Policies)]>[セキュリティオプション (Security Options)]
   をクリックします。
- 3. [システム暗号化:暗号化、ハッシュ、署名のためのFIPS準拠アルゴリズムを使う (System Cryptography: Use FIPS Compliant algorithms for encryption, hashing and signing)] を選択します。
- 4. 選択したポリシーを右クリックして、[プロパティ (Properties)]をクリックします。
- 5. [有効(Enabled)]または[無効(Disabled)]を選択して、FIPS順序アルゴリズムをイ ネーブルまたはディセーブルにします。
- 6. [Apply] をクリックします。
- サーバをリブートして変更を有効にする必要があります。

|   | <ul> <li>12. Internet Explorer Enhanced Security Configuration (IE ESC) をディセーブルにします。<br/>クライアントのダウンロードが IE ESC によって禁止されるため、この作業を行う必要があります。</li> </ul>                                                                                                    |
|---|----------------------------------------------------------------------------------------------------|
|   | 手順                                                                                                    |
|   | Security Manager のインストール準備をしているサーバ上で IE ESC をディセーブルにする<br>には、次の手順を実行します。                                                                                                    |
|   | <ol> <li>Windowsで、Server Manager を開きます。これを行うには、[コンピュータ (Computer)]<br/>を右クリックしてから、[管理 (Manage)]をクリックします。</li> </ol>                                                                                                    |
|   | <ol> <li>[セキュリティ情報 (Security Information)]の下で、[IE ESCの設定 (Configure IE ESC)]<br/>をクリックし、IE ESC を無効にします。</li> </ol>                                                                                                    |
|   | <ul> <li>13. ポートスキャナソフトウェアを無効にします。Security Manager は、内部動作に事前定<br/>義されたダイナミックポートを使用します。ポートスキャナはこれらのポートをブロック<br/>する可能性があり、Security Manager はこれらのプロセスを実行できません。このため、<br/>Qualysなどのポートスキャナを有効にしないでください。有効にすると、Security Manager<br/>プロセスのクラッシュが発生し、Security Manager の完全な再インストールが必要になる<br/>可能性があります。</li> </ul> |
| C | <b>14. CSM のインストールフォルダをインストール、アンインストール、または CSM の</b> 操作中に開くことはできません。                                                                                                    |

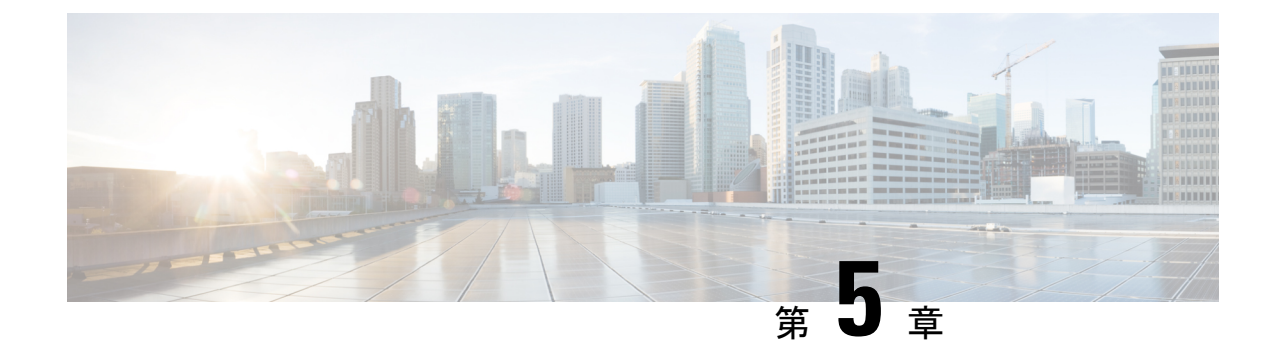

## サーバ アプリケーションのインストール とアップグレード

この章では、Security Manager サーバーソフトウェアとその他のサーバーアプリケーション (CiscoWorks Common Services など)のインストール方法について説明します。

- 必要なサーバューザアカウントについて (41ページ)
- Remote Desktop Connection または VNC を使用したサーバ アプリケーションのインストール (43 ページ)
- •、Common Services、およびのインストール (43 ページ)
- ・サードパーティ証明書を使用した Cisco Security Manager へのアクセス (47 ページ)
- ・サーバアプリケーションのアップグレード (48ページ)
- •新しいコンピュータまたはオペレーティング システムへの Security Manager の移行 (77 ページ)
- Security Manager の更新 (79ページ)
- ・サービスパックとポイントパッチの入手 (80ページ)
- サーバアプリケーションのアンインストール (80ページ)
- サーバアプリケーションのダウングレード (81ページ)

## 必要なサーバ ユーザ アカウントについて

CiscoWorks Common Services と Security Manager は、必要な認可を受けているユーザーにのみ 特定の機能へのアクセスを許可する多層セキュリティシステムを採用しています。そのため、 Common Services 上で動作するアプリケーションがインストールされたシステム上では、事前 に定義された次の3つのユーザアカウントが作成されます。

 「管理者(admin)]:管理者ユーザーアカウントは、Windows管理者と等価で、Common Services、Security Manager、およびその他のアプリケーションタスクのすべてにアクセス できるようにします。インストール中にパスワードを入力する必要があります。このアカ ウントは、初めてサーバにログインするときに使用して、アプリケーションを日常的に使 用するための他のユーザアカウントを作成できます。

- [casuser (casuser)]: casuser ユーザーアカウントは、Windows 管理者と等価で、Common Services タスクと Security Manager タスクのすべてにアクセスできるようにします。このア カウントを直接使用することはあまりありません。製品のインストール中に設定された casuser (デフォルトサービスアカウント)権限またはディレクトリ権限を変更しないで ください。変更した場合は、次の操作ができなくなる可能性があります。
  - •Webサーバへのログイン
  - クライアントへのログイン
  - データベースの正常なバックアップ

次の5つの権限は Security Manager のインストール時に自動的に割り当てられ、設定されます。

- ネットワークからこのコンピュータにアクセスする: casusers
- •ネットワークからこのコンピュータへのアクセスを拒否する: casuser
- ローカルのログオンを拒否する: casuser
- •バッチ処理としてログオンする: casuser、 casusers
- ・サービスとしてログオンする: casuser
- [システム識別(System Identity)]:システム識別ユーザーアカウントは、Windows管理者 と等価で、Common Services タスクと Security Manager タスクのすべてにアクセスできるようにします。このアカウントには固定の名前がありません。ニーズに合った名前を使用し てアカウントを作成できます。Common Services でアカウントを作成した場合は、そのア カウントにシステム管理者特権を付与する必要があります。ユーザ認証に Cisco Secure Access Control Server (ACS)を使用している場合は、ACSにすべての特権を付与する必要 があります。

Cisco Security Management Suite アプリケーションを別のサーバにインストールする場合(推奨 アプローチ)は、マルチサーバセットアップ内のすべてのサーバ上で同じシステム識別ユーザ アカウントを作成する必要があります。サーバ間の通信は、証明書と共有秘密キーを使用する 信頼モデルに依存します。システム識別ユーザーは、マルチサーバーセットアップ内の他の サーバーから信頼できるアカウントと見なされるため、ドメイン内のサーバー間通信が容易に なります。

必要な数のユーザアカウントを追加できます。アカウントはユーザごとに一意にする必要があ ります。このような追加のアカウントを作成するには、システム管理者権限(admin アカウン トの使用など)を持っている必要があります。ユーザアカウントを作成したら、それにロール を割り当てる必要があります。このロールによって、表示も含めて、ユーザがアプリケーショ ン内で可能な操作が定義されます。使用可能な権限の種類と ACS を使用してアプリケーショ ンへのアクセスを制御する方法については、「ユーザーアカウントの管理」を参照してくださ い。

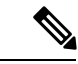

(注) Cisco Security Manager 4.21 以降では、以前の ACS サーバーの代わりに Cisco Identity Services Engine (ISE) を認証に使用できます。

## Remote Desktop Connection または VNC を使用したサーバ アプリケーションのインストール

サーバアプリケーションは、サーバに直接ログインしてインストールすることを推奨します。

ただし、リモートインストール(別のワークステーション経由のログイン)を行う必要がある 場合は、次のヒントを考慮してください。

- リモートディスクからソフトウェアをインストールしようとしないでください。ソフト ウェアインストーラは、直接接続されたディスクドライブに存在する必要があります。リ モートディスクからのインストールが成功したように見える場合がありますが、実際には 成功していません。
- ソフトウェアのインストールに Virtual Network Computing (VNC)を使用できます。
- ソフトウェアのインストールに Remote Desktop Connection を使用できます。Remote Desktop Connection を使用する場合は、Remote Desktop Protocol 非コンソールセッションではなく、コンソールセッションを使用することを推奨します。

## 、Common Services、および のインストール

メインの Security Manager インストール プログラムで次のようなアプリケーションをインストールできます。

CiscoWorks Common Services 4.2.2: サーバアプリケーションに必要な基盤ソフトウェアです。Security Manager 4.4 から、[CiscoWorks Common Services (CiscoWorks Common Services)]
 チェックボックスはコンポーネントの選択ページに表示されなくなりました。Common Servicesのインストールは、デフォルトで選択されます。

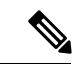

- (注) バージョン 4.26 以降では、Azul JRE 1.8.0 Update 322 が新規インストール用にインストールされます。
  - Cisco Security Manager 4.27 : Security Manager のメイン サーバ ソフトウェアです。
    - Security Manager をインストールすると、Cisco Common Works Common Services 4.2.2 および Cisco Security Manager Client 4.27 が CSM 4.27 バンドルの一部としてデフォルトでイン ストールされます。

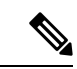

(注) zipファイルを解凍し、フォルダの名前を変更します。名前を変更 するときは、フォルダの名前にスペースや「\_」以外の特殊文字 が含まれていないことを確認してください。

次の手順を使用して、これらのアプリケーションをインストールまたは再インストールしま す。以前のバージョンのアプリケーションからアップグレードしている場合は、先に進む前 に、サーバアプリケーションのアップグレード (48ページ)を参照してください。

### はじめる前に

- このインストレーションガイドの「Security Manager のライセンス」の章を参照してくだ さい。
- ・すでにサーバ上にインストールされている既存のバージョンのアプリケーションに対する アップグレードとして製品をインストールしている場合は、リモートアップグレード時 のデータベースのバックアップ (72ページ)に記載されているようにバックアップを実 行してください。アップグレードをインストールする前に、バックアップが正常に終了 し、既存のアプリケーションが正しく機能していることを確認してください。
- Security Manager の永久ライセンスのインストール時は、Security Manager サーバにとって ローカルなディスク上にライセンスファイルを配置する必要があります。Security Manager を使用してサーバ上のディレクトリを参照する場合、マップされたドライブは表示されま せん。そのため、インストール時にライセンスファイルを選択するには、そのライセンス ファイルがサーバ上に存在している必要があります。(Windows ではこの制限が課されま すが、これにより Security Manager のパフォーマンスとセキュリティが向上します)。そ のファイルは製品をインストールするフォルダに配置しないでください。

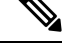

- (注) ライセンスファイルのパスには、アンパサンド(&) などの特殊文字が含まれていてはなりません。
  - インストール準備状況チェックリスト(36ページ)を完了したことを確認してください。
  - ・サーバがサーバの要件および推奨事項(20ページ)に記載された要件を満たしていることを確認してください。
  - Security Manager は制御環境下の専用サーバーにインストールすることを推奨します。他のソフトウェアアプリケーションをインストールした場合は、Security Manager の通常動作と競合したり、サポートされていなかったりする可能性があります。
  - Common Services のインストール後にシステム時間を変更しないでください。このような 変更が一部の時間依存機能の動作に影響する可能性があります。
  - Cisco Secure Access Control Server (ACS) を使用して、Security Manager へのユーザーアク セスにAAAサービスを提供する場合は、アプリケーションをインストールしてから、ACS

を使用するように Common Services を設定します。ACS 制御の設定方法については、Security Manager と Cisco Secure ACS の統合 (130 ページ)を参照してください。

ACS を使用するように Common Services を設定してから Security Manager をインストールした 場合は、インストール中に、インストールしたアプリケーションを ACS に登録する必要があ ることが通知されます。まだアプリケーション(このサーバー上または別のサーバー上)を ACS に登録していない場合は、[はい(Yes)]を選択します。すでにアプリケーションを登録 している場合は、[はい(Yes)]を選択すると、アプリケーションの ACS 内で設定されたユー ザーロールのカスタマイズが失われるため、[いいえ (No)]を選択する必要があります。同じ ACS サーバーを使用するすべての Security Manager サーバーサーバーがユーザーロールを共有 します。

### 手順

Security Manager サーバー、Common Services、またはメインの Security Manager インストール プログラムを使用する複数のアプリケーションをインストールするには、次の手順を実行しま す。

- ステップ1 インストール プログラムを入手または検索します。Cisco.com アカウントにログインして、 http://www.cisco.com/go/csmanager にある Security Manager ホームページにアクセスします。[ソフトウェア のダウンロード (Download Software)]をクリックして、圧縮された Security Manager のインストールファ イルをダウンロードします。
  - WinZipや圧縮フォルダの展開ウィザードなどの Security Manager 4.27 でサポートされているオペレー ティングシステムに付属しているファイル圧縮ユーティリティのいずれかを使用して、圧縮されたソ フトウェアインストールファイル内のすべてのファイルを一時ディレクトリで解凍します。パス名が あまり長くないディレクトリを使用してください。たとえば、

「C:\Cisco\_Security\_Manager\server\installation\_directory」より「C:\CSM」を選択してください。通常 は、圧縮ファイルと同じディレクトリに解凍される、インストールプログラムの**Setup.exe**を開始しま す。

- **ヒント** ファイルの内容を解凍できないというエラーメッセージが表示された場合は、一時ディレクト リを空にして、ウイルスをスキャンし、C:\Program Files (x86)\Common Files\InstallShield ディレ クトリを削除してから、リブートしてもう一度試してみてください。
- **ステップ2** インストール ウィザードの指示に従います。新規インストール中に、次の情報の入力が要求されます。

[バックアップの場所(Backup location)]:特定のバージョンの、Security Manager、がすでにインストー ルされている場合は、インストールプログラムによってインストール中のデータベースバックアップが許 可されます。バックアップを実施する場合は、バックアップに使用する場所を選択します。ただし、バッ クアップは、インストールを開始する前に実施することを推奨します。

 (注) バックアップに使用するために選択する場所は、NMSROOTの外にする必要があります。場所 NMSROOTはSecurity Managerインストールディレクトリへのパスです。デフォルトはC:\Program Files (x86)\CSCOpxです。特に、NMSROOT\backupをバックアップに使用しないように注意し てください。 [Destination folder]:アプリケーションをインストールするフォルダ。他の場所にインストールする特別な 理由がなければ、デフォルトを受け入れます。デフォルトフォルダ以外のフォルダを指定した場合は、そ の下にファイルが存在しないことと、パス名が256文字未満であることを確認してください。また、デフォ ルトフォルダ以外のフォルダを指定すると、パスに特殊文字を含めることはできません。Windows Server 2012 R2 では、非システムドライブでの 8dot3名の生成が無効になるため、ユーザーは非システムドライブ パスの Program Files (x86)フォルダを選択できません。その結果、8dot3表記を設定した後、ユーザーはサー バーを再起動する必要があります。特定のドライブで 8dot3命名を有効にすると、既存のフォルダの略称 は作成されません。略称を強制的に作成するには、再起動後にフォルダを削除して再作成する必要があり ます。既存のフォルダが空でない場合は、新しいフォルダを選択してインストールを続行してください。

- (注) 非システムドライブのインストールディレクトリパスに特殊文字「(「および「)」が含まれて いないことを確認します。これらの特殊文字が存在する場合、インストールは続行されません。
  - [アプリケーション(Applications)]: インストールするアプリケーション(Security Manager)。
     CiscoWorks Common Services 4.2.2 が Security Manager のインストール時に自動的にインストールされます。
  - •[License information]: 次のいずれかを選択します。
    - [ライセンスファイルロケーション (License File Location)]: ライセンスファイルのフルパス名を 入力するか、[参照 (Browse)]をクリックして検索します。永久ライセンスファイルを事前に サーバ上に配置してあった場合は、そのファイルを指定できます。
      - (注) ライセンス ファイルのパスには、アンパサンド(&) などの特殊文字が含まれていて はなりません。
    - •[評価のみ(Evaluation Only)]:無料の 90 日の評価期間をイネーブルにします。
  - •[管理者パスワード(Admin password)]:5文字以上の管理者ユーザーアカウント用パスワード。この アカウント、システム識別アカウント、および casuser アカウントの詳細については、必要なサーバ ユーザ アカウントについて(41ページ)を参照してください。
  - [System Identity user]:システム識別ユーザとして使用するアカウントのユーザ名とパスワード。Cisco Security Management Suite アプリケーションを複数のサーバ上にインストールする場合は、すべてのサーバ上で同じシステム識別ユーザアカウントを使用してください。
  - [Create casuser]:新しいインストールで casuser アカウントを作成するかどうか。このユーザアカウントは作成する必要があります。
    - パスワードの複雑度の制限に対するセキュリティポリシーがある場合、このアカウント作成は失敗することがあります。このような場合は、手動でcasuserアカウントを作成する必要があります(表 A-3、表 17: LiaisonServletエラーの原因と対処法(168ページ)のcasuserパスワードの詳細な手順を参照してください)。

**ステップ3** インストールの完了後に、サーバが自動的に再起動しない場合は、サーバを再起動します。

(注) ソースインストールディレクトリに特殊文字が含まれていないことを確認します。特殊文字が 含まれている場合、Security Manager は警告メッセージをスローし、インストーラが終了しま す。

## サードパーティ証明書を使用した Cisco Security Manager へのアクセス

サードパーティ証明書をインストールして、CSMサーバーにアクセスできます。セキュアモードで CSM サーバーを呼び出すには、次の手順を実行します。

- ・サーバー証明書のホスト名を適切に設定し、同じホスト名を使用して CSM を呼び出します。
- 著名なサードパーティ認証局によって発行されたサーバー証明書を使用します。
- ・自己署名証明書を使用している場合は、ブラウザを次のように変更します。
  - Mozilla Firefox 2.0 では、サーバーの ID に確信がある場合は、[サイト証明書の新規作成 (New Site Certificate)]ウィザードで[サーバー証明書を永久に (期限切れまで) 受け入れる (Accept the Server Certificate forever (until it expires))]を選択します。
  - Mozilla Firefox 3.0 では、サーバーの ID に確信がある場合は、[セキュリティ例外の追加(Add Security Exception)]ダイアログボックスで[この例外を永久的に保存する(Permanently store this exception)]を選択します。
  - Internet Explorer で、サーバーの ID に確信がある場合は、ブラウザの信頼できる証明 書ストアに証明書をインストールします。
- Internet Explorer 6.0 に証明書をインストールするには、「Internet Explorer 6.0 での証明書の インストール:」を参照してください。
- Internet Explorer 7.0 に証明書をインストールするには、「Internet Explorer 7.0 での証明書の インストール:」を参照してください。

### Internet Explorer 6.0 での証明書のインストール:

- ステップ1 セキュアモードで CSM を起動します。
- ステップ2 [セキュリティアラート (Security Alert)]ウィンドウで、[証明書の表示 (View Certificates)]ボタンをク リックします。

[Certificate] ダイアログボックスが表示されます。

**ステップ3** [証明書(Certificate)] ダイアログボックスで、[証明書のインストール(Install Certificate)] をクリックします。

### Internet Explorer 7.0 での証明書のインストール:

- ステップ1 [ツール(Tools)]>[インターネットオプション(Internet Options)]を選択します。
- **ステップ2** [コンテンツ(Content)] タブをクリックします。
- **ステップ3** [証明書(Certificates)] をクリックします。 [Certificate] ダイアログボックスが表示されます。
- ステップ4 [証明書 (Certificate)]ダイアログボックスで[インポート... (Import...)]をクリックします。

[証明書のインポート (Certificate Import)] ウィザードが表示され、証明書をインポートするためのガイド が表示されます。

## サーバ アプリケーションのアップグレード

アプリケーションのアップグレードとは、古いバージョンからのデータを維持しながら、新し いバージョンのアプリケーションをインストールするプロセスです。3 種類のアップグレード パスがあります。

- ・ローカル:古いバージョンをアンインストールせずに、古いバージョンを実行中のサーバ 上に新しいバージョンをインストールします。既存のデータが保存され、新しくインス トールされたバージョンで使用できます。ローカルアップグレードを実施する場合は次の 点に注意してください。
  - この方式を使用する前に、アップグレードするすべてのアプリケーションが正しく機能していることを確認してください。また、アップグレード対象のアプリケーションをインストールする前に、データベースのバックアップを実施して、正常に終了したことを確認してください。
  - ・データベースの移行エラーが発生した場合はエラーメッセージが表示されます。これ が表示されるのは、停止しなくてもインストールを先に進めることが可能な時点で す。

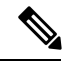

 (注) ローカル アップグレード時に、インストーラによって、Performance Monitor または Resource Manager Essentials がインストールされているかどうかがチェックされます。いずれか1つ、または両方が検出された場合、「Performance Monitor or Resource Manager Essentials (or both) needs to be uninstalled」というエラーメッセージを表示してインストーラが終了します。

- (注) Security Manager サーバアプリケーションを実行しているサーバのバックアップを作成する前に、すべての保留データがコミットされていることを確認する必要があります。Security Managerの保留データが送信および承認されることの確認 (69ページ)を参照してください。
  - 間接:ローカルアップグレードでサポートされていない古いバージョンのアプリケーションを使用している場合は、2段階プロセスを実行する必要があります。ローカルアップグレードでサポートされているバージョンにアップグレードしてから、ローカルアップグレードを実施します。中間のバージョンを Cisco.com からダウンロードします。

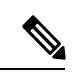

 (注) イベント管理が有効になっているすべての間接アップグレードには特記事項が適用されます ([Configuration Manager (Configuration Manager)]>[ツール(Tools)]>[Security Managerの管 理... (Security Manager Administration...)]>[イベント管理(Event Management)]>[イベント管 理グループ(Event Management group)]>[イベント管理の有効化(Enable Event Management)])。このような状況では、イベントの詳細ビュー([起動(Launch)]>[イベン トビューア(Event Viewer)]>[イベントの詳細(Event Details)]>[詳細(Details)])でエラー がスローされます。このエラーの根本原因は、古いバージョンのイベントデータベースを復元 してからイベントデータをロードしたことです。この問題を回避するには、すべての古いパー ティション(間接アップグレードの前に生成されたイベントデータを含むパーティション)を 特定し、Security Manager GUIの[拡張データストアの場所(Extended Data Store Location)]で セカンダリパーティションに移動します([Configuration Manager(Configuration Manager)]> [ツール(Tools)]>[Security Managerの管理...(Security Manager Administration...)]>[イベント 管理(Event Management)])。

使用中のバージョンが下の表に間接アップグレード用として掲載されておらず、古いデータを 保存する必要がある場合は、3つ以上の中間アップグレード手順を実施する必要があります。 たとえば、Security Manager 3.0.x からアップグレードする場合は、3.2.2 にアップグレードして から、間接アップグレードパスに従って3.2.2 から4.27 にアップグレードする必要があります。

表 9: アプリケーション アップグレード パス に、アップグレードパスごとにサポートされて いるソフトウェアのバージョンに関する説明を示します。

次のアップグレード パスがサポートされています。

•4.26 (サービスパックを含む) > 4.27

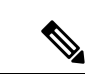

 (注) 4.26 より前のバージョンからアップグレードする場合は、4.27 に アップグレードする前に4.26にアップグレードする必要がありま す。CSM4.27へのローカルアップグレード(インラインアップグ レード)は、4.26 からのみサポートされています。他のバージョ ンから4.26にアップグレードする場合の詳細については、『CSM 4.26 Installation Guide』[英語]を参照してください。

### 表 *9*: アプリケーション アップグレード パス

| アップグ<br>レードパ<br>ス   | アプリ<br>ケーショ<br>ン            | サポトれい古バジンーさてるいーョ | アップグレード手順                                                                                                    |
|---------------------|-----------------------------|------------------|----------------------------------------------------------------------------------------------------|
| ローカル<br>(インラ<br>イン) | Security<br>Manager<br>4.27 | 4.26             | <ol> <li>すべての保留データをコミットします。Security Manager の保留データが送信および承認されることの確認 (69 ページ)を参照してください。</li> <li>その後で、ソフトウェアをインストールします。、Common Services、およびのインストール (43 ページ)を参照してください。</li> <li>最後に、アップグレード後の必要な変更を加えます。アップグレード後の必要な変更の実施 (76 ページ)を参照してください。</li> </ol>                                                                                                    |
| リモート<br>(Remote)    | Security<br>Manager<br>4.27 | 4.26             | <ol> <li>すべての保留データをコミットします。Security Manager の保留データが送信およ<br/>び承認されることの確認 (69 ページ)を参照してください。</li> <li>データベースをバックアップします。リモートアップグレード時のデータベースの<br/>バックアップ (72 ページ)を参照してください。</li> <li>アプリケーションをインストールします。次の項を参照してください。</li> <li>Common Services、および のインストール (43 ページ)</li> <li>必要に応じて、データベースのバックアップをサーバに転送します。</li> <li>データベースを回復します。サーバデータベースの復元 (75 ページ)を参照して<br/>ください。</li> <li>最後に、アップグレード後の必要な変更を加えます。アップグレード後の必要な変<br/>更の実施 (76 ページ)を参照してください。</li> </ol> |

| アップグ<br>レードパ<br>ス | アプリ<br>ケーショ<br>ン            | サポトれい古バジンーさてるいーョ | アップグレード手順                                                                                                    |
|-------------------|-----------------------------|------------------|----------------------------------------------------------------------------------------------------|
| 間接<br>(Indirect)  | Security<br>Manager<br>4.27 | 4.25             | <ol> <li>すべての保留データをコミットします。Security Manager の保留データが送信およ<br/>び承認されることの確認 (69 ページ)を参照してください。</li> <li>次に、4.26 にアップグレードしてから、4.26 のインストレーションガイドのアップ<br/>グレードに関する章内のデータ移行手順を忠実に実行します。</li> <li>最後に、4.27 にアップグレードして、4.27 のインストレーションガイドのアップグ<br/>レードに関する章内のデータ移行手順を忠実に実行します。</li> </ol>                                                                                       |
| 間接<br>(Indirect)  | Security<br>Manager<br>4.27 | 4.24             | <ol> <li>すべての保留データをコミットします。Security Manager の保留データが送信およ<br/>び承認されることの確認 (69ページ)を参照してください。</li> <li>次に、4.25 にアップグレードしてから、4.25 のインストレーションガイドのアップ<br/>グレードに関する章内のデータ移行手順を忠実に実行します。</li> <li>次に、4.26 にアップグレードしてから、4.26 のインストレーションガイドのアップ<br/>グレードに関する章内のデータ移行手順を忠実に実行します。</li> <li>最後に、4.27 にアップグレードして、4.27 のインストレーションガイドのアップグ<br/>レードに関する章内のデータ移行手順を忠実に実行します。</li> </ol>  |
| 間接<br>(Indirect)  | Security<br>Manager<br>4.27 | 4.23             | <ol> <li>すべての保留データをコミットします。Security Manager の保留データが送信およ<br/>び承認されることの確認 (69 ページ)を参照してください。</li> <li>次に、4.25 にアップグレードしてから、4.25 のインストレーションガイドのアップ<br/>グレードに関する章内のデータ移行手順を忠実に実行します。</li> <li>次に、4.26 にアップグレードしてから、4.26 のインストレーションガイドのアップ<br/>グレードに関する章内のデータ移行手順を忠実に実行します。</li> <li>最後に、4.27 にアップグレードして、4.27 のインストレーションガイドのアップグ<br/>レードに関する章内のデータ移行手順を忠実に実行します。</li> </ol> |

| アップグ<br>レードパ<br>ス | アプリ<br>ケーショ<br>ン            | サポトれい古バジンーさてるいーョ | アップグレード手順                                                                                        |
|-------------------|-----------------------------|------------------|--------------------------------------------------------------------------------------------------|
| 間接<br>(Indirect)  | Security<br>Manager<br>4 27 | 4.22             | <ol> <li>すべての保留データをコミットします。Security Managerの保留データが送信および承認されることの確認 (69ページ)を参照してください。</li> </ol>   |
|                   | 7.27                        |                  | <ol> <li>次に、4.24 にアップグレードしてから、4.24 のインストレーションガイドのアップ<br/>グレードに関する章内のデータ移行手順を忠実に実行します。</li> </ol> |
|                   |                             |                  | <ol> <li>次に、4.25 にアップグレードしてから、4.25 のインストレーションガイドのアップ<br/>グレードに関する章内のデータ移行手順を忠実に実行します。</li> </ol> |
|                   |                             |                  | <ol> <li>次に、4.26 にアップグレードしてから、4.26 のインストレーションガイドのアップ<br/>グレードに関する章内のデータ移行手順を忠実に実行します。</li> </ol> |
|                   |                             |                  | 5. 最後に、4.27 にアップグレードして、4.27 のインストレーションガイドのアップグ<br>レードに関する章内のデータ移行手順を忠実に実行します。                    |
| 間接<br>(Indirect)  | Security<br>Manager<br>4 27 | 4.21             | <ol> <li>すべての保留データをコミットします。Security Managerの保留データが送信および承認されることの確認 (69ページ)を参照してください。</li> </ol>   |
|                   | 1.27                        |                  | <ol> <li>次に、4.23 にアップグレードしてから、4.23 のインストレーションガイドのアップ<br/>グレードに関する章内のデータ移行手順を忠実に実行します。</li> </ol> |
|                   |                             |                  | 3. 次に、4.25 にアップグレードしてから、4.25 のインストレーションガイドのアップ<br>グレードに関する章内のデータ移行手順を忠実に実行します。                   |
|                   |                             |                  | <ol> <li>次に、4.26 にアップグレードしてから、4.26 のインストレーションガイドのアップ<br/>グレードに関する章内のデータ移行手順を忠実に実行します。</li> </ol> |
|                   |                             |                  | 5. 最後に、4.27 にアップグレードして、4.27 のインストレーションガイドのアップグ<br>レードに関する章内のデータ移行手順を忠実に実行します。                    |

| アップグ<br>レードパ<br>ス | アプリ<br>ケーショ<br>ン            | サポトれい古バジンーさてるいーョ | アップグレード手順                                                                                                    |
|-------------------|-----------------------------|------------------|----------------------------------------------------------------------------------------------------|
| 間接<br>(Indirect)  | Security<br>Manager<br>4.27 | 4.20             | <ol> <li>すべての保留データをコミットします。Security Manager の保留データが送信および承認されることの確認 (69 ページ)を参照してください。</li> <li>次に、4.22 にアップグレードしてから、4.22 のインストレーションガイドのアップ</li> </ol> |
|                   |                             |                  | グレードに関する章内のデータ移行手順を忠実に実行します。                                                                                                    |
|                   |                             |                  | 3. 次に、4.24 にアップグレードしてから、4.24 のインストレーションガイドのアップ<br>グレードに関する章内のデータ移行手順を忠実に実行します。                                                                        |
|                   |                             |                  | <ol> <li>次に、4.25 にアップグレードしてから、4.25 のインストレーションガイドのアップ<br/>グレードに関する章内のデータ移行手順を忠実に実行します。</li> </ol>                                                      |
|                   |                             |                  | 5. 次に、4.26 にアップグレードしてから、4.26 のインストレーションガイドのアップ<br>グレードに関する章内のデータ移行手順を忠実に実行します。                                                                        |
|                   |                             |                  | <ol> <li>最後に、4.27 にアップグレードして、4.27 のインストレーションガイドのアップグレードに関する章内のデータ移行手順を忠実に実行します。</li> </ol>                                                            |
| 間接<br>(Indirect)  | Security<br>Manager<br>4 27 | 4.19             | <ol> <li>すべての保留データをコミットします。Security Manager の保留データが送信および承認されることの確認 (69ページ)を参照してください。</li> </ol>                                                       |
|                   | 1.27                        |                  | <ol> <li>次に、4.21 にアップグレードしてから、4.21 のインストレーションガイドのアップ<br/>グレードに関する章内のデータ移行手順を忠実に実行します。</li> </ol>                                                      |
|                   |                             |                  | 3. 次に、4.23 にアップグレードしてから、4.23 のインストレーションガイドのアップ<br>グレードに関する章内のデータ移行手順を忠実に実行します。                                                                        |
|                   |                             |                  | <ol> <li>次に、4.25 にアップグレードしてから、4.25 のインストレーションガイドのアップ<br/>グレードに関する章内のデータ移行手順を忠実に実行します。</li> </ol>                                                      |
|                   |                             |                  | 5. 次に、4.26 にアップグレードしてから、4.26 のインストレーションガイドのアップ<br>グレードに関する章内のデータ移行手順を忠実に実行します。                                                                        |
|                   |                             |                  | 6. 最後に、4.27 にアップグレードして、4.27 のインストレーションガイドのアップグ<br>レードに関する章内のデータ移行手順を忠実に実行します。                                                                         |

| アップグ<br>レードパ<br>ス | アプリ<br>ケーショ<br>ン            | サポトれい古バジンーさてるいーョ | די<br> | ップグレード手順                                                                         |
|-------------------|-----------------------------|------------------|--------|----------------------------------------------------------------------------------|
| 間接<br>(Indirect)  | Security<br>Manager<br>4.27 | 4.18             | 1.     | すべての保留データをコミットします。 Security Manager の保留データが送信およ<br>び承認されることの確認 (69ページ)を参照してください。 |
|                   |                             |                  | 2.     | 次に、4.20 にアップグレードしてから、4.20 のインストレーションガイドのアップ<br>グレードに関する章内のデータ移行手順を忠実に実行します。      |
|                   |                             |                  | 3.     | 次に、4.22 にアップグレードしてから、4.22 のインストレーションガイドのアップ<br>グレードに関する章内のデータ移行手順を忠実に実行します。      |
|                   |                             |                  | 4.     | 次に、4.24 にアップグレードしてから、4.24 のインストレーションガイドのアップ<br>グレードに関する章内のデータ移行手順を忠実に実行します。      |
|                   |                             |                  | 5.     | 次に、4.25 にアップグレードしてから、4.25 のインストレーションガイドのアップ<br>グレードに関する章内のデータ移行手順を忠実に実行します。      |
|                   |                             |                  | 6.     | 次に、4.26 にアップグレードしてから、4.26 のインストレーションガイドのアップ<br>グレードに関する章内のデータ移行手順を忠実に実行します。      |
|                   |                             |                  | 7.     | 最後に、4.27 にアップグレードして、4.27 のインストレーションガイドのアップグ<br>レードに関する章内のデータ移行手順を忠実に実行します。       |
| 間接<br>(Indirect)  | Security<br>Manager         | 4.17             | 1.     | すべての保留データをコミットします。 Security Manager の保留データが送信およ<br>び承認されることの確認 (69ページ)を参照してください。 |
|                   | 1.2/                        |                  | 2.     | 次に、4.21 にアップグレードしてから、4.21 のインストレーションガイドのアップ<br>グレードに関する章内のデータ移行手順を忠実に実行します。      |
|                   |                             |                  | 3.     | 次に、4.23 にアップグレードしてから、4.23 のインストレーションガイドのアップ<br>グレードに関する章内のデータ移行手順を忠実に実行します。      |
|                   |                             |                  | 4.     | 次に、4.25 にアップグレードしてから、4.25 のインストレーションガイドのアップ<br>グレードに関する章内のデータ移行手順を忠実に実行します。      |
|                   |                             |                  | 5.     | 次に、4.26 にアップグレードしてから、4.26 のインストレーションガイドのアップ<br>グレードに関する章内のデータ移行手順を忠実に実行します。      |
|                   |                             |                  | 6.     | 最後に、4.27 にアップグレードして、4.27 のインストレーションガイドのアップグ<br>レードに関する章内のデータ移行手順を忠実に実行します。       |

| アップグ<br>レードパ<br>ス | アプリ<br>ケーショ<br>ン            | サポトれい古バジンーさてるいーョ | アップグレード手順                                                                                        |
|-------------------|-----------------------------|------------------|--------------------------------------------------------------------------------------------------|
| 間接<br>(Indirect)  | Security<br>Manager<br>4.27 | 4.16             | <ol> <li>すべての保留データをコミットします。Security Manager の保留データが送信および承認されることの確認 (69ページ)を参照してください。</li> </ol>  |
|                   |                             |                  | <ol> <li>次に、4.18 にアップグレードしてから、4.18 のインストレーションガイドのアップ<br/>グレードに関する章内のデータ移行手順を忠実に実行します。</li> </ol> |
|                   |                             |                  | 3. 次に、4.20 にアップグレードしてから、4.20 のインストレーションガイドのアップ<br>グレードに関する章内のデータ移行手順を忠実に実行します。                   |
|                   |                             |                  | <ol> <li>次に、4.22 にアップグレードしてから、4.22 のインストレーションガイドのアップ<br/>グレードに関する章内のデータ移行手順を忠実に実行します。</li> </ol> |
|                   |                             |                  | 5. 次に、4.24 にアップグレードしてから、4.24 のインストレーションガイドのアップ<br>グレードに関する章内のデータ移行手順を忠実に実行します。                   |
|                   |                             |                  | 6. 次に、4.25 にアップグレードしてから、4.25 のインストレーションガイドのアップ<br>グレードに関する章内のデータ移行手順を忠実に実行します。                   |
|                   |                             |                  | 7. 次に、4.26 にアップグレードしてから、4.26 のインストレーションガイドのアップ<br>グレードに関する章内のデータ移行手順を忠実に実行します。                   |
|                   |                             |                  | 8. 最後に、4.27 にアップグレードして、4.27 のインストレーションガイドのアップグ<br>レードに関する章内のデータ移行手順を忠実に実行します。                    |

| アップグ<br>レードパ<br>ス | アプリ<br>ケーショ<br>ン            | サポトれい古バジンーさてるいーョ | アップグレード手順                                                                                        |
|-------------------|-----------------------------|------------------|--------------------------------------------------------------------------------------------------|
| 間接<br>(Indirect)  | Security<br>Manager<br>4 27 | 4.15             | <ol> <li>すべての保留データをコミットします。Security Manager の保留データが送信および承認されることの確認 (69 ページ)を参照してください。</li> </ol> |
|                   | /                           |                  | <ol> <li>次に、4.17 にアップグレードしてから、4.17 のインストレーションガイドのアップ<br/>グレードに関する章内のデータ移行手順を忠実に実行します。</li> </ol> |
|                   |                             |                  | 3. 次に、4.19 にアップグレードしてから、4.19 のインストレーションガイドのアップ<br>グレードに関する章内のデータ移行手順を忠実に実行します。                   |
|                   |                             |                  | <ol> <li>次に、4.21 にアップグレードしてから、4.21 のインストレーションガイドのアップ<br/>グレードに関する章内のデータ移行手順を忠実に実行します。</li> </ol> |
|                   |                             |                  | 5. 次に、4.23 にアップグレードしてから、4.23 のインストレーションガイドのアップ<br>グレードに関する章内のデータ移行手順を忠実に実行します。                   |
|                   |                             |                  | <ol> <li>次に、4.25 にアップグレードしてから、4.25 のインストレーションガイドのアップ<br/>グレードに関する章内のデータ移行手順を忠実に実行します。</li> </ol> |
|                   |                             |                  | 7. 次に、4.26 にアップグレードしてから、4.26 のインストレーションガイドのアップ<br>グレードに関する章内のデータ移行手順を忠実に実行します。                   |
|                   |                             |                  | 8. 最後に、4.27 にアップグレードして、4.27 のインストレーションガイドのアップグ<br>レードに関する章内のデータ移行手順を忠実に実行します。                    |

| アップグ<br>レードパ<br>ス | アプリ<br>ケーショ<br>ン            | サポトれい古バジンーさてるいーョ | ア  | ップグレード手順                                                                         |
|-------------------|-----------------------------|------------------|----|----------------------------------------------------------------------------------|
| 間接<br>(Indirect)  | Security<br>Manager<br>4 25 | 4.14             | 1. | すべての保留データをコミットします。 Security Manager の保留データが送信およ<br>び承認されることの確認 (69ページ)を参照してください。 |
|                   |                             |                  | 2. | 次に、4.16 にアップグレードしてから、4.16 のインストレーションガイドのアップ<br>グレードに関する章内のデータ移行手順を忠実に実行します。      |
|                   |                             |                  | 3. | 次に、4.18 にアップグレードしてから、4.18 のインストレーションガイドのアップ<br>グレードに関する章内のデータ移行手順を忠実に実行します。      |
|                   |                             |                  | 4. | 次に、4.20 にアップグレードしてから、4.20 のインストレーションガイドのアップ<br>グレードに関する章内のデータ移行手順を忠実に実行します。      |
|                   |                             |                  | 5. | 次に、4.22 にアップグレードしてから、4.22 のインストレーションガイドのアップ<br>グレードに関する章内のデータ移行手順を忠実に実行します。      |
|                   |                             |                  | 6. | 次に、4.24 にアップグレードしてから、4.24 のインストレーションガイドのアップ<br>グレードに関する章内のデータ移行手順を忠実に実行します。      |
|                   |                             |                  | 7. | 次に、4.25 にアップグレードしてから、4.25 のインストレーションガイドのアップ<br>グレードに関する章内のデータ移行手順を忠実に実行します。      |
|                   |                             |                  | 8. | 次に、4.26 にアップグレードしてから、4.26 のインストレーションガイドのアップ<br>グレードに関する章内のデータ移行手順を忠実に実行します。      |
|                   |                             |                  | 9. | 最後に、4.27 にアップグレードして、4.27 のインストレーションガイドのアップグ<br>レードに関する章内のデータ移行手順を忠実に実行します。       |

| アップグ<br>レードパ<br>ス | アプリ<br>ケーショ<br>ン            | サポトれい古バジンーさてるいーョ | רא<br> | ップグレード手順                                                                         |
|-------------------|-----------------------------|------------------|--------|----------------------------------------------------------------------------------|
| 間接<br>(Indirect)  | Security<br>Manager<br>4 27 | 4.13             | 1.     | すべての保留データをコミットします。 Security Manager の保留データが送信およ<br>び承認されることの確認 (69ページ)を参照してください。 |
|                   | T.27                        |                  | 2.     | 次に、4.15 にアップグレードしてから、4.15 のインストレーションガイドのアップ<br>グレードに関する章内のデータ移行手順を忠実に実行します。      |
|                   |                             |                  | 3.     | 次に、4.17 にアップグレードしてから、4.17 のインストレーションガイドのアップ<br>グレードに関する章内のデータ移行手順を忠実に実行します。      |
|                   |                             |                  | 4.     | 次に、4.19 にアップグレードしてから、4.19 のインストレーションガイドのアップ<br>グレードに関する章内のデータ移行手順を忠実に実行します。      |
|                   |                             |                  | 5.     | 次に、4.21 にアップグレードしてから、4.21 のインストレーションガイドのアップ<br>グレードに関する章内のデータ移行手順を忠実に実行します。      |
|                   |                             |                  | 6.     | 次に、4.23 にアップグレードしてから、4.23 のインストレーションガイドのアップ<br>グレードに関する章内のデータ移行手順を忠実に実行します。      |
|                   |                             |                  | 7.     | 次に、4.25 にアップグレードしてから、4.25 のインストレーションガイドのアップ<br>グレードに関する章内のデータ移行手順を忠実に実行します。      |
|                   |                             |                  | 8.     | 次に、4.26 にアップグレードしてから、4.26 のインストレーションガイドのアップ<br>グレードに関する章内のデータ移行手順を忠実に実行します。      |
|                   |                             |                  | 9.     | 最後に、4.27 にアップグレードして、4.27 のインストレーションガイドのアップグ<br>レードに関する章内のデータ移行手順を忠実に実行します。       |

| アップグ<br>レードパ<br>ス | アプリ<br>ケーショ<br>ン            | サポトれい古バジンーさてるいーョ | アッ  | プグレード手順                                                                                                 |
|-------------------|-----------------------------|------------------|-----|----------------------------------------------------------------------------------------------------|
| 間接<br>(Indirect)  | Security<br>Manager<br>4.27 | 4.12             | 1.  | すべての保留データをコミットします。次を参照してください。<br>• Cisco Security Manager 4.12 SP2 からのアップグレード中のデータベースエラー<br>解決 (69ページ)。 |
|                   |                             |                  |     | <ul> <li>Security Manager の保留データが送信および承認されることの確認 (69 ページ)。</li> </ul>                                   |
|                   |                             |                  | 2.  | 次に、4.14 にアップグレードしてから、4.14 のインストレーションガイドのアッ<br>プグレードに関する章内のデータ移行手順を忠実に実行します。                             |
|                   |                             |                  | 3.  | 次に、4.16 にアップグレードしてから、4.16 のインストレーションガイドのアッ<br>プグレードに関する章内のデータ移行手順を忠実に実行します。                             |
|                   |                             |                  | 4.  | 次に、4.18 にアップグレードしてから、4.18 のインストレーションガイドのアッ<br>プグレードに関する章内のデータ移行手順を忠実に実行します。                             |
|                   |                             |                  | 5.  | 次に、4.20 にアップグレードしてから、4.20 のインストレーションガイドのアッ<br>プグレードに関する章内のデータ移行手順を忠実に実行します。                             |
|                   |                             |                  | 6.  | 次に、4.22 にアップグレードしてから、4.22 のインストレーションガイドのアッ<br>プグレードに関する章内のデータ移行手順を忠実に実行します。                             |
|                   |                             |                  | 7.  | 次に、4.24 にアップグレードしてから、4.24 のインストレーションガイドのアッ<br>プグレードに関する章内のデータ移行手順を忠実に実行します。                             |
|                   |                             |                  | 8.  | 次に、4.25 にアップグレードしてから、4.25 のインストレーションガイドのアッ<br>プグレードに関する章内のデータ移行手順を忠実に実行します。                             |
|                   |                             |                  | 9.  | 次に、4.26 にアップグレードしてから、4.26 のインストレーションガイドのアッ<br>プグレードに関する章内のデータ移行手順を忠実に実行します。                             |
|                   |                             |                  | 10. | 最後に、4.27 にアップグレードして、4.27 のインストレーションガイドのアップ<br>グレードに関する章内のデータ移行手順を忠実に実行します。                              |

| アップグ<br>レードパ<br>ス | アプリ<br>ケーショ<br>ン            | サポトれい古バジンーさてるいーョ | アッ  | プグレード手順                                                                        |
|-------------------|-----------------------------|------------------|-----|--------------------------------------------------------------------------------|
| 間接<br>(Indirect)  | Security<br>Manager<br>4.27 | 4.11             | 1.  | すべての保留データをコミットします。Security Managerの保留データが送信およ<br>び承認されることの確認 (69ページ)を参照してください。 |
|                   |                             |                  | 2.  | 次に、4.13 にアップグレードしてから、4.13 のインストレーションガイドのアッ<br>プグレードに関する章内のデータ移行手順を忠実に実行します。    |
|                   |                             |                  | 3.  | 次に、4.15 にアップグレードしてから、4.15 のインストレーションガイドのアッ<br>プグレードに関する章内のデータ移行手順を忠実に実行します。    |
|                   |                             |                  | 4.  | 次に、4.17 にアップグレードしてから、4.17 のインストレーションガイドのアッ<br>プグレードに関する章内のデータ移行手順を忠実に実行します。    |
|                   |                             |                  | 5.  | 次に、4.19 にアップグレードしてから、4.19 のインストレーションガイドのアッ<br>プグレードに関する章内のデータ移行手順を忠実に実行します。    |
|                   |                             |                  | 6.  | 次に、4.21 にアップグレードしてから、4.21 のインストレーションガイドのアッ<br>プグレードに関する章内のデータ移行手順を忠実に実行します。    |
|                   |                             |                  | 7.  | 次に、4.23 にアップグレードしてから、4.23 のインストレーションガイドのアッ<br>プグレードに関する章内のデータ移行手順を忠実に実行します。    |
|                   |                             |                  | 8.  | 次に、4.25 にアップグレードしてから、4.25 のインストレーションガイドのアッ<br>プグレードに関する章内のデータ移行手順を忠実に実行します。    |
|                   |                             |                  | 9.  | 次に、4.26 にアップグレードしてから、4.26 のインストレーションガイドのアッ<br>プグレードに関する章内のデータ移行手順を忠実に実行します。    |
|                   |                             |                  | 10. | 最後に、4.27 にアップグレードして、4.27 のインストレーションガイドのアップ<br>グレードに関する章内のデータ移行手順を忠実に実行します。     |

| アップグ<br>レードパ<br>ス | アプリ<br>ケーショ<br>ン            | サポトれい古バジンーさてるいーョ | アッ  | プグレード手順                                                                        |
|-------------------|-----------------------------|------------------|-----|--------------------------------------------------------------------------------|
| 間接<br>(Indirect)  | Security<br>Manager<br>4.27 | 4.10             | 1.  | すべての保留データをコミットします。Security Managerの保留データが送信およ<br>び承認されることの確認 (69ページ)を参照してください。 |
|                   | 1.27                        |                  | 2.  | 次に、4.12 にアップグレードしてから、4.12 のインストレーションガイドのアッ<br>プグレードに関する章内のデータ移行手順を忠実に実行します。    |
|                   |                             |                  | 3.  | 次に、4.14 にアップグレードしてから、4.14 のインストレーションガイドのアッ<br>プグレードに関する章内のデータ移行手順を忠実に実行します。    |
|                   |                             |                  | 4.  | 次に、4.16 にアップグレードしてから、4.16 のインストレーションガイドのアッ<br>プグレードに関する章内のデータ移行手順を忠実に実行します。    |
|                   |                             |                  | 5.  | 次に、4.18 にアップグレードしてから、4.18 のインストレーションガイドのアッ<br>プグレードに関する章内のデータ移行手順を忠実に実行します。    |
|                   |                             |                  | 6.  | 次に、4.20 にアップグレードしてから、4.20 のインストレーションガイドのアッ<br>プグレードに関する章内のデータ移行手順を忠実に実行します。    |
|                   |                             |                  | 7.  | 次に、4.22 にアップグレードしてから、4.22 のインストレーションガイドのアッ<br>プグレードに関する章内のデータ移行手順を忠実に実行します。    |
|                   |                             |                  | 8.  | 次に、4.24 にアップグレードしてから、4.24 のインストレーションガイドのアッ<br>プグレードに関する章内のデータ移行手順を忠実に実行します。    |
|                   |                             |                  | 9.  | 次に、4.25 にアップグレードしてから、4.25 のインストレーションガイドのアッ<br>プグレードに関する章内のデータ移行手順を忠実に実行します。    |
|                   |                             |                  | 10. | 次に、4.26 にアップグレードしてから、4.26 のインストレーションガイドのアッ<br>プグレードに関する章内のデータ移行手順を忠実に実行します。    |
|                   |                             |                  | 11. | 最後に、4.27 にアップグレードして、4.27 のインストレーションガイドのアップ<br>グレードに関する章内のデータ移行手順を忠実に実行します。     |

| アップグ<br>レードパ<br>ス | アプリ<br>ケーショ<br>ン            | サポトれい古バジンーさてるいーョ | アッ  | プグレード手順                                                                        |
|-------------------|-----------------------------|------------------|-----|--------------------------------------------------------------------------------|
| 間接<br>(Indirect)  | Security<br>Manager<br>4.27 | 4.9              | 1.  | すべての保留データをコミットします。Security Managerの保留データが送信およ<br>び承認されることの確認 (69ページ)を参照してください。 |
|                   |                             |                  | 2.  | 次に、4.11 にアップグレードしてから、4.11 のインストレーションガイドのアッ<br>プグレードに関する章内のデータ移行手順を忠実に実行します。    |
|                   |                             |                  | 3.  | 次に、4.13 にアップグレードしてから、4.13 のインストレーションガイドのアッ<br>プグレードに関する章内のデータ移行手順を忠実に実行します。    |
|                   |                             |                  | 4.  | 次に、4.15 にアップグレードしてから、4.15 のインストレーションガイドのアッ<br>プグレードに関する章内のデータ移行手順を忠実に実行します。    |
|                   |                             |                  | 5.  | 次に、4.17 にアップグレードしてから、4.17 のインストレーションガイドのアッ<br>プグレードに関する章内のデータ移行手順を忠実に実行します。    |
|                   |                             |                  | 6.  | 次に、4.19 にアップグレードしてから、4.19 のインストレーションガイドのアッ<br>プグレードに関する章内のデータ移行手順を忠実に実行します。    |
|                   |                             |                  | 7.  | 次に、4.21 にアップグレードしてから、4.21 のインストレーションガイドのアッ<br>プグレードに関する章内のデータ移行手順を忠実に実行します。    |
|                   |                             |                  | 8.  | 次に、4.23 にアップグレードしてから、4.23 のインストレーションガイドのアッ<br>プグレードに関する章内のデータ移行手順を忠実に実行します。    |
|                   |                             |                  | 9.  | 次に、4.25 にアップグレードしてから、4.25 のインストレーションガイドのアッ<br>プグレードに関する章内のデータ移行手順を忠実に実行します。    |
|                   |                             |                  | 10. | 次に、4.26 にアップグレードしてから、4.26 のインストレーションガイドのアッ<br>プグレードに関する章内のデータ移行手順を忠実に実行します。    |
|                   |                             |                  | 11. | 最後に、4.27 にアップグレードして、4.27 のインストレーションガイドのアップ<br>グレードに関する章内のデータ移行手順を忠実に実行します。     |
| アップグ<br>レードパ<br>ス | アプリ<br>ケーショ<br>ン            | サポトれい古バジンーさてるいーョ | アッ  | プグレード手順                                                                        |
|-------------------|-----------------------------|------------------|-----|--------------------------------------------------------------------------------|
| 間接<br>(Indirect)  | Security<br>Manager<br>4.27 | 4.8              | 1.  | すべての保留データをコミットします。Security Managerの保留データが送信およ<br>び承認されることの確認 (69ページ)を参照してください。 |
|                   |                             |                  | 2.  | 次に、4.10 にアップグレードしてから、4.10 のインストレーションガイドのアッ<br>プグレードに関する章内のデータ移行手順を忠実に実行します。    |
|                   |                             |                  | 3.  | 次に、4.12 にアップグレードしてから、4.12 のインストレーションガイドのアッ<br>プグレードに関する章内のデータ移行手順を忠実に実行します。    |
|                   |                             |                  | 4.  | 次に、4.14 にアップグレードしてから、4.14 のインストレーションガイドのアッ<br>プグレードに関する章内のデータ移行手順を忠実に実行します。    |
|                   |                             |                  | 5.  | 次に、4.16 にアップグレードしてから、4.16 のインストレーションガイドのアッ<br>プグレードに関する章内のデータ移行手順を忠実に実行します。    |
|                   |                             |                  | 6.  | 次に、4.18 にアップグレードしてから、4.18 のインストレーションガイドのアッ<br>プグレードに関する章内のデータ移行手順を忠実に実行します。    |
|                   |                             |                  | 7.  | 次に、4.20 にアップグレードしてから、4.20 のインストレーションガイドのアッ<br>プグレードに関する章内のデータ移行手順を忠実に実行します。    |
|                   |                             |                  | 8.  | 次に、4.22 にアップグレードしてから、4.22 のインストレーションガイドのアッ<br>プグレードに関する章内のデータ移行手順を忠実に実行します。    |
|                   |                             |                  | 9.  | 次に、4.24 にアップグレードしてから、4.24 のインストレーションガイドのアッ<br>プグレードに関する章内のデータ移行手順を忠実に実行します。    |
|                   |                             |                  | 10. | 次に、4.25 にアップグレードしてから、4.25 のインストレーションガイドのアッ<br>プグレードに関する章内のデータ移行手順を忠実に実行します。    |
|                   |                             |                  | 11. | 次に、4.26 にアップグレードしてから、4.26 のインストレーションガイドのアッ<br>プグレードに関する章内のデータ移行手順を忠実に実行します。    |
|                   |                             |                  | 12. | 最後に、4.27 にアップグレードして、4.27 のインストレーションガイドのアップ<br>グレードに関する章内のデータ移行手順を忠実に実行します。     |

| アップグ<br>レードパ<br>ス | アプリ<br>ケーショ<br>ン            | サポトれい古バジンーさてるいーョ | アッ <sup>-</sup> | プグレード手順                                                                        |
|-------------------|-----------------------------|------------------|-----------------|--------------------------------------------------------------------------------|
| 間接<br>(Indirect)  | Security<br>Manager<br>4.27 | 4.7              | 1.              | すべての保留データをコミットします。Security Managerの保留データが送信およ<br>び承認されることの確認 (69ページ)を参照してください。 |
|                   |                             |                  | 2.              | 次に、4.9 にアップグレードしてから、4.9 のインストレーションガイドのアップ<br>グレードに関する章内のデータ移行手順を忠実に実行します。      |
|                   |                             |                  | 3.              | 次に、4.11 にアップグレードしてから、4.11 のインストレーションガイドのアッ<br>プグレードに関する章内のデータ移行手順を忠実に実行します。    |
|                   |                             |                  | 4.              | 次に、4.13 にアップグレードしてから、4.13 のインストレーションガイドのアッ<br>プグレードに関する章内のデータ移行手順を忠実に実行します。    |
|                   |                             |                  | 5.              | 次に、4.15 にアップグレードしてから、4.15 のインストレーションガイドのアッ<br>プグレードに関する章内のデータ移行手順を忠実に実行します。    |
|                   |                             |                  | 6.              | 次に、4.17 にアップグレードしてから、4.17 のインストレーションガイドのアッ<br>プグレードに関する章内のデータ移行手順を忠実に実行します。    |
|                   |                             |                  | 7.              | 次に、4.19 にアップグレードしてから、4.19 のインストレーションガイドのアッ<br>プグレードに関する章内のデータ移行手順を忠実に実行します。    |
|                   |                             |                  | 8.              | 次に、4.21 にアップグレードしてから、4.21 のインストレーションガイドのアッ<br>プグレードに関する章内のデータ移行手順を忠実に実行します。    |
|                   |                             |                  | 9.              | 次に、4.23 にアップグレードしてから、4.23 のインストレーションガイドのアッ<br>プグレードに関する章内のデータ移行手順を忠実に実行します。    |
|                   |                             |                  | 10.             | 次に、4.25 にアップグレードしてから、4.25 のインストレーションガイドのアッ<br>プグレードに関する章内のデータ移行手順を忠実に実行します。    |
|                   |                             |                  | 11.             | 次に、4.26 にアップグレードしてから、4.26 のインストレーションガイドのアッ<br>プグレードに関する章内のデータ移行手順を忠実に実行します。    |
|                   |                             |                  | 12.             | 最後に、4.27 にアップグレードして、4.27 のインストレーションガイドのアップ<br>グレードに関する章内のデータ移行手順を忠実に実行します。     |

| アップグ<br>レードパ<br>ス | アプリ<br>ケーショ<br>ン            | サポトれい古バジンーさてるいーョ | アップグレード手順 |
|-------------------|-----------------------------|------------------|-----------|
| 間接<br>(Indirect)  | Security<br>Manager<br>4.27 | 4.6              |           |

| アップグ<br>レードパ<br>ス | アプリ<br>ケーショ<br>ン | サポトれい古バジン | アッ  | プグレード手順                                                                        |
|-------------------|------------------|-----------|-----|--------------------------------------------------------------------------------|
|                   |                  |           | 1.  | すべての保留データをコミットします。Security Managerの保留データが送信およ<br>び承認されることの確認 (69ページ)を参照してください。 |
|                   |                  |           | 2.  | 次に、4.8 にアップグレードしてから、4.8 のインストレーションガイドのアップ<br>グレードに関する章内のデータ移行手順を忠実に実行します。      |
|                   |                  |           | 3.  | 次に、4.10 にアップグレードしてから、4.10 のインストレーションガイドのアッ<br>プグレードに関する章内のデータ移行手順を忠実に実行します。    |
|                   |                  |           | 4.  | 次に、4.12 にアップグレードしてから、4.12 のインストレーションガイドのアッ<br>プグレードに関する章内のデータ移行手順を忠実に実行します。    |
|                   |                  |           | 5.  | 次に、4.14 にアップグレードしてから、4.14 のインストレーションガイドのアッ<br>プグレードに関する章内のデータ移行手順を忠実に実行します。    |
|                   |                  |           | 6.  | 次に、4.16 にアップグレードしてから、4.16 のインストレーションガイドのアッ<br>プグレードに関する章内のデータ移行手順を忠実に実行します。    |
|                   |                  |           | 7.  | 次に、4.18 にアップグレードしてから、4.18 のインストレーションガイドのアッ<br>プグレードに関する章内のデータ移行手順を忠実に実行します。    |
|                   |                  |           | 8.  | 次に、4.20 にアップグレードしてから、4.20 のインストレーションガイドのアッ<br>プグレードに関する章内のデータ移行手順を忠実に実行します。    |
|                   |                  |           | 9.  | 次に、4.22 にアップグレードしてから、4.22 のインストレーションガイドのアッ<br>プグレードに関する章内のデータ移行手順を忠実に実行します。    |
|                   |                  |           | 10. | 次に、4.24 にアップグレードしてから、4.24 のインストレーションガイドのアッ<br>プグレードに関する章内のデータ移行手順を忠実に実行します。    |
|                   |                  |           | 11. | 次に、4.25 にアップグレードしてから、4.25 のインストレーションガイドのアッ<br>プグレードに関する章内のデータ移行手順を忠実に実行します。    |
|                   |                  |           | 12. | 次に、4.26 にアップグレードしてから、4.26 のインストレーションガイドのアッ<br>プグレードに関する章内のデータ移行手順を忠実に実行します。    |
|                   |                  |           | 13. | 次に、4.25 にアップグレードしてから、4.25 のインストレーションガイドのアッ<br>プグレードに関する章内のデータ移行手順を忠実に実行します。    |
|                   |                  |           | 14. | 次に、4.26 にアップグレードしてから、4.26 のインストレーションガイドのアッ<br>プグレードに関する章内のデータ移行手順を忠実に実行します。    |

| アップグ<br>レードパ<br>ス | アプリ<br>ケーショ<br>ン            | サポトれい古バジンーさてるいーョ | アッ  | プグレード手順                                                                        |
|-------------------|-----------------------------|------------------|-----|--------------------------------------------------------------------------------|
|                   |                             |                  | 15. | 最後に、4.27 にアップグレードして、4.27 のインストレーションガイドのアップ<br>グレードに関する章内のデータ移行手順を忠実に実行します。     |
| 間接<br>(Indirect)  | Security<br>Manager<br>4 25 | 4.5              | 1.  | すべての保留データをコミットします。Security Managerの保留データが送信およ<br>び承認されることの確認 (69ページ)を参照してください。 |
|                   |                             |                  | 2.  | 次に、4.7 にアップグレードしてから、4.7 のインストレーションガイドのアップ<br>グレードに関する章内のデータ移行手順を忠実に実行します。      |
|                   |                             |                  | 3.  | 次に、4.9 にアップグレードしてから、4.9 のインストレーションガイドのアップ<br>グレードに関する章内のデータ移行手順を忠実に実行します。      |
|                   |                             |                  | 4.  | 次に、4.11 にアップグレードしてから、4.11 のインストレーションガイドのアッ<br>プグレードに関する章内のデータ移行手順を忠実に実行します。    |
|                   |                             |                  | 5.  | 次に、4.13 にアップグレードしてから、4.13 のインストレーションガイドのアッ<br>プグレードに関する章内のデータ移行手順を忠実に実行します。    |
|                   |                             |                  | 6.  | 次に、4.15 にアップグレードしてから、4.15 のインストレーションガイドのアッ<br>プグレードに関する章内のデータ移行手順を忠実に実行します。    |
|                   |                             |                  | 7.  | 次に、4.17 にアップグレードしてから、4.17 のインストレーションガイドのアッ<br>プグレードに関する章内のデータ移行手順を忠実に実行します。    |
|                   |                             |                  | 8.  | 次に、4.19 にアップグレードしてから、4.19 のインストレーションガイドのアッ<br>プグレードに関する章内のデータ移行手順を忠実に実行します。    |
|                   |                             |                  | 9.  | 次に、4.21 にアップグレードしてから、4.21 のインストレーションガイドのアッ<br>プグレードに関する章内のデータ移行手順を忠実に実行します。    |
|                   |                             |                  | 10. | 次に、4.23 にアップグレードしてから、4.23 のインストレーションガイドのアッ<br>プグレードに関する章内のデータ移行手順を忠実に実行します。    |
|                   |                             |                  | 11. | 次に、4.25 にアップグレードしてから、4.25 のインストレーションガイドのアッ<br>プグレードに関する章内のデータ移行手順を忠実に実行します。    |
|                   |                             |                  | 12. | 次に、4.26 にアップグレードしてから、4.26 のインストレーションガイドのアッ<br>プグレードに関する章内のデータ移行手順を忠実に実行します。    |
|                   |                             |                  | 13. | 最後に、4.27 にアップグレードして、4.27 のインストレーションガイドのアップ<br>グレードに関する章内のデータ移行手順を忠実に実行します。     |

| アップグ<br>レードパ<br>ス | アプリ<br>ケーショ<br>ン            | サポトれい古バジンーさてるいーョ | アッ  | プグレード手順                                                                        |
|-------------------|-----------------------------|------------------|-----|--------------------------------------------------------------------------------|
| 間接<br>(Indirect)  | Security<br>Manager<br>4 27 | 4.4              | 1.  | すべての保留データをコミットします。Security Managerの保留データが送信およ<br>び承認されることの確認 (69ページ)を参照してください。 |
|                   |                             |                  | 2.  | 次に、4.6 にアップグレードしてから、4.6 のインストレーションガイドのアップ<br>グレードに関する章内のデータ移行手順を忠実に実行します。      |
|                   |                             |                  | 3.  | 次に、4.8 にアップグレードしてから、4.8 のインストレーションガイドのアップ<br>グレードに関する章内のデータ移行手順を忠実に実行します。      |
|                   |                             |                  | 4.  | 次に、4.10 にアップグレードしてから、4.10 のインストレーションガイドのアッ<br>プグレードに関する章内のデータ移行手順を忠実に実行します。    |
|                   |                             |                  | 5.  | 次に、4.12 にアップグレードしてから、4.12 のインストレーションガイドのアッ<br>プグレードに関する章内のデータ移行手順を忠実に実行します。    |
|                   |                             |                  | 6.  | 次に、4.14 にアップグレードしてから、4.14 のインストレーションガイドのアッ<br>プグレードに関する章内のデータ移行手順を忠実に実行します。    |
|                   |                             |                  | 7.  | 次に、4.16 にアップグレードしてから、4.16 のインストレーションガイドのアッ<br>プグレードに関する章内のデータ移行手順を忠実に実行します。    |
|                   |                             |                  | 8.  | 次に、4.18 にアップグレードしてから、4.18 のインストレーションガイドのアッ<br>プグレードに関する章内のデータ移行手順を忠実に実行します。    |
|                   |                             |                  | 9.  | 次に、4.20 にアップグレードしてから、4.20 のインストレーションガイドのアッ<br>プグレードに関する章内のデータ移行手順を忠実に実行します。    |
|                   |                             |                  | 10. | 次に、4.22 にアップグレードしてから、4.22 のインストレーションガイドのアッ<br>プグレードに関する章内のデータ移行手順を忠実に実行します。    |
|                   |                             |                  | 11. | 次に、4.24 にアップグレードしてから、4.24 のインストレーションガイドのアッ<br>プグレードに関する章内のデータ移行手順を忠実に実行します。    |
|                   |                             |                  | 12. | 次に、4.25 にアップグレードしてから、4.25 のインストレーションガイドのアッ<br>プグレードに関する章内のデータ移行手順を忠実に実行します。    |
|                   |                             |                  | 13. | 次に、4.26 にアップグレードしてから、4.26 のインストレーションガイドのアッ<br>プグレードに関する章内のデータ移行手順を忠実に実行します。    |
|                   |                             |                  | 14. | 最後に、4.27 にアップグレードして、4.27 のインストレーションガイドのアップ<br>グレードに関する章内のデータ移行手順を忠実に実行します。     |

### Cisco Security Manager 4.12 SP2 からのアップグレード中のデータベー スエラー解決

Cisco Security Manager 4.12 SP2 からのインライン (ローカル) アップグレードまたはリモート アップグレードの実行中に、デバイスの展開と設定に影響を与えるデータベース移行エラーが 発生する可能性があります。

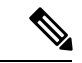

(注) Cisco Security Manager 4.12 SP2 からのアップグレードでは、インラインアップグレードはサポートされていません。リモートアップグレード手順に従い、以下の手順を参照してデータベース移行の問題を解決します。

データベース移行の問題を解決するには、次の手順を実行します。

- **ステップ1** Cisco Security Manager 4.27 をインストールしたら、~CSCOpx\upgrade\data\4129999999 に移動し、メモ帳などのテキストエディタで Admin\_properties.sql ファイルを開きます。
- ステップ2 次のコンテンツを探します。

INSERT INTO ADMIN\_PROPERTIES (PROPERTY,VALUE,DEFAULTVALUE) values ('workflow.deployjob.submittercanapprove','true', 'true')

**ステップ3** このコンテンツを次に置き換えます。

if not exists (select 1 from ADMIN\_PROPERTIES where PROPERTY = 'workflow.deployjob.submittercanapprove') then

INSERT INTO ADMIN\_PROPERTIES (PROPERTY,VALUE,DEFAULTVALUE) values ('workflow.deployjob.submittercanapprove','true','true')

end if;

- ステップ4 Admin\_properties.sql ファイルを保存します。
- ステップ5 Cisco Security Manager 4.12 SP2 データベースのバックアップの復元に進みます。

### Security Managerの保留データが送信および承認されることの確認

Security Manager のアップグレードを成功させるためには、既存の Security Manager データベー スに保留データが含まれていないことを確認する必要があります。保留データとは、データ ベースに対してコミットされていないデータのことです。保留データが残っている以前のバー ジョンの Security Manager からのデータベースは復元できません。復元できるのは、バックアッ プと同じバージョンを実行しているシステム上に保留データが残っているデータベースだけで す。

ユーザごとに変更を送信または破棄する必要があります。Approver でワークフロー モードを 使用している場合は、このような送信も承認する必要があります。すべてのデバイス設定と Security Manager データベースを同期させるためには、すべてのデータのコミット後に展開を 実施する必要もあります。

- ワークフロー以外のモードで、次の手順を実行します。
  - ・変更をコミットするには、[ファイル (File)]>[送信 (Submit)]を選択します。
  - コミットされていない変更を廃棄するには、[ファイル(File)]>[廃棄(Discard)]
    を選択します。
  - 別のユーザーの変更をコミットまたは廃棄する必要がある場合は、そのユーザーの セッションを引き継ぐことができます。セッションを引き継ぐには、[ツール(Tools)]
     [Security Managerの管理(Security Manager Administration)]>[ユーザーセッション の引き継ぎ(Take Over User Session)]を選択し、[セッションの引き継ぎ(Take Over Session)]をクリックします。
- ワークフローモードで、次の手順を実行します。
  - 変更をコミットして承認するには、[ツール(Tools))]>[Activity Manager (Activity Manager)]を選択します。[Activity Manager]ウィンドウからアクティビティを選択し、[承認(Approve)]をクリックします。Activity Approver を使用している場合は、[送信(Submit)]をクリックして、Approver にアクティビティを承認してもらいます。
  - コミットされていない変更を破棄するには、[ツール(Tools)]>[Activity Manager (Activity Manager)]を選択します。[Activity Manager (Activity Manager)]ウィンド ウで、アクティビティを選択してから、[廃棄(Discard)]をクリックします。廃棄で きるのは、Edit または Edit Open の状態にあるアクティビティだけです。

### プロパティ ファイルに対する変更の復元

すべての Security Manager インストールにいくつかのプロパティ ファイルが含まれています。 このファイルには、使用中に変更されたデータが保存されます。

- \$NMSROOT \MDC\athena\config\csm.properties
- \$NMSROOT \MDC\athena\config\DCS.properties
- \$NMSROOT \MDC\athena\config\taskmgr.prop

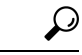

**ヒント** *\$NMSROOT*は、Common Services インストールディレクトリ(デフォルトは C:\Program Files (x86)\CSCOpx)のフルパス名です。

現在のインストールに対してサービスパックのアップグレードまたはインストールを実施した 場合の Security Manager の動作は次のとおりです。

アップグレードまたはサービスパックに関連する新しいファイルをインストールします。

- 新しいファイルと使用中に変更されたファイルを比較します。
- 新しいファイルと使用中に変更されたファイルが異なる場合は警告を発します。その場合は、Security Manager が次のように処理します。
  - ・使用中に変更されたファイルを <filename>.org という名前で保存します。
  - ・参考用として、差分ファイルを <filename>.diff という名前で保存します。

新しいファイルと使用中に変更されたファイルが異なるという内容の警告を受け取った場合は、<*filename>.org* と *<filename>.diff*内の情報を使用して、アップグレードまたはサービスパックのインストール前に、加えた変更をプロパティファイルに復元します。

#### リモートアップグレード後の csm.properties ファイルの編集

リモートアップグレード後、csm.propertiesファイルを編集して、新しく追加されたプロパティ を含める必要があります。次の手順に従ってください。

ステップ1 \$NMSROOT\MDC\athena\config\サブディレクトリから、メモ帳などのテキストエディタで csm.properties を 開きます。

(*\$NMSROOT*は、Common Services インストールディレクトリ(デフォルトは C:\Program Files (x86)\CSCOpx)のフルパス名です)。

ステップ2 csm.properties ファイルの末尾に次の内容を追加します。

##

#アクティビティレポート生成のカスタマイズ

##

#レポート生成タイムアウト(分単位)

#デフォルトで10分に設定

#generate\_activity\_report\_timeout=10

# PDF レポートの生成

#generate\_activity\_pdf\_report=true

#HTML レポートの生成

#generate\_activity\_html\_report=false

#CSCup28957:これにより、ユーザーは、適用可能なすべてのポリシーの操作行のリストをアクティビティ 変更レポートから除外できます。

#除外操作はカンマで区切る必要があり、空またはコメント化されている場合は、すべての操作が含まれます。

# 除外操作: Add, Delete, Modify, Move, ReOrder, Assign, UnAssign。これらの名前は変更しないでください。

#デフォルトでは空です。除外操作が必要な場合は、必要な除外操作を追加します。

# 例: 1.ActChangeReport.excludedOperations=ReOrder、2.ActChangeReport.excludedOperations=Add,ReOrder、3.ActChangeReport.excludedOperations=Add,Modify,Move,ReOrder

#### ActChangeReport.excludedOperations=

上記のコード行は、デフォルトでコメント化されています。デフォルト値を使用する場合、またはファイ ル内の特定のプロパティの値を変更する場合は、最初に特定のコード行のコメントを解除する必要があり ます。たとえば、Security Manager でアクティビティレポートを PDF 形式で生成する場合は、次のように 特定のプロパティを変更する必要があります。

#PDF レポートの生成

generate\_activity\_pdf\_report=true

- ステップ3 編集したファイルを保存して閉じます。
- **ステップ4** [スタート (Start)]>[プログラム (Programs)]>[管理ツール (Administrative Tools)]から Cisco Security Manager Daemon Manager サービスを再起動します。

### リモート アップグレード時のデータベースのバックアップ

CiscoWorks Common Services は、データベースのバックアップと復元に使用される Common Services バックアップ/復元ユーティリティで、すべてのサーバアプリケーションのデータベー スを管理します。そのため、バックアップを作成すると、サーバ上にインストールされたすべ ての CiscoWorks アプリケーションのバックアップが作成されます。

 (注) Security Manager 4.4 から、新しい属性の PURGE\_DBBACKUP\_LOG が backup.properties ファイ ルに追加されました。デフォルト値は 20 で、20 日経過した後にバックアップを削除するという意味です。この新しい属性が NIL に設定されている場合、バックアップは削除されません。 dbbackup.log は dbbackup\_[YYYY-MM-DD\_HH-mm-ss].log のタイムスタンプ形式で作成されま す。削除設定に関係なく、常時、dbbackup.log ファイルは少なくとも 5 個維持されます。

 (注) データベースをバック アップするには、Short Date フォーマットは M/d/YYYY または M/d/yy にする必要があります。Short Date フォーマットを M/d/YYYY または M/d/yy に変更するには、 [Start] > [Control Panel] > [Region and Language] > [Formats] > [Short Date] を選択し、次に Short Date フォーマットを M/d/YYYY または M/d/yy に変更します。

, C

ヒント このバックアップ手順はデータベースのみをバックアップします。イベントデータストアを バックアップする必要がある場合は、新しいコンピュータまたはオペレーティングシステム への Security Manager の移行 (77ページ)に記載されているデータストアコピー手順を使用 します。 ステップ1 Security Manager を実行しているサーバーをバックアップしている場合は、Security Manager クライアントの[ツール(Tools)]>[バックアップ(Backup)]というショートカットを使用してバックアップページを 表示できます。また、保留データがコミットされていることを確認します(Security Managerの保留データ が送信および承認されることの確認(69ページ)を参照)。

Security Manager を実行していないサーバの場合は、次の手順でバックアップページを表示します。

- a) サーバ上の Cisco Security Management Server デスクトップにログインします (Web ブラウザを使用した サーバ アプリケーションへのログイン (98 ページ)を参照)。
- b) [サーバー管理 (Server Administration)]パネルをクリックします。次に、[サーバー (Server)]>[管理 者 (Admin)]>[バックアップ (Backup)]を選択します。
- **ステップ2** [頻度(Frequency)]に対して[即時(Immediate)]を選択して、必要に応じて他のフィールドを設定し、 [適用(Apply)]をクリックしてデータをバックアップします。

### CLI を使用したサーバ データベースのバックアップ

この項の手順では、サーバ上のWindowsコマンドラインからスクリプトを実行することによって、サーバデータベースをバックアップする方法について説明します。

データベースのバックアップ中に、Common Services と Security Manager の両方のプロセスが シャットダウンされ、再起動されます。Security Manager の再起動が完了するまでには数分か かる可能性があるため、再起動の完了前にユーザがクライアントを起動してしまうことがあり ます。この場合、デバイスポリシーのウィンドウに「error loading page」というメッセージが 表示されることがあります。

CiscoWorksサーバ上にインストールされたすべてのアプリケーションをバックアップするのに 1つのバックアップスクリプトしか使用されません。個別のアプリケーションをバックアップ できません。

#### $\rho$

- ヒント このバックアップ コマンドはデータベースのみをバックアップします。イベント データ スト アをバックアップする必要がある場合は、新しいコンピュータまたはオペレーティング シス テムへの Security Manager の移行 (77ページ)に記載されているデータ ストア コピー手順を 使用します。
- ステップ1 保留データがコミットされていることを確認します(Security Managerの保留データが送信および承認されることの確認 (69ページ)を参照)。
- ステップ2 コマンドプロンプトで、net stop crmdmgtd と入力してすべてのプロセスを停止します。
- ステップ3 次のコマンドを入力することによって、データベースをバックアップします。

*\$NMSROOT\bin\perl \$NMSROOT\bin\backup.pl* backup\_directory [log\_filename [email=email\_address [number\_of\_generations [compress]]]]

値は次のとおりです。

- \$NMSROOT: Common Services インストールディレクトリ(デフォルトはC:\Program Files (x86)\CSCOpx)のフルパス名。
- backup\_directory: バックアップを作成するディレクトリ。C:\Backups などです。
- (注) バックアップに使用するために選択する場所は、NMSROOTの外にする必要があります。場所 NMSROOTはSecurity Managerインストールディレクトリへのパスです。デフォルトはC:\Program Files (x86)\CSCOpxです。特に、NMSROOT\backupをバックアップに使用しないように注意し てください。
- (注) バックアップディレクトリには特殊文字を含めることはできません。
- log\_filename: (任意) バックアップ中に生成されるメッセージ用のログファイル。現在のディレクト リ以外の場所にバックアップを作成する場合は、そのパスを追加します。C:\BackupLogsなどです。名 前を指定しなかった場合は、\$NMSROOT\log\dbbackup.log になります。
- email\_address: (任意)通知を送信する電子メールアドレス。電子メールアドレスは指定しないが、後続のパラメータは指定する必要がある場合は、サイズまたはアドレスが一致しない email を入力します。CiscoWorks Common Services で SMTP を設定して、通知をイネーブルにする必要があります。
- number\_of\_generations: (任意) バックアップディレクトリに保存しておくバックアップの最大世代数。最大数に達すると、古いバックアップが削除されます。デフォルトは0で、保存される世代数に制限はありません。
- compress:(任意)バックアップファイルを圧縮するかどうか。このキーワードを入力しないと、 backup.properties ファイル内に VMS\_FILEBACKUP\_COMPRESS=NO が指定されている場合、バック アップは圧縮されません。指定されていない場合は、このキーワードを入力しなくてもバックアップ は圧縮されます。バックアップは圧縮することを推奨します。

たとえば、次に示されているコマンドは、perl コマンドと backup.pl コマンドが存在するディレクトリで発 行することを想定しています。(ただし、該当ディレクトリの場合でも、DOS 8.1 形式(スペースなし) の完全修飾された、perl と backup.pl の完全なパスを指定する必要があります)。

次に示されているコマンドでは、バックアップディレクトリ内に圧縮されたバックアップおよびログファ イルが作成され、admin@domain.com に通知が送信されます。

backup.pl コマンドを使用する場合、圧縮パラメータを含めるにはバックアップ世代を指定する必要があります。

ログファイルパラメータの後ろにパラメータを指定する場合は、先行するすべてのパラメータの値を含め る必要があります。

次の例では、\$NMSROOT は D:\CSM であり、デフォルト値の C:\Program Files (x86)\CSCOpx ではありません。

D:\CSM\bin\perl D:\CSM\bin\backup.pl C:\backups C:\backups\backup.log email=admin@domain.com 0 compress

ステップ4 ログファイルを調査して、データベースがバックアップされていることを確認します。

 (注) データベースのバックアッププロセス中に Security Manager が予期せず再起動した場合、バック アップは中断され、バックアップロックファイル backup.lock が NMSROOT ディレクトリに作 成されます。バックアップを続行するには、backup.lock ファイルを削除します。

ステップ5 コマンドプロンプトで、net start crmdmgtd と入力して、すべてのプロセスを再起動します。

### サーバ データベースの復元

コマンドラインからスクリプトを実行することにより、データベースを復元できます。データ の復元中に、CiscoWorksをシャットダウンしてから再起動する必要があります。ここでは、 サーバ上のバックアップデータベースを復元する方法について説明します。バックアップおよ び復元のための機能は1つだけであり、CiscoWorksサーバにインストールされているすべての アプリケーションをバックアップおよび復元できます。個々のアプリケーションをバックアッ プまたは復元することはできません。

複数のサーバにアプリケーションをインストールした場合は、インストールされているアプリ ケーションに適したデータが含まれるデータベースバックアップを復元する必要があります。

#### ヒント

- ・以前のリリースのアプリケーションから作成したバックアップは、このバージョンのアプリケーションへのダイレクトローカルインラインアップグレードがサポートされているバージョンからのバックアップであれば、復元できます。アップグレードに対応したバージョンの詳細については、サーバアプリケーションのアップグレード(48ページ)を参照してください。
- restore コマンドは、データベースのみを復元します。イベントデータストアを復元する 必要がある場合は、新しいコンピュータまたはオペレーティングシステムへの Security Manager の移行(77ページ)に記載されているデータストアコピー手順を使用します。

#### 手順

ステップ1 コマンドラインで次のように入力して、すべてのプロセスを停止します。

#### net stop crmdmgtd

ステップ2 次のコマンドを入力することによって、データベースを復元します。

*\$NMSROOT\bin\perl \$NMSROOT\bin\restorebackup.pl [-t temporary\_directory ][-gen generationNumber ] -d backup\_directory [-h help] [-m Email]* 

値は次のとおりです。

- \$NMSROOT: Common Services インストールディレクトリ(デフォルトは C:\Program Files (x86)\CSCOpx)のフルパス名。
- -t temporary\_directory: (任意) 復元プログラムで一時ファイルを保存するために使用されるディレクトリまたはフォルダ。デフォルトでは、このディレクトリは \$NMSROOT \tempBackupData です。

- -gen generationNumber: (任意) 復元するバックアップ世代番号。デフォルトでは、最新の世代です。
  第1~5世代が存在する場合は、第5世代が最新です。
- •-d backup\_directory:復元するバックアップが含まれるバックアップディレクトリ。
- -h: (任意) ヘルプを表示します。-d BackupDirectory とともに使用すると、適切な構文と、使用可能なスイートおよび世代がヘルプに表示されます。
- •-m:成功または失敗の復元ステータスに関する電子メールを送信するために使用します。

たとえば、c:\var\backup ディレクトリから最新のバージョンを復元する場合は、次のコマンドを入力します(これは 64 ビット OS の場合です)。

C:\Progra~2\CSCOpx\bin\perl C:\Progra~2\CSCOpx\bin\restorebackup.pl -d C:\var\backup

- ステップ3 ログファイル NMSROOT log restore backup.log を調べて、データベースが復元されたことを確認します。
- **ステップ4** 次のように入力して、システムを再起動します。

#### net start crmdmgtd

**ステップ5** Security Manager サービスパックのインストール前にバックアップされたデータベースを復元する場合は、 データベースの復元後にサービスパックを再適用する必要があります。

### アップグレード後の必要な変更の実施

アプリケーションのアップグレードによって、Cisco Security Manager で特定のタイプの情報を 処理する方法が変更される場合があります。このため、手動で変更を加える必要があります。 このバージョンの製品にアップグレードしたら、下の必要な変更リストを参照して、状況に合 わせて変更を適用する必要があります。

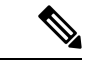

- (注) また、アップグレード後の Security Manager のインストールに適用される可能性のある他の考 慮事項については、このリリースのリリースノートの「特記事項」の項を参照してください。
  - •3.3.1 より以前のバージョンからアップグレードする場合は、4ポート Gigabit Ethernet Fiber インターフェイスカード(ハードウェアタイプ:i82571EB 4F)が実装された ASA 5580 デバイス上でインベントリを再検出する必要があります。インベントリの再検出によっ て、デバイス上での速度非ネゴシエート設定を変更できない以前のリリースからのバグが 解決されます。インベントリを再検出するには、Security Manager クライアントのデバイ スビューでデバイスを右クリックして、[デバイスでポリシーを検出(Discover Policies on Device)]を選択してから、[検出するポリシー(Policies to Discover)]グループ内の[ライ ブデバイス(Live Device)]検出と[インベントリ(Inventory)]チェックボックスのみを オンにします。再検出によって、デバイスに関するインターフェイスポリシーが置き換え られます。
  - •3.3.1 以前のバージョンからアップグレードしており、未サポートの共有ポートアダプタ (SPA)を使用する Cisco ASR 1000 シリーズアグリゲーション サービスルータを管理し

ている場合は、Security Manager で、サポートされているバージョン 4.0 以降の SPA が検 出できるように、デバイスに関するポリシーを再検出する必要があります。新しくサポー トされる SPA には、すべてのイーサネット(すべての速度)、シリアル、ATM、および Packet over Sonet (POS) SPA が含まれますが、サービス SPA は含まれません。デバイス CLI で ATM、PVC、またはダイヤラ関連ポリシーを設定した場合は、再検出が必要です。

# 新しいコンピュータまたはオペレーティングシステムへの Security Manager の移行

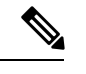

 (注) Cisco Security Manager 4.9 以降への移行中にオペレーティングシステムをアップグレードする 場合は、適切な Windows ライセンスを購入する必要があります。

特定の状況では、Security Manager を新しいサーバーに移行する必要があります。この移行は、 新しい物理マシンに対する移行である場合や、サーバー上のオペレーティングシステムのメ ジャーアップグレード (Microsoft Windows Server 2008 R2 with SP1 Enterprise (64 ビット)から Microsoft Windows Server 2012 Standard (64 ビット)または Microsoft Windows Server 2012 Datacenter (64 ビット) への移行など)を実行する場合である可能性があります。

Security Manager のバージョンは変更しないが、物理ハードウェアまたはオペレーティングシステムを変更する場合は、移行プロセスを通過する必要があります。この移行プロセスは、基本的に、サーバアプリケーションのアップグレード (48 ページ)に記載されているリモートバックアップ/復元アップグレードプロセスと同じものですが、Event Manager データストアに保存されたデータを移行する場合は追加のステップが必要です。Security Manager サーバの移行を実施する場合は、この手順を使用します。

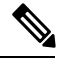

 オペレーティングシステムに対するマイナーサービスパックアップデートは、それがSecurity Manager サーバ移行要件になるまで、アップグレードとは見なされません。サーバーの移行 は、異なるメジャーバージョンのオペレーティングシステム同士を移行する場合に必要になり ます。

#### はじめる前に

この手順では、ターゲットサーバ (Security Manager を移行するサーバ) にソース コンピュー タと同じデータベースとイベント データ ストアの内容を保存するものとします。ターゲット サーバ上で Security Manager の使用を開始している場合は、ソース システムとターゲット シス テムのデータベースまたはイベント データ ストアをマージできません。ターゲット データを ソース データで置き換える必要があります。移行前にターゲット システム上に存在していた すべてのデータが、移行完了後に使用できなくなります。古いターゲット システム データを 新しく移行するフォルダにコピーしないでください。 また、イベント データ ストアのコピーおよび復元ステップは、そのデータを保存する場合に のみ必要なことに注意してください。新しい空のイベント データ ストアから始める場合は、 このステップを省略できます。

- ステップ1 ソース Security Manager サーバ(移行元のサーバ)上で次の手順を実行します。
  - a) イベントデータストアフォルダの名前を特定します。Security Manager クライアントで、[ツール (Tools)]>[Security Managerの管理(Security Manager Administration)]を選択し、コンテンツテーブ ルから[イベント管理(Event Management)]を選択します。フォルダは、[イベントデータストアの場 所(Event Data Store Location)]フィールドに表示されています。デフォルトは *NMSROOT*\**MDC\eventing\database**で、NMSROOT はインストールディレクトリ(通常は C:\Program Files (x86)\CSCOpx)です。
  - b) コマンドラインで次のように入力して、すべてのプロセスを停止します。

#### net stop crmdmgtd

- c) *NMSROOT*\**MDC**\eventing\config\collector.properties ファイルのコピーとイベントデータストア フォル ダを作成します。そのコピーをターゲット コンピュータからアクセス可能なディスクに配置します。
- d) CLIを使用したサーバデータベースのバックアップ (73 ページ)に記載されているコマンドライン 方式を使用して、Security Manager データベースをバックアップします。
- ステップ2 新しいターゲットコンピュータを準備します。次に例を示します。
  - オペレーティングシステムをアップグレードするだけで、新しいハードウェアに移行しない場合は、 オペレーティングシステムアップグレードを実施して、オペレーティングシステムが正しく機能し ていることを確認します。その後で、Security Manager をインストールします。
  - 新しいコンピュータに移行する場合は、そのコンピュータが正しく機能していることを確認して、 Security Manager をインストールします。
- **ステップ3** ターゲット Security Manager サーバ上で次の手順を実行します。
  - a) コマンドラインで次のように入力して、すべてのプロセスを停止します。

#### net stop crmdmgtd

- b) バックアップされた *NMSROOT*\**MDC**\eventing\config\collector.properties ファイルをソースコンピュー タからターゲットコンピュータにコピーして、ターゲットサーバー上のファイルを上書きします。
- c) データベース復元の完了後にプロセスを再起動しなかった場合は、ここで再起動します。

#### net start crmdmgtd

- d) Security Manager クライアントで、[ツール (Tools)]>[Security Managerの管理 (Security Manager Administration)]を選択し、コンテンツテーブルから[イベント管理 (Event Management)]を選択します。
- e) イベントデータストアフォルダが存在し、それが空であることを確認します(必要に応じてファイル を削除します)。このフォルダには、ソースサーバ上のイベントデータストアと同じ名前と場所を設 定する必要があります。
- f) 正しい[イベントデータストアの場所(Event Data Store Location)] (デフォルトが正しいフォルダでない場合)を選択して、[イベント管理の有効化(Enable Event Management)] チェックボックスをオフに

し、Event Manager サービスを停止します。[保存(Save)]をクリックして変更を保存します。サービスを停止するかどうかの確認が求められます。[はい(Yes)]をクリックし、サービスが停止したことが通知されるまで待ちます。

- g) バックアップされたイベント データ ストアをソース コンピュータからターゲット サーバ上の新しい 場所にコピーします。
- h) Security Manager クライアントで、[ツール(Tools)]>[Security Managerの管理(Security Manager Administration)]を選択し、コンテンツテーブルから[イベント管理(Event Management)]を選択しま す。[イベント管理の有効化(Enable Event Management)]チェックボックスをオンにして、[保存(Save)] をクリックします。サービスを開始するかどうかの確認が求められます。[はい(Yes)]をクリック し、サービスが開始されたことが通知されるまで待ちます。

### Security Manager の更新

インストール時に永久ライセンスファイルを指定できますが、Security Manager のインストー ル後にもライセンスを追加できます。

#### はじめる前に

ライセンスファイルをサーバマシンまたはクライアントマシンにコピーしてから、ライセンスをアプリケーションに追加します。クライアントマシンを使用する場合は、クライアント側のブラウザをイネーブルにする必要があります。

## 

(注) ライセンスファイルのパスには、アンパサンド(&) などの特殊文字が含まれていてはなりません。

 $\rho$ 

ヒント Security Manager にログインする際にライセンスを適用することもできます。Security Manager から「ライセンスをアップグレード(Upgrade license)」または「評価を続行(Continue Evaluation)」というメッセージが表示されます。[ライセンスをアップグレード(Upgrade License)]をクリックすると、ライセンスを適用できます。

#### 手順

Security Manager のライセンスをインストールするには、次の手順を実行します。

- ステップ1 Security Manager クライアント アプリケーションを使用してサーバにログインします (Security Manager ク ライアントを使用した Security Manager へのログイン (96 ページ)を参照)。
- **ステップ2** [ツール(Tools)]>[Cisco Security Manager管理(Security Manager Administration)]を選択し、コンテンツ テーブルから[ライセンス(Licensing)]を選択します。
- ステップ3 タブがアクティブになっていない場合は、[CSM] をクリックします。

- ステップ4 [ライセンスのインストール (Install a License)]をクリックして、[ライセンスのインストール (Install a License)]ダイアログボックスを開きます。このダイアログボックスを使用して、ライセンスファイルを 選択し、[OK (OK)]をクリックします。このプロセスを繰り返して他のライセンスを追加します。
  - (注) パスとファイル名は、英語のアルファベット文字に制限されます。日本語文字はサポートされません。Windows日本語 OS システムでファイルを選択する場合は、通常のファイル区切り文字\がサポートされますが、これは円記号(U+00A5)として表示されることがあることに注意する必要があります。

### サービス パックとポイント パッチの入手

∕!∖

注意 Security Manager のサービスパックまたはポイントパッチは、シスコから入手してください。 それ以外のファイルをダウンロードしたり、開いたりしないでください。サードパーティ製の サービス パックとポイント パッチはサポートされていません。

Security Manager またはその他のアプリケーションをインストールしたら、シスコから入手したサービスパックまたはポイントパッチをインストールして、バグを修復したり、新しいデバイスタイプをサポートしたり、アプリケーションを強化したりできます。

- 新しいサービスパックの入手可能な時期を知って、必要なサービスパックをダウンロードするには、Security Manager を開いて、[ヘルプ(Help)]>[Security Manager Online)]を選択します。または、http://www.cisco.com/go/csmanager にアクセスします。
- ・企業からCiscoTACサービスリクエストが提出されると、TACが、その問題の解決に役立 つ未公開のポイントパッチがあるかどうかを通知します。これ以外の方法でSecurity Manager ポイントパッチが配布されることはありません。

サービス パックとポイント パッチは、クライアント ソフトウェア アップデートにサーバ サ ポートを提供し、クライアントとサーバ間のバージョン レベルのミスマッチを検出します。

### サーバ アプリケーションのアンインストール

サーバアプリケーションをアンインストールするには、この手順を使用します。アプリケーションをアンインストールする前に、アプリケーションの再インストールが必要な場合にデータを復元できるようにバックアップの実施を検討してください。バックアップの実施方法については、リモートアップグレード時のデータベースのバックアップ (72ページ)を参照してください。

はじめる前に

任意のバージョンの Windows Defender がインストールされている場合は、それをディセーブ ルにしてからサーバーアプリケーションをアンインストールします。そうしなければ、アンイ ンストール アプリケーションを起動できません。

#### 手順

サーバアプリケーションをアンインストールするには、次の手順を実行します。

ステップ1 [スタート (Start)]>[プログラム (Programs)]>[Cisco Security Manager (Cisco Security Manager)]>[Cisco Security Managerのアンインストール (Uninstall Cisco Security Manager)]を選択します。

デフォルトでは、すべてのアプリケーションがアンインストールされます。

**ステップ2** アンインストーラによって、すべてのアプリケーションが削除されます。

- (注) アンインストール中にエラーが発生した場合は、インストール中のサーバ障害 (162ページ) と http://www.cisco.com/en/US/products/sw/cscowork/ps3996/prod\_installation\_guides\_list.html にある 『Installing and Getting Started With CiscoWorks LAN Management Solution 3.1』の「Troubleshooting and FAQs」[英語]の章を参照してください。
- **ステップ3** リブートは必須ではありませんが、アンインストール後はサーバをリブートして、サーバ上のレジストリ エントリと実行中のプロセスが将来の再インストールに適切な状態になるようにすることを推奨します。
- ステップ4 次のステップは、Common Services を含むすべての Cisco Security Management Suite アプリケーションをア ンインストールする場合にのみ実行します。
  - a) *NMSROOT* が残っている場合は、それを削除、移動、または名前を変更します。*NMSROOT* は Security Manager インストールディレクトリへのパスです。*NMSROOT* のデフォルト値は C:\Program Files (x86)\CSCOpx です。E:\Program Files (x86)\CSCOpx などのその他の値も使用できます。
  - b) C:\CMFLOCK.TXT ファイルが存在する場合は、それを削除します。
  - c) アプリケーションを再インストールする前に、レジストリエディタを使用して、次のレジストリエン トリを削除します。
    - My Computer\HKEY\_LOCAL\_MACHINE\SOFTWARE\Wow6432Node\Cisco\Resource Manager
    - My Computer\HKEY\_LOCAL\_MACHINE\SOFTWARE\Wow6432Node\Cisco\MDC
  - d) アンインストール中に削除されなかった NMSROOT の下のフォルダを削除します。
- **ステップ5** アプリケーションをアンインストールする前に Windows Defender をディセーブルにした場合は、ここで、もう一度イネーブルにします。

### サーバ アプリケーションのダウングレード

Security Manager アプリケーションを以前のリリースにダウングレードして、この製品リリースで作成した設定を保持することはできません。このリリースの Security Manager を使用しない場合は、これをアンインストールし、必要な古いバージョンの製品を再インストールします(これは、必要なライセンスと古いバージョンのインストールメディアがそろっていることが

前提です)。その後で、サーバデータベースの復元(75ページ)に記載されているように、 ダウングレードされたバージョンの以前のインストールで保存した必要なデータベースのバッ クアップを復元できます。

古いデータベースを復元した場合、管理対象デバイスの現在の状態と同期しなくなったデバイ スのプロパティやポリシーが含まれる可能性があることに注意してください。たとえば、デバ イス上のオペレーティングシステムを、古いバージョンの Security Manager では直接サポート されないものにアップグレードしたり、古いバージョンには存在しないポリシーを設定し、展 開したりした可能性があります。データベースとデバイスを正しく同期させるために、すべて の管理対象デバイスのデバイスポリシーを再検出することを検討してください。大幅な変更 (オペレーティングシステムのメジャーリリースのアップグレードなど)では、デバイスを インベントリから削除し、再度追加しなければならない場合があることに注意してください。 一部の例では、オペレーティングシステムのアップグレードを元に戻す必要がある場合もあり ます (たとえば、ASA ソフトウェアリリース8.3 は特別な処理が必要で、下位互換モードでは サポートできないため、使用する Security Manager のバージョンで直接サポートされている必 要があります)。詳細については、『User Guide for Cisco Security Manager』の「Managing the Device Inventory」の章 [英語] を参照してください。

### $\mathcal{P}$

**ヒント** 古いバージョンの Security Manager では管理できないデバイスとオペレーティングシステム リリースの組み合わせを管理しようとした場合、展開エラーが発生します。

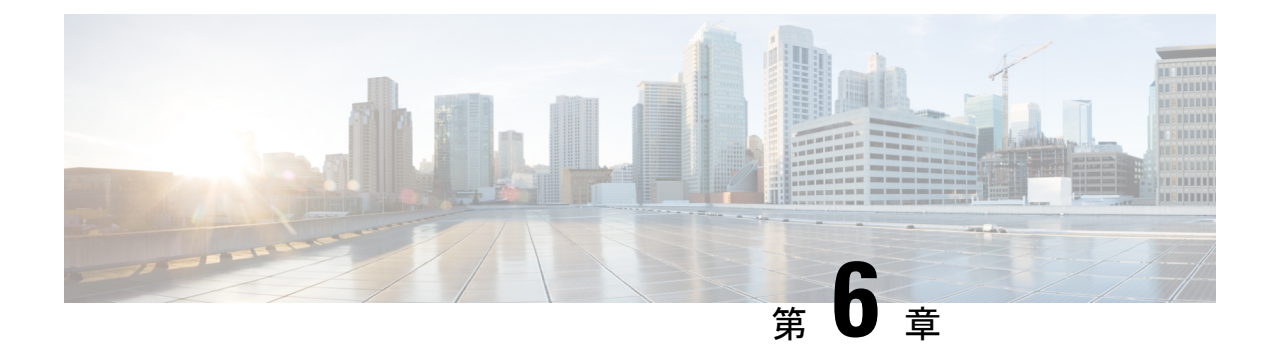

# クライアントのインストールと設定

Security Manager アプリケーションと一緒に使用する重要なクライアント アプリケーションが 2 つあります。

- Security Manager クライアント。これは、ワークステーション上にインストールされ、通常は別のサーバ上にインストールされている Security Manager サーバ上で動作しているデー タベースと相互作用するクライアント/サーバアプリケーションです。このクライアント は一部の機能で Web ブラウザも使用します。
- Web ブラウザ。、Security Manager サーバーや Common Services を使用する他のサーバー を設定したりするために Web ブラウザを使用する必要があります。

次のトピックで、クライアントを実行するブラウザの設定方法と、Security Manager クライア ントのインストール方法について説明します。

- •Web ブラウザ クライアントの設定 (83 ページ)
- Security Manager クライアントのインストールに関するヒント (89ページ)
- Security Manager クライアントのインストール (89 ページ)
- アプリケーションへのログイン (96ページ)
- Security Manager クライアントのアンインストール (99 ページ)

### Web ブラウザ クライアントの設定

Webブラウザが、特定の種類のコンテンツを許可し、アプリケーションを実行しているサーバ からのポップアップウィンドウをブロックしないように設定されていることを確認する必要が あります。Webブラウザは、オンライン ヘルプだけでなく、機能的なアプリケーション ウィ ンドウを表示するために使用されます。次の項で、ブラウザをアプリケーションクライアント として効率的に使用するために必要な設定方法について説明します。

- HTTP/HTTPS プロキシ例外 (84 ページ)
- ブラウザクッキーの設定 (84ページ)
- Internet Explorer の設定 (84 ページ)
- Firefox の設定 (86 ページ)

サードパーティ製ツールでの例外のイネーブル化と設定(88ページ)

### HTTP/HTTPS プロキシ例外

HTTP/HTTPS プロキシを使用する場合は、Security Manager サーバ用のプロキシ例外を設定する必要があります。

この要件は、Internet Explorer と Firefox に適用されます。それぞれに対する追加設定の詳細を 以降に説明します。

### ブラウザ クッキーの設定

複数のブラウザがインストールされている場合、デフォルトブラウザのクッキーを有効にする 必要があります。具体的には、Internet Explorer のプライバシー設定は、中レベル以下(IE> [Tools]>[Internet Options]>[Privacy Settings] <= [Medium])に設定する必要があります。

クッキーをブロックすることにより、Security Manager のユーザ ログインは Security Manager のクリーンインストール後も失敗する場合があります。ユーザーログインが Security Manager のクリーンインストール後に失敗した場合は、次のエラーメッセージが表示される場合があり ます。「CMFセッションIDを割り当てられません。(CMF session id cannot be assigned.)」

### Internet Explorer の設定

Security Manager とそのアプリケーションを正しく機能させるために必要な Internet Explorer の 設定がいくつかあります。Internet Explorer は、オンラインヘルプ、アクティビティレポート、 CS-MARS ルックアップ情報などの表示に使用されます。この手順では、Internet Explorer に必 要な設定について説明します。

#### 手順

- ステップ1 Internet Explorer 8.x、9.x、10.x、または11.xを使用している場合は、互換表示を使用します。Internet Explorer 8.x、9.x、10.x、および11.xは、互換表示でのみサポートされます。互換表示を使用するには、Internet Explorer を開き、[ツール(Tools)]>[互換表示設定(Compatibility View Settings)]に移動し、[すべての Webサイトを互換表示で表示する(Display all websites in Compatibility View)]として Security Manager サー バーを追加します。
- ステップ2 次の手順を実行して、Security Manager のポップアップ ブロックをオフにします。
  - a) Internet Explorer を開きます。
  - b) [Tools] > [Pop-up Blocker] > [Pop-up Blocker Settings] に移動します。
  - c) [許可するWebサイトのアドレス(Address of website to allow)]フィールドに、Security Manager サーバーのIP アドレスを入力して、[追加(Add)]をクリックします。
    http://windows.microsoft.com/en-US/windows-vista/Internet-Explorer-Pop-up-Blocker-frequently-asked-questions
    [英語]を参照してください。

- **注意** ポップアップブロックをオフにしなかった場合は、Security Manager でデバイスを検出でき ない可能性があります。
- ステップ3 Internet Explorer で、[ツール(Tools)]>[インターネットオプション(Internet Options)]を選択します。この手順内の以降のステップは、[インターネットオプション(Internet Options)]ダイアログボックス上で実行します。
- ステップ4 アクティブ コンテンツを許可するには、次の手順を実行します。
  - a) [詳細設定(Advanced)]タブをクリックし、[セキュリティ(Security)]セクションまでスクロールして、[マイコンピュータのファイルでのアクティブコンテンツの実行を許可する(Allow active content to run in files on My Computer)]を選択します。
  - b) [適用(Apply)]をクリックして変更を保存します。
- ステップ5 ブラウザのセキュリティ設定が、暗号化されたページをディスクに保存できるようになっていることを確認します。暗号化されたページを保存できない場合は、クライアントソフトウェアインストーラをダウンロードできません。

[詳細設定(Advanced)]タブの[セキュリティ(Security)]エリアで、[暗号化されたページをディスクに 保存しない(Do not save encrypted pages to disk)]を選択解除します。設定を変更する必要がある場合は、 [適用(Apply)]をクリックして変更を保存します。

- ステップ6 一時ファイル用のディスクキャッシュのサイズが、ダウンロードを予定しているクライアントソフトウェ アインストーラのサイズを上回っていることを確認します。キャッシュ割り当てが少なすぎる場合は、イ ンストーラをダウンロードできません。キャッシュサイズを変更するには、次の手順を実行します。
  - a) [General] タブをクリックします。
  - b) [インターネット一時ファイル (Temporary Internet files)] グループで [設定 (Settings)] をクリックします。
  - c) 必要に応じて、インターネット一時ファイルに使用されるディスクスペースの容量を増やして [OK (OK)]をクリックします。
  - d) [適用(Apply)]をクリックして変更を保存します。
- ステップ7 (任意) CS-MARS と Security Manager 間でデータをやり取りするときに、セキュア コンテンツとノンセキュアコンテンツの両方が含まれたページを開かなければならないことがあります。デフォルトで、Internet Explorer からノンセキュア項目を表示するかどうかが尋ねられます。このプロンプトで[はい(Yes)]をクリックすると、ソフトウェアを正常に機能させることができます。

必要な場合は、プロンプトが表示されず、混合コンテンツ、つまり、セキュアコンテンツとノンセキュア コンテンツの両方が含まれるページが自動的に表示されるように Internet Explorer の設定を変更できます。 混合コンテンツ ページを表示するように Internet Explorer を設定するには、次の手順を実行します。

- a) [セキュリティ (Security)]タブをクリックします。
- b) ダイアログボックス下部の[レベルのカスタマイズ (Custom Level)]をクリックします。
- c) [その他(Miscellaneous)]見出しの下で、[混在したコンテンツを表示する(Display mixed content)]設 定に対応する[有効にする(Enable)]オプションボタンを選択します。([Disable]が選択されていな いことを確認してください)。
- d) [適用 (Apply)]をクリックして変更を保存します。

**ステップ8** [OK (OK)]をクリックすると、[インターネットオプション (Internet Options)]ダイアログボックスが閉じられます。

### Firefox の設定

Security Manager とそのアプリケーションを正しく機能させるために必要な Firefox の設定がい くつかあります。Firefox は、オンライン ヘルプ、アクティビティ レポート、CS-MARS ルッ クアップ情報などの機能の表示に使用します。この手順では、Firefox の設定に必要なオプショ ンについて説明します。

- プリファレンスファイルの編集(86ページ)
- ディスクキャッシュのサイズの編集(86ページ)
- ・ポップアップ ブロックのディセーブル化またはホワイト リストの作成 (87ページ)
- JavaScript のイネーブル化 (87ページ)
- 最新ウィンドウ内の新しいタブ上でのオンラインヘルプの表示と以降の要求に対する既存のウィンドウの再利用(88ページ)

#### プリファレンス ファイルの編集

#### 手順

プリファレンスファイルを編集するには、次の手順を実行します。

- ステップ1 メモ帳などのテキストエディタで、\Mozilla Firefox\defaults\pref サブディレクトリにある firefox.js を開きます。
- ステップ2 pref("dom.allow\_scripts\_to\_close\_windows", true); を追加します。
- ステップ3 編集したファイルを保存して閉じます。

#### ディスク キャッシュのサイズの編集

ー時ファイル用のディスクキャッシュのサイズが、ダウンロードを予定しているクライアント ソフトウェアインストーラのサイズを上回っていることを確認します。キャッシュ割り当てが 少なすぎる場合は、インストーラをダウンロードできません。

手順

キャッシュサイズを変更するには、次の手順を実行します。

ステップ1 [ツール(Tools)]>[オプション(Options)]を選択してから、[詳細設定(Advanced)]をクリックします。

ステップ2 設定が少なすぎる場合は、より多くのキャッシュスペースを確保して、[OK (OK)]をクリックします。

#### ポップアップ ブロックのディセーブル化またはホワイト リストの作成

手順

ポップアップブロックをディセーブルにするには、次の手順を実行します。

- ステップ1 [ツール (Tools)]>[オプション (Options)]を選択してから、[コンテンツ (Contents)]アイコンをクリックします。
- ステップ2 [ポップアップウィンドウをブロックする (Block Pop-up Windows)] チェックボックスをオフにします。

または、ポップアップを受け入れる信頼できるソースのホワイトリストを作成するには、[ポップアップ ウィンドウをブロックする(Block Pop-up Windows)]チェックボックスをオンにしてから、[例外 (Exceptions)]をクリックして[許可サイト-ポップアップ(Allowed Sites - Popups)]ダイアログボックス で次の手順を実行します。

- a) [Webサイトのアドレス(Address of web site)]フィールドに http://<*SERVER\_NAME*>(ここで、 *SERVER\_NAME* は Security Manager サーバーの IP アドレスまたは DNS ルーティング可能名)と入力し てから、[許可(Allow)]をクリックします。
- b) file:///C:/Documents%20and%20Settings/<USER\_NAME>/Local%20Settings/Temp/(ここで、C: は Windows がインストールされているクライアントシステムのディスクドライブで、USER\_NAME はク ライアントシステム上のWindowsユーザー名)と入力してから、[許可(Allow)]をクリックします。
- c) [閉じる (Close)]をクリックします。

**ステップ3** [OK] をクリックします。

#### JavaScript のイネーブル化

手順

JavaScript をイネーブルにするには、次の手順を実行します。

- ステップ1 [ツール (Tools)]>[オプション (Options)]を選択してから、[コンテンツ (Contents)]アイコンをクリッ クします。
- ステップ2 [JavaScript を有効にする (Enable JavaScript)] チェックボックスをオンにします。
- ステップ3 [詳細設定 (Advanced)]をクリックし、[JavaScriptを有効にする (Enable JavaScript)]ダイアログボックス で、[スクリプトで次を許可する (Allow scripts to)]エリア内のすべてのチェックボックスをオンにしま す。
- **ステップ4** [OK] をクリックします。

#### 最新ウィンドウ内の新しいタブ上でのオンラインヘルプの表示と以降の要求に対する既 存のウィンドウの再利用

初めてオンラインヘルプにアクセスしたときに、2つの新しいブラウザウィンドウ(空のペー ジとヘルプ コンテンツが含まれるページ)が開くことがあります。その後、オンライン ヘル プにアクセスしようとしたときに、既存のブラウザウィンドウが再利用されないこともありま す。

手順

最近開かれたブラウザ ウィンドウの新しいタブ上にオンライン ヘルプを表示し、それ以降は 既存のブラウザ ウィンドウを再利用するように Firefox を設定するには、次の手順を実行しま す。

- **ステップ1** アドレスバーに、about:configと入力して、Enterを押します。ユーザプリファレンスのリストが表示されます。
- ステップ2 [browser.link.open\_external (browser.link.open\_external)]をダブルクリックして、表示されたダイアログボックスに3と入力します。この値は、外部アプリケーションからのリンクが、最後に開かれたブラウザウィンドウ内の新しいタブで開かれることを意味します。
- ステップ3 [browser.link.open\_newwindow (browser.link.open\_newwindow)]をダブルクリックして、それを1に設定し ます。この値は、リンクがアクティブなタブまたはウィンドウで開かれることを意味します。
- ステップ4 [browser.link.open\_newwindow.restriction (browser.link.open\_newwindow.restriction)]をダブルクリックして、 それを0に設定します。この値は、新しいウィンドウのすべてがタブとして開かれることを意味します。
- ステップ5 [about:config] ページを閉じます。
  - (注) ブラウザのステータス バーに Done というステータスが表示された後でも、状況依存のヘルプ を開いたときに空白のページが開く場合があります。この問題が発生した場合は、数分待てば、 コンテンツがダウンロード可能になり、表示されます。

### サードパーティ製ツールでの例外のイネーブル化と設定

ー部のサードパーティ製ポップアップブロックを使用すれば、通常はポップアップを拒否しな がら、特定のサイトまたはサーバからのポップアップだけを許可できます。ポップアップブ ロックでホワイトリストに例外を含めることができない場合、または、そのオプションでは要 件が満たせない場合は、すべてのポップアップを許可するようにユーティリティを設定する必 要があります。信用されたサイトからのポップアップを許可する方式は、使用されているユー ティリティによって異なります。詳細については、サードパーティ製品のマニュアルを参照し てください。

# Security Manager クライアントのインストールに関するヒ ント

Security Manager クライアントを使用してデバイスを設定します。クライアントで変更を保存 すると、それらはワークステーションに保存されます。続いて、変更をデータベースに送信し て、サーバ上のデータベースを更新する必要があります。

クライアントを使用している間は、クライアントとサーバ間で継続的に相互通信が行われま す。この点を踏まえて、クライアントをインストールしてそのパフォーマンスを向上させるた めのヒントを考慮してください。

- ・サーバーと同じコンピュータ上でクライアントを日常業務として実行しないでください。
  クライアントをサーバ上にインストールした場合は、トラブルシューティングの目的にの
  み使用してください。
- ネットワーク遅延の問題を避けるために、クライアントはサーバからあまり離れていない ワークステーション上にインストールします。たとえば、米国にサーバを設置しながら、 インド国内のネットワークからクライアントを実行した場合は、遅延が生じて応答性能が 低下する可能性があります。この問題を軽減するには、クライアントがサーバと同じデー タセンター内に設置される、リモートデスクトップまたはターミナルサーバ配置を採用 する必要があります。
- 1台のコンピュータ上には1つのクライアントのコピーしかインストールできません。クライアントとサーバのバージョンは完全に一致する必要があります。したがって、2つの異なるバージョンの Security Manager 製品を実行する場合は、それぞれのクライアントを実行する2台のワークステーションを用意する必要があります。

ー方で、クライアントを複数回起動して、同じバージョンを実行している複数のSecurity Manager サーバに接続できます。

### Security Manager クライアントのインストール

Security Manager クライアントは、ワークステーション上にインストールする個別のプログラ ムです。このクライアントを使用して、Security Manager サーバにログインして、デバイスに 関するセキュリティ ポリシーを設定します。Security Manager クライアントは、製品と一緒に 使用するメインアプリケーションです。

サーバ ソフトウェアがインストールされていれば、Security Manager サーバ上にクライアント がインストールされている可能性があります。ただし、サーバと同じシステム上でクライアン トを使用する場合は、製品の日常的な使用を避けることを推奨します。代わりに、次の手順を 使用して、クライアントを別のワークステーションにインストールしてください。ワークス テーションシステムの要件とサポートされているブラウザのバージョンについては、表8:ク ライアントの要件と制約事項を参照してください。

インストール中に問題が発生した場合は、次のトピックを参照してください。

- ・非デフォルト HTTP または HTTPS ポートの設定 (93 ページ)
- ・以前のバージョンのクライアントからアップグレードできない(94ページ)
- インストール中のクライアント障害 (173ページ) を

#### はじめる前に

- ・ブラウザが正しく設定されていることを確認します。Web ブラウザ クライアントの設定 (83 ページ)を参照してください。
- Windows ファイアウォールが正しく設定されていることを確認します。Security Manager でサポートされるオペレーティングシステムでは、Windows ファイアウォールはデフォ ルトでイネーブルになっています。その結果、HTTP、HTTPS、および syslog の着信接続 がブロックされます。たとえば、管理者はサーバの Security Manager クライアントのイン ストール URL にローカルでアクセスできますが、リモート ワークステーションからはア クセスできません。また、syslog データは Event Viewer に表示されません。Windows ファ イアウォールをディセーブルにするか、問題になっている管理トラフィックを許可する着 信ルールを設定する必要があります。

#### Â

- 注意 ワークステーションの Windows ファイアウォールをディセーブルにすると、Windows ファイ アウォールのイネーブル時に防御されていた悪意のあるアクティビティに対して無防備になり ます。
  - クライアント ソフトウェア インストーラをダウンロードする前に、クライアント システム上の Temp ファイルを手動で削除することを推奨します。このようなファイルを削除することによって、使用可能な十分なスペースを確保できる可能性があります。
  - ワークステーションに Cisco Security Agent がインストールされている場合は、クライアントのインストールプロセスの前または中に、それをディセーブルにする必要があります。 インストールプロセス中にクライアントインストーラが Cisco Security Agent をディセーブルできなかった場合は、プロセスが中断して、クライアントのインストールを再開する前に、Cisco Security Agent を手動でディセーブルにするように要求されます。

### **X**

ヒント ワークステーション上の Cisco Security Agent をディセーブルにするには、次の2つの方法のいずれかを使用します: (1) システムトレイ内の Cisco Security Agent アイコンを右クリックし、[セキュリティレベル (Security Level)]>[オフ (Off)]を選択するか、 (2) [サービス (Services)]を開き ([コントロールパネル (Control Panel)]>[管理ツール (Administrative Tools)]>[サービス (Services)])、[Cisco Security Agent (Cisco Security Agent)]を右クリックし、[停止 (Stop)]をクリックします。2つのどちらの方法の場合でも、Windowsのバージョンによっては、次の手順を実行する必要があります。[サービス (Services)]を開き、[Cisco Security Agent Monitor (Cisco Security Agent Monitor)]をクリックして[停止 (Stop)]をクリックします。2つりょう。2つります。2つります。2つりょうして[停止 (Stop)]をクリックします。クライアントのインストール終了後、Cisco Security Agent を再起動します。

Â

- **注意** ワークステーション上で Cisco Security Agent がディセーブルになっている間は、Cisco Security Agentのイネーブル時に防御されていた悪意のあるアクティビティに対して無防備になります。
  - すでに Security Manager クライアントがワークステーション上にインストールされている 場合は、インストールプログラムが最新のクライアントをインストールする前に Security Manager クライアントをアンインストールする必要があります。ウィザードからこの必要 があるかどうかが尋ねられます。

手順

- **ステップ1** Windows管理者特権を持つユーザアカウントを使用してクライアントワークステーションにログインします。
- ステップ2 Web ブラウザで、次の URL のいずれかを開きます。SecManServer は、Security Manager がインストールさ れているコンピュータの名前です。いずれかの[セキュリティアラート(Security Alert)] ウィンドウで[は い(Yes)]をクリックします。
  - •SSL を使用していない場合は、http://SecManServer:1741 を開きます。
  - SSL を使用している場合は、https://SecManServer:443 を開きます。

Cisco Security Management Suite のログイン画面が表示されます。ページ上で、JavaScript と cookie がイネー ブルになっていることと、サポートされているバージョンの Web ブラウザを実行していることを確認しま す。

- ステップ3 ユーザ名とパスワードを使用して、Cisco Security Management Suite サーバにログインします。初めてサー バーをインストールする場合は、ユーザー名 admin と、製品のインストール中に定義されたパスワードを 使用してログインできます。
- ステップ4 Cisco Security Management Suite のホームページで、[Cisco Security Manager クライアントインストーラ(Cisco Security Manager Client Installer)]をクリックします。

ファイルを開くまたは実行するのか、ディスクに保存するのかが尋ねられます。いずれかのオプションを 選択できます。ファイルのディスクへの保存を選択した場合は、ファイルのダウンロード後にプログラム を実行します(ファイルをダブルクリックするか、ブラウザから尋ねられたときに [Run] オプションを選 択します)。

ヒント 「問題が検出されました(a problem was detected)」や「パブリッシャを確認できません(the publisher cannot be verified)」などのアプリケーションに関するセキュリティ警告、または、未確認のアプリケーションがコンピュータにアクセスしようとしているという内容のセキュリティ 警告が表示された場合は、アクセスが許可されていることを確認します。複数のボタンをクリックしなければならない場合があります。ボタン名はアプリケーションのプロンプトによって異なります([Allow]、[Yes]、[Apply]など)。

- (注) Internet Explorer 10.x を使用している場合は、特別な考慮事項が適用されます。[Cisco Security Managerクライアントインストーラ (Cisco Security Manager Client Installer)]をクリックすると、Cisco Security Manager 4.26 でサポートされている Internet Explorer のすべてのバージョンと同様に、ユーザーアクション (保存または実行)を求めるプロンプトが表示されます。実行するオプションを選択すると、ダイアログボックスが表示され、このオプションは推奨されないことが示されます。その後、ユーザーアクションを求める別のプロンプトが表示されます。このプロンプトが表示され、[アクション (Actions)]ボタンをクリックすると、Internet Explorer のSmartScreen フィルタのダイアログボックスが表示されます。重要:クライアントインストールプロセスを開始するには、[そのまま実行 (Run Anyway)]オプションを選択する必要があります。
- ステップ5 インストールウィザードに[ようこそ(Welcome)] 画面が表示されます。

Security Manager クライアントは、6つのビュー(Configuration Manager、イベントビューア、Report Manager、 Health and Performance Manager、Image Manager およびダッシュボード)がある単一のアプリケーションと してインストールされます。各アプリケーションは、次の3つの方法のいずれかで別々に起動できます(詳 細については、Security Manager クライアントを使用した Security Manager へのログイン(96 ページ)を 参照してください)。

- [Start] > [All Programs] > [Cisco Security Manager Client]  $(\mathcal{T} \neq \mathcal{W})$  > [Cisco Security Manager Client]
- (ログイン画面)
- (いずれかのビューを開始した後) [起動(Launch)]>(別のビューを選択)
- (注) Cisco Security Manager のデスクトップ アイコンも作成されます。このアイコンで Cisco Security Management Suite のホーム ページを開きます。
- **ステップ6** インストール ウィザードの指示に従います。インストール中に、次の情報の入力が要求されます。
  - [Server name]: Security Manager サーバ ソフトウェアがインストールされているサーバの DNS 名また は IP アドレス。通常は、クライアント インストーラをダウンロードしたサーバです。
  - [Protocol]: HTTPS またはHTTP。Security Manager サーバで使用されるプロトコルを選択します。ほとんどのサーバはHTTPSを使用するように設定されます。どれを選択していいかがわからない場合は、システム管理者にお問い合わせください。また、サーバが非デフォルトポートを使用するように設定されていることがわかっている場合は、非デフォルトHTTP またはHTTPS ポートの設定(93 ページ)内の情報を使用してインストール後にポートを設定します。
  - [Shortcuts]:自分専用のショートカットだけを作成するのか、このワークステーションにログインしているすべてのユーザアカウント用のショートカットを作成するのか、またはどのユーザ用のショートカットも作成しないのか。これによって、誰の[Start]メニューに Cisco Security Manager Client が表示されるかが決定されます。クライアントは、[スタート (Start)]>[すべてのプログラム (All Programs)]
    [Cisco Security Managerクライアント (Cisco Security Manager Client)] (フォルダ) > [Cisco Security Manager 2]
    Managerクライアント (Cisco Security Manager Client)] またはデスクトップ上のアイコンから起動できます。
  - •[Installation location]: クライアントをインストールするフォルダ。他の場所にインストールする特別な 理由がなければ、デフォルトを受け入れます。デフォルトの場所はC:\Program Files (x86)\Cisco Systems です。

- ステップ1 インストールウィザードの指示に従って続行します。
- **ステップ8** [Done]をクリックしてインストールを完了したら、アンチウイルスアプリケーションを一時的にディセー ブルにしていた場合はイネーブルに戻します。

クライアントインストーラによってワークステーション上の Cisco Security Agent が停止されていた場合 は、インストールの完了時に再起動されます。ただし、システム上でCisco Security Agent を手動でディセー ブルにしていた場合は、クライアントのインストールが完了してからそれをイネーブルにする必要があり ます。

バージョン 4.23 以降、特に複数のサーバーにインストールする場合、Cisco Security Manager では、インス トールの入力に多くの時間を費やすことなく、バックグラウンドプロセスで Security Manager クライアント をサイレントインストールできます。

- この構文のコマンド(CSMClientSetup.exe -i silent -DUSER\_INSTALL\_DIR=<Intended location for client to be installed>) を使用して、Security Manager クライアントのサイレントインストールをトリガーで きます。たとえば、コマンドはCSMClientSetup.exe -i silent -DUSER\_INSTALL\_DIR="C:\\Progra~2\\Ciso Systems\\Cisco Security Manager Client のようになります。
- アンインストールには、Uninstall Cisco Security Manager Client\*.exe -i silent を使用します。たとえば、 コマンドは C:\\Progra~2\\Ciso Systems\\Cisco Security Manager Client\\Uninstall\_Cisco Security Manager Client\\Uninstall Cisco Security Manager Client 4.27.0.0.exe -i silent のようになります。

### インストールを阻止するセキュリティ設定の処理

ワークステーション上のセキュリティ設定を構成する方法はさまざまであり、多数のさまざま な製品をインストールしている可能性があるため、Security Manager クライアントのインストー ルが阻止される場合があります。インストール中に問題が発生した場合は、Windows ユーザー アカウントにソフトウェアのインストールに必要な管理特権が付与されていることを確認して から、次の注記を考慮してください。

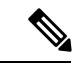

(注) Microsoft Windows ユーザーアカウント制御(UAC)が有効になっている場合は、「管理者として実行(Run as administrator)」を使用してクライアントをインストールして実行する必要があります。

### 非デフォルト HTTP または HTTPS ポートの設定

Security Manager サーバは、443のHTTPSと1741のHTTPのデフォルトポートを使用します。 組織で別のポートを使用するように Security Manager サーバをインストールしていた場合は、 非標準ポートを使用するようにクライアントを設定する必要があります。そうしなければ、ク ライアントとサーバを接続できません。 クライアントの別のポートを設定するには、メモ帳などのテキストエディタを使用して C:\Program Files (x86)\Cisco Systems\Cisco Security Manager Client\jars\client.info ファイルを 編集します。次の設定を追加して、port number> の場所にカスタムポート番号を指定します。

- HTTPS PORT=<port number>
- HTTP PORT=<port number>

これらの設定は、次のクライアントを起動したときに使用されます。

### ポートユーティリティの変更

必要に応じて、Cisco Security Manager Web サーバーの Web サーバーポート番号を変更できま す。管理者権限が必要な HTTP と HTTPS の両方のポート番号を変更することもできます。プ ロンプトで次のコマンドを実行します。

#### NMSROOT\MDC\Apache\changeport.exe

たとえば、changeport 1744 と入力して、Cisco Security Manager Web サーバーの HTTP ポート が 1744 を使用するように変更できます。または、changeport port number -s を使用して、指 定したポート番号を使用するように Security Manager Web サーバーの HTTPS ポートを変更す ることもできます。

指定したポート番号には、次の制限が適用されます。

- •1026 未満のポート番号は使用できません。ただし、HTTPS ポート番号として 443 を使用 できます。
- 指定されたポートは他のサービスまたはデーモンで使用できません。ユーティリティはア クティブなリスニングポートをチェックし、競合が見つかった場合は、指定されたポート を拒否します。
- ・他のサービスまたはアプリケーションが指定されたポートを使用しているかどうかを判断 する信頼できる方法はありません。サービスまたはアプリケーションが実行され、ポート でアクティブにリッスンしている場合は、簡単に検出できます。ただし、サービスが現在 停止している場合、ユーティリティが使用するポートを決定する方法はありません。これ は、Windows には /etc/services に相当する共通のポートレジストリがないためです。

ポート番号は、1026~65535の範囲の数値である必要があります。この範囲外の値やその他の 数値以外の値は使用できません。

### 以前のバージョンのクライアントからアップグレードできない

古いバージョンのクライアントがインストールされている、または、クライアントがインス トールされていたことがあるワークステーション上に Security Manager クライアントをインス トールしようとした場合は、クライアント インストーラによって新しいバージョンがインス トールされる前に古いバージョンがアンインストールされます。「メインクラスが見つかりま せん。プログラムを終了します。(Could not find main class. Program will exit)」というエラー メッセージが表示された場合は、インストーラでクライアントをインストールできません。 手順

この問題は、システム内に古いレジストリエントリが残っている場合に発生します。この問題 を解決するには、次の手順を実行します。

- **ステップ1** [スタート(Start)]>[実行(Run)]を選択して、**regedit** と入力することによって、レジストリエディタを 起動します。
- ステップ2 次のレジストリキーを削除します。

HKEY LOCAL MACHINE/SOFTWARE/Wow6432Node/Microsoft/Windows/Current/Version/Uninstall/1427e21299b0dd254754c0d2778feec4-837992615

- ステップ3 以前のインストールディレクトリ(通常は、C:\Program Files (x86)\Cisco Systems\Cisco Security Manager Client)を削除します。
- ステップ4 次のフォルダの名前を変更します。

C:\Program Files (x86)\Common Files\InstallShield\Universal\common\Gen1

ステップ5 [スタート (Start)]>[コントロールパネル (Control Panel)]>[プログラムの追加と削除 (Add or Remove Programs)]の順に選択します。Cisco Security Manager クライアントがまだ表示されている場合は、[削除 (Remove)]をクリックします。「プログラムはすでに削除されています。リストから削除しますか? (Program already removed; do you want to remove it from the list?)」というメッセージが表示されたら、[は い (Yes)]をクリックします。

まだ Security Manager クライアントを再インストールできない場合は、C:\Program Files (x86)\Common Files\InstallShield ディレクトリの名前を変更して、もう一度試してみてください。 インストール中のクラ イアント障害 (173 ページ) も参照してください。

### クライアントのパッチング

サービスパックまたはポイントパッチを Security Manager サーバーに適用したら、サーバーに ログインしたときに Security Manager クライアントからアップデートを適用するかどうかが尋 ねられます。クライアントソフトウェアのバージョン番号は、サーバソフトウェアのバージョ ン番号と同じにする必要があります。

必要なソフトウェアアップデートをダウンロードして適用するかどうかが尋ねられた場合は、 Webブラウザがアップデートのダウンロードに使用されます。ファイルを開くまたは実行する のか、ディスクに保存するのかが尋ねられます。いずれかのオプションを選択できます。ファ イルのディスクへの保存を選択した場合は、ファイルのダウンロード後にプログラムを実行し ます(ファイルをダブルクリックするか、ブラウザから尋ねられたときに [Run] オプションを 選択します)。

パッチのインストールは、クライアントのインストールに似ているため、Cisco Security Agent またはインストーラの起動を可能にするためにインストールしたその他のセキュリティソフト ウェアからの任意のセキュリティアラートを許可(または[はい(Yes)]をクリック)する必 要があります。 インストールの場所が尋ねられたら、クライアントがインストールされているフォルダが選択 されていることを確認して、ファイルを上書きするかどうかが尋ねられたら[すべてにはい (Yes to All)]を選択します。

$$\mathcal{P}$$

ヒント URL が取得できない、または、接続がタイムアウトしたことを伝えるエラー メッセージが表示された場合は、Security Manager クライアントをアンインストールしてから、フレッシュ コピー(すでにパッチが適用されている)をインストールする必要があります。詳細については、「Security Manager クライアントのアンインストール(99ページ)」および「Security Manager クライアントのインストール(89ページ)」を参照してください。

# アプリケーションへのログイン

サーバアプリケーションをインストールし、Web ブラウザを設定し、Security Manager クライ アントをインストールしたら、アプリケーションにログインできます。

- Security Manager クライアントを使用した Security Manager へのログイン (96 ページ)
- •Web ブラウザを使用したサーバアプリケーションへのログイン (98 ページ)

# Security Manager クライアントを使用した Security Manager へのログイン

Security Manager クライアントは、6 つのアプリケーション(Configuration Manager、イベント ビューア、Report Manager、Health and Performance Manager、Image Manager およびダッシュボー ド)があるアプリケーションスイートとしてインストールされます。各アプリケーションは、 後述の手順内で示される 3 つの方法のいずれかで別々に起動できます。

ほとんどの Security Manager タスクは、Configuration Manager アプリケーション(Security Manager クライアント アプリケーション スイートの一部)を使用して実行します。

#### $\rho$

**ヒント** Security Manager クライアントを十分に活用できる管理者特権が付与された Windows ユーザア カウントを使用してクライアントワークステーションにログインする必要があります。より低 い特権を使用してクライアントを操作しようとした場合は、一部の機能が正しく機能しない場 合があります。

#### 手順

**ステップ1** Configuration Manager、Event Viewer、Report Manager、Health and Performance Monitor、Image Manager ま たはダッシュボードのいずれかを起動します。各アプリケーションは、次の3つの方法のいずれかで別々 に起動できます。

- [Start] > [All Programs] > [Cisco Security Manager Client]  $(\forall \neq \nu \neq \gamma)$  > [Cisco Security Manager Client]
- (ログイン画面)
- (いずれかのアプリケーションを起動した後)[Launch]>(Security Manager クライアントアプリケーションスイート内の他のアプリケーションを選択する)。ログインダイアログウィンドウは表示されません。
- ステップ2 Security Manager のログインダイアログウィンドウで、ログインするサーバの DNS 名を入力または選択 します。
  - (注) DNS名ではなく IP アドレスを入力または選択すると、Internet Explorer 7環境において一部の 機能が意図したとおりに動作しない可能性があります。すべてのSecurity Manager機能を正し く動作させるには、ログインするサーバの DNS 名を入力します。
- **ステップ3** Security Manager のユーザ名とパスワードを入力します。
- ステップ4 サーバが接続にHTTPSを使用する場合は、[HTTPS]チェックボックスがオンになっていることを確認し ます。HTTPSを使用しない場合は、そのチェックボックスをオフにします。[ログイン(Login)]をク リックします。
- **ステップ5** サーバからクライアント ソフトウェア アップデートのダウンロードとインストールが要求された場合 は、クライアントのパッチング (95 ページ)を参照してください。
- **ステップ6** ご使用のクライアントよりも新しいバージョンを実行している Security Manager サーバにログインする と、通知が表示され、一致するクライアントバージョンをダウンロードするオプションが提供されます。
- **ステップ7** 入力したユーザ名とパスワードで実行中のセッションがない場合は、クライアントアプリケーション (Configuration Manager、Event Viewer、Report Manager、Health and Performance Monitor、Image Manager、 またはダッシュボード)がサーバにログインして、クライアントインターフェイスを開きます。
- ステップ8 入力したユーザ名とパスワードで実行中のセッションがすでに存在する場合は、既存のアプリケーションから同一セッションで新しいアプリケーションを簡単に起動できる方法があることを知らせる情報メッセージが表示されます。その方法とは、次のとおりです。

(いずれかのアプリケーションを起動した後)[Launch]>(Security Manager クライアントアプリケーションスイート内の他のアプリケーションを選択する)。

- **ステップ9** 新しいアプリケーションが既存のセッションから起動されるか、すでに実行中ならばそのアプリケーションがフォーカス状態になります。
  - ヒント クライアントは 120 分間アイドル状態が続くと自動的に閉じます。アイドルタイムアウトを 変更するには、[ツール (Tools)]>[Security Manager管理 (Security Manager Administration)] を選択して、目次から[デスクトップのカスタマイズ (Customize Desktop)]を選択し、必要 なタイムアウト期間を入力します。この機能をディセーブルにして、クライアントが自動的 に閉じないようにすることもできます。
- ステップ10 Security Manager を終了する場合は、[ファイル (File)]>[終了 (Exit)]を選択します。

Web ブラウザを使用したサーバ アプリケーションへのログイン

### Web ブラウザを使用したサーバ アプリケーションへのログイン

正規の Windows アプリケーションを使用してクライアント アプリケーションをホストするの は、Security Manager サーバだけです。Security Manager (Common Services アプリケーション経 由)、Cisco Works、および のサーバー管理機能を含め、その他すべてのアプリケーションは Web ブラウザ内でホストされます。

これらのアプリケーションへのログイン方法は同じです。1 台のサーバ上に複数のアプリケー ションをインストールした場合は、インストールしたすべてのアプリケーションに同時にログ インします。これは、ログインが CiscoWorks によって制御され、これらのアプリケーション はすべて CiscoWorks の制御下でホストされるためです。

手順

- ステップ1 Web ブラウザで、次のいずれかの URL を開きます。*server* は、サーバーアプリケーションがインストール されているコンピュータの名前です。いずれかの [セキュリティアラート(Security Alert)] ウィンドウで [はい(Yes)] をクリックします。
  - •SSL を使用していない場合は、http://server:1741 を開きます。

•SSL を使用している場合は、http://server:443 を開きます。

Cisco Security Management Suite のログイン画面が表示されます。ページ上で、JavaScript と cookie がイネー ブルになっていることと、サポートされているバージョンの Web ブラウザを実行していることを確認しま す。アプリケーションを実行するようにブラウザを設定する方法については、Web ブラウザクライアント の設定 (83 ページ)を参照してください。

- **ステップ2** ユーザ名とパスワードを使用して、Cisco Security Management Suite サーバにログインします。初めてサー バーをインストールする場合は、ユーザー名 admin と、製品のインストール中に定義されたパスワードを 使用してログインできます。
- **ステップ3** Cisco Security Management Suite のホームページで、サーバ上にインストールされた機能にアクセスできます。このホームページには、インストールされているものによって異なる項目を含めることができます。
  - [サーバー管理 (Server Administration)]パネルをクリックして、CiscoWorks Common Services サーバーメニューを開きます。このリンクをクリックすれば、Common Services 内の任意の場所に移動できます。CiscoWorks Common Services は、サーバを管理する基盤ソフトウェアです。このソフトウェアを使用して、サーバの保守とトラブルシューティングやローカルユーザ定義などのバックエンドサーバ機能を設定して管理します。
  - [Cisco Security Managerクライアントインストーラ(Cisco Security Manager Client Installer)] をクリック して、Security Manager クライアントをインストールします。このクライアントは、Security Manager サーバを使用するためのメイン インターフェイスです。
- ステップ4 アプリケーションを終了するには、画面右上隅にある [ログアウト(Logout)] をクリックします。ホーム ページと Security Manager クライアントの両方を同時に開いている場合は、ブラウザ接続を終了しても Security Manager クライアントが終了しません。
## Security Manager クライアントのアンインストール

Security Manager クライアントをアンインストールする場合は、[スタート(Start)]>[すべて のプログラム(All Programs)]>[Cisco Security Managerクライアント(Cisco Security Manager Client)]>[Cisco Security Managerクライアントのアンインストール(Uninstall Cisco Security Manager Client)]を選択して、アンインストールウィザードのプロンプトに従います。

I

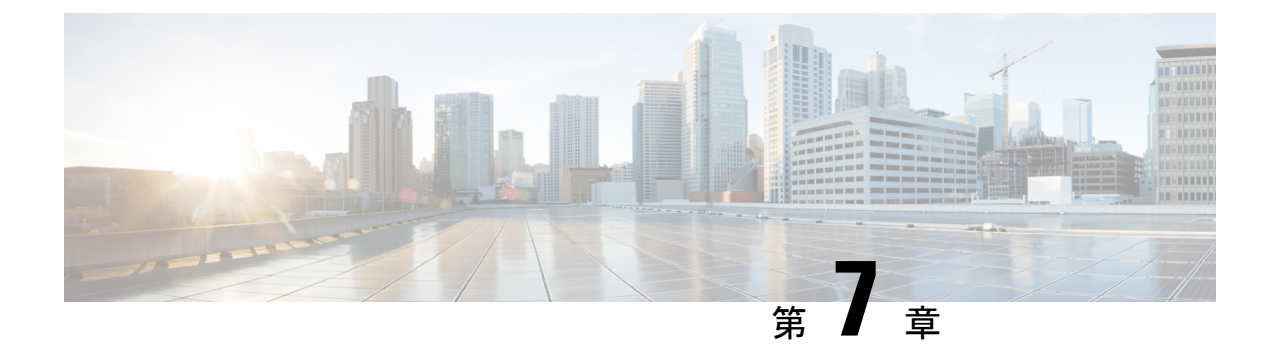

# インストール後のサーバ タスク

次のトピックは、Security Manager またはその関連アプリケーションをサーバー上にインストー ルしてから実行すべきタスクです。

- すぐに実行すべきサーバタスク (101ページ)
- 必要なプロセスが動作しているかどうかの確認 (102 ページ)
- MRF を使用した Security Manager プロセスのヒープ サイズの設定 (103 ページ)
- ・現行のサーバ セキュリティに関するベスト プラクティス (109ページ)
- •インストールまたはアップグレードの確認 (110ページ)
- (任意) Security Manager サーバーのホスト名の変更 (110ページ)
- CSM ログビューアの確認と検証 (111ページ)
- •関連情報 (112ページ)

## すぐに実行すべきサーバ タスク

インストール直後に次のタスクを実行してください。

| 1 | タスク                                                                                                    |
|---|----------------------------------------------------------------------------------------------------|
|   | <ol> <li>アンチウイルススキャナと同等の製品を再イネーブルまたは再インストールします。<br/>アンチウイルスツールなどのサーバーセキュリティソフトウェアをアンインストール<br/>または一時的にディセーブルにした場合は、今すぐ、そのソフトウェアを再インス<br/>トールまたは再起動して、必要に応じてサーバーを再起動します。Security Manager が<br/>サーバーにインストールされている場合は、NMSROOTディレクトリとイベントフォ<br/>ルダをスキャンから除外してください。</li> </ol> |
|   | (注) アンチウイルスソフトウェアが原因で Security Manager サーバーの効率性や応<br>答性が損なわれていることが判明した場合は、アンチウイルスソフトウェア<br>のマニュアルで推奨設定を確認してください。                                                                                                    |
|   | 1. インストール中にディセーブルにしたサービスとサーバプロセスを再イネーブルします。IIS は再イネーブルしないでください。                                                                                                    |

| / | タスク                                                                                                    |
|---|----------------------------------------------------------------------------------------------------|
|   | 1. サーバ上で、自己署名証明書を信頼できる証明書のリストに追加します。手順については、ブラウザのマニュアルを参照してください。                                                 |
|   | <ol> <li>Cisco.com 上で Security Manager とその関連アプリケーションのアップデートをチェックします。アップデートが入手可能なことがわかった場合は、組織やネットワークに</li> </ol> |
|   | 関連するアップデートをインストールします。                                                                                            |

## 必要なプロセスが動作しているかどうかの確認

Windows のコマンドプロンプト ウィンドウから pdshow コマンドを実行して、インストールす る Cisco サーバーアプリケーションに必要なプロセスのすべてが正しく動作していることを確 認できます。プロセス要件はアプリケーションによって異なります。

 $\mathcal{Q}$ 

**ヒント** pdshow の詳細については、Common Services のマニュアルを参照してください。

表 7-1 を使用して、どのアプリケーションにどのプロセスが必要かを確認してください。

表 10: アプリケーション プロセス要件

| アプリケーション        | 必要な Daemon Manager プロセス |
|-----------------|-------------------------|
| Common Services |                         |
|                 | Apache                  |
|                 | CmfDbEngine             |
|                 | CmfDbMonitor            |
|                 | CMFOGSServer            |
|                 | CSRegistryServer        |
|                 | DCRServer               |
|                 | diskWatcher             |
|                 | EDS                     |
|                 | EDS-GCF                 |
|                 | ESS                     |
|                 | EssMonitor              |
|                 | jrm                     |
|                 | LicenseServer           |
|                 | Proxy                   |
|                 | Tomcat                  |
|                 | TomcatMonitor           |
|                 | NameServer              |
|                 | NameServiceMonitor      |
|                 | EventFramework          |
| 1               |                         |

| アプリケーション               | 必要な Daemon Manager プロセス                                                                                                    |
|------------------------|----------------------------------------------------------------------------------------------------|
| Cisco Security Manager | AthenaOGSServer<br>ccrWrapper<br>CsmReportServer<br>rptDbEngine<br>rptDbMonitor<br>VmsBackendServer<br>vmsDbEngine<br>vmsDbMonitor<br>VmsEventServer<br>CsmHPMServer<br>ProcessManager |

## MRF を使用した Security Manager プロセスのヒープ サイ ズの設定

Security Manager 4.1 で導入された機能である Memory Reservation Framework (MRF) は、Cisco Security Manager 管理者に、主要プロセスのヒープサイズを変更する機能を提供します。それ により、サーバのパフォーマンスを向上させることができます。MRF を使用すると、プロセスは、サーバに搭載された RAM の容量に基づいてヒープサイズを調整できるようになります。

MRF を使用して設定可能な Security Manager プロセスを表 7-2 に示します。

| 表 11 : M | I <b>RF</b> を使用し | て設定可能な | Security Mana | ager プロセス |
|----------|------------------|--------|---------------|-----------|
|----------|------------------|--------|---------------|-----------|

| プロセス       | <b>pdshow</b> で表示される名前 | 説明                                       |
|------------|------------------------|------------------------------------------|
| バックエンドプロセス | VmsBackendServer       | デバイス検出操作と展開操作を実行しま<br>す。                 |
| Tomcat     | Tomcat                 | ポリシーなどの編集および検証を行うため<br>のアプリケーションをホストします。 |
| レポート サーバ   | CsmReportServer        | レポートデータを生成します。                           |
| イベント サーバ   | VmsEventServer         | デバイスから送信されているイベントを収<br>集します。             |

(注)

) 設定の負荷に基づいて、パフォーマンス向上のために、環境に応じた Tomcat およびバックエンドサーバーのヒープサイズを常に特定することを推奨しします。

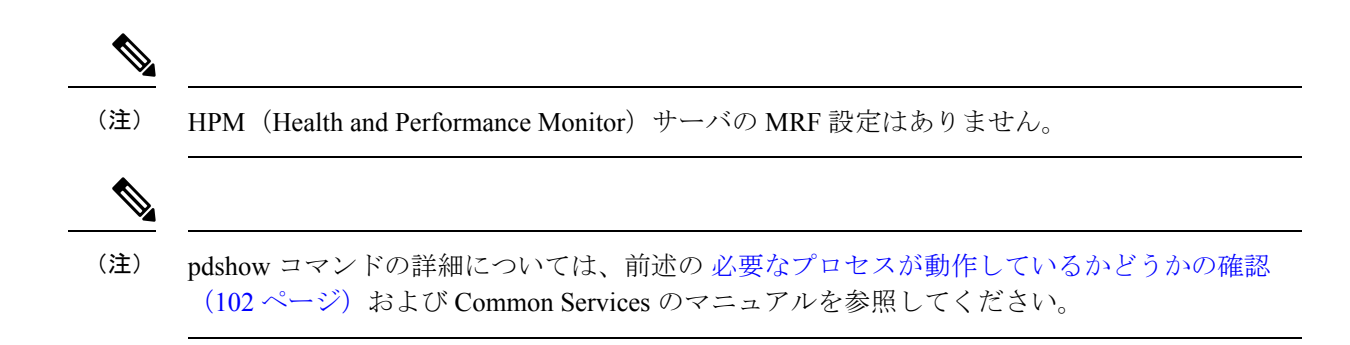

## デフォルト設定

表 12: Security Manager プロセスに対して事前に設定されるデフォルトのヒープサイズ に示さ れているプロセス (MRF を使用して設定可能な Security Manager プロセス) は、ヒープサイズ に対してデフォルト値が事前に設定されています。表 12: Security Manager プロセスに対して 事前に設定されるデフォルトのヒープサイズには、MRFを使用して設定可能な Security Manager プロセスごとに、サーバーで使用可能なさまざまな RAM 容量に応じたデフォルトの最小およ び最大ヒープサイズが MB 単位で示されています。

| サーバ上の物<br>理 RAM(GB) | VmsBackendServer | Tomcat        | CsmReportServer | VmsEventServer | CsmHPMServer |
|---------------------|------------------|---------------|-----------------|----------------|--------------|
| < 8                 | 1024、2048        | 512、1024      | 1024、1024       | 1024、2048      | 512、1024     |
| 8                   | 1024、3072        | 1024、<br>2048 | 1024、1024       | 1024、3072      | 512、1024     |
| 12                  | 2048、4096        | 2048、<br>3072 | 1024、2048       | 2048、4096      | 512、1024     |
| 16                  | 2048、4096        | 2048、<br>4096 | 1024、4096       | 4096、4096      | 512、1024     |
| 24                  | 4096、8192        | 4096、<br>4096 | 1024、4096       | 4096、8192      | 512、1024     |
| >= 28               | 8192、8192        | 4096、<br>4096 | 1024、4096       | 4096、8192      | 512、1024     |

表 12: Security Manager プロセスに対して事前に設定されるデフォルトのヒープサイズ

ー定量のRAMがオペレーティングシステム用とその他のプロセス用に予約されていますが、 この表には示されていません。たとえば、表 12: Security Manager プロセスに対して事前に設 定されるデフォルトのヒープ サイズ の RAM が 16 GB の場合について考えてみます。4 つす べてのプロセスに対する最大ヒープサイズの合計は、(4096+4096+1024+4096)=13312 MB、 つまり 13 GB です。残りの 3 GB の RAM がオペレーティング システム用とその他のプロセス 用に使用できます。

(注) 導入モデルガイドを参照し、環境に応じてそれぞれの RAM を使用してください。メモリ関連の遅延が観察された場合は、上記のパラメータを微調整してパフォーマンスを向上させることができます。

### コンフィギュレーションコマンド

MRFでは、1つのコマンドと一連のサブコマンドが提供され、Security Manager サーバプロセスのヒープサイズの読み取りや変更に使用されます。各プロセスの最小および最大ヒープサイズは、mrf コマンドを使用して設定できます。次のようにこのコマンドを実行すると、このコマンドの使用方法に関する情報が表示されます。

```
> mrf
mrf help
           Prints this message.
mrf backup
           Backup existing configuration
mrf revert
           Restores backed up configuration
mrf set_heap_params process X-Y [min],[max]
           Sets minimum and maximum heap sizes
           process -> process name
           X-Y -> Memory Range in MB to which heap sizes apply
           [min], [max] -> minimum and maximum heap sizes in MB. These are optional but
atleast one should be specified.
mrf get heap params process [memory]
           Prints minimum and maximum heap sizes in MB
           process -> process name
           [{\tt memory}] -> memory size in MB for which heap sizes are to be printed. If not
 specified heap sizes are to be printed for current system memory.
```

mrf コマンドを実行する際は、有効なプロセス名のみを使用してください。無効なプロセス名 を指定しても、エラーは発生しません。有効なプロセス名は、表 7-2 に示されています。プロ セス名は大文字と小文字が区別されます。

## プロセスに対するヒープ サイズの設定

Security Manager プロセスに対するヒープ サイズの設定は、次の主要な3つの手順で構成されます。

- 1. 既存の設定の保存
- 2. 既存の設定の読み取り
- 3. 設定の変更 (106ページ)

### 1. 既存の設定の保存

プロセスのヒープサイズの設定は、Security Manager のパフォーマンスに影響する可能性のある重要な手順であるため、アプリケーションの専門家の指示の下でのみ実施することを推奨します。

また、予防措置として、プロセスの既存のメモリ設定を変更する前に、それらを保存しておく ことも推奨します。MRFでは、2種類の保存方法が用意されています。

 1つ目の方法は、設定変更をテストする場合に使用できます。この場合、次に示す2つの コマンドを使用して、それぞれ、古い設定を保存すること、および新しい変更を古い設定 に戻すことができます。

#### mrf backup mrf revert

- 2. 2つ目の方法は、新しい設定をしばらく使用した後に、古い値に戻す場合に役立ちます。 これには2つの方法があり、次のうちのいずれか一方を使用できます。
  - 1. 設定変更を行った後に mrf backup を実行していなければ、mrf revert を実行できます。
  - Cisco Security Manager サーバのバックアップを取ってから、設定変更を行います。変 更を元に戻すときは、バックアップを復元します。この場合、バックアップ後に行わ れたデータの変更は失われます。

### 2. 既存の設定の読み取り

データの保存が完了しましたので、次のコマンドを使用して、プロセスの既存の値を問い合わせることができます。

mrf get\_heap\_params [process name] [memory]

このコマンドで memory 値を指定しなければ、現在の RAM サイズが使用されます。一般に関 心があるのは、現在の RAM サイズに対する情報です。パラメータ [process name] は、表 7-2 に示されている値のいずれかになります。プロセス名は大文字と小文字が区別されます。

このコマンドの出力は、次のように表示されます。値の単位は MB です。

Minimum Heap Size = 1024 Maximum Heap Size = 2048

### 3. 設定の変更

現在の設定を確認した後、この項に記載された説明に従って設定を変更することができます。

ヒープ サイズを設定するには、次のコマンドを使用します。

mrf set\_heap\_params [process name] [X-Y] [min] ,[max]

パラメータ [process name] は、表 7-2 に示されているプロセスのいずれかにすることができます。プロセス名は大文字と小文字が区別されます。

このコマンドを実行した後、Security Manager サーバを再起動して変更を反映させる必要があります。

- (注) mrf set\_heap\_params を使用して行われた変更は、ヒープパラメータの変更前に取られたバッ クアップが復元されると、失われる可能性があります。この場合、新しい値を保持する必要が あるときは、次の手順を実行できます。
  - 1. mrf backup を実行します。
  - 2. アプリケーションの復元を行います。
  - 3. mrf revert を実行します。

このコマンドでは、次の構文が使用されます。

mrf set\_heap\_params [process name] [X-Y] [min],[max]

最小および最大ヒープ サイズを設定します。

[X-Y]: ヒープサイズを適用するメモリ範囲(単位は MB)

[*min*],[*max*]:最小および最大ヒープサイズ(単位はMB)。これらはオプションですが、少な くとも1つは指定する必要があります。

パラメータ [process name] は、表 7-2 に示されている値のいずれかになります。プロセス名は 大文字と小文字が区別されます。

#### 設定変更の例

次に、ヒープ サイズの設定変更の例を示します。

• mrf set\_heap\_params Tomcat 7372-8192 2048,4096

RAM サイズが 7372 ~ 8192 MB の範囲内のときの Tomcat プロセスに対して最小および最大 ヒープ サイズをそれぞれ 2048 MB と 4096 MB に設定します。

• mrf set\_heap\_params Tomcat 7372-8192 2048

RAM サイズが 7372 ~ 8192 MB の範囲内のときの Tomcat プロセスに対して最小ヒープ サイズ を 2048 MB に設定します。

• mrf set\_heap\_params Tomcat 7372-8192,4096

RAM サイズが 7372 ~ 8192 MB の範囲内のときの Tomcat プロセスに対して最大ヒープ サイズ を 4096 MB に設定します。

mrf set\_heap\_params Tomcat 8080-8080 2048,4096

RAM サイズが 8080 MB ときの Tomcat プロセスに対して最小および最大ヒープ サイズをそれ ぞれ 2048 MB と 4096 MB に設定します。getramsize コマンドを実行すると、既存の RAM サイズを MB 単位で取得できます。

設定変更の確認

ヒープパラメータを設定した後、mrf get\_heap\_params コマンドを実行して変更を確認できます。

### プロセスに対するヒープ サイズの設定の要約

ここで説明した、Security Manager プロセスに対するヒープ サイズの設定のための3つの主要 手順は、次のように要約されます。これらのコマンドは、実行順で示されています。

mrf backup
mrf get\_heap\_params process
mrf set\_heap\_params Tomcat 7372-8192 2048,4096
mrf revert #if required to revert changes

## ユーザがヒープ サイズの再設定を必要とする一般的なシナリオ

### シナリオ1

ある Security Manager 4.0 ユーザが、バックエンドプロセス(VmsBackendServer)に対して4 GBの最大ヒープサイズを使用しています。これは、8 GB RAM に対して Security Manager 4.1 で割り当てられるデフォルトの最大ヒープサイズである3 GB を超えています。このシナリオ のユーザは、バックエンドプロセスのヒープサイズを4 GB に再設定する必要があります。イ ベント管理(Event Server プロセス(VmsEventServer)を使用)がイネーブルになっていなけ れば、そうすることができます。

### シナリオ2

Security Manager が設定専用モードで使用されています(イベント管理とレポートがディセー ブルになっている)。このシナリオでは、バックエンドプロセスと Tomcat のヒープサイズを 増やすことができます。

### シナリオ3

Security Manager が設定専用モードで使用されており(イベント管理とレポートがディセーブ ルになっている)、イベント管理をイネーブルにする必要があります。このシナリオでは、す べての Security Manager プロセスのヒープ サイズの合計がサーバで使用可能な RAM サイズを 超えないように、バックエンドプロセスと Tomcat のヒープ サイズを減らしてから、イベント 管理をイネーブルにする必要があります。

### シナリオ4

イベント管理とバックエンドプロセスは、メモリを大量に消費するため、より多くのRAM割り当てを必要とします。(イベント管理が使用されない場合は、その分のRAMがバックエンドプロセスに割り当てられるように、バックエンドプロセスの最大ヒープサイズを増やすことができます)。

# 現行のサーバセキュリティに関するベストプラクティス

システムの最小限のセキュアコンポーネントによってシステムの安全性が定義されます。下の チェックリスト内のステップは、Security Manager のインストール後のサーバーとそのOS のセ キュリティ保護に役立ちます。

### ✔ タスク

- □ 1. サーバセキュリティを定期的にモニタします。システムアクティビティを記録して 確認します。Microsoft Security Configuration Tool Set (MSCTS) や Fport などのセキュ リティツールを使用して、サーバのセキュリティ設定を定期的に確認します。Security Manager サーバー上にインストールされたスタンドアロンバージョンの Cisco Security Agent に関するログファイルを確認します。
  - **ヒント** MSCTS は Microsoft の Web サイトから、Fport は Foundstone/McAfee の Web サイトから入手できます。
- □ 1. サーバへの物理アクセスを制限します。サーバに取り外し可能なメディアドライブが 接続されている場合は、ハードドライブから起動するようにサーバを設定します。誰 かが取り外し可能なメディアドライブからサーバを起動した場合に、データが侵害さ れるおそれがあります。通常は、システム BIOS 内で起動順序を設定できます。BIOS が強力なパスワードで保護されていることを確認します。
- □ 1. リモート アクセス ツールやリモート管理ツールをサーバ上にインストールしないで ください。このようなツールは、サーバへのエントリ ポイントを提供するセキュリ ティ リスクになります。
- □ 1. サーバ上で自動的かつ継続的に動作するようにウイルススキャンアプリケーション を設定します。ウイルススキャンアプリケーションは、トロイの木馬アプリケーションのサーバへの侵入を阻止できます。ウイルス署名を定期的に更新します。
- □ 1. サーバデータベースを頻繁にバックアップします。すべてのバックアップをアクセス が制限されたセキュアな場所に保管します。
  - (注) ハードディスクに常に十分な空き領域を確保するために、ログ/データベースのバックアップファイルを定期的に削除してください。10GB以上のハードディスク空き容量を確保することをお勧めします。
- □ 1. Security Manager サーバーを定期的にバックアップしてください。定期的なバックアップが行われていない場合、または Security Manager インストールに対して複数の変更が行われている場合は、Windows アップデートを実行する前に Security Manager サーバーをバックアップします。

## インストールまたはアップグレードの確認

Common Services を使用して、Security Manager のインストールまたはアップグレードが成功したかどうかを確認できます。Security Manager インターフェイスが表示されない、または、正しく表示されないことが原因でインストールを確認する場合は、XREF を参照してください。

- **ステップ1** クライアントシステム上のブラウザを使用して、次のいずれかを使用している Security Manager サーバーに ログインします。
  - ・HTTP サービスの場合: http://<server\_name >:1741
  - SSL サービスの場合: https://<server\_name >:443

サポートされているブラウザとブラウザのバージョンを確認するには、クライアントの要件(29ページ) を参照してください。

- **ステップ2** Cisco Security Management Suite ページから、[サーバー管理 (Server Administration)]パネルをクリックして[サーバー (Server)]>[管理 (Admin)]ページで Common Services を開きます。
- **ステップ3** [プロセス管理(Process Management)]ページを表示するには、[プロセス(Processes)]をクリックします。

結果のリストには、すべてのサーバプロセスの名前とプロセスごとの動作ステータスの説明が表示されま す。次のプロセスが正常に動作している必要があります。

- vmsDbEngine
- vmsDbMonitor
- EDS

## (任意) Security Manager サーバーのホスト名の変更

Security Manager サーバーのホスト名を変更する必要がある場合は、次の手順に従います。

ステップ1 OS でホスト名を変更します。

- a) [コンピュータ (Computer)]を右クリックして[プロパティ (Properties)]を選択するか、[コントロー ルパネル (Control Panel)]を開いて[システム (System)]を選択します。
- b) [コンピュータ名、ドメイン、ワークグループ設定(Computer name, domain, and workgroup settings)]の 下で、[設定の変更(Change settings)]をクリックします。
- c) [変更(Change)]をクリックして、[コンピュータ名(Computer Name)](ホスト名)を変更します。
- d) コンピュータを再起動します。

ステップ2 コマンドウィンドウで net stop crmdmgtd と入力して、Security Manager Daemon Manager を停止します。

**ステップ3** コマンドウィンドウで次のコマンドを実行して、Security Manager Server ホスト名変更スクリプトを実行します。

例:

NMSROOT\bin\perl NMSROOT\bin\hostnamechange.pl

このコマンド内の NMSROOT は、Security Manager のインストール ディレクトリへのパスです。

- **ヒント** hostnamechange.plは、OSでホスト名が変更された後、Common Services に関連したディレクト リ、ファイル、データベースエントリ、およびレジストリエントリにホスト名の変更を反映す るユーティリティです。
- ステップ4 コンピュータを再起動します。
  - (注) このステップでは、コンピュータを再起動する必要があります。Security Manager Daemon Manager の再起動では不十分です。

## CSM ログビューアの確認と検証

Cisco Security Manager 4.24 以降では、CSM ソフトウェアのインストールまたはアップグレー ド後に、CSM ログビューアを使用して、サポートされているオプションを確認および検証で きます。

- ステップ1 次の場所に移動します。 C:\ProgramFiles(x86)\CSCOpx\bin\
- ステップ2 バッチファイル CsmLogViewer を実行します。

次のサポートされているすべてのオプションを使用して、CSM ログビューアツールを表示できます。

- Process Status
- •[インストールログ (Install Logs)]
- •[CSMログ (CSM Logs)]
- [Tomcatログ (Tomcat Logs)]
- [CSM操作ログ (CSM operation Logs)]
- •[クライアントログ (Client Logs)]

|   |                    |                               | <u>100</u> 4 |          | ×  |
|---|--------------------|-------------------------------|--------------|----------|----|
|   | CSM Log            | y Viewer Tool                 |              |          |    |
| [ | Process Status     | View the current Daemon Ma    | nager Proc   | ess Stat | us |
| [ | Install Logs       | View the Server and Client In | stall Logs s | tatus    |    |
| [ | C SM Logs          | View the CSM Individual proc  | ess Logs     |          |    |
|   | Tomcat Logs        | View the Tomcat Out and Erro  | or Logs      |          |    |
| [ | CSM operation Logs | View the CSM operation Logs   | i.           |          |    |
| [ | Client Logs        | View the Client operation Log | s            |          |    |

ステップ3 [CSMログビューア (CSM Log Viewer)]ドロップダウンボックスから、情報またはエラーを確認し、デー タを検証するログを選択します。

| 関連情報 |
|------|
|------|

| 目的       | 操作手順                                                                                                    |
|----------|----------------------------------------------------------------------------------------------------|
| 基本の理解    | Security Manager を起動すると表示される対話<br>形式の JumpStart ガイドを参照してください。                                                                                          |
| 製品の迅速な稼働 | オンラインヘルプの「Getting Started with<br>Security Manager」トピック [英語] を参照する<br>か、『User Guide for Cisco Security Manager』<br>の第1章 [英語] を参照してください。                |
| 製品設定の実施  | オンラインヘルプの「Completing the Initial<br>Security Manager Configuration」トピック[英語]<br>を参照するか、『User Guide for Cisco Security<br>Manager』の第1章[英語]を参照してくださ<br>い。 |

図 1: [CSMログビューア(CSM Log Viewer)]

I

| 目的           | 操作手順                                                                                                    |
|--------------|----------------------------------------------------------------------------------------------------|
| ユーザの認証と認可の管理 | 次のトピックを参照してください。<br>・ユーザ権限 (118 ページ)<br>・Security Manager と Cisco Secure ACS の統<br>合 (130 ページ)                                                                                                    |
| デバイスのブート     | オンラインヘルプの「Preparing Devices for<br>Management」トピック[英語]を参照するか、<br>http://<br>www.socom/on/ssuportsarity.sourity-manage/pod.tsusrg.id=kthml<br>から入手可能な『User Guide for Cisco Security<br>Manager 4.27』の第2章[英語]を参照してく<br>ださい。 |

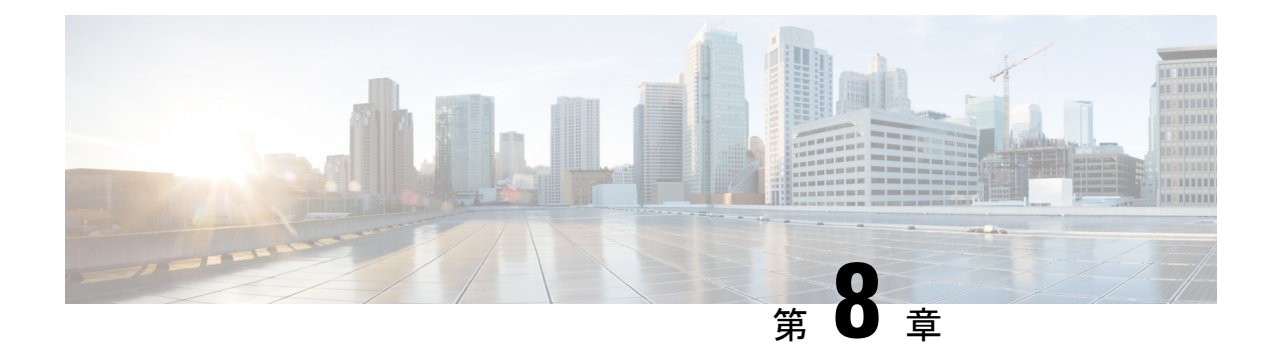

# ユーザー アカウントの管理

ユーザアカウントの管理には、アカウントの作成とユーザの権限が含まれます。

- アカウントの作成 (115 ページ)。アカウントには、Security Manager Server のローカル アカウント、CiscoWorks Common Services サーバの ACS アカウント、または Common Services サーバの非 ACS アカウントがあります。
- ユーザ権限(118ページ)。権限(または特権)は、実行を許可されるタスクです。権限は、Security Manager内のユーザロールによって定義されます。Security Manager内のロールは、ユーザ名とパスワードの認証後に設定されます。認証は、ログイン中にSecurity Managerによって行われます。
- •アカウントの作成 (115ページ)
- ユーザ権限 (118ページ)
- Security Manager と Cisco Secure ACS の統合 (130 ページ)
- Security Manager と ACS の相互作用のトラブルシューティング (149ページ)
- Common Services 4.2.2 を使用するローカル RBAC (153 ページ)

## アカウントの作成

Cisco Security Manager を使用するには、インストール中に作成した[管理者(admin)]アカウントを使用してログインして、各ユーザーのアカウントを作成する必要があります。次のタイプのアカウントを作成できます。

- ローカルアカウント (116ページ)
- ACS アカウント (116 ページ)
- 非 ACS アカウント (117 ページ)

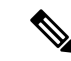

(注) Cisco Security Manager 4.21 以降では、以前の ACS サーバーの代わりに Cisco Identity Services Engine (ISE) を認証に使用できます。

### ローカル アカウント

ローカルアカウントを作成するには、次の手順を実行します。

- 1. 次のいずれかを実行します。
- Security Manager クライアントが現在開いていて、管理者アカウントでログインしている場合は、[ツール(Tools)]>[Security Managerの管理(Security Manager Administration)]を 選択し、コンテンツテーブルから[サーバーセキュリティ(Server Security)]を選択できま す。[Server Security]ページには、Common Servicesの特定のページにリンクするボタンお よび特定のページを開くボタンが含まれています。[ローカルユーザーセットアップ(Local User Setup)]をクリックして、Common Servicesの[ローカルユーザーセットアップ(Local User Setup)]ページに移動します。
- 3. Web ブラウザを使用し、URL https://servername を使用して Security Manager サーバーにリ ンクします (servername はサーバーの IP アドレスまたは DNS 名です)。この URL によっ て Security Manager ホームページが開きます。[サーバー管理 (Server Administration)]をク リックして、Common Services を開きます。[サーバー (Server)]>[シングルサーバー管理 (Single-Server Management)]>[ローカルユーザーセットアップ (Local User Setup)]の順 に選択して、Common Services の[ローカルユーザーセットアップ (Local User Setup)]ペー ジに移動します。
- 4. [追加(Add)]をクリックします。

### ACS アカウント

ACS アカウントを作成するには、次の手順を実行します。

- 1. 次のいずれかを実行します。
- Security Manager クライアントが現在開いていて、管理者アカウントでログインしている場合は、[ツール(Tools)]>[Security Managerの管理(Security Manager Administration)]を 選択し、コンテンツテーブルから[サーバーセキュリティ(Server Security)]を選択できま す。[Server Security]ページには、Common Servicesの特定のページにリンクするボタンお よび特定のページを開くボタンが含まれています。[AAA設定(AAA Setup)]をクリック して、Common Servicesの[認証モードの設定(Authentication Mode Setup)]ページに移動 します。
- Web ブラウザを使用し、URL https://servername を使用して Security Manager サーバーにリ ンクします (servername はサーバーの IP アドレスまたは DNS 名です)。この URL によっ て Security Manager ホームページが開きます。[サーバー管理 (Server Administration)]をク リックして、Common Services を開きます。[サーバー (Server)]、[AAAモードの設定 (AAA Mode Setup)]の順に指定して、Common Services の[認証モードの設定 (Authentication Mode Setup)]ページに移動します。
- 4. [AAAモードの設定(AAA Mode Setup)]で[ACS(ACS)]を選択します。

### $\mathcal{P}$

ヒント ACS アカウントは、(1) ACS タイプの AAA Mode Setup (これは [Authentication Mode Setup] ページにあります)、および(2) CiscoWorks Common Services の ACS ログインモジュールを 使用します。ただし、ACS ログインモジュールを選択する必要はありません。これは、ACS タイプの [AAA Mode Setup] を選択すると自動的に選択されます。

 (注) Cisco Security Manager 4.21 以降では、以前の ACS サーバーの代わりに Cisco Identity Services Engine (ISE) を認証に使用できます。

### 非 ACS アカウント

非 ACS アカウントを作成するには、次の手順を実行します。

- 1. 次のいずれかを実行します。
- Security Manager クライアントが現在開いていて、管理者アカウントでログインしている場合は、[ツール(Tools)]>[Security Managerの管理(Security Manager Administration)]を 選択し、コンテンツテーブルから[サーバーセキュリティ(Server Security)]を選択できま す。[Server Security]ページには、Common Servicesの特定のページにリンクするボタンお よび特定のページを開くボタンが含まれています。[AAA設定(AAA Setup)]をクリック して、Common Servicesの[認証モードの設定(Authentication Mode Setup)]ページに移動 します。
- Web ブラウザを使用し、URL https://servername を使用して Security Manager サーバーにリ ンクします (servername はサーバーの IP アドレスまたは DNS 名です)。この URL によっ て Security Manager ホームページが開きます。[サーバー管理 (Server Administration)]をク リックして、Common Services を開きます。[サーバー (Server)]、[AAAモードの設定 (AAA Mode Setup)]の順に指定して、Common Services の[認証モードの設定 (Authentication Mode Setup)]ページに移動します。
- 4. [AAAモードの設定(AAA Mode Setup)]で[ローカルRBAC(Local RBAC)]を選択しま す。

### $\mathcal{P}$

ヒント 非 ACS アカウントは、(1) [ローカルRBAC (Local RBAC)]タイプの [AAAモードの設定 (AAA Mode Setup)] (これは [認証モードの設定 (Authentication Mode Setup)] ページにあり ます)、および (2) CiscoWorks Common Services で CiscoWorks Local (デフォルトのログイン モジュール)、Local NT System、MS Active Directory、RADIUS、または TACACS+のログイン モジュールのいずれかを使用します。

## ユーザ権限

ユーザーがログインする前に、Cisco Security Manager によってユーザー名とパスワードが認証 されます。認証されると、Security Manager によってアプリケーション内のユーザーのロール が確立されます。このロールによって、実行が認可されるタスクまたは操作のセットである権 限(特権とも呼ばれる)が定義されます。特定のタスクまたはデバイスに対して認可されな かった場合は、関連するメニュー項目、目次内の項目、およびボタンが非表示またはディセー ブルになります。加えて、選択した情報を表示したり、選択した操作を実行したりするための 権限がないことを伝えるメッセージが表示されます。

Security Manager の認証と認可は、CiscoWorks サーバと Cisco Secure Access Control Server (ACS) のどちらかによって管理されます。デフォルトで、CiscoWorks は、認証と認可を管理します が、CiscoWorks Common Services の [AAA Mode Setup] ページを使用して Cisco Secure ACS を変 更できます。ACS 統合の詳細については、この章の次の項を参照してください。

- Security Manager と Cisco Secure ACS の統合 (130 ページ)
- Security Manager と ACS の相互作用のトラブルシューティング (149 ページ)

Security Manager 4.3 よりも前、Cisco Secure ACS を使用する重要なメリットは、(1)特殊な権限セット(特定のポリシータイプの設定だけをユーザに許可する場合など)を使用して非常に 粒度の高いユーザロールを作成できることと、(2)ネットワークデバイスグループ(NDG) を設定することによって特定のデバイスにユーザを制限できることでした。このような粒度の 高い特権(効率的な「ロールベースアクセスコントロール」(RBAC))は、Cisco Secure ACS を使用していない限り、Security Manager 4.2 以前のバージョンでは利用できませんでした。こ のような粒度の高い特権(RBAC)は、ACSを使用せずにローカルRBACを利用できる Common Services 4.0 以降を使用するため、Security Manager 4.3 以降で利用可能です。

Security Manager 4.27 では、ACS 4.2 との互換性が維持されています。Security Manager と Cisco Secure ACS の統合 (130 ページ) を参照してください。

- - (注) RBAC機能をACSからCommon Servicesに移行したいユーザは、手動で行う必要があります。 移行スクリプトも、他の移行サポートもありません。

### $\rho$

ヒント Security Manager 権限ツリーの全体を表示するには、Cisco Secure ACS にログインしてから、ナ ビゲーションバーの[共有プロファイルコンポーネント (Shared Profile Components)]をクリッ クします。詳細については、Cisco Secure ACS ロールのカスタマイズ (127ページ)を参照し てください。

次のトピックで、ユーザ権限について説明します。

- Security Manager ACS 権限 (119 ページ)
- CiscoWorks ロールについて (122 ページ)

- Cisco Secure ACS ロールについて (126ページ)
- Security Manager 内の権限とロールのデフォルトの関連付け (128ページ)

### Security Manager ACS 権限

Cisco Security Manager はデフォルトの ACS ロールと権限を提供します。デフォルトロールを カスタマイズすることも、ニーズに合わせて追加のロールを作成することもできます。ただ し、新しいロールを定義する場合、または、デフォルトロールをカスタマイズする場合は、選 択した権限が Security Manager アプリケーションの観点から適切であることを確認してくださ い。たとえば、表示権限を伴わない変更権限を付与した場合、そのユーザはアプリケーション を使用できなくなります。

Security Manager 権限は次のカテゴリに分類されます。個々の権限に関する説明については、 Cisco Secure ACS に統合されているオンライン ヘルプを参照してください(権限の表示方法に ついては、Cisco Secure ACS ロールのカスタマイズ (127 ページ)を参照してください)。

- •[表示(View)]:現在の設定の表示を可能にします。主な表示権限を次に示します。
  - [表示(View)]>[ポリシー(Policies)]: さまざまなタイプのポリシーの表示を可能にします。このフォルダには、ファイアウォールやNATなどのさまざまなポリシークラスの権限が含まれています。
  - [表示(View)]>[オブジェクト(Objects)]: さまざまなタイプのポリシーオブジェクトの表示を可能にします。このフォルダには、ポリシーオブジェクトタイプごとの権限が含まれています。
  - [表示(View)]>[管理者(Admin)]: Security Manager 管理設定の表示を可能にします。
  - •[表示(View)]>[CLI(CLI)]:デバイス上で設定された CLI コマンドの表示と、展開しようとしているコマンドのプレビューを可能にします。
  - [View] > [Config Archive]: 設定アーカイブに保存されている設定の一覧表示を可能に します。デバイス設定や CLI コマンドは表示できません。
  - [表示(View)]>[デバイス(Devices)]: [Device] ビュー内のデバイスと関連情報(デバイス設定、プロパティ、割り当てなど)の表示を可能にします。NDGを設定することによって、デバイス権限を特定のデバイスのセットに制限できます。
  - [表示 (View)]>[デバイスマネージャ (Device Managers)]: 個々のデバイスのデバ イスマネージャの読み取り専用バージョンを起動できます。
  - [表示 (View)]>[トポロジ (Topology)]: [Map] ビューで設定されたマップの表示を 可能にします。
  - [表示 (View)]>[イベントビューア (Event Viewer)]: Real Time Viewer と Historical Viewer の両方で Event Viewer のイベントの表示を可能にします。

- [表示 (View)]>[レポートマネージャ (Report Manager)]: Report Manager のレポートの表示を可能にします。
- [表示 (View)]>[定期レポート (Schedule Reports)]: Report Manager のレポートの スケジューリングを可能にします。
- [表示(View)] > [Health and Performance Manager(Health and Performance Manager)]: Health and Performance Manager を起動できます。
- [表示(View)]、[Image Manager(Image Manager)] : Image Manager を起動できます。
- [変更(Modify)]:現在の設定の変更を可能にします。
  - [変更(Modify)]>[ポリシー(Policies)]: さまざまなタイプのポリシーの変更を可能にします。このフォルダには、さまざまなポリシークラスの権限が含まれています。
  - [変更(Modify)]>[オブジェクト(Objects)]: さまざまなタイプのポリシーオブジェクトの変更を可能にします。このフォルダには、ポリシーオブジェクトタイプごとの権限が含まれています。
  - [変更(Modify)]>[管理者(Admin)]: Security Manager 管理設定の変更を可能にします。
  - [Modify] > [Config Archive]: 設定アーカイブ内のデバイス設定の変更を可能にします。加えて、アーカイブへの設定の追加と設定アーカイブツールのカスタマイズを可能にします。
  - [変更(Modify)]>[デバイス(Devices)]: デバイスの追加と削除だけでなく、デバイスのプロパティと属性の変更を可能にします。追加するデバイスに関するポリシーを検出するには、[Import]権限もイネーブルにする必要があります。加えて、[Modify]>[Devices]権限をイネーブルにした場合は、[Assign]>[Policies]>[Interfaces]権限もイネーブルになっていることを確認してください。NDGを設定することによって、デバイス権限を特定のデバイスのセットに制限できます。
  - [変更(Modify)] > [階層(Hierarchy)]: デバイスグループの変更を可能にします。
  - [変更(Modify)]>[Topology(トポロジ)]: [Map] ビュー内のマップの変更を可能に します。
  - [変更(Modify)]>[イベントモニタリングの管理(Manage Event Monitoring)]:任意のデバイスに対して Security Manager のモニタリングをイネーブルおよびディセーブルにすることを可能にします。それにより、Security Manager は、デバイスからのイベントの受信および処理を開始または停止します。
  - [変更(Modify)]>[イメージリポジトリの変更(Modify Image Repository)]:イメージリポジトリ内の項目を変更し、Cisco.comからイメージの更新を確認できます。
- [割り当て(Assign)]: デバイスと VPN へのさまざまなポリシータイプの割り当てを可能 にします。このフォルダには、さまざまなポリシー クラスの権限が含まれています。

- [承認(Approve)]:ポリシー変更と展開ジョブの承認を可能にします。
- [制御(Control)]: ping などのデバイスに対するコマンドの発行を可能にします。この権限は、接続診断に使用されます。
- •[展開(Deploy)]:ネットワーク内のデバイスに対する設定変更の展開と、以前の展開設 定に戻すためのロールバックの実施を可能にします。
- [インポート(Import)]: すでにデバイス上に展開された設定のSecurity Manager へのイン ポートを可能にします。デバイスの表示特権とデバイスの変更特権も持っている必要があ ります。
- [送信(Submit)]: 設定変更の送信と承認を可能にします。

### ヒント

- 変更、割り当て、承認、インポート、制御、または展開権限を選択した場合は、対応する 表示権限も選択する必要があります。そうしなかった場合は、Security Manager が正しく 機能しません。
- ・ポリシーの変更権限を選択した場合は、対応するポリシーの割り当て権限と表示権限も選択する必要があります。
- その定義の一部としてポリシーオブジェクトを使用するポリシーを許可した場合は、これらのオブジェクトタイプに表示権限も付与する必要があります。たとえば、ルーティングポリシーを変更するための権限を選択した場合は、ルーティングポリシーに必要なオブジェクトタイプのネットワークオブジェクトとインターフェイスロールを表示するための権限も選択する必要があります。
- その定義の一部として他のオブジェクトを使用するオブジェクトを許可する場合も同様です。たとえば、ユーザグループを変更するための権限を選択した場合は、ネットワークオブジェクト、ACLオブジェクト、およびAAAサーバグループを表示するための権限も選択する必要があります。
- •NDGを設定することによって、デバイス権限を特定のデバイスのセットに制限できます。 NDGはポリシー権限に対して次のような影響を与えます。
  - ・ポリシーを表示するには、そのポリシーが割り当てられた少なくとも1つのデバイス に対する権限を持っている必要があります。
  - ・ポリシーを変更するには、そのポリシーが割り当てられたすべてのデバイスに対する 権限を持っている必要があります。
  - VPN ポリシーを表示、変更、または割り当てるには、VPN トポロジ内のすべてのデ バイスに対する権限を持っている必要があります。
  - ・デバイスにポリシーを割り当てるには、ポリシーが割り当てられた他のデバイスに対する権限を持っているかどうかに関係なく、そのデバイスの権限のみが必要です(上述したように、VPNポリシーは例外です)。ただし、権限を持っていないデバイスに割り当てられているポリシーを変更することはできません。

### **CiscoWorks** ロールについて

CiscoWorks Common Services 内で作成されたユーザには、1 つ以上のロールが割り当てられます。各ロールに割り当てられた権限によって、各ユーザが Security Manager 内で実行を認可される操作が決定されます。

次のトピックで、CiscoWorks ロールについて説明します。

- CiscoWorks Common Services デフォルトロール (122 ページ)
- ・認可タイプの選択および Common Services 内のユーザへのロールの割り当て (124 ページ)

### CiscoWorks Common Services デフォルト ロール

CiscoWorks Common Services には、Security Manager 用の次のデフォルト ロールが用意されています。

- •[Help Desk (Help Desk)]: Help Desk ユーザーは、デバイス、ポリシー、オブジェクト、 およびトポロジマップを表示できます(ただし、変更はできません)。
- •[Approver (Approver)]:変更および CLI 変更の修正を承認できます。
- [Network Operator (Network Operator)]:表示権限に加えて、Network Operator は、CLI コ マンドと Security Manager 管理設定を表示できます。Network Operator は、設定アーカイブ を変更したり、デバイスにコマンド (ping など)を発行したりすることもできます。
- [Network Administrator (Network Administrator)]: 変更のみ展開できます。

- (注) Cisco Secure ACS は、さまざまな権限セットを含む Network Administrator という名前のデフォ ルトロールを特徴とします。詳細については、Cisco Secure ACS ロールについて(126ページ) を参照してください。
  - [System Administrator (System Administrator)]: System Administrator は、変更、ポリシー 割り当て、アクティビティとジョブの承認、検出、展開、およびデバイスに対するコマン ドの発行を含む、すべての Security Manager 権限にアクセスできます。

### $\mathcal{P}$

**ヒント** Security Manager では、System Administrator ロールは最高レベルの権限を持っています。

• [Super Admin (Super Admin)]:管理および承認タスクを含む、CiscoWorksのすべての操作を実行できます。デフォルトでは、このロールは完全な特権を持っています。

### $\mathcal{P}$

- **ヒント** Security Manager では、Super Admin ロールは最高レベルの権限を持っていません。また、Super Admin ロールは ACS ではなく、Common Services に固有のものです。
  - [Security Administrator (Security Administrator)]:変更の修正、割り当て、および送信のみ 実行できます。
  - [Security Approver (Security Approver)]:変更の修正のみ承認できます。

#### **Image Manager**

各デフォルトロールの追加タスクは、Security Manager 4.3 に最初に表示される機能である Image Manager 用に定義されています。Security Manager 4.27 でもこれを引き続き使用できます。

- Image Manager の起動
- Security Manager のリポジトリへのイメージの追加
- •イメージアップグレード ジョブの作成

ローカルアカウント(Security Manager サーバーに定義されている Security Manager に固有)を 使用する場合、これらの追加タスクが表 13: デフォルト ロールの Image Manager タスク に示 されているさまざまなロールに割り当てられます。

| ロール                              | タスク                |                         |        |
|----------------------------------|--------------------|-------------------------|--------|
| 起動と表示                            | リポジトリへのイメージ<br>の追加 | イメージ アップグレー<br>ド ジョブの作成 |        |
| ヘルプデスク(Help Desk)                | 対応                 | ×                       | ×      |
| 承認者                              | 対応                 | ×                       | ×      |
| Network Operator                 | 対応                 | ×                       | ×      |
| Network Administrator            | 対応                 | 対応                      | 対<br>応 |
| システム管理者(System<br>Administrator) | 対応                 | 対応                      | 対<br>応 |
| Security Administrator           | 対応                 | ×                       | ×      |

表13: デフォルトロールのImage Manager タスク

Security Manager 権限と CiscoWorks ロールの関連付けについては、Security Manager 内の権限と ロールのデフォルトの関連付け (128 ページ)を参照してください。

Image Manager の RBAC 権限マトリクスを示す一連の表の詳細については、 Image Manager の 権限マトリクス (191 ページ) を参照してください。

#### ヒント

- 追加のアプリケーションがサーバ上にインストールされた場合に、追加のロール(データのエクスポートなど)が Common Services に表示される場合があります。データのエクスポートロールは、サードパーティ開発者用であり、Security Manager では使用されません。
- CiscoWorks ロールの定義は変更できませんが、各ユーザに割り当てるロールを定義できます。詳細については、認可タイプの選択および Common Services 内のユーザへのロールの割り当て (124ページ)を参照してください。
- CiscoWorks で権限テーブルを生成するには、[サーバー (Server)]>[レポート (Reports)]
   [権限 (Permission)]を選択して、[Generate Report (レポートの生成)]をクリックします。

### 認可タイプの選択および Common Services 内のユーザへのロールの割り当て

CiscoWorks Common Services 4.2.2 では、[ローカルユーザー設定(Local User Setup)]>[追加 (Add)]ページを使用して、(1) ローカルユーザーに選択可能な3つの認可タイプのいずれ かを選択し、(2) ロールをユーザーに割り当てます。3つの認可タイプは次のとおりです。

- Full Authorization
- Enable Task Authorization
- Enable Device Authorization

Common Services にローカルユーザを追加する場合、この3つの認可タイプ(Full Authorization、 Enable Task Authorization、または Enable Device Authorization)のいずれかを選択する必要があ ります。

3つの認可タイプのいずれかを選択することで、ローカルユーザーに必要なロールを選択でき ます。ローカルユーザに必要なロールを選択することは、ユーザが実行を許可される操作を定 義することになるので重要です。

たとえば、Help Desk ロールを選択した場合、ユーザは表示操作に制限され、データを変更で きません。また、Network Operator ロールを割り当てた場合、ユーザは設定アーカイブを変更 することもできます。特定のユーザに複数のロールを割り当てることができます。

デフォルトでは、Help Desk ロールがイネーブルになっています。デフォルト ロールをクリア して、任意のロールをデフォルト ロールに設定することもできます。

### $\mathcal{P}$

**ヒント** ユーザ権限を変更したら、Security Manager クライアントを再起動する必要があります。

#### 関連項目

- Security Manager ACS 権限 (119 ページ)
- Security Manager 内の権限とロールのデフォルトの関連付け (128ページ)
- CiscoWorks ロールについて (122 ページ)

ステップ1 次のパスに従い、Common Services の [Local User Setup] ページに移動します。

Security Manager がインストールされているサーバ>

Cisco Security Manager アプリケーションのデスクトップ アイコン>

[管理者 (admin)]アカウントログイン (または十分な権限があるユーザーアカウント)>

[Server Administration] >

[Server]> (メニューセレクタ記号)>

[Security] >

[Single-Server Management] >

[Local User Setup]

- ステップ2 次のいずれかを実行します。
  - ユーザーを作成するには、[追加(Add)]をクリックして、[ユーザー名(Username)]、[パスワード(Password)]、[パスワードの確認(Verify Password)]、および[電子メール(Email)]の各フィールドに適切な情報を入力します。
  - 既存のユーザーの認可を変更するには、ユーザー名の横にあるチェックボックスをオンにして、[編集 (Edit)]をクリックします。
- **ステップ3** ユーザーに Security Manager で利用可能なすべてのロール(Help Desk、Approver、Network Operator、Network Administrator、System Administrator、Super Admin、Security Administrator、および Security Approver)を持た せる場合は、[完全認可(Full Authorization)]を選択します。
  - **ヒント** [完全認可(Full Authorization)]を選択する場合、[タスク認可の有効化(Enable Task Authorization)]または[デバイス許可の有効化(Enable Device Authorization)]は選択できません(オプションボタン形式のため)。

この手順のステップ6に進みます。

- **ステップ4** 新しいユーザーに、選択したロールのみ(たとえば、Network Operator のみ)を持たせる場合は、[タスク 認可の有効化(Enable Task Authorization)]を選択します。
  - **ヒント** [タスク認可の有効化(Enable Task Authorization)]を選択する場合、[完全認可(Full Authorization)]または[デバイス許可の有効化(Enable Device Authorization)]は選択できません(オプションボタン形式のため)。
  - a) 次のロールを1つ以上選択します。Help Desk、Approver、Network Operator、Network Administrator、 System Administrator、Super Admin、Security Administrator、および Security Approver。各ロールの詳細 については、CiscoWorks Common Services デフォルトロール (122 ページ)を参照してください。
  - b) この手順のステップ8に進みます。
- ステップ5 新しいユーザーを、Security Manager インストールに存在するすべてのデバイスグループではなく、選択す るデバイスグループに対してのみ認可させる場合は、[デバイス許可の有効化(Enable Device Authorization)] を選択します。(デバイスグループは[Device Groups]ページ([Security Manager]>[Tools]>[Security Manager Administration]>[Device Groups])で定義できます)。

- **ヒント** [デバイス許可の有効化(Enable Device Authorization)]を選択する場合、[完全認可(Full Authorization)]または[タスク認可の有効化(Enable Task Authorization)]は選択できません(オ プションボタン形式のため)。
- a) 新しいユーザが認可されるデバイス グループを選択します。
- b) 次のロールを1つ以上選択します。Help Desk、Approver、Network Operator、Network Administrator、 System Administrator、Super Admin、Security Administrator、および Security Approver。各ロールの詳細 については、CiscoWorks Common Services デフォルトロール (122ページ) を参照してください。
- ステップ6 [OK] をクリックして変更を保存します。
- ステップ7 Security Manager クライアントを再起動します。

### **Cisco Secure ACS** ロールについて

Common Services 4.0 (Security Manager 4.3 と 4.4 で使用) と Common Services 4.2.2 (Security Manager バージョン 4.5 ~バージョン 4.27 で使用) 以前は、Cisco Secure ACS ではアプリケー ション固有のロール (効率的な「ロールベースアクセスコントロール」 (RBAC)) をサポー トしていたため、Common Services よりも柔軟性の高い Security Manager 権限の管理が可能でした。

このような粒度の高い特権(RBAC)は、ACS を使用せずにローカル RBAC を利用できる Common Services 4.0 および 4.2.2 で利用できます。各ロールは、Security Manager タスクに対す る認可レベルを決定する権限セットで構成されます。Cisco Secure ACS で、各ユーザグループ に(およびオプションで個別のユーザにも)ロールを割り当てます。これによって、グループ 内の各ユーザは、そのロールに対して定義された権限によって認可される操作を実行できま す。

加えて、これらのロールを Cisco Secure ACS デバイス グループに割り当てて、デバイスのセットごとに権限を区別できるようにできます。

(注) Cisco Secure ACS デバイス グループは、Security Manager デバイス グループとは無関係です。

次のトピックで、Cisco Secure ACS ロールについて説明します。

- Cisco Secure ACS デフォルト ロール (126 ページ)
- Cisco Secure ACS ロールのカスタマイズ (127 ページ)

### Cisco Secure ACS デフォルト ロール

Cisco Secure ACS には、CiscoWorks と同じロール(CiscoWorks ロールについて (122ページ) を参照)に加えて、次のロールが含まれています。

• [Security Approver (Security Approver)]: Security Approverは、デバイス、ポリシー、オブ ジェクト、マップ、CLIコマンド、および管理設定を表示できます(ただし、変更はでき ません)。加えて、Security Approver は、アクティビティに含まれる設定変更を承認また は拒否できます。

- [Security Administrator (Security Administrator)]:表示権限が付与されていることに加えて、Security Administratorは、デバイス、デバイスグループ、ポリシー、オブジェクト、およびトポロジマップを変更できます。彼らは、デバイスと VPN トポロジにポリシーを割り当てたり、システムに新しいデバイスをインポートするための検出を実行したりすることもできます。
- [Network Administrator (Network Administrator)]:表示権限に加えて、Network Administrator は、設定アーカイブを変更したり、展開を実行したり、デバイスにコマンドを発行したり できます。

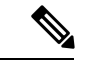

(注) Cisco Secure ACS Network Administrator ロール内に含まれる権限は、CiscoWorks Network Administrator ロール内に含まれる権限と同じではありません。詳細については、CiscoWorks ロールについて(122ページ)を参照してください。

CiscoWorks と違って、Cisco Secure ACS を使用すれば、各 Security Manager ロールに関連付け られた権限をカスタマイズできます。デフォルトロールの変更方法については、Cisco Secure ACS ロールのカスタマイズ (127 ページ)を参照してください。

Security Manager 権限と Cisco Secure ACS ロールの関連付けについては、Security Manager 内の 権限とロールのデフォルトの関連付け (128 ページ)を参照してください。

#### 関連項目

- Security Manager と Cisco Secure ACS の統合 (130 ページ)
- ユーザ権限 (118ページ)

### Cisco Secure ACS ロールのカスタマイズ

Cisco Secure ACS を使用すれば、各 Security Manager ロールに関連付けられた権限を変更でき ます。特定の Security Manager タスクを対象とする権限が付与された特殊なユーザロールを作 成することによって、Cisco Secure ACS をカスタマイズすることもできます。

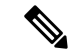

(注) ユーザ権限を変更したら、Security Manager を再起動する必要があります。

#### 関連項目

- Security Manager ACS 権限 (119 ページ)
- Security Manager 内の権限とロールのデフォルトの関連付け (128ページ)

- ステップ1 Cisco Secure ACS のナビゲーションバーで、[共有プロファイルコンポーネント (Shared Profile Components)] をクリックします。
- ステップ2 [共有コンポーネント (Shared Components)] ページで [Cisco Security Manager (Cisco Security Manager)] を クリックします。Security Manager 用に設定されたロールが表示されます。
- ステップ3 次のいずれかを実行します。
  - ・ロールを作成するには、[追加(Add)]をクリックします。ロールの名前を入力して、オプションで、 説明を入力します。

・既存のロールを変更するには、そのロールをクリックします。

ステップ4 権限ツリー内のチェックボックスをオン/オフして、そのロールに対する権限を定義します。

ツリーのブランチに対応するチェックボックスをオンにすると、そのブランチ内のすべての権限が選択されます。たとえば、[割り当て(Assign)]チェックボックスをオンにすると、すべての割り当て権限が選択されます。

個々の権限に関する説明がウィンドウに表示されます。詳細については、Security Manager ACS 権限 (119 ページ)を参照してください。

- **ヒント** 変更、承認、割り当て、インポート、制御、または展開権限を選択した場合は、対応する表示 権限も選択する必要があります。そうしなかった場合は、Security Manager が正しく機能しません。
- **ステップ5** [送信 (Submit)] をクリックして変更を保存します。
- ステップ6 Security Manager を再起動します。

## Security Manager 内の権限とロールのデフォルトの関連付け

表 8-2 に、Security Manager 権限、Cisco Works Common Services ロール、および Cisco Secure ACS 内のデフォルトロールの関連付けを示します。一部のロール(Super Admin、Security Administrator、および Security Approver)は、Cisco Secure ACS のデフォルトロールと特に関連 付けられていないので含まれていません。特定の権限に関する詳細については、Security Manager ACS 権限 (119 ページ)を参照してください。

#### 表 14 : Security Manager と CiscoWorks Common Services のロール関連付けに対するデフォルトの権限

| 権限            | ロール             |                                      |                   |     |                     |                       |  |
|---------------|-----------------|--------------------------------------|-------------------|-----|---------------------|-----------------------|--|
| System Admin. | Security Admin. | セキュリティ承<br>認者 (Security<br>Approver) | Network<br>Admin. | 承認者 | Network<br>Operator | ヘルプデスク<br>(Help Desk) |  |
| 表示権限          |                 |                                      |                   |     |                     |                       |  |

| 権限           | $\Box - \mu$ |    |    |    |    |    |        |  |
|--------------|--------------|----|----|----|----|----|--------|--|
| デバイスの表示      | 対応           | 対応 | 対応 | 対応 | 対応 | 対応 | 対<br>応 |  |
| ポリシーの表示      | 対応           | 対応 | 対応 | 対応 | 対応 | 対応 | 対<br>応 |  |
| オブジェクトの表示    | 対応           | 対応 | 対応 | 対応 | 対応 | 対応 | 対<br>応 |  |
| トポロジの表示      | 対応           | 対応 | 対応 | 対応 | 対応 | 対応 | 対<br>応 |  |
| CLI の表示      | 対応           | 対応 | 対応 | 対応 | 対応 | 対応 | ×      |  |
| 管理設定の表示      | 対応           | 対応 | 対応 | 対応 | 対応 | 対応 | ×      |  |
| 設定アーカイブの表示   | 対応           | 対応 | 対応 | 対応 | 対応 | 対応 | 対応     |  |
| デバイスマネージャの表示 | 対応           | 対応 | 対応 | 対応 | 対応 | 対応 | ×      |  |
| 変更権限         |              |    |    |    |    |    |        |  |
| デバイスの変更      | 対応           | 対応 | ×  | ×  | ×  | ×  | ×      |  |
| 階層の変更        | 対応           | 対応 | ×  | ×  | ×  | ×  | ×      |  |
| ポリシーの変更      | 対応           | 対応 | ×  | ×  | ×  | ×  | ×      |  |
| イメージの変更      | 対応           | 対応 | ×  | ×  | ×  | ×  | ×      |  |
| オブジェクトの変更    | 対応           | 対応 | ×  | ×  | ×  | ×  | ×      |  |
| トポロジの変更      | 対応           | 対応 | ×  | ×  | ×  | ×  | ×      |  |
| 管理設定の変更      | 対応           | ×  | ×  | ×  | ×  | ×  | ×      |  |
| 設定アーカイブの変更   | 対応           | 対応 | ×  | 対応 | ×  | 対応 | ×      |  |
| その他の権限       |              |    |    |    |    |    |        |  |
| ポリシーの割り当て    | 対応           | 対応 | ×  | ×  | ×  | ×  | ×      |  |
| ポリシーの承認      | 対応           | ×  | 対応 | ×  | ×  | ×  | ×      |  |
| CLI の承認      | 対応           | ×  | ×  | ×  | 対応 | ×  | ×      |  |
| 検出(インポート)    | 対応           | 対応 | ×  | ×  | ×  | ×  | ×      |  |
| [展開(Deploy)] | 対応           | ×  | ×  | 対応 | ×  | ×  | ×      |  |

| 権限               | ロール |    |   |    |   |    |   |
|------------------|-----|----|---|----|---|----|---|
| コントロール (Control) | 対応  | ×  | × | 対応 | × | 対応 | × |
| 送信               | 対応  | 対応 | × | ×  | × | ×  | × |

## Security Manager と Cisco Secure ACS の統合

この項では、Cisco Secure ACS と Cisco Security Manager の統合方法について説明します。

Cisco Secure ACS は、Security Manager などの管理アプリケーションを使用しているユーザに管理対象ネットワークデバイスを設定するためのコマンド認可を提供します。コマンド認可に対するサポートは、一連の権限が含まれる一意のコマンド認可セットタイプ(Security Manager ではロールと呼ばれている)によって提供されます。これらの権限(特権とも呼ばれる)によって、特定のロールを持つユーザが Security Manager 内で実行できるアクションが決定されます。

Cisco Secure ACS は、TACACS+ を使用して管理アプリケーションと通信します。Security Manager と Cisco Secure ACS が通信するためには、Cisco Secure ACS 内の CiscoWorks サーバを TACACS+を使用する AAA クライアントとして設定する必要があります。加えて、CiscoWorks サーバーに(1) Cisco Secure ACS へのログインに使用する管理者名とパスワードおよび(2) 外部ユーザー追加で ACS に設定した共有キーを提供する必要があります。これらの要件を満 たすことによって、Security Manager と Cisco Secure ACS 間の通信の有効性が保証されます。

(注) TACACS+のセキュリティメリットを理解するには、『User Guide for Cisco Secure Access Control Server』[英語] を参照してください。

Security Manager が初めて Cisco Secure ACS と通信するときに、デフォルトロールの作成を Cisco ACS に指示します。このロールは、Cisco Secure ACS HTML インターフェイスの [Shared Profile Components] セクションに表示されます。また、TACACS+による認可をカスタムサー ビスに指示します。このカスタムサービスは、HTMLインターフェイスの [Interface Configuration] セクション内の [TACACS+ (Cisco IOS)] ページに表示されます。その後で、各 Security Manager ロールに含まれる権限を変更したり、これらのロールをユーザとユーザグループに適用したり できます。

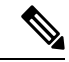

 (注) Cisco Security Manager 4.21 以降では、以前の ACS サーバーの代わりに Cisco Identity Services Engine (ISE) を認証に使用できます。

次のトピックで、Cisco Secure ACS と Security Manager の使用方法について説明します。

- ACS 統合要件 (131 ページ)
- 初期 Cisco Secure ACS セットアップ手順の概要 (132 ページ)

- Cisco Secure ACS で実行する統合手順 (133 ページ)
- CiscoWorks で実行する統合手順 (140ページ)
- Daemon Manager の再起動 (145 ページ)
- •NDG を使用しないユーザ グループへのロールの割り当て (146 ページ)

### ACS 統合要件

Cisco Secure ACS を使用するには、次の手順を完了する必要があります。

- Security Manager 内で必要な機能を実行するために必要な権限を含むロールを定義しました。
- Network Access Restriction (NAR) には、NAR をプロファイルに適用する場合に管理する デバイス グループ(またはデバイス)が含まれています。
- 管理対象デバイス名は、Cisco Secure ACS と Security Manager で綴りと大文字/小文字を合わせる必要があります。この制限は、表示名に適用され、デバイス上で定義されるホスト名には適用されません。ACSの命名制限は Security Manager の命名制限よりも厳密なため、先に、ACS内でデバイスを定義する必要があります。
- ASA セキュリティコンテキスト デバイスに関して満たさなければならないその他のデバイス表示名要件があります。これらについては、NDGを使用しないデバイスのAAAクライアントとしての追加(136ページ)に記載されています。
- ネットワークデバイスグループをイネーブルにする必要があります。

#### ヒント

- ACS 統合の前にデバイスが Security Manager にすでにインポートされている場合は、それ らのデバイスを AAA クライアントとして ACS に追加してから統合することを推奨しま す。AAA クライアントの名前は、Cisco Security Manager 内でのデバイスの表示名と一致 する必要があります。一致していないと、それらのデバイスは、ACS 統合後に Security Manager のデバイス リストに表示されなくなります。
- 複数の Cisco Secure ACS サーバを使用するフォールトトレラントなインフラストラクチャ の構築を強く推奨します。複数のサーバを使用することによって、いずれかの ACS サー バの通信機能が失われても、Security Manager 内の作業を継続できます。
- Cisco Secure ACS と統合できるのは1つのバージョンの Security Manager だけです。そのため、組織で2つの異なるバージョンの Security Manager が同時に使用されている場合は、2つの異なる Cisco Secure ACS サーバとの統合を実施する必要があります。ただし、別のACS を使用しなくても、新しいバージョンの Security Manager にアップグレードできます。
- Cisco Secure ACS 認証が使用されている場合でも、Cisco Works Common Services ソフトウェ アは Compact Database や Database Checkpoint などの Cisco Works Common Services 固有の

ユーティリティのローカル認可を使用します。これらのユーティリティを使用するには、 ユーザをローカルに定義して、適切な権限を付与する必要があります。

#### 関連項目

- 初期 Cisco Secure ACS セットアップ手順の概要 (132ページ)
- Security Manager と Cisco Secure ACS の統合 (130 ページ)

### 初期 Cisco Secure ACS セットアップ手順の概要

次の手順では、Cisco Secure ACS と Security Manager を使用して実行する必要のあるすべての タスクの概要を示します。この手順には、各ステップの実行に使用されるより詳しい手順への 参照が含まれています。

### 関連項目

- ACS 統合要件 (131 ページ)
- Security Manager と Cisco Secure ACS の統合 (130 ページ)

#### ステップ1 管理認証および認可モデルを計画します。

Security Manager を使用する前に、管理モデルを決定する必要があります。これには、使用する予定の管理 ロールとアカウントの定義も含まれます。

**ヒント** 潜在的管理者のロールと権限を定義するときに、イネーブルにするワークフローも考慮する必要があります。この選択は、アクセスの制限方法に影響します。

詳細については、次のトピックを参照してください。

- Cisco Secure ACS ロールについて (126ページ)
- 『User Guide for Cisco Security Manager』 [英語]
- [User Guide for Cisco Secure Access Control Server]

#### ステップ2 Cisco Secure ACS、Cisco Security Manager、および CiscoWorks Common Services をインストールします。

Cisco Secure ACS をインストールします。別のサーバ上に CiscoWorks Common Services と Cisco Security Manager をインストールします。Cisco Secure ACS と Security Manager を同じサーバ上で実行しないでください。

詳細については、次のトピックを参照してください。

- 『Release Notes for Cisco Security Manager』[英語] (サポートされている Cisco Secure ACS のバージョン の詳細)
- •、Common Services、およびのインストール (43 ページ)
- 『Installation Guide for Cisco Secure ACS for Windows Server』[英語]

### ステップ3 Cisco Secure ACS で統合手順を実行します。

Security Manager ユーザを ACS ユーザとして定義し、それらを計画されたロールに基づいてユーザ グループに割り当て、すべての管理対象デバイス(および Cisco Works/Security Manager サーバ)を AAA クライア ントとして追加し、管理制御ユーザを作成します。

詳細については、Cisco Secure ACS で実行する統合手順 (133 ページ)を参照してください。

#### ステップ4 CiscoWorks Common Services で統合手順を実行します。

Cisco Secure ACS で定義されたシステム識別ユーザと一致するローカル ユーザを設定し、同じユーザをシ ステム識別セットアップ用に定義し、ACS を AAA セットアップ モードとして設定し、SMTP サーバとシ ステム管理者の電子メール アドレスを設定します。

詳細については、CiscoWorks で実行する統合手順 (140ページ)を参照してください。

### ステップ5 Daemon Manager を再起動します。

Security Manager サーバの Daemon Manager を再起動して、構成した AAA 設定を有効にします。

詳細については、Daemon Manager の再起動 (145 ページ)を参照してください。

### ステップ6 Cisco Secure ACS でユーザ グループにロールを割り当てます。

Cisco Secure ACS で設定されたユーザグループごとにロールを割り当てます。使用すべき手順は、Network Device Group (NDG; ネットワーク デバイス グループ)を設定したかどうかによって異なります。

詳細については、Cisco Secure ACS でのユーザ グループへのロール割り当て (146 ページ)を参照してく ださい。

### Cisco Secure ACS で実行する統合手順

次のトピックで、Cisco Security Manager と統合する場合に Cisco Secure ACS で実行すべき手順 について説明します。列挙された順にタスクを実行します。これらの項で説明する手順の詳細 については、『User Guide for Cisco Secure Access Control Server』[英語]を参照してください。

- **1.** <XREF>
- **2.** <XREF>
- **3.** <XREF>

### Cisco Secure ACS でのユーザとユーザ グループの定義

Security Manager のすべてのユーザを Cisco Secure ACS で定義し、彼らの職務権限に応じたロー ルを割り当てる必要があります。この最も簡単な方法は、ACS で使用可能なデフォルトロー ルに従ってユーザを複数のグループに分ける方法です。たとえば、すべてのシステム管理者を あるグループに割り当て、すべてのネットワーク オペレータを別のグループに割り当てると いった具合です。ACS 内のデフォルトロールの詳細については、Cisco Secure ACS デフォルト ロール (126 ページ)を参照してください。 デバイスに対するフル権限を持つ System Administrator ロールを割り当てる新しいユーザを作成する必要があります。このユーザに対して設定された資格情報が、後で、CiscoWorksの [System Identity Setup] ページで使用されます。システム識別ユーザの定義 (142 ページ)を参照してください。

この段階で、ユーザを複数のグループに割り当てることはまれであることに注意してください。これらのグループに対する実際のロールの割り当ては、CiscoWorks、Security Manager、およびその他のアプリケーションが Cisco Secure ACS に登録された後で実行されます。

- $\mathcal{P}$
- ヒント この手順では、初期 Cisco Secure ACS 統合中のユーザアカウントの作成方法について説明します。統合を完了したら、ユーザアカウントを作成して、適切なグループに割り当てることができます。

### 関連項目

- ACS 統合要件 (131ページ)
- 初期 Cisco Secure ACS セットアップ手順の概要(132ページ)
- Cisco Secure ACS でのユーザグループへのロール割り当て (146ページ)
- ステップ1 Cisco Secure ACS にログインします。
- **ステップ2** 次の手順を使用して、フル権限を持つユーザを設定します。ユーザーとユーザーグループの設定時に使用 可能なオプションの詳細については、『User Guide for Cisco Secure Access Control Server』[英語]を参照して ください。
  - a) ナビゲーションバーの [ユーザー設定(User Setup)] をクリックします。
  - b) [ユーザー設定(User Setup)]ページで、新しいユーザーの名前を入力して[追加/編集(Add/Edit)]を クリックします。
    - ヒント [管理者(admin)]という名前のユーザーは作成しないでください。adminユーザはSecurity Manager のフォールバック ユーザです。ACS システムが何らかの理由で停止した場合は、 admin アカウントを使用して Security Manager サーバ上の CiscoWorks Common Services にロ グインし、AAAモードをCiscoWorks ローカル認証に変更して、製品の使用を続けることが できます。
  - c) [User Setup]の下の [Password Authentication] リストから認証方式を選択します。
  - d) 新しいユーザのパスワードを入力して確認します。
  - e) ユーザーに割り当てるべきグループとして [グループ1 (Group 1)]を選択します。
  - f) [送信 (Submit)]をクリックしてユーザーアカウントを作成します。
- **ステップ3** Security Manager ユーザごとにこのプロセスを繰り返します。ユーザは割り当てられたロールに基づいてグループに分けることを推奨します。
  - グループ1: System Administrator
  - ・グループ2: Security Administrator
- グループ 3 : Security Approver
- グループ 4: Network Administrator
- グループ5: Approver
- グループ 6 : Network Operator
- グループ7: Help Desk

各ロールに関連付けられたデフォルト権限の詳細については、Security Manager 内の権限とロールのデフォ ルトの関連付け(128ページ)を参照してください。ユーザロールのカスタマイズ方法については、Cisco Secure ACS ロールのカスタマイズ (127ページ)を参照してください。

- (注) この段階で、グループはどのロールも定義されていないユーザの集合でしかありません。統合 プロセスが完了してから、各ユーザにロールを割り当てます。Cisco Secure ACS でのユーザ グ ループへのロール割り当て (146 ページ)を参照してください。
- ステップ4 CiscoWorks Common Services でシステム識別ユーザとして使用する新しいユーザを作成します。このユー ザをシステム管理者グループに割り当て、デバイスに対するすべての特権を付与します。このユーザに対 して設定された資格情報が、後で、CiscoWorksの [System Identity Setup] ページで使用されます。システム 識別ユーザの定義 (142 ページ)を参照してください。
- ステップ5 「Cisco Secure ACS での管理対象デバイスの AAA クライアントとしての追加 (135 ページ)」に進みます。

#### **Cisco Secure ACS** での管理対象デバイスの AAA クライアントとしての追加

Security Manager にデバイスをインポートするには、Cisco Secure ACS で各デバイスを AAA ク ライアントとして設定する必要があります。加えて、Cisco Works/Security Manager サーバを AAA クライアントとして設定する必要があります。

Security Manager が、ファイアウォールデバイス上で設定されたセキュリティコンテキストを 管理している場合は、それぞれのコンテキストを個別に Cisco Secure ACS に追加する必要があ ります。

管理対象デバイスを追加する方式は、NDG を作成して特定のデバイス セットの管理にユーザ を制限するかどうかによって異なります。次のように進めます。

 特定のNDGへのアクセスだけをユーザに許可する場合は、Security Manager で使用する ネットワークデバイスグループの設定(137ページ)に記載されているようにデバイスを 追加します。

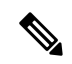

(注) デバイスがネットワークデバイスグループに分類される必要はありませんが、Security Manager はNDGにある Security Manager ネットワークデバイスを要求します。「Not Assigned」はNDG ではありません。複数のNDG が必要でない場合は、すべてのデバイスを Not Assigned からデ フォルトのNDG に移動することを推奨します。

#### NDG を使用しないデバイスの AAA クライアントとしての追加

この手順では、デバイスを Cisco Secure ACS の AAA クライアントとして追加する方法につい て説明します。使用可能なオプションの詳細については、『User Guide for Cisco Secure Access Control Server』[英語] を参照してください。

$$\mathcal{P}$$

**ヒント** CiscoWorks/Security Manager サーバを AAA クライアントとして追加することを忘れないでく ださい。

#### 関連項目

- ACS 統合要件 (131 ページ)
- 初期 Cisco Secure ACS セットアップ手順の概要 (132 ページ)
- **ステップ1** Cisco Secure ACS のナビゲーションバーで、[ネットワーク構成 (Network Configuration)]をクリックします。
- **ステップ2** [AAAクライアント(AAA Clients)]テーブルの下で[エントリの追加(Add Entry)]をクリックします。

ステップ3 [Add AAA Client] ページで AAA クライアントのホスト名(32 文字以下)を入力します。AAA クライア ントのホスト名は、Security Manager 内でデバイスとして使用する予定の表示名と一致させる必要があり ます。

たとえば、Security Manager でドメイン名をデバイス名に付加する場合は、ACS 内の AAA クライアントのホスト名を <device\_name>.<domain\_name> にする必要があります。

CiscoWorks サーバに名前を付ける場合は、完全修飾ホスト名を使用することを推奨します。ホスト名の 綴りが正しいことを確認してください(ホスト名は大文字と小文字が区別されません)。

その他の命名規則には、ASA セキュリティコンテキスト <parent\_display\_name> \_<context\_name> が含 まれます。

- ステップ4 [AAA Client IP Address] フィールドにネットワーク デバイスの IP アドレスを入力します。デバイスに IP アドレスが設定されていない場合(仮想センサーや仮想コンテキストなど)は、アドレスの代わりに単語の dynamic を入力します。
  - (注) マルチホームデバイス(複数のNICが実装されたデバイス)を追加している場合は、各NICのIPアドレスを入力します。各アドレスの間でEnterを押します。加えて、Security Managerサーバ上のgatekeeper.cfgファイルを変更する必要があります。
- **ステップ5** [Key] フィールドに共有秘密キーを入力します。
- ステップ6 [認証方法 (Authenticate Using)] リストから [TACACS+ (Cisco IOS) (TACACS+ (Cisco IOS))] を選択します。
- ステップ7 [送信(Submit)]をクリックして変更を保存します。追加したデバイスが [AAA Clients] テーブル内に表示されます。
- **ステップ8** このプロセスを繰り返して、新しいデバイスを追加します。
- ステップ9 追加したデバイスを保存するには、[送信して再起動(Submit + Restart)]をクリックします。

ステップ10 「Cisco Secure ACS での管理制御ユーザの作成 (140 ページ)」に進みます。

#### Security Manager で使用するネットワーク デバイス グループの設定

Cisco Secure ACS を使用すれば、特定の管理対象デバイスを含む NDG を設定できます。たと えば、地理的地域別の NDG や組織構造と一致する NDG を作成できます。NDG を Security Manager と一緒に使用すれば、管理対象デバイスに応じて、さまざまなレベルの権限をユーザ に付与できます。たとえば、NDG を使用することによって、ユーザAに、ヨーロッパに設置 されたデバイスに対するシステム管理者権限とアジアに設置されたデバイスに対するヘルプデ スク権限を割り当てることができます。その後で、正反対の権限をユーザBに割り当てること ができます。

NDG は直接はユーザに割り当てません。その代わりに、ユーザグループごとに定義したロールに NDG を割り当てます。各 NDG は1つのロールにしか割り当てることができませんが、 各ロールに複数の NDG を含めることができます。これらの定義は、選択されたユーザグループの定義の一部として保存されます。

#### ヒント

- •各デバイスは1つの NDG のメンバーにしかなれません。
- NDG は、Security Manager で設定可能なデバイスグループに関連付けられません。
- NDG の管理方法については、『User Guide for Cisco Secure Access Control Server』[英語]を 参照してください。

次のトピックで、NDG の設定に関する基本的な情報とステップについて説明します。

- <XREF>
- <XREF>
- <XREF>
- <XREF>

#### NDG とユーザ権限

NDG はユーザを特定のデバイス セットに制限するため、次のように、ポリシー権限に影響します。

- ・ポリシーを表示するには、そのポリシーが割り当てられた少なくとも1つのデバイスに対する権限を持っている必要があります。
- ・ポリシーを変更するには、そのポリシーが割り当てられたすべてのデバイスに対する権限 を持っている必要があります。
- VPN ポリシーを表示、変更、または割り当てるには、VPN トポロジ内のすべてのデバイ スに対する権限を持っている必要があります。

 デバイスにポリシーを割り当てるには、ポリシーが割り当てられた他のデバイスに対する 権限を持っているかどうかに関係なく、そのデバイスの権限のみが必要です(上述したよ うに、VPNポリシーは例外です)。ただし、権限を持っていないデバイスに割り当てられ ているポリシーを変更することはできません。

(注) オブジェクトを変更するには、そのオブジェクトを使用しているすべてのデバイスに対する変 更権限を持っている必要はありません。ただし、そのデバイス上で定義されたデバイスレベル のオブジェクトの上書きを変更するには、特定のデバイスに対する変更権限を持っている必要 があります。

#### 関連項目

- <XREF>
- <XREF>

#### NDG 機能のアクティブ化

NDG を作成して、デバイスを追加するには、NDG 機能をアクティブにする必要があります。

#### 関連項目

- <XREF>
- <XREF>
- <XREF>
- <XREF>
- ステップ1 Cisco Secure ACS のナビゲーションバーで、[インターフェイスコンフィギュレーション(Interface Configuration)] をクリックします。
- ステップ2 [詳細オプション (Advanced Options)]をクリックします。
- **ステップ3** スクロールダウンしてから、[ネットワークデバイスグループ (Network Device Groups)] チェックボック スをオンにします。
- ステップ4 [送信 (Submit)] をクリックします。
- ステップ5 <XREF>で続行します。

#### NDG の作成

この手順では、NDGを作成して、デバイスを追加する方法について説明します。各デバイスは1つのNDGにしか属することができません。

#### $\mathcal{P}$

**ヒント** CiscoWorks/Security Manager サーバを含む特別な NDG を作成することを強く推奨します。

#### はじめる前に

NDG 機能のアクティブ化 (138 ページ) に記載されているように、NDG 機能をアクティブに します。

#### 関連項目

- NDG とロールのユーザ グループへの関連付け (147 ページ)
- NDG とユーザ権限 (137 ページ)
- Security Manager で使用するネットワーク デバイス グループの設定 (137ページ)

ステップ1 ナビゲーションバーで、[ネットワーク構成 (Network Configuration)]をクリックします。

最初は、すべてのデバイスが Not Assigned に配置されます。この場所には、NDG 内に存在しなかったすべてのデバイスが保存されます。[未割り当て(Not Assigned)]は NDG でないことに注意してください。

ステップ2 NDG を作成します。

- a) [エントリの追加 (Add Entry)]をクリックします。
- b) [New Network Device Group] ページで、NDG の名前を入力します。最大長は 24 文字です。スペースを 使用できます。
- c) (任意) NDG 内のすべてのデバイスで使用されるキーを入力します。NDG 用のキーを定義すると、 NDG 内の個別のデバイスに対して定義されたすべてのキーが上書きされます。
- d) [送信(Submit)]をクリックして NDG を保存します。
- e) このプロセスを繰り返して、新しい NDG を作成します。
- **ステップ3** NDG にデバイスを追加します。各デバイスは1つの NDG のメンバーにしかなれないことに注意してくだ さい。
  - a) [Network Device Groups] エリアで、NDG の名前をクリックします。
  - b) [AAAクライアント(AAA Clients)]エリアで、[エントリの追加(Add Entry)]をクリックします。
  - c) NDG に追加するデバイスの詳細を定義してから、[送信(Submit)]をクリックします。詳細については、NDG を使用しないデバイスの AAA クライアントとしての追加 (136ページ)を参照してください。
  - d) このプロセスを繰り返して、残りのデバイスを NDG に追加します。Not Assigned カテゴリに残すこと を検討すべき唯一のデバイスが、デフォルト AAA サーバです。
  - e) 最後のデバイスを設定したら、[送信して再起動(Submit + Restart)]をクリックします。
- ステップ4 「Cisco Secure ACS での管理制御ユーザの作成 (140ページ)」に進みます。

 ヒント Cisco Secure ACS と CiscoWorks Common Services の統合プロセスが完了しなければ、ロールを 各 NDG に関連付けることができません。NDG とロールのユーザ グループへの関連付け (147 ページ) を参照してください。

### Cisco Secure ACS での管理制御ユーザの作成

Cisco Secure ACS の [Administration Control] ページを使用して、CiscoWorks Common Services の AAA セットアップモードの定義に使用される管理者アカウントを定義します。Security Manager は、このアカウントを使用して、ACS サーバにアクセスしてアプリケーションを登録したり、 デバイス グループ メンバーシップとグループ セットアップを問い合わせたり、その他の基本 的な ACS とのデータのやり取りを行ったりします。詳細については、CiscoWorks での AAA セットアップ モードの設定 (143 ページ)を参照してください。

#### 関連項目

- ACS 統合要件 (131ページ)
- 初期 Cisco Secure ACS セットアップ手順の概要 (132 ページ)
- ステップ1 Cisco Secure ACS のナビゲーションバーで、[管理コントロール (Administration Control)]をクリックします。
- ステップ2 [管理者を追加(Add Administrator)]をクリックします。
- ステップ3 [Add Administrator] ページで、管理者の名前とパスワードを入力します。
- ステップ4 次の管理者特権を選択します。

Under Users and Group Setup

- ・グループ内のユーザに対する読み取りアクセス
- これらのグループの読み取りアクセス
- Under Shared Profile Components
  - ・デバイス コマンド セット タイプの作成
- •ネットワーク構成
- **ステップ5** [送信(Submit)]をクリックして管理者を作成します。管理者の設定時に使用可能なオプションの詳細に ついては、『User Guide for Cisco Secure Access Control Server』[英語] を参照してください。

## CiscoWorks で実行する統合手順

Cisco Secure ACS での統合タスク(Cisco Secure ACS で実行する統合手順(133ページ)を参照)が完了したら、CiscoWorks Common Services でいくつかのタスクを完了する必要がありま

す。Common Services は、Cisco Security Manager などのインストール対象アプリケーションの Cisco Secure ACS への登録を実行します。

次のトピックで、Cisco Security Manager と統合する場合に CiscoWorks Common Services で実行 する手順について説明します。

- CiscoWorks でのローカル ユーザの作成 (141 ページ)
- ・システム識別ユーザの定義 (142ページ)
- CiscoWorks での AAA セットアップ モードの設定 (143 ページ)
- ACS ステータス通知用の SMTP サーバとシステム管理者の電子メール アドレスの設定 (144 ページ)

#### CiscoWorks でのローカル ユーザの作成

CiscoWorks Common Services の [Local User Setup] ページを使用して、Cisco Secure ACS で作成 されたシステム識別ユーザ(Cisco Secure ACS でのユーザとユーザグループの定義(133ペー ジ)を参照)とまったく同じローカルユーザアカウントを作成します。このローカルユーザ アカウントは、後で、システム識別セットアップに使用されます。詳細については、システム 識別ユーザの定義(142ページ)を参照してください。

#### 関連項目

- ACS 統合要件 (131 ページ)
- 初期 Cisco Secure ACS セットアップ手順の概要(132ページ)

ステップ1 次のパスに従い、Common Services の [Local User Setup] ページに移動します。

Security Manager がインストールされているサーバ> Cisco Security Manager アプリケーションのデスクトップ アイコン> [管理者 (admin)]アカウントログイン> [Server Administration]> [Server]> (メニュー セレクタ記号)> [Security]> [Single-Server Management]> [Local User Setup]

- ステップ2 [追加 (Add)]をクリックします。
- **ステップ3** Cisco Secure ACS でシステム識別ユーザを作成したときに入力したものと同じ名前とパスワードを入力します。Cisco Secure ACS でのユーザとユーザ グループの定義 (133 ページ)を参照してください。
- ステップ4 [Roles] の下のチェックボックスをすべてオンにします。

**ステップ5** [OK (OK)]をクリックしてユーザーを作成します。

#### システム識別ユーザの定義

CiscoWorks Common Services の [System Identity Setup] ページを使用して、同じサーバ上に配置 された同じドメインおよびアプリケーションプロセスに属しているサーバ間通信をイネーブル にする信頼ユーザ(システム識別ユーザと呼ばれる)を作成します。アプリケーションは、シ ステム識別ユーザを使用して、リモート CiscoWorks サーバ上のプロセスを認証します。これ は、特に、ユーザのログイン前に、アプリケーションの同期化が必要な場合に役立ちます。

加えて、システム識別ユーザは、プライマリタスクがすでにログインユーザに対して認可さ れている場合にサブタスクを実行するためによく使用されます。

ここで設定したシステム識別ユーザは、CiscoWorksではローカルユーザとして(すべてのロー ルが割り当てられる)、ACSではデバイスに対するすべての特権を持つユーザとして定義する 必要もあります。必要な特権を持つユーザを選択しなかった場合は、Security Manager で設定 されたすべてのデバイスとポリシーを表示できない可能性があります。先に進む前に次の手順 を実行したことを確認してください。

- Cisco Secure ACS でのユーザとユーザ グループの定義 (133 ページ)
- CiscoWorks でのローカル ユーザの作成 (141 ページ)

#### 関連項目

- ACS 統合要件 (131 ページ)
- 初期 Cisco Secure ACS セットアップ手順の概要 (132 ページ)

ステップ1 次のパスに従い、Common Services の [System Identify Setup] ページに移動します。

Security Manager がインストールされているサーバ> Cisco Security Manager アプリケーションのデスクトップアイコン> [管理者 (admin)]アカウントログイン> [Server Administration]> [Server]> (メニュー セレクタ記号)> [Security]> [Multi-Server Trust Management]> [System Identity Setup]

- ステップ2 Cisco Secure ACS で作成したシステム識別ユーザの名前を入力します。Cisco Secure ACS でのユーザとユー ザ グループの定義 (133 ページ)を参照してください。
- **ステップ3** このユーザのパスワードを入力して確認します。

ステップ4 [Apply] をクリックします。

### CiscoWorks での AAA セットアップ モードの設定

CiscoWorks Common Services の [AAA Setup Mode] ページを使用して、Cisco Secure ACS を必要 なポートと共有秘密キーを含む AAA サーバとして定義します。加えて、最大2台のバックアッ プサーバを定義できます。

この手順は、CiscoWorks と Security Managerの Cisco Secure ACS への登録を実行します。

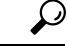

ヒント CiscoWorks Common Services または Cisco Security Manager をアンインストールした場合は、ここで設定した AAA セットアップが保存されません。加えて、この設定はバックアップして再インストール後に復元できません。そのため、いずれかのアプリケーションの新しいバージョンにアップグレードする場合は、AAA セットアップモードを再設定して、Security Manager をACSに再登録する必要があります。差分アップデートの場合は、このプロセスが必要ありません。。ACS への Security Manager の再登録以外に、既存のシステム識別ユーザーを設定し、新しく導入された権限を付与する必要があります。そうしないと、RBAC が正常に機能しません。システム識別ユーザの定義 (142 ページ)を参照してください。

#### 関連項目

- ACS 統合要件 (131 ページ)
- 初期 Cisco Secure ACS セットアップ手順の概要 (132 ページ)
- ステップ1 次のパスに従い、Common Services の [AAA Mode Setup] ページに移動します。

Security Manager がインストールされているサーバ>

[管理者 (admin)]アカウントログイン>

[Server Administration] >

[Server]> (メニューセレクタ記号) >

[Security] >

[AAA Mode Setup]

- **ステップ2** [使用可能なログインモジュール (Available Login Modules)]の下で [TACACS+ (TACACS+)]を選択し ます。
- ステップ3 AAA タイプとして [ACS(ACS)] を選択します。
- ステップ4 最大3つの Cisco Secure ACS サーバの IP アドレスを [Server Details] エリアに入力します。セカンダリ サーバとターシャリサーバは、プライマリサーバで障害が発生した場合のバックアップとして機能しま す。すべてのサーバで同じバージョンの Cisco Secure ACS が実行している必要があります。

- (注) 設定されたすべての TACACS+ サーバーが応答しなかった場合は、admin CiscoWorks ローカ ルアカウントを使用してログインしてから、AAA モードを Non-ACS/CiscoWorks Local に変更 する必要があります。TACACS+ サーバのサービスが回復されたら、AAA モードを ACS に変 更する必要があります。
- **ステップ5** [Login] エリアで、Cisco Secure ACS の [Administration Control] ページで定義した管理者の名前を入力しま す。詳細については、Cisco Secure ACS での管理制御ユーザの作成 (140ページ) を参照してください。
- **ステップ6** この管理者のパスワードを入力して確認します。
- ステップ7 Security Manager サーバを Cisco Secure ACS の AAA クライアントとして追加したときに入力した共有秘密キーを入力して確認します。NDGを使用しないデバイスのAAA クライアントとしての追加(136ページ)を参照してください。
- **ステップ8** [すべてのインストール済みアプリケーションをACSに登録(Register all installed applications with ACS)] チェックボックスをオンにして、Security Manager とその他のインストール済みアプリケーションをCisco Secure ACS に登録します。
- **ステップ9** [Apply]をクリックして設定値を保存します。経過表示バーに登録の進捗が表示されます。登録が完了するとメッセージが表示されます。
- **ステップ10** Cisco Security Manager の Daemon Manager サービスを再起動します。Daemon Manager の再起動 (145 ページ)を参照してください。
- ステップ11 Cisco Secure ACS に再ログインしてロールを各ユーザ グループに割り当てます。Cisco Secure ACS での ユーザ グループへのロール割り当て (146ページ) を参照してください。

#### ACS ステータス通知用の SMTP サーバとシステム管理者の電子メール アドレスの設定

すべての ACS サーバが使用不能になった場合は、Security Manager でタスクを実行できません。ログイン ユーザは、ACS 認可が必要なタスクを実行しようとすると、強制的に(変更を 保存する機会を与えられずに)アプリケーションからログアウトされます。

SMTP サーバとシステム管理者を識別するように Common Services を設定した場合は、すべての ACS サーバが使用不能になったときに、Security Manager から管理者に電子メール メッセージが送信されます。このメッセージにより、早急な対応を必要とする問題に対して警告を出すことができます。管理者は、Common Services から非 ACS 関連イベントに関する電子メール メッセージを受け取ることもあります。

$$\mathcal{P}$$

ヒント Security Manager は、展開ジョブの完了、アクティビティの承認、ACL ルールの期限切れなどのイベントタイプに関する電子メール通知を送信できます。ここで設定する SMTP サーバはこれらの通知にも使用されますが、送信者の電子メールアドレスは Security Manager で設定されます。このような電子メールアドレスの設定方法については、このバージョンの製品の『User Guide for Cisco Security Manager』[英語]か、クライアントのオンラインヘルプを参照してください。

ステップ1 次のパスに従い、Common Services の [System Preferences] ページに移動します。

Security Manager がインストールされているサーバ> Cisco Security Manager アプリケーションのデスクトップ アイコン> [管理者 (admin)]アカウントログイン> [Server Administration]> [Server]> (メニュー セレクタ記号) > [Admin]> システム設定

- ステップ2 [System Preferences] ページで、Security Manager が使用可能な SMTP サーバのホスト名または IP アドレスを 入力します。SMTP サーバは、電子メール メッセージの送信に対してユーザ認証を要求できません。
- ステップ3 CiscoWorks が電子メールの送信に使用可能な電子メールアドレスを入力します。これは、Security Manager の通知の送信に使用される電子メールアドレスと同じにする必要はありません。

ACS サーバが使用不能になると、このアカウントに(およびこのアカウントから)メッセージが送信され ます。

ステップ4 [Apply] をクリックして変更内容を保存します。

## **Daemon Manager**の再起動

この手順では、Security Manager サーバの Daemon Manager の再起動方法について説明します。 この操作は、構成した AAA 設定値を有効にするために行う必要があります。そうすれば、 Cisco Secure ACS で定義された資格情報を使用して CiscoWorks に再ログインできます。

#### 関連項目

- 初期 Cisco Secure ACS セットアップ手順の概要 (132 ページ)
- ACS 統合要件 (131 ページ)
- ステップ1 Security Manager サーバがインストールされたマシンにログインします。
- **ステップ2** [スタート (Start)]>[プログラム (Programs)]>[管理ツール (Administrative Tools)]>[サービス (Services)] を選択して [サービス (Services)] ウィンドウを開きます。
- **ステップ3** 右ペインに表示されたサービスのリストから、[Cisco Security Manager Daemon Manager (Cisco Security Manager Daemon Manager)] を選択します。
- **ステップ4** ツールバーで [サービスの再起動 (Restart Service)]ボタンをクリックします。
- ステップ5 「Cisco Secure ACS でのユーザ グループへのロール割り当て (146ページ)」に進みます。

## Cisco Secure ACS でのユーザ グループへのロール割り当て

CiscoWorks、Security Manager、およびその他のインストール済みアプリケーションを Cisco Secure ACS に登録したら、Cisco Secure ACS で設定したユーザ グループのそれぞれにロールを 割り当てることができます。これらのロールによって、各グループ内のユーザが Security Manager で実行を許可されるアクションが決定されます。

ユーザグループにロールを割り当てる手順は、NDGが使用されるかどうかによって異なります。

- •NDGを使用しないユーザグループへのロールの割り当て (146ページ)
- NDG とロールのユーザ グループへの関連付け (147 ページ)

E) CiscoWorks/Security Manager サーバーを含む特別なNDGを作成することによって、Cisco Security Manager と ACS の統合はより有効に機能します。

#### NDG を使用しないユーザ グループへのロールの割り当て

この手順では、NDG が定義されていない場合のユーザグループへのデフォルトロールの割り 当て方法について説明します。詳細については、Cisco Secure ACS デフォルトロール (126ペー ジ)を参照してください。

#### はじめる前に

- ・デフォルトロールごとにユーザグループを作成します。Cisco Secure ACS でのユーザと ユーザグループの定義(133ページ)を参照してください。
- 次のトピックに記載された手順を実行します。
  - Cisco Secure ACS で実行する統合手順 (133 ページ)
  - CiscoWorks で実行する統合手順 (140 ページ)

#### 関連項目

- CiscoWorks ロールについて (122ページ)
- Cisco Secure ACS ロールについて (126 ページ)
- ステップ1 Cisco Secure ACS にログインします。
- ステップ2 ナビゲーションバーの[グループ設定(Group Setup)]をクリックします。
- ステップ3 リストから System Administrator 用のユーザーグループを選択(Cisco Secure ACS でのユーザとユーザ グループの定義(133ページ)を参照)してから、[設定の編集(Edit Settings)]をクリックします。

<sup>(</sup>注)

ヒント グループ名を意味のある名前に変更して、正しいグループを特定しやすいようにすることができます。グループを選択して、[グループ名の変更(Rename Group)]をクリックし、名前を変更します。

ステップ4 このグループに System Administrator ロールを割り当てます。

- a) [TACACS+ Settings] の下の [CiscoWorks] エリアまでスクロール ダウンします。
- b) 最初の[割り当て (Assign)]オプションを選択して、CiscoWorks ロールのリストから[System Administrator (System Administrator)]を選択します。
- c) [Cisco Security Manager Shared Services] エリアまでスクロール ダウンします。
- d) 最初の[割り当て(Assign)] オプションを選択して、Cisco Secure ACS ロールのリストから[System Administrator (System Administrator)]を選択します。
- e) [送信(Submit)]をクリックして、グループ設定を保存します。

ステップ5 残りのロールに対してこのプロセスを繰り返して、各ロールを適切なユーザグループに割り当てます。

Cisco Secure ACS で [Security Approver] ロールまたは [Security Administrator] ロールを選択するときは、最も 近い Cisco Works ロールとして [Network Administrator] を選択することを推奨します。

ACS 内のデフォルトロールのカスタマイズ方法については、Cisco Secure ACS ロールのカスタマイズ (127 ページ)を参照してください。

### NDG とロールのユーザ グループへの関連付け

NDG とロールを関連付けて Security Manager で使用する場合は、[Group Setup] ページの次の2 か所で定義を作成する必要があります。

- [CiscoWorks] エリア
- [Cisco Security Manager] エリア

各エリア内の定義は、できるだけ細部まで一致する必要があります。CiscoWorks Common Services 内に存在しないカスタム ロールまたは ACS ロールを関連付ける場合は、そのロール に割り当てられた権限に基づいて、できるだけ近い定義を作成するようにします。

Security Manager で使用されるユーザ グループごとの関連付けを作成する必要があります。た とえば、西部地域のサポート担当者を含むユーザ グループがある場合は、そのユーザ グルー プを選択して、西部地域内のデバイスを含む NDG と Help Desk ロールを関連付けることがで きます。

#### はじめる前に

NDG機能をアクティブにして、NDGを作成します。Security Manager で使用するネットワーク デバイス グループの設定(137ページ)を参照してください。

#### 関連項目

- ACS 統合要件 (131 ページ)
- 初期 Cisco Secure ACS セットアップ手順の概要 (132 ページ)

- ステップ1 ナビゲーションバーの [グループ設定 (Group Setup)]をクリックします。
- ステップ2 [グループ(Group)]リストからユーザーグループを選択してから、[設定の編集(Edit Settings)]をクリックします。
  - **ヒント** グループ名を意味のある名前に変更して、正しいグループを特定しやすいようにすることができます。グループを選択して、[グループ名の変更(Rename Group)]をクリックし、名前を変更します。
- ステップ3 CiscoWorks 内で使用する NDG とロールをマップします。
  - a) [Group Setup] ページで、[TACACS+Settings]の下の[CiscoWorks] エリアまでスクロールダウンします。
  - b) [ネットワークデバイスグループ単位のCiscoworksの割り当て (Assign a Ciscoworks on a per Network Device Group Basis)]を選択します。
  - c) [Device Group] リストから NDG を選択します。
  - d) この NDG を関連付けるべきロールを 2 つめのリストから選択します。
  - e) [関連付けの追加(Add Association)]をクリックします。関連付けが [Device Group] ボックスに表示さ れます。
  - f) このプロセスを繰り返して、新しい関連付けを作成します。
  - g) 関連付けを削除するには、[デバイスグループ(Device Group)]からそれを選択して、[関連付けの削除(Remove Association)]をクリックします。
- ステップ4 Cisco Security Manager 内で使用する NDG とロールをマップします。以前のステップで定義した関連付けに できるだけ近い関連付けを作成する必要があります。
  - a) [Group Setup] ページで、[TACACS+ Settings] の下の [Cisco Security Manager] エリアまでスクロール ダ ウンします。
  - b) [ネットワークデバイスグループ単位のCisco Security Managerの割り当て (Assign a Cisco Security Manager on a per Network Device Group Basis)]を選択します。
  - c) [Device Group] リストから NDG を選択します。
  - d) この NDG を関連付けるべきロールを 2 つめのリストから選択します。
  - e) [関連付けの追加(Add Association)]をクリックします。関連付けが [Device Group] ボックスに表示さ れます。
  - f) このプロセスを繰り返して、新しい関連付けを作成します。
    - (注) Cisco Secure ACS で [Security Approver] ロールまたは [Security Administrator] ロールを選択するときは、最も近い Cisco Works ロールとして [Network Administrator] を選択することを推奨します。
    - (注) CiscoWorks Common Services には、「Network Administrator」と呼ばれるデフォルトのロールがあります。Cisco Secure ACS には、「Network Admin」と呼ばれるデフォルトのロールがあります。これらのロールは同一ではありません。Cisco Security Manager のいくつかの権限が異なります。

ステップ5 [Submit] をクリックして設定値を保存します。

ステップ6 このプロセスを繰り返して、残りのユーザグループ用の NDG を定義します。

ステップ7 作成した関連付けを保存するには、[送信して再起動(Submit + Restart)]をクリックします。

ACS内のデフォルトロールのカスタマイズ方法については、Cisco Secure ACS ロールのカスタマイズ (127 ページ)を参照してください。

# Security Manager と ACS の相互作用のトラブルシューティ ング

次のトピックで、Security Manager と Cisco Secure ACS の相互作用が原因で発生する可能性の ある一般的な問題の解決方法について説明します。

- 複数のバージョンの Security Manager と1つの ACS の使用 (149ページ)
- ACS モードで認証に失敗する (150 ページ)
- ・読み取り専用アクセスが付与されたシステム管理者 (150ページ)
- ACS の変更が Security Manager に表示されない (151 ページ)
- ACS で設定されたデバイスが Security Manager に表示されない (151 ページ)
- Cisco Secure ACS が到達不能になった後の Security Manager での作業 (152 ページ)
- Cisco Secure ACS へのアクセスの復元 (152 ページ)
- マルチホームデバイスに伴う認証の問題(153ページ)
- •NAT 境界の背後に設置されたデバイスに伴う認証の問題 (153 ページ)

## 複数のバージョンの Security Manager と 1 つの ACS の使用

1 つの Cisco Secure ACS を 2 つの異なるバージョンの Security Manager と一緒に使用すること はできません。たとえば、Security Manager 3.3.1 と Cisco Secure ACS を統合してから、別の部 署で既存のインストールをアップグレードせずに Security Manager 4.0.1 の使用を計画している 場合は、Security Manager 4.0.1 と、Security Manager 3.3.1 用に使用されているものとは別の ACS を統合する必要があります。

既存の Security Manager インストールをアップグレードすれば、同じ Cisco Secure ACS を使用 し続けることができます。必要に応じて、権限設定が更新されます。

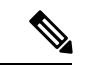

 (注) Cisco Security Manager 4.21 以降では、以前の ACS サーバーの代わりに Cisco Identity Services Engine (ISE) を認証に使用できます。

## ACS モードで認証に失敗する

Security Manager または CiscoWorks Common Services にログインしようとして続けて認証が失敗する場合は、Common Services を使用して Cisco Secure ACS を認証用の AAA サーバーとして 設定していたとしても、次の手順を実行します。

- ACS サーバと、Common Services と Security Manager を実行しているサーバ間の接続が確 立されていることを確認します。
- 使用しているユーザ資格情報(ユーザ名とパスワード)が ACS 内で定義されており、適切なユーザ グループに割り当てられていることを確認します。
- ACSの[Network Configuration]ページで、Common Services サーバが AAA クライアントとして定義されていることを確認します。Common Services([AAA Mode Setup]ページ)とACS([Network Configuration])で定義された共有秘密キーが一致することを確認します。
- Common Services の [AAA Mode Setup] ページで、各 ACS サーバの IP アドレスが正しく定 義されていることを確認します。
- ACS の [Administration Control] ページで、正しいアカウントが定義されていることを確認 します。
- Common Services の [AAAモードの設定(AAA Mode Setup)]ページにアクセスして、 Common Services と Security Manager(および AUS などの他のインストール済みアプリケー ション)が Cisco Secure ACS に登録されていることを確認します。
- ACS で [管理コントロール (Administration Control)]> [アクセスの設定 (Access Setup)] に移動して、ACS が HTTPS 通信用に設定されていることを確認します。
- ACS ログに「キーの不一致(key mismatch)」エラーが書き込まれている場合は、Security Manager サーバーがネットワークデバイスグループ(NDG)のメンバーとして定義されて いるかどうかを確認します。その場合は、NDG用のキーが事前に定義されていれば、そ のキーが Security Manager サーバを含む NDG内の個々のデバイスに対して定義されたキー よりも優先されることに注意してください。NDG用に定義されたキーが、Security Manager サーバの秘密キーと一致することを確認します。

## 読み取り専用アクセスが付与されたシステム管理者

フル権限を持つ System Administrator としてログインしたにもかかわらず、Security Manager の すべてのポリシーページに読み取り専用アクセスしかできない場合は、Cisco Secure ACS で次 の手順を実行します。

- (NDG を使用している場合) Cisco Secure ACS のナビゲーションバーの [グループ設定 (Group Setup)]をクリックしてから、System Administrator ユーザーロールが CiscoWorks と Cisco Security Manager の両方の必要なすべての NDG (特に、Common Services/Security Manager サーバーを含む NDG) に関連付けられていることを確認します。
- ・ナビゲーションバーの[ネットワーク構成 (Network Configuration)]をクリックしてから、 次の手順を実行します。

- Common Services/Security Manager サーバが Not Assigned (デフォルト) グループに割 り当てられていないことを確認します。
- Common Services/Security Manager サーバが RADIUS ではなく TACACS+を使用するように設定されていることを確認します。TACACS+は、2 台のサーバ間でサポートされている唯一のセキュリティプロトコルです。

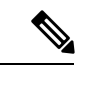

(注) TACACS+または RADIUS 用に Security Manager で管理するネットワークデバイス(ルータ、 ファイアウォールなど)を設定できます。

## ACS の変更が Security Manager に表示されない

Security Manager と Cisco Secure ACS 4.x を使用している場合は、Security Manager サーバ上の Security Manager または Cisco Works Common Services にログインしたときに ACS からの情報が キャッシュされます。Security Manager にログイン中に Cisco Secure ACS の [Network Configuration] と [Group Setup] で変更を加えた場合は、Security Manager で、その変更が、すぐに表示されな い、または、すぐに有効にならない可能性があります。Security Manager と Common Services を ログアウトしてそれらのウィンドウを閉じてから、再度ログインして、ACS からの情報をリフ レッシュする必要があります。

(注) Cisco Security Manager 4.21 以降では、以前の ACS サーバーの代わりに Cisco Identity Services Engine (ISE) を認証に使用できます。

ACS で変更を加える必要がある場合は、ログアウトして Security Manager ウィンドウを閉じて から、製品に再ログインする方法がベストプラクティスです。

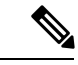

(注) Cisco Secure ACS 3.3 はサポートされていませんが、このバージョンの ACS を使用している場合は、Windows サービスを開いて Cisco Security Manager Daemon Manager サービスを再起動し、 ACS の変更を Security Manager に表示させる必要があります。

## ACS で設定されたデバイスが Security Manager に表示されない

Cisco Secure ACS 上で設定したデバイスが Security Manager に表示されない場合は、デバイスの表示名に伴う問題だと思われます。

Security Manager で定義するデバイスの表示名は、そのデバイスをAAA クライアントとして追加したときに ACS で設定した名前と一致する必要があります。このことは、特に、ドメイン名を使用する場合に重要です。Security Manager でドメイン名をデバイス名に付加する場合は、

ACS 内の AAA クライアントのホスト名を <device\_name>.<domain\_name> にする必要があり ます(例: pixfirewall.cisco.com)。

## **Cisco Secure ACS** が到達不能になった後の Security Manager での作業

Cisco Secure ACS が到達不能な場合は、Security Manager セッションが影響を受けます。そのため、複数の Cisco Secure ACS サーバーを使用するフォールトトレラントなインフラストラクチャの構築を検討する必要があります。複数のサーバを使用することによって、いずれかのACS サーバの通信機能が失われても、Security Manager 内の作業を継続できます。

セットアップに Cisco Secure ACS が 1 つしか含まれておらず、ACS が到達不能になった場合で も Security Manager での作業を継続する場合は、Security Manager サーバー上でのローカル AAA 認証に切り替えることができます。

手順

AAA モードに変更するには、次の手順を実行します。

- ステップ1 [管理者 (admin)] CiscoWorks ローカルアカウントを使用して Common Services にログインします。
- ステップ2 [サーバー (Server)]>[セキュリティ (Security)]>[AAAモードの設定 (AAA Mode Setup)]を選択して から、AAA モードを [非ACS/CiscoWorksローカル (Non-ACS/CiscoWorks Local)]に変更します。これに よって、ローカル Common Services データベースとその組み込みロールを使用して認証と認可を実行でき ます。ローカル認証を利用するには、AAAデータベース内にローカルユーザを作成する必要があります。
- **ステップ3** [変更(Change)] をクリックします。

## Cisco Secure ACS へのアクセスの復元

Cisco Secure ACS がダウンしたために Security Manager にアクセスできなくなった場合は、次の手順を実行します。

- ACS サーバ上で Windows サービスを起動して、CSTacacs サービスと CSRadius サービスが 稼働しているかどうかを確認します。必要に応じて、これらのサービスを再起動します。
- ・CiscoWorks Common Services で次の手順を実行します。
- ステップ1 [管理者 (admin)] ユーザーとして Common Services にログインします。
- ステップ2 DOS ウィンドウを開いて、NMSROOT\bin\perl ResetLoginModule.pl を実行します。
- **ステップ3** Common Services を終了してから、[管理者 (admin)] ユーザーとして再度ログインします。
- ステップ4 [サーバー (Server)]>[セキュリティ (Security)]>[AAAモードの設定 (AAA Mode Setup)]に移動して から、AAA モードを [非ACS (Non-ACS)]>[CWローカルモード (CW Local mode)] モードに変更しま す。

ステップ5 Windows サービスを開いて、Cisco Security Manager Daemon Manager サービスを再起動します。

## マルチホーム デバイスに伴う認証の問題

Cisco Secure ACS に追加されたマルチホームデバイス(複数の Network Interface Card (NIC; ネットワークインターフェイスカード)が実装されたデバイス)が設定できない場合は、ユーザーロールにデバイスの変更権限が含まれていたとしても、そのデバイスの IP アドレスの入力方法に伴う問題が発生する可能性があります。

マルチホームデバイスを Cisco Secure ACS の AAA クライアントとして定義する場合は、NIC ごとの IP アドレスを定義してください。入力するたびに Enter を押します。詳細については、 NDGを使用しないデバイスの AAA クライアントとしての追加 (136ページ)を参照してくだ さい。

## NAT 境界の背後に設置されたデバイスに伴う認証の問題

Cisco Secure ACS に追加された NAT 前または NAT 後の IP アドレスを持つデバイスを設定できない場合は、ユーザロールにデバイスの変更権限が含まれていたとしても、設定した IP アドレスに伴う問題が発生する可能性があります。

デバイスが NAT 境界の背後に設置されている場合は、Cisco Secure ACS の AAA クライアント 設定でデバイスのすべての IP アドレス (NAT 前と NAT 後を含む)を定義してください。ACS への AAA クライアント設定の追加方法については、『User Guide for Cisco Secure Access Control Server』[英語]を参照してください。

## Common Services 4.2.2 を使用するローカル RBAC

Security Manager 4.3 よりも前、Cisco Secure ACS を使用する重要なメリットは、(1)特殊な権限セット(特定のポリシータイプの設定だけをユーザに許可する場合など)を使用して非常に 粒度の高いユーザロールを作成できることと、(2)ネットワークデバイスグループ(NDG) を設定することによって特定のデバイスにユーザを制限できることでした。このような粒度の 高い特権(効率的な「ロールベースアクセスコントロール」(RBAC))は、Cisco Secure ACS を使用していない限り、Security Manager 4.2 以前のバージョンでは利用できませんでした。こ のような粒度の高い特権(RBAC)は、ACSを使用せずにローカルRBACを利用できる Common Services 4.0 以降を使用するため、Security Manager 4.3 以降で利用可能です。

Security Manager 4.27 では、ACS 4.2 との互換性が維持されています。Security Manager と Cisco Secure ACS の統合 (130 ページ) を参照してください。

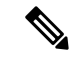

(注) RBAC機能をACSからCommon Servicesに移行したいユーザは、手動で行う必要があります。
 移行スクリプトも、他の移行サポートもありません。

Common Services 4.2.2 には、ユーザのカスタムロールを定義し、ユーザの既存のロールをカス タマイズするためのデバイスレベルの RBAC があります。次の機能を使用できます。

- •ユーザの管理(追加、削除、編集)
- ・デバイスレベルの RBAC を提供するためのネットワーク デバイス グループ (NDG)の管理
- カスタム ロールの管理
- デバイス グループへのロールのマッピング
- 「ネットワークオブジェクトの表示」、「サービスオブジェクトの変更」、および「アク セスルールの変更」などのポリシーオブジェクトタイプとポリシータイプに対する粒度の 高い特権。

次のエリアのタスクを完了することで、Common Services 4.2.2 を使用してローカル RBAC を実 装できます。

- 認証モードの設定(154ページ)
- User Management  $(154 \sim \checkmark)$
- グループ管理 (155ページ)
- ロール管理(156ページ)

## 認証モードの設定

次の手順を実行して、非 ACS アカウントを設定します。非 ACS アカウント (117 ページ)を 参照してください。

次に、[CiscoWorksローカル (CiscoWorks Local)] ログインモジュールを選択します。

 $\mathcal{P}$ 

**ヒント** [CiscoWorks Local] は Security Manager のクリーン インストールのデフォルト値です。

### **User Management**

```
Common Services の [Local User Setup] ページに移動します。
Security Manager がインストールされているサーバ>
Cisco Security Manager アプリケーションのデスクトップ アイコン>
ユーザ アカウント ログイン>
[Server Administration] >
[Home] >
[System Tasks] >
```

[Local User Setup]

[Local User Setup] ページで、ユーザを選択し、次のアクションのいずれかを選択できます。

• ユーザのインポート

- Export Users
- 編集
- 削除
- •追加 (Add)
- · Modify My Profile

複数のユーザを選択する場合、[Edit] は選択できません。

ユーザを選択しない場合は、次のアクションのいずれかを選択できます。

- ユーザのインポート
- •追加 (Add)
- · Modify My Profile

[編集(Edit)]または[追加(Add)]を選択する場合は、次の3つの認可タイプのいずれかを 選択できます。

- Full Authorization
- Enable Task Authorization
- Enable Device Authorization

## グループ管理

Security Manager の [Device Groups] ページに移動します。

Security Manager がインストールされているサーバ>

ユーザアカウントログイン>

[Tools] >

[Security Manager Administration] >

デバイス グループ (Device Groups)

Common Services インターフェイス (Security Manager がインストールされているサーバ>Cisco Security Manager アプリケーションのデスクトップアイコン)を使用してデバイス グループを 管理することはできません。

## ロール管理

[Role Management Setup] ページに移動します。

Security Manager がインストールされているサーバ>

Cisco Security Manager  $\mathcal{P}\mathcal{T}$ リケーションのデスクトップ  $\mathcal{P}\mathcal{T}$ コン>

ユーザアカウントログイン>

[Server Administration] >

[Server]> (メニューセレクタ記号) >

[Security] >

[Single-Server Management] >

[Role Management Setup]

[Role Management Setup] ページにはデフォルトのロール (Approver、Help Desk、Network Administrator、Network Operator、Security Administrator、Security Approver、Super Admin、および System Administrator) が表示されます。[Role Management Setup] ページには、追加したカス タム ロール (ある場合) も表示されます。

[Role Management] ページでは、Add、Edit、Delete、Copy、Export、Import、Set as default、および Clear default の各操作を実行できます。

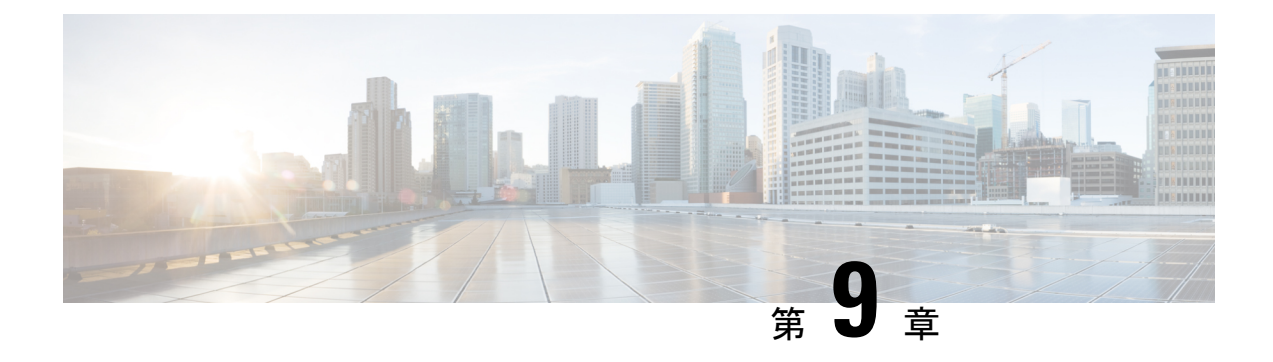

# トラブルシューティング

CiscoWorks Common Services は、Security Manager に、サーバー上でのインストール、アンイン ストール、および再インストール用のフレームワークを提供します。Security Manager サーバー ソフトウェアのインストールまたはアンインストールでエラーが発生した場合は、Common Services のオンラインヘルプの「Troubleshooting and FAQs」[英語] を参照してください。

次のトピックは、スタンドアロンバージョンの Cisco Security Agent を含む、クライアントシス テムまたはサーバー上に Security Manager 関連ソフトウェアアプリケーションをインストール、 アンインストール、または再インストールしたときに発生する可能性のある問題の解決に役立 ちます。

- •トラブルシューティング (158ページ)
- Cisco Security Manager サービスの起動要件 (158 ページ)
- 必要な TCP ポートと UDP ポートの包括的リスト (159 ページ)
- Security Manager サーバのトラブルシューティング (161 ページ)
- Security Manager クライアントのトラブルシューティング (173 ページ)
- ・サーバセルフテストの実行 (181ページ)
- ・サーバトラブルシューティング情報の収集 (182ページ)
- ・サーバプロセスステータスの表示と変更 (183ページ)
- ・サーバ上の全プロセスの再起動 (183ページ)
- サーバインストールログファイルの確認 (183ページ)
- Symantec の共存問題 (184 ページ)
- •Windows アップデートのインストール後の問題 (184ページ)
- Cisco Security Manager サーバーのバックアップ (185 ページ)
- ・高度な暗号化による ASA デバイスへの接続の問題 (185 ページ)
- ・インストール時に使用する Activation.jar のポップアップ表示 (186 ページ)
- Windowsの既定のユーザーテンプレートのロケールを米国英語に設定する方法(187ページ)
- RMI レジストリポートを無効にする方法 (190 ページ)

# トラブルシューティング

CiscoWorks Common Services は、Security Manager に、サーバー上でのインストール、アンイン ストール、および再インストール用のフレームワークを提供します。Security Manager サーバー ソフトウェアのインストールまたはアンインストールでエラーが発生した場合は、Common Services のオンラインヘルプの「Troubleshooting and FAQs」[英語] を参照してください。

次のトピックは、スタンドアロンバージョンの Cisco Security Agent を含む、クライアントシス テムまたはサーバー上に Security Manager 関連ソフトウェアアプリケーションをインストール、 アンインストール、または再インストールしたときに発生する可能性のある問題の解決に役立 ちます。

- XREF
- XREF
- XREF
- XREF
- XREF
- XREF
- XREF
- XREF
- XREF
- XREF
- XREF
- XREF
- XREF
- XREF
- XREF

## Cisco Security Manager サービスの起動要件

Cisco Security Manager サービスは、特定の順序で起動しなければ、Security Manager が正しく 機能しません。これらのサービスの初期化は、Cisco Security Manager Daemon Manager サービ スによって制御されます。Cisco Security Manager サービスの起動タイプは変更しないでくださ い。また、Cisco Security Manager サービスは手動で停止または開始しないでください。特定の サービスを再起動しなければならない場合は、Cisco Security Manager Daemon Manager を再起 動して、すべての関連サービスが正しい順序で停止および開始する必要があります。

# 必要な TCP ポートと UDP ポートの包括的リスト

Cisco Security Management Suite アプリケーションは、クライアントや他のアプリケーションと 通信する必要があります。その他のサーバアプリケーションは別のコンピュータ上にインス トールできます。通信を成功させるためには、特定の TCP ポートと UDP ポートを開いて、ト ラフィック送信に使用できるようにする必要があります。通常は、必要なサービスとポート (17ページ)に記載されているポートを開くだけで十分です。ただし、アプリケーションが 通信不能なことを検出した場合は、次の表内のポートも開く必要もあります。リストはポート 番号順に並んでいます。

#### 表 15:必要なサービスとポート

| サービス                 | 対象または使用アプリケーショ<br>ン                   | ポート番号/ポー<br>トの範囲 | プロトコル | 着信 | 発<br>信 |
|----------------------|---------------------------------------|------------------|-------|----|--------|
| FTP                  | Security Manager と TMS サー<br>バ間の通信    | 21               | ТСР   | -  | X      |
| SSH                  | Common Services                       | 22               | ТСР   |    | X      |
|                      | セキュリティマネージャ                           | 22               | ТСР   |    | X      |
| Telnet               | セキュリティマネージャ                           | 23               | ТСР   |    | X      |
| SMTP                 | Common Services                       | 25               | ТСР   |    | X      |
| TACACS+(ACS の場<br>合) | Common Services                       | 49               | ТСР   | -  | X      |
| TFTP                 | Common Services                       | 69               | UDP   | X  | X      |
| НТТР                 | Common Services                       | 80               | ТСР   |    | X      |
|                      | セキュリティマネージャ                           | •                | ТСР   |    | X      |
| SNMP(ポーリング)          | Common Services                       | 161              | UDP   |    | X      |
|                      | パフォーマンス モニター<br>(Performance Monitor) | 161              | UDP   | -  | X      |
| SNMP (トラップ)          | Common Services                       | 162              | UDP   |    | X      |
|                      | パフォーマンス モニター<br>(Performance Monitor) | 162              | UDP   | X  | —      |

I

| サービス                                                              | 対象または使用アプリケーショ<br>ン                   | ポート番号/ポー<br>トの範囲                 | プロトコル                               | 着信                                                 | 発<br>信 |          |
|-------------------------------------------------------------------|---------------------------------------|----------------------------------|-------------------------------------|----------------------------------------------------|--------|----------|
| HTTPS (SSL)                                                       | Common Services                       | 443 <sup>2</sup>                 | ТСР                                 | Х                                                  | —      |          |
|                                                                   | セキュリティマネージャ                           | -                                | ТСР                                 | X                                                  | X      |          |
|                                                                   | パフォーマンス モニター<br>(Performance Monitor) |                                  | ТСР                                 | Х                                                  |        |          |
|                                                                   | Syslog <sup>3</sup>                   |                                  | セキュリティマ<br>ネージャ                     | 514                                                | UDP    | X —      |
| Common Services<br>(Security Manager がイ<br>ンストールされていない<br>場合)     |                                       | 514 または 49514<br>(この行の脚注<br>を参照) | UDP                                 | X                                                  |        |          |
| Performance Monitor<br>(Security Manager がイ<br>ンストールされていない<br>場合) |                                       | 514                              | UDP                                 | X                                                  |        |          |
| Remote Copy Protocol; リ<br>モートコピープロトコ<br>ル                        | Common Services                       | 514                              | ТСР                                 | X                                                  | Х      | I        |
| НТТР                                                              | Common Services                       | 1741                             | ТСР                                 | Х                                                  | —      |          |
|                                                                   | セキュリティマネージャ                           | -                                | ТСР                                 | Х                                                  | —      |          |
|                                                                   | パフォーマンス モニター<br>(Performance Monitor) |                                  | ТСР                                 | Х                                                  |        |          |
|                                                                   | RADIUS<br>LDAP<br>Kerberos            |                                  | Security Manager<br>(外部AAAサー<br>バヘ) | 1645、1646、<br>1812(新<br>規)、389、<br>636<br>(SSL)、88 | ТСР    | X        |
| Access Control Server<br>HTTP/HTTPS                               | セキュリティマネージャ                           | 2002                             | ТСР                                 |                                                    | Х      | <u> </u> |
| CiscoWorks ゲートキー<br>パー用の HIPO ポート                                 | Common Services                       | 8088                             | ТСР                                 | X                                                  | X      |          |
| Tomcat シャットダウン                                                    | Common Services                       | 9007                             | ТСР                                 | X                                                  | —      |          |
| Tomcat Ajp13 コネクタ                                                 | Common Services                       | 9009                             | ТСР                                 | X                                                  |        |          |

| サービス                                 | 対象または使用アプリケーショ<br>ン | ポート番号/ポー<br>トの範囲   | プロトコル | 着信 | 発<br>信 |
|--------------------------------------|---------------------|--------------------|-------|----|--------|
| データベース                               | セキュリティマネージャ         | 10033 および<br>10034 | ТСР   | Х  |        |
| ライセンス サーバ                            | Common Services     | 40401              | ТСР   | Х  | _      |
| Daemon Manager                       | Common Services     | 42340              | ТСР   | Х  | X      |
| Osagent                              | Common Services     | 42342              | UDP   | Х  | X      |
| データベース                               | Common Services     | 43441              | ТСР   | Х  | _      |
| パフォーマンスモニター<br>(Performance Monitor) | 43453               | ТСР                | Х     | X  |        |
| DCR と OGS                            | Common Services     | $40050 \sim 40070$ | ТСР   | Х  |        |
| Event Services                       | Software Service    | 42350/44350        | UDP   | Х  | X      |
|                                      | Software Listening  | 42351/44351        | ТСР   | Х  | X      |
|                                      | Software HTTP       | 42352/44352        | ТСР   | Х  | X      |
|                                      | Software Routing    | 42353/44353        | ТСР   | Х  | X      |
| 転送メカニズム<br>(CSTM)                    | Common Services     | $50000 \sim 50020$ | ТСР   | X  | _      |

<sup>2</sup> Cisco Security Monitoring, Analysis, and Response System (Cisco Security MARS) アプライアンスと情報を共有また は交換するために、Security Manager はデフォルトでポート 443 上の HTTPS を使用します。この目的で別のポー トを使用するかどうかを選択できます。

<sup>3</sup> Security Manager のインストールまたはアップグレード時に、Common Services syslog サービスポートが 514 から 49514 に変更されます。あとで Security Manager がアンインストールされた場合、ポートは 514 に戻されません。

# Security Manager サーバのトラブルシューティング

この項では、次の疑問にお答えします。

- •インストール中のサーバ障害 (162ページ)
- ・インストール後のサーバ障害 (167ページ)
- •アンインストール中のサーバ障害 (171ページ)

## インストール中のサーバ障害

**Q.** サーバ ソフトウェアのインストール時に表示されたこのインストール エラー メッセージは どういう意味ですか。

A:サーバーソフトウェアのインストール エラーメッセージと説明を表 16:インストール エ ラーメッセージ(サーバ) に示します。この表は先頭の文字のアルファベット順に並べられ ています。

表 16:インストール エラー メッセージ (サーバ)

| メッセージ                                                                                         | メッセー<br>ジの理由                                                         | ユーザのアクション                                                                                                    |
|-----------------------------------------------------------------------------------------------|----------------------------------------------------------------------|----------------------------------------------------------------------------------------------------|
| License file failed. ERROR: The file with the name<br>c:\progra~1\CSCOpx\setup does not exist | 先に<br>Common<br>Services 存<br>アーをンーう<br>チン<br>レと<br>し<br>し<br>ま<br>。 | <ol> <li>サーバをシャットダウンしてから、再起動します。</li> <li>レジストリエディタを使用して、このエントリ<br/>(\$HKEY_LOCAL_MACHINE\SOFTWARE\Wow64321<br/>削除します。</li> <li>Security Manager をインストールしたディレクトリで<br/>します。</li> <li>CMFLOCK.TXT を削除します(存在する場合)。</li> <li>Security Manager を再インストールします。</li> </ol> |
| Corrupt License file. Please enter a valid License file.                                      | ラスルしかセフの無すイフがて、シス内効で、シス内効。シスイ容で、シスイなで、                               | ライセンスに関する支援 (16 ページ) を参照してくださ                                                                                                    |

| メッセージ                                                                                                | メッセー<br>ジの理由                                              | ユーザのアクション                              |
|----------------------------------------------------------------------------------------------------|-----------------------------------------------------------|----------------------------------------|
| Corrupt License file entered for 5 tries. Install will<br>proceed in EVAL mode. Press OK to proceed. | 5でラスルス力能り試回たンルモー 「「「「」」の「」の「」の「」の「」の「」の「」の「」の「」の「」の「」の「」の | [OK (OK)]をクリックして、ライセンスエラーのダ<br>面に進みます。 |
|                                                                                                    | 変わりま<br>す。                                                |                                        |

| メッセージ                                                                                                    | メッセー<br>ジの理由                                                                                                    | ユーザのアクション                                             |  |
|----------------------------------------------------------------------------------------------------|----------------------------------------------------------------------------------------------------|-------------------------------------------------------|--|
| Windows 2012 R2 Server には、次の Microsoft Windows パッ<br>チが適用されていない可能性があります。                                                                                                    | 推奨され<br>る                                                                                                    | Cisco Security Manager のインストールを開始する前に、必いることを確認してください。 |  |
| a. KB2919442                                                                                                    | Windows<br>Update                                                                                                    | Cisco Security Manager のインストールを続行してから、こ               |  |
| b. clearcompressionflag.exe                                                                                                    | パッチが                                                                                                    | し、windows リーヒスに Apache リーヒスを登録 りる必要                   |  |
| c. KB2919355、KB2932046、KB2959977、KB2937592、<br>KB2938439、KB2934018                                                                                                    | 2012 R2                                                                                                    | 詳細については、インストール準備状況チェックリスト                             |  |
| d. KB2999226                                                                                                    | ない可能                                                                                                    |                                                       |  |
| これらのパッチは、このサーバーに重要な Cisco Security<br>Manager サービスを登録するために必要です。これらのパッ<br>チは前述の順序でインストールしてください。                                                                                                    | 性があり<br>,ます。                                                                                                    | 性があり<br>ます。                                           |  |
| Cisco Security Manager をインストールする前に、これらの<br>パッチをインストールすることを推奨します。または、Cisco<br>Security Manager のインストール後にこれらのパッチをイン<br>ストールしてか<br>ら、" <csminstalleddirectory>\CSCOpx\bin\RegisterApache.bat"<br/>CSM スクリプトを使用してサービスを登録することもでき<br/>ます。</csminstalleddirectory> |                                                                                                    |                                                       |  |
| 詳細については、『Installation Guide for Cisco Security<br>Manager』[英語] を参照してください。                                                                                                    |                                                                                                    |                                                       |  |
| インストールを続行するには、[OK (OK)]をクリックし<br>ます。                                                                                                    |                                                                                                    |                                                       |  |
| インストールを中止するには、[キャンセル(Cancel)]をク<br>リックします。                                                                                                    |                                                                                                    |                                                       |  |
| One instance of CiscoWorks Installation is already running. If you are sure that no other instances are running, remove the file C:\CMFLOCK.TXT. This installation will now abort.                                                                          | 先<br>Common<br>Services<br>ア<br>ケ<br>ン<br>ス<br>し<br>し<br>た<br>が<br>オ<br>ン<br>ス<br>し<br>し<br>た<br>が<br>す<br>ン<br>ス<br>し<br>し<br>た<br>が<br>す<br>の<br>の<br>の | C:\CMFLOCK.TXT ファイルを削除してから、もう一度詞                      |  |

| メッセージ                                                                                                    | メッセー<br>ジの理由                                                                             | ユーザのアクション                                                                                                    |
|----------------------------------------------------------------------------------------------------|------------------------------------------------------------------------------------------|----------------------------------------------------------------------------------------------------|
| Severe<br>Failed on call to FileInsertLine.                                                                                                    | サーバド ス<br>ラペ 関件 してん。<br>せん。                                                              | サーバの要件および推奨事項(20ページ)を参照し                                                                                                    |
| Temporary directory used by installation has reached<br>_istmp9x. If _istmp99 is reached, no more setups can be<br>run on this computer, they fail with error -112.                                                                  | サでトイトににれのフがいー、ウンー自削る一ア残まバソエスル動除予時イっす。                                                    | サーバー上の一時ディレクトリで名前に「_istmp」文<br>のようなサブディレクトリをすべて削除します。                                                                                                    |
| Windows cannot find 'C:\Documents and<br>Settings\Administrator\WINDOWS\System32\cmd.exe'. Make<br>sure you typed the name correctly, and then try again.<br>To search for a file, click the Start button, and then<br>click Search. | サさなかずTerminal<br>Services マーイル可あ。参く、<br>Services マーイル可あ。参く、<br>の、<br>ていもら<br>ていもら<br>てい。 | <ol> <li>Terminal Services をディセーブルにします。</li> <li>この手順については、次の URL にある『Installing and Solution 3.1』の「Terminal Server Support for Windows 2 参照してください。</li> <li>http://www.cisco.com/en/US/docs/net_mgmt/ciscoworks_lat</li> <li>Security Manager をもう一度インストールしてみて</li> </ol> |

| メッセージ                                                                                                    | メッセー<br>ジの理由                                                                                                    | ユーザのアクション                                                                                                    |
|----------------------------------------------------------------------------------------------------|----------------------------------------------------------------------------------------------------|----------------------------------------------------------------------------------------------------|
| Setup has detected that unInstallShield is in use. Close<br>unInstallShield and restart setup. Error 432. | インス<br>トール中                                                                                                    | <ol> <li>%WINDIR% に書き込むための適切な権限が付与され<br/>はアンインストールは、ローカル管理者グループの</li> </ol>                                          |
| Setup has detected that unInstallShield is in use. Close<br>unInstallShield and restart setup. Error 432. | ト<br>に<br>Windows<br>ア<br>ト<br>チ<br>さ<br>す<br>て<br>iscoWorks<br>Common<br>Services<br>ス<br>ル<br>る<br>の<br>ウ<br>に<br>ッ<br>ま<br>の<br>で<br>い<br>の<br>が<br>に<br>れ<br>。<br>の<br>で<br>の<br>で<br>の<br>が<br>の<br>が<br>の<br>た<br>の<br>り<br>権<br>ェ<br>れ<br>。<br>の<br>て<br>い<br>の<br>で<br>の<br>の<br>の<br>の<br>の<br>の<br>の<br>の<br>の<br>の<br>の<br>の<br>の<br>の<br>の<br>の<br>の | <ul> <li>はアンインストールは、ローカル管理者グループの</li> <li>2. [OK (OK)]をクリックしてエラーメッセージを閉り<br/>理者特権を持つアカウントを使用して Windows に再</li> </ul> |
|                                                                                                    | 持ってい<br>ない場合<br>InstallShield<br>にニーンジ<br>マーデ<br>す。                                                                                                    |                                                                                                    |

Q. サーバインストーラが処理を中断(ハングアップ)した場合はどうしたらいいですか。

A:リブートしてもう一度試してみてください。

**Q.** Cisco Security Manager と Cisco Secure Access Control Server の両方を1つのシステム上にイン ストールできますか。

**A**: インストールしないことを推奨します。同じサーバ上での Security Manager と Cisco Secure ACS for Windows の共存はサポートされていません。

**Q.** Security Manager データベースのバックアップが失敗するのはなぜですか。

**A**: Tivoli などのネットワーク管理アプリケーションを使用して、Security Manager がインストールされたシステム上に Cygwin をインストールした場合は、Security Manager データベースのバックアップに失敗します。Cygwin をアンインストールしてください。

## インストール後のサーバ障害

**Q.** Security Manager サーバーのホスト名を変更する必要があります。どうすれば実行できますか。

**A**: (任意) Security Manager サーバーのホスト名の変更 (110ページ) で説明されている手順 を実行することで、Security Manager サーバーのホスト名を変更できます。

**Q.** Security Manager インターフェイスが表示されない、または正しく表示されない、あるいは 特定のインターフェイス要素が欠けています。原因は何でしょうか。

A:いくつかの可能性が考えられます。このリスト内のシナリオを参照して、インターフェイ スに影響を与える可能性のある単純な問題を特定し、対処してください。

- ・必要なサービスのいくつかがサーバ上で動作していません。サーバーの Daemon Manager を再起動して、すべてのサービスの起動が完了するのを待ってから、Security Manager ク ライアントを再起動して接続し直してみてください。
- ・サーバに十分な空きディスクスペースがありません。サーバー上の Security Manager パー ティションの空き容量が 500 MB 以上あることを確認してください。
- 基本ライセンスファイルが破損しています。ライセンスに関する支援(16ページ)を参照してください。
- ・サーバで使用されている Windows 言語が間違っています。米国英語バージョンの Windows 上の英語と、日本語バージョンの Windows 上の日本語しかサポートされていません(サー バの要件および推奨事項(20ページ)を参照。)他の言語はインストールされたバー ジョンの Security Manager に悪影響を与える可能性があります。また、GUI 要素の欠落は 可能性のある症状の1つです。サポートされていない言語を使用している場合は、サポー トされている言語を選択してから、Security Manager をアンインストールして再インストー ルしてください。サーバアプリケーションのアンインストール(80ページ)を参照し てください。
- ネットワーク接続上で Security Manager インストールユーティリティを実行しましたが、 このユースケースはサポートされていません(、Common Services、およびのインストール (43ページ)を参照)。サーバソフトウェアをアンインストールして再インストール する必要があります。サーバアプリケーションのアンインストール(80ページ)を参照してください。
- クライアントシステムが最小限の要件を満たしていません。クライアントの要件(29 ページ)を参照してください。
- •HTTP を使用しようとしましたが、必要なプロトコルは HTTPS です。
- ボタンだけが表示されません。Security Manager クライアントを使用している最中に、クライアントシステム上で[表示プロパティ (Display Properties)]コントロールパネルを開いて、[外観 (Appearance)]タブでいくつかの設定を変更した可能性があります。この問題に対処するには、Security Manager クライアントを終了してから、再起動してください。
- ・間違ったグラフィックスカードのドライバソフトウェアがクライアントシステム上にインストールされています。クライアントの要件(29ページ)を参照してください。

問題:Web ブラウザを使用して Security Manager へのWeb インターフェイスを開こうとしたときに、Security Manager サーバー上の /cwhp/LiaisonServlet にアクセスするための権限がないことを伝えるメッセージが表示されました。What does this mean?

解決策:下の表に、この問題の一般的原因と提案されている対処法を示します。

表 17: LiaisonServlet エラーの原因と対処法

| 原因                                            | 回避策                                                                                                    |
|-----------------------------------------------|----------------------------------------------------------------------------------------------------|
| サーバ上にアンチウ<br>イルス アプリケー<br>ションがインストー<br>ルされている | アンチウイルス アプリケーションをアンインストールします。                                                                                                    |
| サーバ上に IIS がイン<br>ストールされている                    | IIS は Security Manager と互換性がないため、アンインストールする必要があります。                                                                                                    |
| Security Manager に必要なサービスが正しい順序で開始されていない      | 自動に設定する必要があるサービスは Cisco Security Manager Daemon<br>Manager だけです。他の CiscoWorks サービスは手動に設定する必要が<br>あります。Daemon Manager が他の Ciscoworks サービスを起動するま<br>でに数分かかる場合があることに注意してください。これらのサービ<br>スは、正しい順序で起動する必要があります。手動でサービスを起動<br>した場合はエラーを引き起こす可能性があります。 |

| 原因            | 回避策                                                                                                    |  |  |
|---------------|----------------------------------------------------------------------------------------------------|--|--|
| casuser パスワード | 次の5つの権限はSecurity Managerのインストール時に自動的に割り当てられ、設定されます。                                                                                                    |  |  |
|               | • ネットワークからこのコンピュータにアクセスする: casusers                                                                                                    |  |  |
|               | <ul> <li>ネットワークからこのコンピュータへのアクセスを拒否する:<br/>casuser</li> </ul>                                                                                            |  |  |
|               | • ローカルのログオンを拒否する: casuser                                                                                                    |  |  |
|               | <ul> <li>バッチ処理としてログオンする:casuser、casusers</li> </ul>                                                                                                    |  |  |
|               | ・サービスとしてログオンする:casuser                                                                                                    |  |  |
|               | casuser ログインは、Windows 管理者と同じで、すべての Common<br>Services タスクと Security Manager タスクにアクセスできます。次のよ<br>うに casuser パスワードをリセットします。                               |  |  |
|               | 1. [管理者として実行 (Run as administrator)]オプションを使用して、<br>サーバーでコマンドプロンプトを開きます。                                                                                 |  |  |
|               | 2. NMSRoot\setup\support\resetCasuser.exe と入力し、Enter を押します。                                                                                             |  |  |
|               | <ul> <li>(注) 場所 NMSROOT は Security Manager インストールディレクトリへのパスです。デフォルトは C:\Program Files (x86)\CSCOpx です。</li> </ul>                                       |  |  |
|               | 3. 表示された2つのオプションのうち、オプション2-[casuserのパ<br>スワードを入力(Enter casuser password)]を選択します。casuser<br>のパスワードの入力を求められ、入力後、確認のためにパスワー<br>ドを再入力するように求められます。           |  |  |
|               | <ol> <li>ローカルセキュリティポリシーが設定されている場合は、ローカルセキュリティポリシーの「サービスとしてログオン (Log on as a service)」操作に casuser アカウントを追加します。</li> </ol>                                |  |  |
|               | 5. 次のコマンドを実行して、 <i>NMSROOT</i> に casuser 権限を適用します。<br>C:\Windows\System32\cacls.exe "NMSROOT" /E /T /G Administrators:F<br>casusers:F                   |  |  |
|               | <ul> <li>6. 次のコマンドを実行して、casuser をデータベースサービスに設定<br/>します。NMSROOT\bin\perl NMSROOT\bin\ChangeService2Casuser.pl<br/>"casuser" "casuserpassword"</li> </ul> |  |  |

**Q.** Security Manager を使用してサーバー上のディレクトリを参照したときに、ローカルボリュームだけが表示され、マップされたドライブは表示されません。どうしてですか。

A: Microsoft はサーバ セキュリティを強化するために Windows の設計にこの機能を組み込み ました。Security Manager で選択する必要のあるすべてのファイル(ライセンスファイルなど) をサーバ上に配置する必要があります。

**Q.**日本語バージョンの Windows の [スタート(Start)] メニューに Security Manager が表示されないのはなぜですか。

A:サーバ上の地域と言語のオプションを、英語を使用するように設定した可能性があります。 日本語バージョンの Windows 内の言語として英語はサポートされていません(サーバの要件 および推奨事項 (20 ページ)を参照)。コントロールパネルを使用して、言語を日本語にリ セットしてください。

**Q.** サーバの SSL 証明書が無効になっています。また、DCRServer プロセスが開始しません。 原因は何でしょうか。

A:サーバの日付または時刻がSSL証明書の有効範囲外にリセットされています。インストー ル準備状況チェックリスト(36ページ)を参照してください。この問題に対処するには、サー バの日付/時刻の設定をリセットしてください。

**Q.** サーバとクライアント間の通信に使用されるプロトコルの入力が要求されませんでした。 デフォルトで使用されるプロトコルは何ですか。他のモードを使用してこの設定を手動で変更 する必要がありますか。

A:サーバのインストール中にクライアントをインストールした場合は、デフォルトで、サー バとクライアント間の通信プロトコルとして HTTPS が使用されます。通信はデフォルトプロ トコルを使用して保証されているため、この設定を手動で変更する必要はありません。

プロトコルとしてHTTPを選択するオプションは、サーバインストーラとは別に、クライアン トインストーラを実行して Security Manager クライアントをインストールした場合にのみ使用 できます。ただし、サーバとクライアント間の通信プロトコルとしてHTTPを使用しないこと を推奨します。クライアントは、サーバが使用するように設定されたプロトコルを使用する必 要があります。

**Q.VMware**セットアップを使用しているとシステムのパフォーマンスが受け入れられないほど 低下します。たとえば、システムのバックアップに2時間もかかります。

A: Security Manager を実行している VM に複数の CPU が割り当てられていることを確認して ください。1 つの CPU しか割り当てられていないシステムでは、一部のシステム アクティビ ティに対して受け入れられないほどのパフォーマンスを示すことがわかっています。

**Q**.検証などのいくつかの操作が、MariaDB 例外の SQL クエリーをログに出力して失敗します。 原因は何でしょうか。

**A**: TMPDIR、TEMP、または TMP が設定されていない場合、Maria DB の MySQL は Windows システムのデフォルト(通常、C:\windows\temp\)を使用します。一時ファイルディレクトリ を含むファイルシステムが小さすぎる場合は、mysqld--tmpdir オプションを使用して、十分な スペースがあるファイルシステム内のディレクトリを指定できます。

Q. Diffie-Hellmanの2048ビットを有効にする必要がありますが、その方法が見つかりません。
A: Apache はデフォルトで 512 ビットをサポートしていますが、この Dhparam は CSM で実行 できないコンパイル時のパラメータ変更が必要なため、2048 ビットはサポートしていません。 したがって、CSM 4.22 で Diffie-Hellman の 2048 ビットを有効にすることはできません。

## アンインストール中のサーバ障害

Q. このアンインストール エラー メッセージはどういう意味ですか。

A:アンインストール エラーメッセージと説明を表 18:アンインストール エラー メッセージ に示します。この表は先頭の文字のアルファベット順に並べられています。アンインストール エラーメッセージに関するその他の情報については、Security Managerのインストールの Common Services のマニュアルを参照してください。

I

#### 表 18: アンインストール エラー メッセージ

| メッセージ                                                                                                    | メッセージの理由                                                                                                    | ユーザのアクション                                                                                                    |
|----------------------------------------------------------------------------------------------------|----------------------------------------------------------------------------------------------------|----------------------------------------------------------------------------------------------------|
| C:\NMSROOT<br>\MDC\msfc-backend refers to a<br>location that is unavailable. It<br>could be on a hard drive on this<br>computer, or on a network. Check<br>to make sure that the disk is<br>properly inserted, or that you are<br>connected to the Internet or your<br>network, and then try again. If<br>it still cannot be located, the<br>information might have been moved<br>to a different location. | このメッセージは害がない可能<br>性があります。[OK] をクリック<br>してメッセージを消去する以外<br>は何もする必要がありません。<br>そうしなかった場合は、次の条<br>件の一方または両方が適用され<br>るサーバ上でメッセージが表示<br>される可能性があります。<br>- 簡易ファイル共有が Windows<br>上でイネーブルになっている。<br>- オフライン ファイル同期が<br>Windows 上でイネーブルになっ<br>ている。 | メッセージを消去してアンインストールが失敗<br>した場合は、次の可能性のある対処法の一方ま<br>たは両方を試して、もう一度アンインストール<br>を行ってみてください。<br><b>簡易ファイル共有</b><br>1. [スタート (Start)]>[設定 (Settings)]><br>[コントロールパネル (Control Panel)]><br>[フォルダオプション (Folder Options)]を<br>選択します。<br>2. [表示 (View)]タブをクリックします。<br>3. [Advanced Settings]ペインの一番下までス<br>クロールします。<br>4. [簡易ファイル共有(推奨) (Use simple file<br>sharing (Recommended))]チェックボック<br>スをオフにしてから、[OK (OK)]をク<br>リックします。<br>オフラインファイル同期<br>1. [スタート (Start)]>[設定 (Settings)]><br>[コントロールパネル (Control Panel)]><br>[フォルダオプション (Folder Options)]を<br>選択します。<br>2. [オフラインファイル (Offline Files)]タブ<br>をクリックします。<br>3. [オフラインファイルの有効化 (Enable<br>Offline Files)]チェックボックスをオフに<br>してから、[OK (OK)]をクリックしま<br>す。 |
| C:\temp\< <i>subdirectory</i><br>>\setup.exe - Access is denied.<br>The process cannot access the file<br>because it is being used by<br>another process.<br>0 file(s) copied.1 file(s) copied.                                                                                                    | アンインストールが失敗しまし<br>た。                                                                                                    | サーバをリブートしてから、サーバアプリケー<br>ションのアンインストール (80ページ)に記<br>載されている手順を実行してください。                                                                                                    |

| メッセージ                                                                                                    | メッセージの理由                                                            | ユーザのアクション       |
|----------------------------------------------------------------------------------------------------|---------------------------------------------------------------------|-----------------|
| Windows Management Instrumentation<br>(WMI) is running.<br>The setup program has detected<br>Windows Management Instrumentation<br>(WMI) services running. This will<br>lock some Cisco Security Manager<br>processes and may abort<br>uninstallation abruptly. To avoid<br>this, uninstallation will stop and<br>start the WMI services.<br>Do you want to proceed?<br>Click Yes to proceed with this<br>uninstallation. Click No to exit<br>uninstallation. | 組織で WMI が使用されている<br>か、誰かが誤ってサーバ上の<br>WMI サービスをイネーブルにし<br>た可能性があります。 | [Yes] をクリックします。 |

Q. アンインストーラがハングアップした場合はどうしたらいいですか。

A: リブートしてからもう一度試してみてください。

**Q.** アンインストーラに *crmdmgtd* サービスが応答していないという内容のメッセージが表示され、「待機を続けますか? (Do you want to keep waiting?)」と尋ねられた場合はどうしたらいいですか。

**A**:アンインストールスクリプトには、スクリプトがタイムアウトする前に命令に応答しな かった crmdmgtd サービスを停止する命令が含まれています。[Yes]をクリックします。ほとん どの場合、crmdmgtd サービスは、その後、予想どおりに停止します。

# Security Manager クライアントのトラブルシューティング

この項では、次の疑問にお答えします。

- ・インストール中のクライアント障害 (173ページ)
- ・インストール後のクライアント障害 (177ページ)

## インストール中のクライアント障害

**Q.** クライアント ソフトウェアのインストール時に表示されたこのインストール エラー メッ セージはどういう意味ですか。

A: クライアントソフトウェアのインストール エラーメッセージと説明を表 19: インストール エラーメッセージ(クライアント) に示します。この表は先頭の文字のアルファベット順に 並べられています。

#### 表 **19**:インストール エラー メッセージ(クライアント)

| メッセージ                                                                                                    | メッセージの理由                                                            | ユーザのアクション                                                                                                    |
|----------------------------------------------------------------------------------------------------|---------------------------------------------------------------------|----------------------------------------------------------------------------------------------------|
| Could not install engine jar                                                                                                    | 以前のソフトウェアインストー<br>ルとアンインストールが原因で<br>InstallShield が正しく動作してい<br>ません。 | <ol> <li>C:\Program Files (x86)\Common<br/>Files\InstallShield\Universal\common\Gen1 に移<br/>動します。</li> <li>Gen1 フォルダの名前を変更してから、もう一度<br/>Security Manager クライアントのインストールを<br/>試してみてください。</li> <li>Gen1 が存在しない場合は、代わりに common の名<br/>前を変更します。</li> </ol>                                                                                                    |
| Error - Cannot Connect to<br>Server<br>The client cannot connect to<br>the server. This can be caused<br>by one of the following<br>reasons:<br>The server name is incorrect.<br>The protocol (http, https) is<br>incorrect.<br>The server is not running.<br>Network access issues. Please<br>confirm that the server name<br>and protocol are correct.<br>The server is running and you<br>are not experiencing network<br>connectivity issues by loading<br>the CS Manager home page in<br>your browser. | サーバが誤って HTTPS トラ<br>フィック用に設定されている可<br>能性があります。                      | <ol> <li>ブラウザから、https://<server<br>&gt;/CSCOnm/servlet/login/login.jsp にある Cisco<br/>Security Management Suite デスクトップにログイ<br/>ンします。</server<br></li> <li>[サーバー管理 (Server Administration)]をクリッ<br/>クします。</li> <li>[管理者 (Admin)]ウィンドウで、[サーバー<br/>(Server)]&gt;[セキュリティ (Security)]を選択<br/>します。</li> <li>TOC で、[単一サーバー管理 (Single Server<br/>Management)]&gt;[ブラウザ-サーバーセキュリ<br/>ティモードの設定 (Browser-Server Security Mode<br/>Setup)]を選択してから、[有効 (Enable)]オ<br/>プションボタンが選択されていることを確認し<br/>ます。</li> <li>オプションボタンが選択されていなかった場合は、<br/>それを選択してから、[適用 (Apply)]をクリック<br/>します。</li> <li>プロンプトが表示されたら、Cisco Security<br/>Manager Daemon Manager を再起動します。</li> <li>5分待ってから、もう一度 Security Manager クラ<br/>イアントを使用してみてください。</li> <li>それでも接続できない場合は、エラーメッセージが<br/>示している他の可能性のある問題を検討してくださ<br/>い。</li> </ol> |

I

| メッセージ                                                                                                    | メッセージの理由                                                                                   | ユーザのアクション                                                                                                    |
|----------------------------------------------------------------------------------------------------|--------------------------------------------------------------------------------------------|----------------------------------------------------------------------------------------------------|
| Error - Cisco Security Agent<br>Running<br>Installation cannot proceed<br>while the Cisco Security Agent<br>is running<br>Do you want to disable the<br>Cisco Security Agent and<br>continue with the installation?                                   | クライアントのインストール中<br>は、Cisco Security Agent を停止<br>する必要があります。                                 | <ul> <li>Cisco Security Agent をディセーブルにする場合<br/>は、[はい(Yes)]をクリックします。</li> <li>操作をキャンセルして、Cisco Security Agent を<br/>手動で停止する場合は、[いいえ(No)]をク<br/>リックします。</li> <li>Security Manager クライアントのオンラインへ<br/>ルプにアクセスする場合は、[ヘルプ(Help)]<br/>をクリックします。</li> </ul>   |
| Error - Cisco Security Agent<br>not Stopped<br>The installation will be<br>aborted because the Cisco<br>Security Agent could not be<br>stopped.<br>Please attempt to disable Cisco<br>Security Agent before<br>repeating the installation<br>process. | Security Manager クライアント<br>から Cisco Security Agent を停止<br>できませんでした。                        | [OK (OK)]をクリックして、このエラーメッセー<br>ジを閉じ、インストールを中断します。もう一度イ<br>ンストールを試す前に、Cisco Security Agent を手動<br>でディセーブルにします。                                                                                                    |
| Error occurred during the<br>installation: null.                                                                                                    | 以前のソフトウェアインストー<br>ルとアンインストールが原因で<br>InstallShieldが正しく動作してい<br>ません。                         | <ol> <li>C:\Program Files (x86)\Common<br/>Files\InstallShield\Universal\common\Gen1 に移動<br/>します。</li> <li>Gen1 フォルダの名前を変更してから、もう一度<br/>Security Manager クライアントのインストールを<br/>試してみてください。</li> <li>Gen1 が存在しない場合は、代わりに common の名<br/>前を変更します。</li> </ol> |
| Errors occurred during the installation.<br>• null                                                                                                    | ログインアカウントに管理特権<br>が付与されている Windows ユー<br>ザーだけが、Security Manager<br>Client をインストールできま<br>す。 | Windows管理者としてログインしてから、もう一度<br>Security Manager クライアントのインストールを試<br>してみてください。                                                                                                    |

| メッセージ                                                                                                    | メッセージの理由                                                                                                    | ユーザのアクション                                                                                                    |
|----------------------------------------------------------------------------------------------------|----------------------------------------------------------------------------------------------------|----------------------------------------------------------------------------------------------------|
| <pre>Internet Explorer cannot<br/>download CSMClientSetup.exe<br/>from<br/><server>. Internet Explorer was<br/>not able to open this Internet<br/>site. The requested site is<br/>either unavailable or cannot be<br/>found. Please try again later.</server></pre> | クライアントシステム上の OS<br>が Windows 2008 の場合は、<br>Internet Explorer セキュリティ強<br>化のデフォルト設定が原因で、<br>サーバーからクライアントソフ<br>トウェアインストールユーティ<br>リティをダウンロードできない<br>可能性があります。 | <ol> <li>[スタート (Start)]&gt;[コントロールパネル<br/>(Control Panel)]&gt;[プログラムの追加と削除<br/>(Add or Remove Programs)]の順に選択しま<br/>す。</li> <li>[Windows コンポーネントの追加と削除<br/>(Add/Remove Windows Components)]をクリッ<br/>クします。</li> <li>Windows コンポーネントウィザードウィンドウ<br/>が開いたら、[Internet Explorerセキュリティ強化<br/>の構成 (Internet Explorer Enhanced Security<br/>Configuration)]チェックボックスをオフにし<br/>て、[次へ (Next)]をクリックし、[完了<br/>(Finish)]をクリックします。</li> </ol> |
| Please read the information<br>below.<br>The following errors were<br>generated:<br>• [警告:選択した項目をイン<br>ストールするには<ドライブ<br>>パーティションの空きス<br>ペースが不足しています。<br>(WARNING: The < <i>drive</i> ><br>partition has insufficient space<br>to install the items selected.)]      | 空きスペースが不十分なドライ<br>ブまたはパーティション上に<br>Security Manager クライアント<br>をインストールしようとした可<br>能性があります。                                                                  | [戻る(Back)]をクリックしてから、Security<br>Manager クライアントをインストールする別の場所<br>を選択してください。                                                                                                    |
| Unable to Get Data<br>A database failure prevented<br>successful completion of this<br>operation.                                                                                                    | サーバデータベースが完全に稼<br>働する前に、クライアントを使<br>用してサーバに接続しようとし<br>た可能性があります。                                                                                          | 数分待ってから、もう一度ログインしてみてくださ<br>い。問題が解決されない場合は、必要なすべての<br>サービスが実行していることを確認してください。                                                                                                    |

**Q.** クライアントインストーラが処理を中断(ハングアップ)した場合はどうしたらいいですか。

A: 次の手順を試してみてください。いずれかの手順で問題が解決される可能性があります。

- クライアントシステム上にアンチウイルスソフトウェアがインストールされている場合
   は、それをディセーブルにしてから、もう一度インストーラを実行してみてください。
- クライアントシステムをリブートしてから、もう一度インストーラを実行してみてください。
- クライアントシステム上でブラウザを使用して、http://<server\_name>:1741にある Security Manager サーバーにログインします。「禁止(Forbidden)」または「内部サーバーエラー

(Internal Server Error)」というエラーメッセージが表示された場合は、必要な Tomcat サービスが実行していません。最近サーバをリブートして、Tomcat の稼働までに十分な 時間がなかったことがない場合は、サーバログを確認するか、その他のステップを実行し て、Tomcat が動作していない理由を調査する必要があります。

Q.インストーラに、以前のバージョンのクライアントがインストールされているためアンイ ンストールされるという内容のメッセージが表示されます。しかし、以前のバージョンのクラ イアントはインストールされていません。これは障害ですか。

A: クライアントのインストールまたは再インストール中に、インストーラがインストールされていないクライアントを検出して、そのクライアントがアンインストールされるという内容の誤ったメッセージを表示することがあります。このメッセージは、システム内に特定の古いレジストリエントリが残っていることが原因で表示されます。このメッセージが表示されてもクライアントのインストールは正常に進行しますが、レジストリエディタを使用して次のキーを削除し、今後のインストールでこのメッセージが表示されないようにします。

HKEY\_LOCAL\_MACHINE\SOFTWARE\Wow6432Node\Microsoft\Windows\CurrentVersion\Uninstall\Cisco Security Manager Client (レジストリエディタを開くには、[開始 (Start)]>[実行 (Run)]を 選択して regedit と入力します)。また、C:\Program Files (x86)\Zero G

Registry\.com.zerog.registry.xml ファイルの名前を変更します(任意の名前を指定できます)。

## インストール後のクライアント障害

Q.インターフェイスが正しく表示されないのはなぜですか。

A: 古いビデオ(グラフィックス)カードは、ドライバソフトウェアをアップグレードしなけ れば、Security Manager GUI を正しく表示しない可能性があります。この問題がクライアント システムに影響するかどうかをテストするには、[マイコンピュータ(My Computer)]を右ク リックして、[プロパティ(Properties)]を選択し、[ハードウェア(Hardware)]を選択して、 [デバイスマネージャ(Device Manager)]をクリックしてから、[ディスプレイアダプタ(Display adapters)]エントリを展開します。アダプタのエントリをダブルクリックして、使用されてい るドライバのバージョンを確認します。その後で、次のいずれかを実行できます。

- クライアントシステムで ATI MOBILITY FireGL ビデオ カードが使用されている場合は、 カードに付属していたビデオドライバ以外のドライバを入手しなければならない場合があ ります。使用するドライバは、手動で Direct 3D が設定できる必要があります。このよう な機能のないドライバは、Security Manager GUI 内の要素をクライアントシステムに表示 できない可能性があります。
- ビデオカードの場合は、PCメーカとカードメーカのWebサイトにアクセスして、最新のJava2グラフィックスライブラリの表示との非互換性をチェックしてください。既知の非互換性が残っているほとんどのケースで、半分以上のメーカが互換性のあるドライバを入手してインストールするための手段を提供しています。

**Q.**日本語バージョンの Windows の [スタート(Start)] メニューに Security Manager クライア ントが表示されないのはなぜですか。

A: クライアントシステム上で英語を使用するように、地域と言語のオプションを設定している可能性があります。日本語バージョンの Windows 内の言語として英語はサポートされていません。コントロールパネルを使用して、言語を日本語にリセットしてください。

**Q.** Security Manager クライアントがインストールされたワークステーション上で一部または全部のユーザの [Start] メニューに Security Manager クライアントが表示されないのはなぜですか。

A: クライアントをインストールするときに、製品をインストールしているユーザ専用のショー トカットを作成するのか、すべてのユーザ用のショートカットを作成するのか、どのユーザ用 のショートカットも作成しないのかを選択します。インストール後にこの選択を変更する場合 は、Cisco Security Manager Client フォルダを Documents and Settings\<user>\Start Menu\Programs\Cisco Security Manager から Documents and Settings\All Users\Start Menu\Programs\Cisco Security Manager にコピーすることによって、手動で変更できます。ショー

トカットを作成しないことにした場合は、指定された All Users フォルダ内にショートカット を手動で作成する必要があります。

**Q.** クライアント システムとサーバ間の接続が異常に遅いと感じる場合、または、ログイン時 に DNS エラーが表示される場合はどうしたらいいですか。

A: クライアントシステム上の hosts ファイル内に Security Manager サーバー用のエントリを作成しなければならない場合がありますこのようなエントリは、ネットワーク用の DNS サーバ に登録されていない場合にサーバへの接続の確立に役立つ可能性があります。クライアントシステム上でこの有効なエントリを作成するには、メモ帳またはその他のプレーンテキスト エディタを使用して、C:\WINDOWS\system32\drivers\etc\hosts を開きます(ホストファイル自体 にエントリの追加方法に関する詳細な手順が保存されています)。

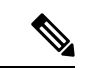

(注)

(Security Manager クライアントアプリケーションの [サーバー名 (Server Name)]フィールド で使用される)同じ IP アドレスをポイントする DNS 追加エントリを *NMSROOT~/MDC/Apache/conf/*の下の httpd.conf 構成ファイルに作成して、Daemon Manager を 再起動しなければならない場合があります。このエントリは、サーバーへの接続を確立するの に役立ちます。ServerName、foo.example.com など(ヒント:場所 *NMSROOT* は Security Manager インストールディレクトリへのパスです。デフォルトは C:\Program Files (x86)\CSCOpx で す)。

**Q.** Security Manager クライアントを使用してログインしようとしたときにエラーメッセージが 表示されることなくログイン情報が受け入れられましたが、Security Manager デスクトップが 空の状態で使用できません。認証セットアップの何が間違っているのでしょうか(また、Security Manager サーバー上の Common Services でログイン情報が受け入れられましたが、Web ブラウ ザ上で Cisco Security Management Suite デスクトップのロードに失敗します。これも同じ原因で しょうか)。

A: Security Manager と Common Services に対してログイン認証サービスを提供するための Cisco Secure ACS に必要なステップが完了していない可能性があります。ACS でログイン情報を入力しましたが、Security Manager サーバーを AAA クライアントとして定義していません。この定義を行わなければ、ログインできません。詳しい手順については、ACS のマニュアルを参照してください。

**Q.** Security Manager クライアントを使用してサーバにログインできず、次のようなメッセージ が表示されます。どうしたらいいですか。

| repeatedly<br>that the server is<br>checking its<br>license.                                                | サーバが最小限のハードウェア要件とソフトウェア要件を満たしていること<br>を確認してください。サーバの要件および推奨事項 (20ページ)を参照し<br>てください。                                                                                                    |  |  |  |  |  |  |
|----------------------------------------------------------------------------------------------------|----------------------------------------------------------------------------------------------------|--|--|--|--|--|--|
| Synchronizing                                                                                               | 2通りの可能性が考えられます。                                                                                                    |  |  |  |  |  |  |
| with DCR.                                                                                                   | <ul> <li>・サーバーの再起動直後に Security Manager クライアントを起動した可能性<br/>があります。その場合は、サーバーが完全に使用可能になるまで数分待っ<br/>てから、Security Manager クライアントを使用してみてください。</li> </ul>                                                                                                    |  |  |  |  |  |  |
|                                                                                                    | <ul> <li>CiscoWorks 管理パスワードにアンパサンド(&amp;) などの特殊文字が含まれている可能性があります。その結果、Security Manager のインストール時にサーバー上の NMSROOT\lib\classpath サブディレクトリで comUser.datファイルを作成できませんでした。ここで、NMSROOT は Common Servicesをインストールしたディレクトリです(デフォルトは C:\Program Files (x86)\CSCOpx です)。</li> </ul> |  |  |  |  |  |  |
|                                                                                                    | <b>1.</b> Cisco TAC に連絡して、 <b>comUser.dat</b> の交換または Security Manager の再インストールに関する支援を要請してください。                                                                                                    |  |  |  |  |  |  |
|                                                                                                    | <ol> <li>または、特殊文字を含まないCommon Servicesパスワードを作成します。</li> </ol>                                                                                                    |  |  |  |  |  |  |
| Error - Unable<br>to Check<br>License on<br>Server.<br>An attempt to<br>check the<br>license file<br>on the | 次のサービスのいずれかが正しく起動していない可能性があります。サーバー<br>上で、[スタート (Start)]>[プログラム (Programs)]>[管理ツール<br>(Administrative Tools)]>[サービス (Services)]を選択して、次の名前の<br>サービスを右クリックし、ショートカットメニューから[再起動 (Restart)]<br>を選択します。<br>• Cisco Security Manager Daemon Manager                          |  |  |  |  |  |  |
| Security<br>Manager server                                                                                  | Cisco Security Manager Database Engine                                                                                                    |  |  |  |  |  |  |
| has failed.<br>Please confirm                                                                               | Cisco Security Manager Tomcat Servlet Engine                                                                                                    |  |  |  |  |  |  |
| that the<br>server is                                                                                       | Cisco Security Manager VisiBroker Smart Agent                                                                                                    |  |  |  |  |  |  |
| running. If<br>the server is                                                                                | Cisco Security Manager Web Engine                                                                                                    |  |  |  |  |  |  |
| please contact<br>the Cisco<br>Technical<br>Assistance<br>Center.                                           | 5 分待ってから、もう一度 Security Manager クライアントを起動してみてくだ<br>さい。                                                                                                    |  |  |  |  |  |  |

**Q.** デフォルトブラウザとして Internet Explorer を使用しているときにアクティビティレポート が表示されないのはなぜですか。

**A**: この問題は、無効なレジストリキー値、または Internet Explorer に関連付けられた DLL ファイルの場所に関する間違いが原因で発生します。この問題の対処法については、 http://support.microsoft.com/kb/281679/EN-US から入手可能な Microsoft サポート技術情報の記事 281679 [英語] を参照してください。

**Q.** どうすれば、ログイン ウィンドウの [Server Name] フィールドからサーバ リストを消去できますか。

A: csmserver.txtを編集して必要のないエントリを削除します。このファイルは、Security Manager クライアントをインストールしたディレクトリ内にあります。デフォルトの場所は、C:\Program Files (x86)\Cisco Systems\Cisco Security Manager Client です。

**Q.**バージョンミスマッチが原因で Security Manager クライアントがロードされなかった可能性 があります。What does this mean?

A: Security Manager サーバのバージョンとクライアントのバージョンが一致していません。こ れを修正するには、最新のクライアント インストーラをサーバからダウンロードしてインス トールします。

Q. クライアント ログ ファイルはどの場所にありますか。

**A**: クライアントログファイルは、C:\Program Files (x86)\Cisco Systems\Cisco Security Manager Client\logs に配置されています。GUI セッションごとに専用のログ ファイルが作成されます。

Q. Security Manager が HTTPS モードで動作中かどうかはどうすれば確認できますか。

A:次のいずれかを実行します。

- ブラウザを使用してサーバにログインしたら、アドレスフィールド内のURLを調査します。URLが https で始まっていれば、Security Manager が HTTPS モードで動作しています。
- [Common Services]>[Server]>[Security]>[Single Server Management]>[Browser-Server Security Mode Setup] に移動します。[Current Setting] が [Enabled] になっていれば、Security Manager が HTTPS モードで動作しています。この設定が [Disabled] の場合は、HTTP を使用しま す。
- クライアントを使用してログインするときに、まず、HTTPS モードを試してみてください([HTTPS] チェックボックスをオンにします)。「ログインURLへのアクセスは禁止されています。プロトコル(HTTP、HTTPS)が正しいことを確認してください(Login URL access is forbidden; Please make sure your protocol (HTTP, HTTPS) is correct)」というメッセージが表示されたら、サーバーは HTTP モードで動作している可能性があります。[HTTPS] チェックボックスをオフにして、もう一度試してみてください。

Q. どうすれば、クライアントデバッグ ログレベルをイネーブルにできますか。

A: デフォルトで C:\Program Files (x86)\Cisco Systems\Cisco Security Manager Client\jars に配置さ れている client.info ファイル内で、DEBUG\_LEVEL パラメータに DEBUG\_LEVEL=ALL を追加 してから、Security Manager クライアントを再起動します。

Q.2 画面構成で作業している場合は、Security Manager クライアントが第2 画面上で動作していても、必ず、特定のウィンドウとポップアップメッセージが第1 画面に表示されます。たと

えば、クライアントが第2画面上で動作しているときに、必ず、Policy Object Manager などの ウィンドウが第1画面に表示されます。これを修正できますか。

A: これは、特定のオペレーティングシステムにおける2画面サポートの実装方法に伴う既知の問題です。Security Manager クライアントを第1画面上で動作させることを推奨します。クライアントは、2画面構成の設定後に起動する必要があります。

他の画面でウィンドウが開いた場合は、Alt+スペースバーを押した後に M を押すことによっ てそのウィンドウを移動できます。その後で、矢印キーを使用してウィンドウを移動します。

**Q.** クライアント システム上でソフトウェアをインストールまたはアンインストールできません。どうしてですか。

A: クライアントシステム上でインストールとアンインストールを同時に実行した場合は、それらが別々のアプリケーションに対するものであっても、クライアントシステムのInstallShield データベースエンジンに悪影響を与え、ソフトウェアのインストールまたはアンインストール ができなくなります。詳細については、Cisco.comアカウントにログインしてから、Bug Toolkit を使用して CSCsd21722 と CSCsc91430 を確認してください。

# サーバ セルフテストの実行

Security Manager サーバーが正しく動作していることを確認するセルフテストを実行するには、 次の手順を実行します。

- **ステップ1** Security Manager クライアントが Security Manager サーバーに接続されているシステムから、[ツール(Tools)] > [Security Managerの管理(Security Manager Administration)]を選択します。
- ステップ2 [管理(Administration)] ウィンドウで、[サーバーセキュリティ(Server Security)] をクリックしてから、 任意のボタンをクリックします。新しいブラウザが開いて、クリックしたボタンに対応する Common Services GUI のセキュリティ設定ページが表示されます。
- **ステップ3** [Common Services (Common Services)]ページの[サーバー (Server)]タブで、[管理者 (Admin)]を選択 します。
- ステップ4 [管理者(Admin)] ページの TOC で、[セルフテスト(Selftest)] をクリックします。
- **ステップ5** [作成 (Create)] をクリックします。
- **ステップ6** <*MM-DD-YYYY HH:MM:SS*> リンクで [セルフテスト情報(SelfTest Information)] をクリックします。ここで、

*MM-DD-YYYY*は、現在の月、日、年です。

HH:MM:SS は、[セルフテスト (Selftest)]をクリックした時、分、秒を表すタイムスタンプです。

ステップ7 [Server Info] ページでエントリを読み取ります。

# サーバ トラブルシューティング情報の収集

Security Manager で問題が発生しており、エラーメッセージ内の推奨事項のすべてを試し、このマニュアル内の可能性のある解決策を確認したにもかかわらず、問題が解決されない場合は、Security Manager Diagnostics ユーティリティを使用してサーバ情報を収集します。

Security Manager Diagnostics ユーティリティは、ZIP ファイルの CSMDiagnostics.zip からサー バー診断情報を収集します。このファイル名を変更しなかった場合は、Security Manager Diagnostics を実行するたびに新しい情報でファイルが上書きされます。CSMDiagnostics.zip ファ イル内の情報は、サーバー上の Security Manager または関連アプリケーションで発生した問題 のシスコのテクニカルサポート エンジニアによる解決を支援します。

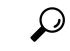

ヒント Security Manager には、アプリケーションによって実施された設定変更に関する情報を収集す る高度なデバッギングオプションも用意されています。このオプションをアクティブにするに は、[ツール(Tools)]>[Security Managerの管理(Security Manager Administration)]>[デバッ グオプション(Debug Options)]を選択してから、[検出/展開デバッグスナップショットのファ イルへのキャプチャ(Capture Discovery/Deployment Debugging Snapshots to File)]チェックボッ クスをオンにします。診断ファイルに保存されたその他の情報はトラブルシューティングの試 みに役立つ可能性がありますが、ファイルにはパスワードなどの機密情報が書き込まれている 場合があることに注意してください。デバッグレベルは、Cisco Technical Assistance Center (TAC)から変更を指示された場合にだけ変更してください。

Security Manager Diagnostics は次のいずれかの方法で実行できます。

| Security Manager クライアントシステムから                                                                                                    | Security Manager サーバーから                                                                                                    |
|----------------------------------------------------------------------------------------------------|----------------------------------------------------------------------------------------------------|
| <ol> <li>サーバーへの Security Manager クライアント<br/>セッションを確立したら、[ツール (Tools)]&gt;<br/>[Security Managerの管理 (Security Manager<br/>Administration)]をクリックして [OK (OK)]<br/>をクリックします。</li> <li>CSMDiagnostics.zip ファイルは、サーバー上の<br/>NMSROOT \MDC\etc\ディレクトリに保存されま<br/>す。ここで、NMSROOT は、Common Services をイ<br/>ンストールしたディレクトリです (C:\Program Files<br/>(x86)\CSCOpx など)。</li> <li>[閉じる (Close)]をクリックします。</li> </ol> | <ol> <li>Windows のコマンドウィンドウを開きます。それには、たとえば[スタート(Start)]&gt;[実行(Run)]を選択し、commandと入力します。</li> <li>C:\Program Files<br/>(x86)\CSCOpx\MDC\bin\CSMDiagnostics<br/>と入力します。または、このZIPファイルを NMSROOT \MDC\etc\とは別の場所に保存するには、CSMDiagnostics<br/>drive:\pathと入力します。たとえば、CSMDiagnostics D:\tempと入力します。</li> </ol> |
| (注) このユーティリティを実行するたびに<br>上書きされないようにこのファイルの<br>名前を変更することを推奨します。                                                                                                    |                                                                                                    |

# サーバ プロセス ステータスの表示と変更

Security Manager のサーバープロセスが正しく動作していることを確認するには、次の手順を 実行します。

- **ステップ1** CiscoWorks のホームページで、[Common Services (Common Services)]>[サーバー (Server)]>[管理者 (Admin)]を選択します。
- ステップ2 [管理者 (Admin)] ページの TOC で、[プロセス (Processes)] をクリックします。

[Process Management] テーブルにすべてのサーバプロセスが表示されます。[ProcessState] カラム内のエント リが、プロセスが正常に動作しているかどうかを示します。

**ステップ3** 必要なプロセスが動作していない場合は、それを再起動します。 サーバ上の全プロセスの再起動 (183 ページ)を参照してください。

(注) ローカル管理者特権を持つユーザのみがサーバプロセスを起動または停止できます。

## サーバ上の全プロセスの再起動

<u>(注)</u>

すべてのプロセスを停止してから、それらを再起動しなければ、この方法は機能しません。

ステップ1 コマンドプロンプトで、net stop crmdmgtd と入力してすべてのプロセスを停止します。

- ステップ2 net start crmdmgtd と入力してすべてのプロセスを再起動します。
  - **ヒント** または、[スタート (Start)]>[設定 (Settings)]>[コントロールパネル (Control Panel)]>[管 理ツール (Administrative Tools)]>[サービス (Services)]を選択してから、Cisco Security Manager Daemon Manager を再起動できます。

# サーバ インストール ログ ファイルの確認

サーバからの応答が期待していたものと違っていた場合は、サーバインストール ログファイ ルでエラーメッセージと警告メッセージを確認できます。

テキストエディタを使用して、Cisco\_Prime\_install\_\*.logを開きます。

ほとんどの場合、確認すべきログファイルは、ファイル名に最大の番号が付けられたファイル か、作成日が最新のファイルです。

たとえば、ログ ファイルでは、次のようなエラー エントリと警告エントリが確認できます。

ERROR: Cannot Open C:\PROGRA~1\CSCOpx/lib/classpath/ssl.properties at C:\PROGRA~1\CSCOpx\MDC\Apache\ConfigSSL.pl line 259. INFO: Enabling SSL.... WARNING: Unable to enable SSL. Please try later....

インストールログと同じように、アンインストールログのエラーを確認できます。

テキストエディタを使用して、Cisco\_Prime\_uninstall\_\*.log を開きます。

## Symantec の共存問題

Symantec Antivirus Corporate Edition 10.1.5.5000 と Security Manager を同じシステムで使用し、 Security Manager 起動中に問題が発生した場合は、次の手順に従ってください。

手順

- ステップ1 Symantec Antivirus を完全にディセーブルにします。
- ステップ2 Security Manager サービスを再起動します。(サーバ上の全プロセスの再起動 (183ページ) を参照。)
- **ステップ3** Symantec Event Manager を最後に起動したような方法で、Symantec サービスのセット(Symantec Antivirus、 Symantec Antivirus Definition Watcher、Symantec Settings Manager、および Symantec Event Manager)を再起 動します。

# Windows アップデートのインストール後の問題

Microsoft Windows アップデートをインストールした後に、Security Manager Daemon Manager に 関する問題が発生する可能性があります。原因は、Windows アップデートのインストールによ り、\*.dll ファイルが更新される場合があり、これに依存する Common Services などのアプリ ケーションの機能に影響する可能性があることです。

この問題は、次の症状で認識できます。Windows アップデートの後、Security Manager によっ てすべてのプロセスを開始しますが、Security Manager に HTTPS を介して到達できません。こ のため、Security Manager クライアントから HTTPS を使用します。

この問題が生じるのは、Common Services が Windows 内のファイルおよび関連付けに依存する ためです。これらのファイルは、脆弱性を修正し、不正利用から Windows を保護するために 変更できます。ただし、意図しない副作用として再起動した場合はこれらの変更により、Security Manager サーバの異常動作が起きる可能性があります。 この問題は、Windows アップデート、またはその他のアプリケーションが、\*.dll ファイル、実 行可能ファイル、起動プロセス、Windows コンポーネント、またはパーティション サイズに 影響する Windows に変更を加えると、いつでも発生する可能性があります。

Windows で変更が行われ、その再起動で Security Manager が異常動作した場合に、この問題を 解決するには、Security Manager を再インストールする必要があります。

Windows Update またはその他のインストーラパッケージを実行する前に、必ず Security Manager サーバーをバックアップしてください。

# Cisco Security Manager サーバーのバックアップ

シスコは Security Manager サーバーを定期的にバックアップすることを推奨します。特に、定期的なバックアップが行われていない場合、または Security Manager インストールに対して多数の変更を行う場合は、Security Manager サーバーをバックアップする必要があります。

問題:手動またはスケジュールバックアップを実行すると、完了に失敗することがあります。 このエラーは、「情報:ファイルが存在しません。SQL(INFO: File not exists.SQL)」または 検証エラーが原因で発生する可能性があります。

**解決策**:dbbackup\_timestamp.log を添付し、Tac ケースを作成します。

# 高度な暗号化による ASA デバイスへの接続の問題

このトラブルシューティングの項目は、高度な暗号化を使用して ASA デバイスを追加および 検出できない場合に役立ちます。特に AES-282 を使用する場合は、Java Cryptography Extension (JCE) Unlimited Strength Jurisdiction Policy File をダウンロードしてインストールする必要があ ります。Security Manager はこの拡張を含みませんが、これをサポートします。

問題:証明書に含まれるキーが1024ビットを超える場合に問題が発生します。Java ランタイム環境(JRE)に含まれているデフォルトポリシーファイルによって設定される暗号化強度の制限は、すべての国へのインポートが可能な、最高強度暗号化アルゴリズムとキー長を提供します。

**解決策**:当該国で暗号化のインポートに制限が定められていなければ、無制限強度ポリシーファイルをダウンロードできます。

- ステップ1 http://java.sun.com/javase/downloads/index.jsp に移動します。
- ステップ2 「Java Cryptography Extension (JCE) Unlimited Strength Jurisdiction Policy Files 6」をダウンロードします。
- ステップ3 ダウンロードしたパッケージの README.txt ファイルの説明に従ってください。

# インストール時に使用する Activation.jar のポップアップ 表示

このトラブルシューティング項目は、インストール中に「Activation.jarはその他のサービスで 使用されています(Activation.jar being used by some other service)」というメッセージがポップ アップウィンドウで表示される場合に役立ちます。

 $\mathcal{Q}$ 

ヒント この問題はきわめてまれにしか起こりません。

#### はじめる前に

サーバのすべてのアンチウイルスまたはモニタリング エージェント プロセスは、インストー ル前にシャットダウンする必要があります。詳細については、インストール準備状況チェック リスト (36ページ)を参照してください。

#### 問題

「Activation.jarはその他のサービスで使用されています(Activation.jar being used by some other service)」というメッセージがポップアップウィンドウで表示されます。

#### 解決方法

次の手順を使用してください。

- ステップ1 ポップアップで [OK] をクリックして、インストールを完了します。
- ステップ2 Security Manager をアンインストールし、サーバを再起動します。
- ステップ3 Security Manager を再インストールします。
- ステップ4 インストールを開始した直後に、「services.msc」をコマンドプロンプトに入力し、Enterキーを押します。
- ステップ5 [サービス (Services)]メニューを開くと、「Cisco Security Manager Daemon Manager」が表示されるまで更新が続きます。
- **ステップ6** [CSM Daemon Manager] を右クリックして、[Properties] > [Startup type] > [Disabled] の順にクリックします。
- **ステップ7** [CWCS syslog service] を右クリックして、[Properties] > [Startup type] > [Disabled] の順にクリックします。
- **ステップ8** インストールの完了後、サーバーの再起動時に、「無効(Disabled)」から「自動(Automatic)」モード に上記のサービスの両方の起動タイプを変更します。

# Windowsの既定のユーザーテンプレートのロケールを米 国英語に設定する方法

通常、英語(米国)以外のWindows ロケールを使用する場合は、Security Manager をインストー ルする前にデフォルトのシステムロケールを米国英語に変更する必要があります。デフォルト システム ロケールを変更し、サーバをリブートしても、デフォルト プロファイルは変更され ません。現在のユーザーは、適切な設定をするだけでは十分ではありません。これは、Security Manager はすべての Security Manager サーバープロセスを実行する新しいアカウント (「casuser」)を作成するためです。

ここでは、特に、通常英語(米国)以外のWindowsロケールを使用する場合に、Security Manager サーバの地域と言語設定を設定する方法について説明します。具体的な詳細は、Microsoft Windows Server 2008 R2 with SP1 Enterprise (64 ビット)に適用されますが、その他のサポート されている以下のサーバー オペレーティングシステムに非常に似ています。

- Microsoft Windows Server 2019 Standard (64 ビット)
- Microsoft Windows Server 2019 Datacenter (64 ビット)
- Microsoft Windows Server 2012 Standard (64 ビット)
- Microsoft Windows Server 2012 Datacenter (64 ビット)

新たに作成されたすべてのユーザに現在のユーザと同じ設定を適用するには、新しいユーザア カウントに現在のユーザの設定をコピーする必要があります。これは、次に示す手順で実行で きます。

現在のユーザが、[Region and Language] ダイアログボックスで適切な米国英語に設定されていることを確認します。(このダイアログボックスのナビゲーションパスは [Start] > [Control Panel] > [Region and Language] です)。

図 A-1 Windows の [地域と言語(Region and Language)] ダイアログボックス

| nglish (United Stati | es)                        |
|----------------------|----------------------------|
| Date and time form   | nats                       |
| Short date:          | M/d/yyyy                   |
| ong date:            | dddd, MMMM dd, yyyy        |
| Short time:          | h:mm tt                    |
| .ong time:           | h:mm:ss tt                 |
| irst day of week:    | Sunday                     |
| What does the nota   | ation mean?                |
| Examples             |                            |
| Short date:          | 10/17/2013                 |
| .ong date:           | Thursday, October 17, 2013 |
| Short time:          | 12:22 PM                   |
| .ong time:           | 12:22:49 PM                |
|                      | Additional actions         |

[管理(Administrative)]タブをクリックします。[設定のコピー...(Copy Settings...)]ボタンを 見つけます。

図 A-2 [管理 (Administrative)] タブ

| 🧬 Region and Language                                                                                                 | × |
|----------------------------------------------------------------------------------------------------|---|
| Formats Location Keyboards and Languages Administrative                                                               |   |
| Welcome screen and new user accounts                                                                                  |   |
| View and copy your international settings to the welcome screen, system accounts and new user accounts.               |   |
| Copy settings                                                                                                    |   |
| Tell me more about these accounts                                                                                     |   |
| Language for non-Unicode programs                                                                                     |   |
| This setting (system locale) controls the language used when displaying text in programs that do not support Unicode. |   |
| Current language for non-Unicode programs:                                                                            |   |
| English (United States)                                                                                               |   |
| 😵 <u>C</u> hange system locale                                                                                        |   |
| What is system locale?                                                                                                |   |
|                                                                                                    |   |
|                                                                                                    |   |
|                                                                                                    |   |
|                                                                                                    |   |
| OK Cancel Appl                                                                                                    | v |
|                                                                                                    |   |

[設定のコピー... (Copy Settings...)]ボタンをクリックします。[Welcome screen and new user account] 設定ダイアログボックスが表示されます。

[現在の設定のコピー先: (Copy your current settings to:)]で、[新しいユーザーアカウント (New user accounts)]ボックスをオンにします。これによって、新たに作成されたすべてのユーザに 現在のユーザと同じ設定を適用します。

最後に、Cisco Security Manager サーバをインストール(または再インストール)します。新し いインストールでは、すべての Security Manager サーバープロセスを実行する新しいアカウン ト(「casuser」)には米国英語のデフォルトプロファイルが適用されます。

# RMI レジストリポートを無効にする方法

一般的な Cisco Security Manager の設定では、RMI レジストリポートはデフォルトで開いてい ます。一般的な Cisco Security Manager 設定では、これを無効にする必要がある場合がありま す。RMI レジストリポートを無効にするには、次の手順に従います。

問題

RMI レジストリポートの無効化

解決方法

次の手順を使用してください。

- ステップ1 Cisco Security Manager サーバーを停止します。
- ステップ2 Cisco Security Manager サーバーの次の Windows レジストリパスから ESS レジストリエントリをエクスポートします。

 $HKEY\_LOCAL\_MACHINE \ SOFTWARE \ Wow 6432 Node \ Cisco \ Resource \ Manager \ Current \ Version \ Daemons \ ESS$ 

- (注) これは、バックアップを作成するために推奨されます。
- ステップ3 ESS\_Reg\_Edit.bat ファイルを実行します。このファイルは(障害 CSCvc21327 に添付されている)Bug Search Kit で入手できます。このファイルは、引数キーの JMX リモートモニタリング パラメータを削除す ることで、ESS レジストリエントリを更新します。
- ステップ4 ~CSCOpx\objects\ess\conf\activemq.xml 場所で activemq.xml ファイルを見つけます。
- ステップ5 次のように、「createConnector」の値を false に変更します。

<managementContext>

<managementContext createConnector="false"/>

</managementContext>

- ステップ6 activemq.xml を保存します。
- ステップ7 Cisco Security Manager を再起動します。

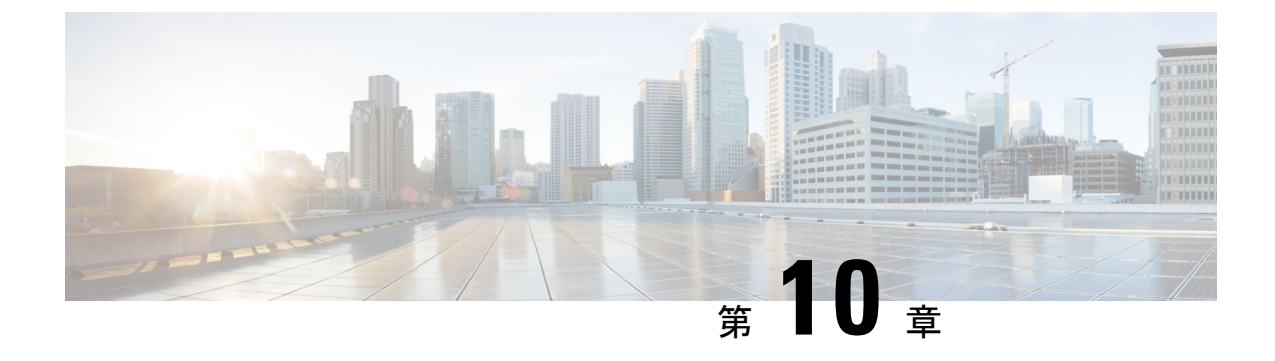

# Image Manager の権限マトリクス

• Image Manager の権限マトリクス (191 ページ)

# Image Manager の権限マトリクス

次の一連の表には、Image Manager の RBAC (ロールベース アクセス コントロール) 権限マト リクスが示されています。

- 表 20: その他のアクション
- 表 21:イメージビュー
- 表 22:バンドルビュー
- 表 23:デバイスビュー
- 表 24:ジョブ ビュー

これらの表に示されている、Image Manager とビュー、アクション、および権限の詳細については、次の URL にある『*User Guide for Cisco Security Manager 4.27*』[英語] を参照してください。

https://www.cisco.com/c/ja\_jp/support/security/security-manager/products-user-guide-list.html

表 **20**:その他のアクション

|                   | その他のアクシ     | その他のアクション   |                |                |    |  |  |
|-------------------|-------------|-------------|----------------|----------------|----|--|--|
| IM の起動            | 管理設定の表<br>示 | 管理設定の変<br>更 | 設定アーカイブの表<br>示 | 設定アーカイブの変<br>更 |    |  |  |
| Image Manager の表示 | 対応          | NO          | NO             | NO             | NO |  |  |
| 管理設定の表示           | 非対応         | 対応          | NO             | NO             | NO |  |  |
| デバイスの表示           | NO          | NO          | NO             | NO             | NO |  |  |

|                         | その他のアクション |    |    |    |         |  |
|-------------------------|-----------|----|----|----|---------|--|
| 設定アーカイブの表示              | NO        | NO | NO | 対応 | 非対<br>応 |  |
| デバイスの変更(Modify Devices) | NO        | NO | NO | NO | NO      |  |
| Image Manager リポジトリの変更  | NO        | NO | NO | NO | NO      |  |
| 管理設定の変更                 | NO        | NO | 対応 | NO | NO      |  |
| [展開(Deploy)]            | NO        | NO | NO | NO | NO      |  |
| 送信 (WF)                 | NO        | NO | NO | NO | NO      |  |
| 承認 (WF)                 | NO        | NO | NO | NO | NO      |  |

#### 表 *21* : イメージ ビュー

|                             | イメージビュ                               | イメージビュー |                             |                      |                                 |                    |              |                       |        |
|-----------------------------|--------------------------------------|---------|-----------------------------|----------------------|---------------------------------|--------------------|--------------|-----------------------|--------|
| リポジトリに移動                    | イメージのダ<br>ウンロード                      |         |                             |                      |                                 |                    |              |                       |        |
|                             | ファイル <i>シ</i><br>ステム(File<br>System) | 000     | インストー<br>ル ウィ<br>ザードの起<br>動 | リリース<br>ノートの<br>チェック | 更新の確認<br>(Check for<br>Updates) | リポジト<br>リからの<br>削除 | バンドル<br>への追加 | ダウンロー<br>ド進行状況<br>の表示 |        |
| Image Manager の表<br>示       | 対応                                   | NO      | NO                          | NO                   | 対応                              | NO                 | NO           | NO                    | 対<br>応 |
| 管理設定の表示                     | NO                                   | NO      | NO                          | NO                   | NO                              | NO                 | NO           | NO                    | NO     |
| デバイスの表示                     | NO                                   | NO      | NO                          | NO                   | NO                              | NO                 | NO           | NO                    | NO     |
| 設定アーカイブの表<br>示              | NO                                   | NO      | NO                          | NO                   | NO                              | NO                 | NO           | NO                    | NO     |
| デバイスの変更<br>(Modify Devices) | NO                                   | NO      | NO                          | 対応                   | NO                              | NO                 | NO           | NO                    | NO     |
| Image Manager リポ<br>ジトリの変更  | 対応                                   | 対<br>応  | 対応                          | NO                   | NO                              | 対応                 | 対応           | 対応                    | 対<br>応 |
| 管理設定の変更                     | NO                                   | NO      | NO                          | NO                   | NO                              | NO                 | NO           | NO                    | NO     |
| [展開(Deploy)]                | NO                                   | NO      | NO                          | NO                   | NO                              | NO                 | NO           | NO                    | NO     |
| 送信(WF)                      | NO                                   | NO      | NO                          | NO                   | NO                              | NO                 | NO           | NO                    | NO     |

|         | イメージビュー |    |    |    |    |    |    |    |    |  |  |
|---------|---------|----|----|----|----|----|----|----|----|--|--|
| 承認 (WF) | NO      | NO | NO | NO | NO | NO | NO | NO | NO |  |  |

表 **22**:バンドル ビュー

|                                | バンドル                |                   |                 |    |  |  |  |  |  |  |  |
|--------------------------------|---------------------|-------------------|-----------------|----|--|--|--|--|--|--|--|
|                                | 表示(View)            | 表示(View)          |                 |    |  |  |  |  |  |  |  |
| バンドル名の表示                       | バンドル コンテ<br>ンツのチェック | バンドル コンテ<br>ンツの変更 | バンドルのインス<br>トール |    |  |  |  |  |  |  |  |
| Image Manager の<br>表示          | 対応                  | 対応                | NO              | NO |  |  |  |  |  |  |  |
| 管理設定の表示                        | NO                  | NO                | NO              | NO |  |  |  |  |  |  |  |
| デバイスの表示                        | NO                  | NO                | NO              | NO |  |  |  |  |  |  |  |
| 設定アーカイブの<br>表示                 | NO                  | NO                | NO              | NO |  |  |  |  |  |  |  |
| デバイスの変更<br>(Modify<br>Devices) | NO                  | NO                | NO              | NO |  |  |  |  |  |  |  |
| Image Manager リ<br>ポジトリの変更     | 対応                  | 対応                | 対応              | 対応 |  |  |  |  |  |  |  |
| 管理設定の変更                        | NO                  | NO                | NO              | NO |  |  |  |  |  |  |  |
| [展開(Deploy)]                   | NO                  | NO                | NO              | NO |  |  |  |  |  |  |  |
| 送信 (WF)                        | NO                  | NO                | NO              | NO |  |  |  |  |  |  |  |
| 承認 (WF)                        | NO                  | NO                | NO              | NO |  |  |  |  |  |  |  |

#### 表 **23**:デバイス ビュー

|                       | デバイスビュー                   |                                            |                             |                                 |                                    |                            |              |                   |  |  |  |
|-----------------------|---------------------------|--------------------------------------------|-----------------------------|---------------------------------|------------------------------------|----------------------------|--------------|-------------------|--|--|--|
| デバイスとデバイ<br>ス グループの表示 | デバイス<br>インベン<br>トリの表<br>示 | [Device<br>Detail] タ<br>ブの表<br>示:全部<br>で4つ | フラッ<br>シュから<br>のイメー<br>ジの削除 | フラッシュ<br>からのイ<br>メージのダ<br>ウンロード | イメージ<br>インス<br>トール<br>ウィザー<br>ドの起動 | イメージ<br>アップグ<br>レードの<br>実行 | バンドル<br>への追加 | ダウン<br>ロードの<br>表示 |  |  |  |

I

|                             | デバイス ビュー |    |    |    |    |    |    |    |         |  |  |
|-----------------------------|----------|----|----|----|----|----|----|----|---------|--|--|
| Image Manager の表<br>示       | 対応       | 対応 | 対応 | NO | NO | NO | NO | NO | 対応      |  |  |
| 管理設定の表示                     | NO       | NO | NO | NO | NO | NO | NO | NO | NO      |  |  |
| デバイスの表示                     | NO       | NO | NO | NO | NO | NO | NO | NO | NO      |  |  |
| 設定アーカイブの<br>表示              | NO       | NO | NO | NO | NO | NO | NO | NO | NO      |  |  |
| デバイスの変更<br>(Modify Devices) | NO       | NO | NO | 対応 | 対応 | 対応 | 対応 | NO | NO      |  |  |
| Image Manager リポ<br>ジトリの変更  | NO       | NO | NO | NO | NO | NO | NO | 対応 | 非対<br>応 |  |  |
| 管理設定の変更                     | NO       | NO | NO | NO | NO | NO | NO | NO | NO      |  |  |
| [展開(Deploy)]                | NO       | NO | NO | NO | NO | NO | NO | NO | NO      |  |  |
| 送信(WF)                      | NO       | NO | NO | NO | NO | NO | NO | NO | NO      |  |  |
| 承認 (WF)                     | NO       | NO | NO | NO | NO | NO | NO | NO | NO      |  |  |

#### 表 **24**:ジョブビュー

|                           | ジョブビュー          |            |     |    |                              |    |               |                        |    |               |  |
|---------------------------|-----------------|------------|-----|----|------------------------------|----|---------------|------------------------|----|---------------|--|
| ジョブアクション(NWF モード)         |                 |            |     |    |                              |    |               | 追加のジョブオプション(WF<br>モード) |    |               |  |
| ジブテブとジブ詳の示(部タブョールョの細表 全で) | 更新<br>(Reficsh) | 編集<br>(ta) | 再試行 | 廃棄 | ロー<br>ル<br>バッ<br>ク<br>(Riai) | 中断 | 承認<br>(Apport | 拒否<br>(Rġu)            | 送信 | [展開<br>(Aph)] |  |

I

|                                            | ジョブビュー |    |    |    |    |    |    |    |    |    |     |  |  |
|--------------------------------------------|--------|----|----|----|----|----|----|----|----|----|-----|--|--|
| Image<br>Manager<br>の表<br>示                | 対応     | 対応 | NO | NO | NO | NO | NO | NO | NO | NO | NO  |  |  |
| 管理<br>設定<br>の表<br>示                        | NO     | NO | NO | NO | NO | NO | NO | NO | NO | NO | NO  |  |  |
| デバ<br>イス<br>の表<br>示                        | NO     | NO | NO | NO | NO | NO | NO | NO | NO | NO | NO  |  |  |
| 設<br>ア カ イ<br>ブ 表                          | NO     | NO | NO | NO | NO | NO | NO | NO | NO | NO | NO  |  |  |
| デバ<br>イス<br>の変<br>更<br>(Modify<br>Devices) | NO     | NO | NO | NO | NO | NO | NO | NO | NO | NO | NO  |  |  |
| Image<br>Manager<br>リポ<br>ジト<br>リの<br>変更   | NO     | NO | NO | NO | NO | NO | NO | NO | NO | NO | NO  |  |  |
| 管<br>理<br>定<br>の<br>変<br>更                 | NO     | NO | NO | NO | NO | NO | NO | NO | NO | NO | NO  |  |  |
| [展開<br><b>〔</b> ぬわ)]                       | NO     | NO | 対応 | 対応 | 対応 | 対応 | 対応 | NO | NO | NO | 対応  |  |  |
| 送信<br>(WF)                                 | 非対応    | 対応 | NO | NO | NO | NO | NO | NO | NO | 対応 | 非対応 |  |  |

|            | ジョブビュー |    |    |    |    |    |    |    |    |    |    |  |
|------------|--------|----|----|----|----|----|----|----|----|----|----|--|
| 承認<br>(WF) | 非対応    | 対応 | NO | NO | NO | NO | NO | 対応 | 対応 | NO | NO |  |

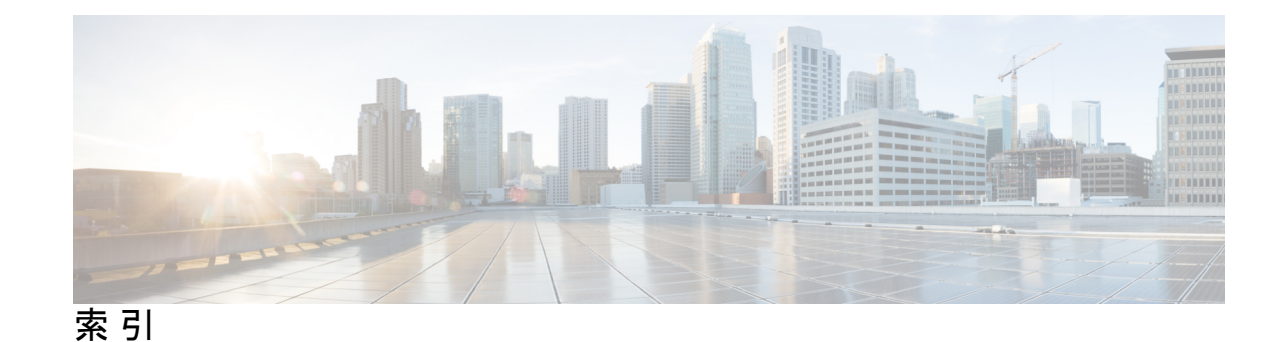

### A

Auto Update Server (AUS) 20 サーバ要件 20

### F

Firefox 20,29 サポートされているバージョン 20,29

## I

Internet Explorer **20,29** サポートされているバージョン **20,29** 

## J

Java 要件 20, 29

## R

Resource Manager Essentials (RME) 20 サーバ要件 20

## Т

Terminal Services、サポートされていない設定 20

### U

UDP 17 標準で必要なポートのリスト 17

#### V

VMWare のサポートされているバージョン 20

#### W

Web ブラウザ 20,29 サポート対象 20,29

### お

オペレーティング システム 29 クライアント 29

## <

クライアント 29 オペレーティングシステム 29 要件 29

## さ

サーバー 20 サポートされていない設定 20 要件 20

## す

ストレージ、サポートされている SAN 27

## せ

セキュリティマネージャ 20 サーバ要件 20

## τ

ディレクトリの暗号化、制限 20

## ٢

ドメインコントローラ(プライマリまたはバックアップ)、サ ポートされていない使用 **20** 

## は

パフォーマンス 20,29 クライアント推奨事項 29 サーバー推奨事項 20 パフォーマンス モニター(Performance Monitor) 20 サーバ要件 20

## ふ

ブラウザ 20,29 サポート対象 20,29

## ほ

ポート 17 標準で必要なリスト 17 I

## හ

メモリ (RAM) 29 クライアントの要件 29

翻訳について

このドキュメントは、米国シスコ発行ドキュメントの参考和訳です。リンク情報につきましては 、日本語版掲載時点で、英語版にアップデートがあり、リンク先のページが移動/変更されている 場合がありますことをご了承ください。あくまでも参考和訳となりますので、正式な内容につい ては米国サイトのドキュメントを参照ください。